# HP Digital Entertainment Center Manuel de l'utilisateur

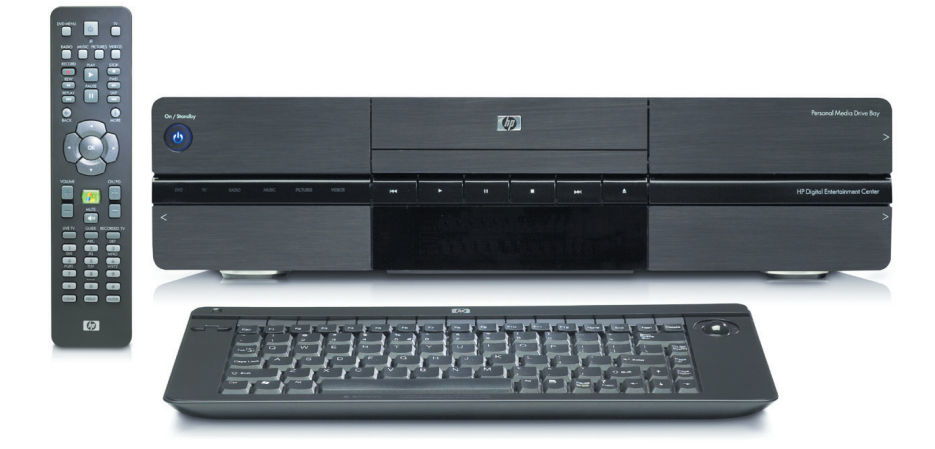

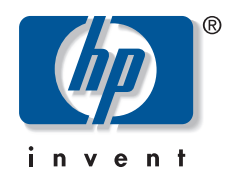

Les garanties des produits et services Hewlett-Packard sont exclusivement présentées dans les déclarations expresses de garantie accompagnant ces produits et services. Aucun élément de ce document ne peut être considéré comme une garantie supplémentaire. La société HP ne saurait être tenue responsable des erreurs ou omissions de nature technique ou rédactionnelle qui pourraient subsister dans ce document.

La société HP n'assume aucune responsabilité quant à l'utilisation ou à la fiabilité de ses logiciels sur un matériel qui n'est pas fourni par HP.

Ce document contient des informations en propriété exclusive protégées par copyright. Aucune partie de ce document ne peut être photocopiée, reproduite ou traduite dans une autre langue sans l'autorisation écrite préalable de HP.

Hewlett-Packard Company P.O. Box 4010 Cupertino, CA 95015-4010 États-Unis

Copyright © 2004, 2005 Hewlett-Packard Development Company, L.P.

Ce produit inclut une technologie de protection de copyright protégée par des déclarations de méthode de certains brevets américains et d'autres droits de propriété intellectuelle appartenant à Macrovision Corporation et autres détenteurs de droits. L'utilisation de cette technologie de protection de copyright doit être autorisée par Macrovision Corporation et est destinée à l'usage des particuliers ou d'autres utilisations de visualisation limitée dans l'absence d'autre autorisation de Macrovision Corporation. L'analyse arrière (« reverse engineering ») ou le désassemblage du produit sont interdits. Sous couvert des brevets déposés aux États-Unis, numéros 4 631 603, 4 577 216, 4 819 098, et 4 907 093. Produit autorisé uniquement pour une utilisation de visualisation limitée.

FireWire et iPod sont des marques déposées de Apple Computer, Inc.

HP est en faveur d'une utilisation licite des technologies et n'appuie pas ni n'encourage l'utilisation de ses produits pour d'autres fins que celles autorisées par la loi sur les droits d'auteur.

Intel, Pentium, Intel Inside, et le logo Intel Inside sont des marques de commerce ou des marques déposées de Intel Corporation ou de ses filiales aux États-Unis et dans d'autres pays ou régions. Microsoft, le logo Microsoft, Windows et Windows XP sont des marques déposées aux États-Unis de Microsoft Corporation.

Les informations contenues dans ce document peuvent être modifiées sans préavis.

### Avertissements et remarques

Les avertissements et remarques contiennent des informations supplémentaires importantes et sont mis en relief par des couleurs différentes.

Un avertissement décrit les informations dont vous avez besoin afin d'éviter de vous blesser, d'endommager l'ordinateur ou de subir une perte de données irrécupérable.

Cet encadré indique que le non-respect des instructions expose l'utilisateur à des risques potentiellement très graves, voire mortels.

Lisez et respectez tous les avertissements.

Des avertissements et remarques apparaissent sur cette page à titre d'exemple.

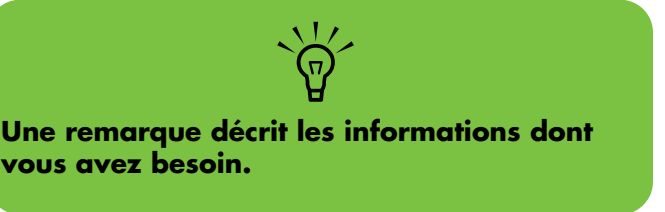

# Table des matières

| Avant de commencer1                                        |
|------------------------------------------------------------|
| Bienvenue1                                                 |
| Fonctionnalités et avantages2                              |
| Vue d'ensemble des fonctions                               |
| Panneau avant                                              |
| Lecteur de carte mémoire5                                  |
| Panneau arrière7                                           |
| Nettoyage de la platine<br>HP Digital Entertainment Center |
| HP Digital Entertainment Center                            |
| Clavier 11                                                 |
| Utilisation du clavier sans fil13                          |
| Remplacement des piles du clavier14                        |
| Télécommande 15                                            |
| Boutons de la télécommande15                               |
| Utilisation de la télécommande18                           |
| Mise en place des piles de la télécommande19               |
| Informations concernant<br>la sécurité21                   |
| Avertissements de sécurité sur<br>l'alimentation c.a       |

#### Vue d'ensemble de l'installation.....23

| Types de connexions audio/vidéo                               | 24 |
|---------------------------------------------------------------|----|
| Intégration du système                                        | 24 |
| Schéma du système                                             |    |
| Directives d'installation                                     | 28 |
| Mise en place et exigences de ventilation                     |    |
| Installation rapide                                           | 31 |
| Installation de la platine<br>HP Digital Entertainment Center |    |

| Inventaire                                                                                                    | .33                                    |
|----------------------------------------------------------------------------------------------------|----------------------------------------|
| Câbles tournis                                                                                                    | 34                                     |
| Connexions audio                                                                                                    | 37                                     |
| Présentation des connexions audio<br>Connecteurs de sortie audio<br>Connecteurs audio<br>Types de haut-parleurs<br>Configurations de haut-parleurs                                                                                                    | 38<br>39<br>39<br>40                   |
| Connexions audio courantes                                                                                                    | .43                                    |
| Connexion du son TV                                                                                                    | <b>44</b><br>44                        |
| Connexions audio à un récepteur<br>audio-vidéo                                                                                                    | <b>4</b> 5                             |
| Vue d'ensemble des connexions à un récepteur<br>audio-vidéo<br>Connexion à une chaîne stéréo 2.0 voies<br>Connexion à une chaîne stéréo 2.1 voies<br>Équipement de home cinéma 4.1 voies<br>Équipement de home cinéma 5.1 voies<br>Équipement de home cinéma 7.1 voies<br>Équipement de home cinéma numérique | 45<br>46<br>47<br>48<br>49<br>50<br>52 |
| Connexion à des haut-parleurs actifs                                                                                                    | .54                                    |
| Haut-parleurs alimentés 2.1 voies<br>Haut-parleurs alimentés 4.1 voies<br>Haut-parleurs alimentés 5.1 voies<br>Haut-parleurs alimentés 7.1 voies<br>Haut-parleurs numériques alimentés<br>Haut-parleurs de moniteur                                                                                           | 55<br>56<br>57<br>58<br>59<br>61       |
| Connecteurs d'entrée audio                                                                                                    | .62                                    |
| Antenne radio FM                                                                                                    | .63                                    |

Table des matières

### Connexion de la sortie vidéo ......... 65

| Présentation de la sortie vidéo                           | 66 |
|-----------------------------------------------------------|----|
| Présentation des connecteurs de sortie vidéo              | 66 |
| Connecteurs de sortie vidéo                               | 67 |
| Présentation de l'affichage sur téléviseur                | 68 |
| Présentation de la commutation des signaux audio et vidéo | 68 |
| Utilisation de la télécommande avec un téléviseur         | 69 |
| Utilisation de l'adaptateur SCART                         | 69 |

#### Connexions courantes à la

| sortie vidéo7                                                       | 0 |
|---------------------------------------------------------------------|---|
| De la sortie vidéo à un téléviseur7                                 | 1 |
| De la sortie vidéo à un téléviseur via<br>un récepteur audio-vidéo7 | 3 |
| De la sortie vidéo à un moniteur7                                   | 5 |
| De la sortie vidéo à un téléviseur et<br>à un moniteur7             | 6 |

#### Connexion de sources TV......79

-

| <b>Présentation des sources TV</b><br>Présentation des signaux d'entrée TV<br>Présentation des connecteurs d'entrée TV<br>Connecteurs d'entrée TV | <b>80</b><br>80<br>81<br>82 |
|----------------------------------------------------------------------------------------------------|-----------------------------|
| Connexion d'entrées TV courantes                                                                                                    | 83                          |
| Connexion de l'antenne                                                                                                    | 84                          |
| Antenne                                                                                                    | 84                          |
| Câble uniquement                                                                                                    | 85                          |
| Un décodeur câble ou décodeur numérique                                                                                                    | 86                          |
| Deux décodeurs câbles, ou deux décodeurs câble numériques                                                                                         | 88                          |
| Connexion satellite                                                                                                    | 90                          |

#### 

#### Connexion du câble de transmission

| infrarouge94                                       | 1 |
|----------------------------------------------------|---|
| Présentation du câble de transmission infrarouge94 | 4 |
| Installation du câble de transmission infrarouge90 | 5 |

### Connexion d'équipement vidéo......99

| Présentation de l'équipement vidéo<br>Connecteurs                               | <b>100</b> |
|---------------------------------------------------------------------------------|------------|
| Présentation du raccordement de l'équipement vidéo                              | 101        |
| Connexions types<br>d'équipement vidéo                                          | 102        |
| Connexion d'un magnétoscope                                                     | 103        |
| Connexion directe du magnétoscope                                               | 103        |
| Connexion de la prise murale au magnétoscope et au téléviseur par câble coaxial | 104        |
| Connexion d'un caméscope                                                        | 107        |
| Connexion d'un caméscope numérique                                              | 107        |
| Connexion d'un caméscope analogique                                             | 110        |

### Connexion du réseau......111

| Présentation des connecteurs<br>de périphériques112             | 2             |
|-----------------------------------------------------------------|---------------|
| Connexions réseau courantes114                                  | 4             |
| Connexion de l'antenne de<br>réseau sans fil11                  | 5             |
| Connexion avec un<br>modem câble/DSL112                         | 7             |
| Connexion avec un routeur 118                                   | 8             |
| Connexion d'un périphérique USB 119<br>Appareil photo numérique | <b>9</b><br>9 |

#### Connexion d'un disque HP Personal Media Drive ...... 121

| Installation d'un disque HP Personal |     |
|--------------------------------------|-----|
| Media Drive                          | 122 |
| Déconnexion d'un disque HP Personal  |     |
| Media Drive                          | 123 |

### Configuration initiale ......125

### Première mise en marche de la platine

| HP Digital Entertainment Center               | 120 |
|-----------------------------------------------|-----|
| Installation des piles du clavier (initiales) | 126 |
| Configuration initiale                        | 127 |
| Synchronisation du clavier                    | 128 |

#### Bienvenue dans Windows...... 129

#### Première utilisation de

| Media Center                                                | 130 |
|-------------------------------------------------------------|-----|
| Configuration de Media Center                               | 130 |
| Configuration facultative de Media Center                   | 131 |
| Mauvais fonctionnement des connexions                       | 133 |
| Réglage de la luminosité de l'affichage du<br>panneau avant | 133 |

#### Configuration du son ...... 134 Branchement des écouteurs

|                                  | 154 |
|----------------------------------|-----|
| Branchement d'un microphone      | 134 |
| Réglage du volume                | 136 |
| Configuration de la sortie audio | 137 |

#### 

| Double affichage                 | 140 |
|----------------------------------|-----|
| Réglage de l'affichage du Bureau | 143 |
| Réglage de l'affichage du Bureau | 143 |

| Configuration du système                                               | 144 |
|------------------------------------------------------------------------|-----|
| Rémanence d'image sur un téléviseur ou                                 | 144 |
| Configuration des boutons du clavier                                   |     |
| Enregistrement auprès de HP                                            | 145 |
| Configuration du logiciel antivirus                                    | 146 |
| Transfert des données de votre ancien<br>ordinateur vers votre platine |     |
| HP Digital Entertainment Center                                        | 146 |
| Installation de logiciels                                              | 146 |
| Utilitaire Paramètres HP                                               | 147 |

#### Dépannage ..... 149

| Problèmes et solutions          | 150 |
|---------------------------------|-----|
| Audio                           | 150 |
| Vidéo                           |     |
| Système                         | 155 |
| Obtenir de l'aide               | 162 |
| Centre d'aide et de support     |     |
| Assistance HP                   | 162 |
| Guide de garantie et de support |     |
| Mises à jour de HP              |     |
| Site Web de Microsoft           |     |

#### Annexe :

### Remplacement du disque dur ...... 167

| Informations importantes concernant les |     |
|-----------------------------------------|-----|
| émissions de TV enregistrées            | 167 |
| Procédure                               | 167 |

| Index 1 | 71 |  |
|---------|----|--|
|---------|----|--|

# Avant de commencer

## **Bienvenue**

Nous vous remercions d'avoir acheté une platine HP Digital Entertainment Center. Avec votre platine HP Digital Entertainment Center, vous disposez d'un centre de divertissement puissant et complet. Et vous pouvez désormais regarder la télévision, écouter de la musique et regarder des films, des photos ou des vidéos personnelles à travers une seule interface simple à utiliser! Vous pouvez effectuer une pause dans la lecture et utiliser la fonction de relecture instantanée pendant que vous regardez la télévision en direct, ou encore enregistrer vos émissions préférées. Un quide des programmes TV est disponible, sans abonnement mensuel à payer. Vous pouvez capturer, personnaliser et créer des DVD à partir de vos vidéos personnelles, et sauvegarder vos photos, votre musique ou vos émissions de télévision préférées sur DVD.

D'autres équipements (tels qu'un tuner TV, un amplificateur audio-vidéo, un décodeur satellite ou encore un appareil photo numérique) peuvent également être connectés à la platine HP Digital Entertainment Center, afin de créer un système entièrement intégré. Tous vos programmes TV, vidéos, images, CD audio et DVD sont accessibles à partir des logiciels Microsoft<sup>®</sup> Media Center et de la télécommande.

Ce Manuel de l'utilisateur a pour objectif de vous aider à configurer la platine HP Digital Entertainment Center avec votre équipement audio/vidéo.

#### Contenu de ce chapitre :

Vue d'ensemble des fonctions à la page 3

Clavier à la page 11

Télécommande à la page 15

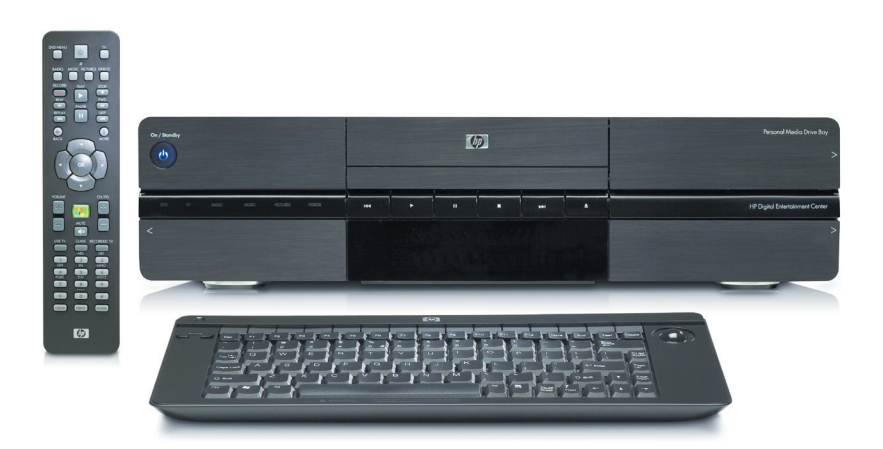

#### La platine HP Digital Entertainment Center

### Fonctionnalités et avantages

### **Avantages**

- Un centre de divertissement numérique personnel complet pour votre salon.
- Vous pouvez regarder des émissions, effectuer une pause ou utiliser la fonction de relecture instantanée lorsque vous regardez la télévision en direct, tout en enregistrant une émission sur une autre chaîne (certains modèles uniquement).
- Les enregistrements peuvent être programmés à l'avance grâce au guide des programmes TV fourni gratuitement (une connexion haut débit à Internet est nécessaire).
- Gravez un DVD contenant vos émissions télévisées ou vos vidéos personnelles préférées.

- Regardez des DVD avec un son d'ambiance 7.1 voies (avec un système de haut-parleurs d'ambiance, vendu séparément).
- Gravez des CD audio (dans le cadre d'une utilisation légale uniquement).
- Enregistrez vos CD audio dans un juke-box numérique convivial.
- Écoutez votre collection musicale au format MP3 et AAC.
- Gravez des diaporamas de photos sur CD ou DVD.
- Affichez et retouchez vos photos numériques préférées.
- Enregistrez vos contenus numériques sur le disque HP Personal Media Drive.

### Caractéristiques du produit

- La platine mince et empilable, d'allure sophistiquée, se range aisément dans votre meuble audio-vidéo
- Syntoniseur TV intégré (définition standard) (certains modèles sont équipés de deux syntoniseur TV)
- Magnétoscope numérique (PVR) avec guide des programmes TV gratuit (sans frais)
- Tuner radio FM intégré
- Disque dur HP Personal Media Drive
- Affichage des informations sur le média sur le panneau avant
- Lecteur/graveur multiformat, CD/DVD double couche
- Lecteur de carte mémoire 9 en 1

- Connecteurs audio-vidéo avant et arrière:
  - Sortie audio numérique : sortie son d'ambiance optique et coaxiale S/PDIF 5.1
  - Sortie audio analogique : jusqu'à 7.1 voies
  - Sortie vidéo : sorties DVI, VGA, S-vidéo et vidéo composite
  - Réseau local Ethernet 10/100/1000
  - Réseau sans fil 802.11 b/g intégré
  - Connecteurs audio-vidéo, USB et FireWire<sup>®</sup> (IEEE 1394) à l'avant pour la capture de vidéo
- Télécommande multifonction
- Clavier sans fil compact avec boule de commande intégré, pouvant s'utiliser sur les genoux

# **Vue d'ensemble des fonctions**

### Panneau avant

L'illustration suivante représente l'allure d'une platine HP Digital Entertainment Center classique.

Il est possible que votre modèle ne dispose pas de toutes les fonctions.

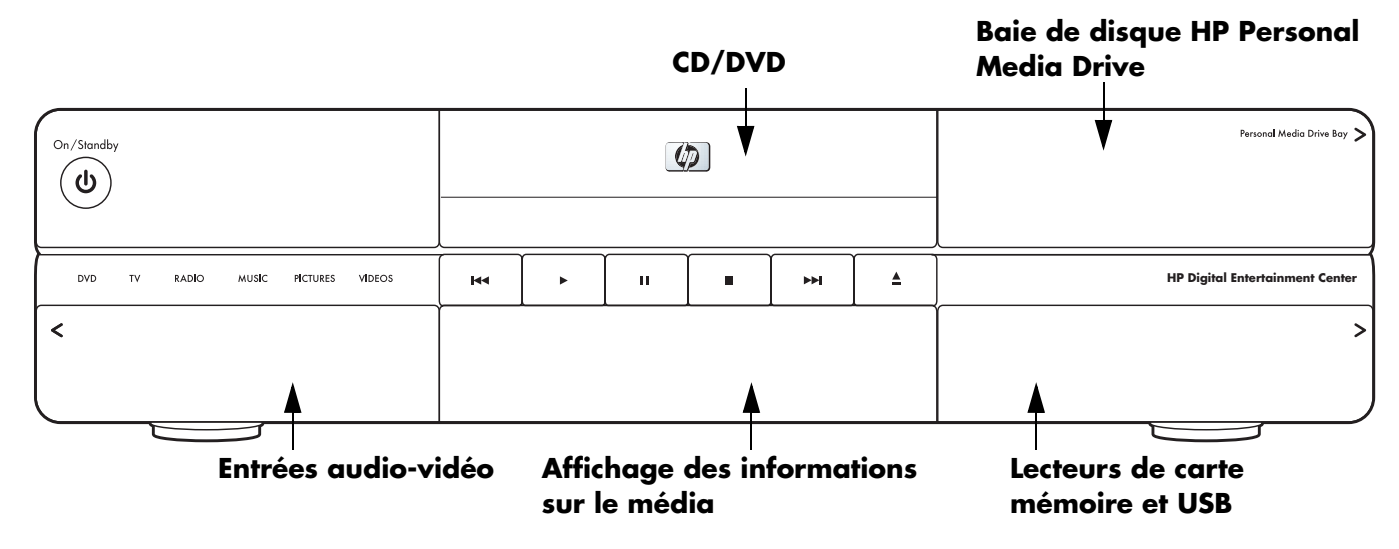

#### Panneau avant

| Élément      | Fonction                                                                                                    | Commentaires                                                                                                    |  |
|--------------|----------------------------------------------------------------------------------------------------|----------------------------------------------------------------------------------------------------|--|
| On / Standby | Bouton de marche/arrêt et témoin<br>d'alimentation<br>Appuyez sur le bouton pour allumer la<br>platine. Appuyez à nouveau pour le mode<br>veille.<br>Maintenez le bouton enfoncé pendant 4<br>secondes pour éteindre la platine. | Voyant bleu : Allumé<br>Voyant jaune: Veille                                                                                                    |  |
|              | Lecteur/graveur de CD/DVD<br>Lecteur de DVD à recherche progressive et<br>graveur de DVD+R/+RW/DVD-R double<br>couche                                                                                                    | CD/DVD, multiformat<br>Appuyez sur le bouton d'éjection pour<br>ouvrir le plateau de disque.<br>Repoussez le plateau ou appuyez sur le<br>bouton d'éjection pour refermer le plateau. |  |
| μ            | Boutons de contrôle de navigation                                                                                                    | Relecture, Lecture, Pause, Arrêt, Suivant,<br>Éjecter                                                                                                    |  |

| Élément                        | Fonction                                                                                                    | Commentaires                                                                                                    |
|--------------------------------|----------------------------------------------------------------------------------------------------|----------------------------------------------------------------------------------------------------|
| DIG TV ANDO MORE PREMIS VEROS  | Indicateurs de mode utilisé                                                                                                    | Un indicateur blanc indique l'utilisation de<br>la platine DVD, de la télévision, de la<br>radio, de la musique, d'images ou de<br>vidéos dans Media Center.                                                                          |
|                                | Baie de disque HP Personal Media Drive                                                                                                    | Disque dur HP Personal Media Drive<br>amovible situé derrière le volet supérieur<br>droit, offrant un espace de stockage<br>supplémentaire pour les émissions<br>télévisées et autres contenus numériques.                            |
| HP Digital Exercisional Carter | Lecteurs de carte mémoire 9 en 1<br>SmartMedia/xD, MMC/SD,<br>CompactFlash I/II, Microdrive, MS/MS-Pro<br>USB 2.0 (2)                     | Lecteurs de carte mémoire situés derrière le<br>volet inférieur droit<br>Voyant lumineux : Vert (lorsqu'une carte est<br>présente)<br>Éteint (lorsque aucune carte n'est présente)<br>Voir <i>Lecteur de carte mémoire</i> en page 5. |
| ≝Artist<br>≌ 11 11 10:21:38    | Affichage des informations sur le média                                                                                                   | Affichage des informations d'état<br>concernant le média sur le panneau avant.<br>Le texte affiché sur le panneau avant<br>provient de Media Center.                                                                                  |
|                                | Derrière le volet de gauche<br>Connecteurs audio-vidéo pour la capture<br>de vidéo analogique et numérique en<br>provenance de caméscopes | Connecteurs audio-vidéo à l'avant — voir<br>ci-dessous                                                                                                    |
| MUSIC PICTURES VI              | Interrupteur de connexion du clavier pour<br>la synchronisation du clavier sans fil                                                       | Un voyant lumineux vert clignotant indique<br>une activité du clavier. Un voyant clignotant<br>de manière particulière indique la<br>synchronisation avec le clavier.                                                                 |
|                                | Entrée S-vidéo                                                                                                    | Vidéo Y/C, 4 broches analogiques                                                                                                    |
| SVIDEO UNIT                    | Entrée vidéo                                                                                                    | Connecteur vidéo composite                                                                                                    |
|                                | Entrée audio                                                                                                    | Blanc : gauche<br>Rouge : droite, connecteurs RCA                                                                                                    |

| Élément                         | Fonction | Commentaires                                                          |  |
|---------------------------------|----------|-----------------------------------------------------------------------|--|
| Entrée DV 1394                  |          | FireWire (IEEE 1394), entrée/sortie 4<br>broches pour vidéo numérique |  |
| Connecteur pour casque d'écoute |          | Connecteur 6,5 mm (¼")                                                |  |
| Entrée microphone               |          | Mini-connecteur 1/8" (3 mm)                                           |  |

## Lecteur de carte mémoire

Le lecteur de carte mémoire 9 en 1 de la platine HP Digital Entertainment Center est situé sur le panneau avant (derrière l'un des volets), et offre le transfert rapide de photos numériques et d'autres contenus numériques. Quatre fentes horizontales permettent l'insertion de cartes mémoire.

Un voyant lumineux (LED) indique une activité du lecteur de carte mémoire lorsque la platine HP Digital Entertainment Center lit ou écrit des données. Attendez que le voyant s'arrête de clignoter avant de retirer une carte du lecteur.

Les appareils photo numériques et autres dispositifs de reproduction d'images numériques utilisent des cartes mémoire, ou supports, pour stocker des fichiers d'images numériques.

Deux connecteurs USB 2.0 sont également présents.

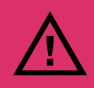

Ne retirez pas de carte mémoire lorsque le témoin d'activité clignote, sous peine d'endommager le support.

Votre modèle peut ne pas disposer de toutes les fonctions décrites.

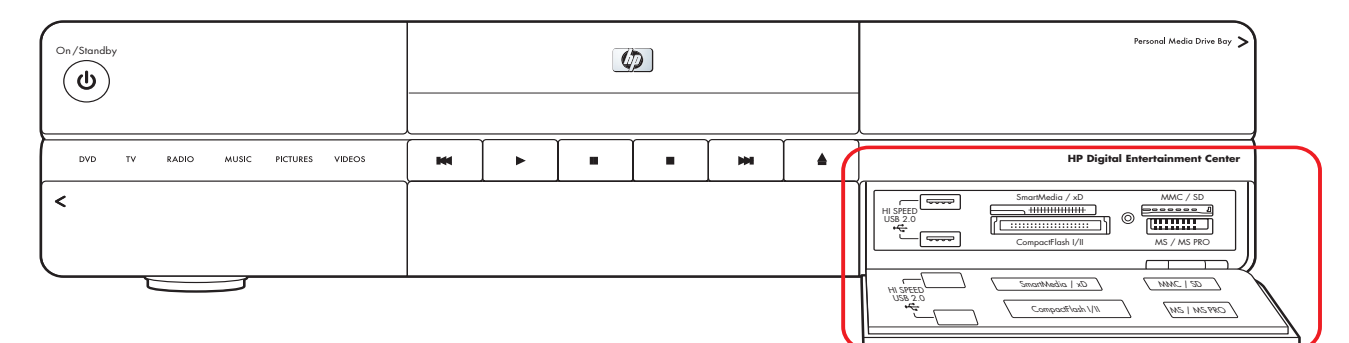

#### Lecteur de carte mémoire

| Élément                                                                                                    | Nom                             | Fente                | Type de support                                                     | Insertion du<br>support          |
|----------------------------------------------------------------------------------------------------|---------------------------------|----------------------|---------------------------------------------------------------------|----------------------------------|
| Southeles / A                                                                                                    | SmartMedia/xD                   | Supérieure<br>gauche | Cartes mémoire SmartMedia (SM)/<br>cartes xD                        | Vers le haut                     |
| Secondada / 40<br>Compatibility / 10<br>Compatibility / 1                                                                                   | MMC/SD                          | Supérieure<br>droite | MultiMediaCard (MMC)<br>Cartes mémoire Secure Digital (SD)          | Vers le haut                     |
| Supplies / .0<br>Uninternal<br>Competition /                                                                                                    | CompactFlash I/II<br>Microdrive | Inférieure<br>gauche | Cartes CompactFlash de type I et II<br>Lecteur de disque Microdrive | Bord du<br>réceptacle<br>(trous) |
| Summitted / -0<br>Comparison / -0<br>Comparison / -0<br>MSC / HO<br>MSC / HO<br>MSC / | MS/MS-Pro                       | Inférieure<br>droite | Memory Stick (MS)<br>Memory Stick (MS-Pro)                          | Vers le haut                     |

### Panneau arrière

L'illustration suivante présente le panneau arrière de la platine HP Digital Entertainment Center.

#### L'emplacement, la disponibilité et le nombre de connecteurs peuvent varier.

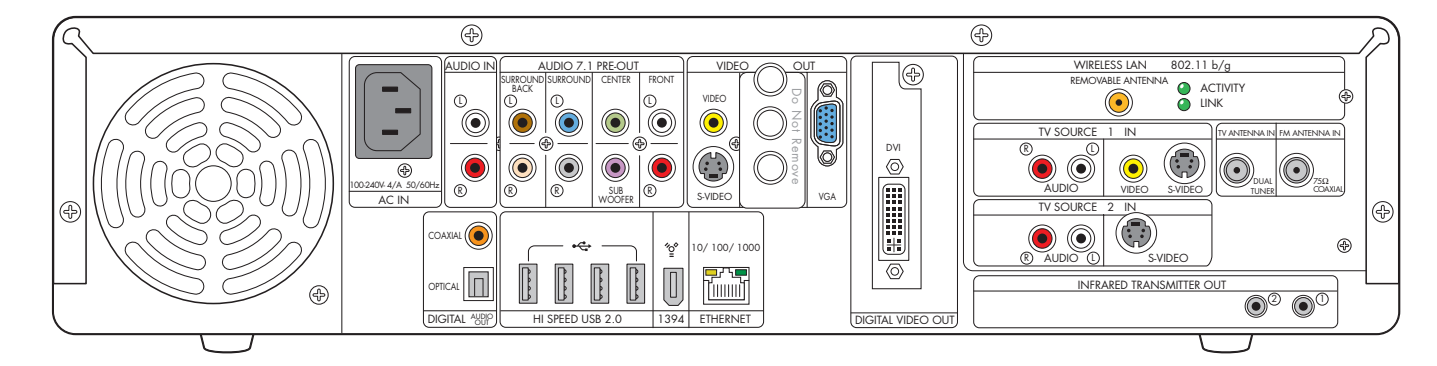

| Élément | Connecteur                                                      | Туре               | Couleur                                                         | Format pris en charge                                  |
|---------|-----------------------------------------------------------------|--------------------|-----------------------------------------------------------------|--------------------------------------------------------|
|         | Entrée audio                                                    | Connecteurs<br>RCA | Blanc : gauche<br>Rouge : droite                                | Stéréo analogique                                      |
|         | Sortie audio 7.1<br>Son d'ambiance<br>(surround), arrière       | Connecteurs<br>RCA | Marron :<br>gauche<br>Beige : droite                            | Analogique :<br>7.1                                    |
|         | Sortie audio 7.1<br>Son d'ambiance<br>(surround)                | Connecteurs<br>RCA | Bleu : gauche<br>Gris : droite                                  | Analogique :<br>7.1, 6.1, 5.1, 4.1                     |
|         | Sortie audio 7.1<br>Haut-parleur<br>central/Caisson de<br>basse | Connecteurs<br>RCA | Vert : haut-<br>parleur central<br>Violet : caisson<br>de basse | Analogique :<br>7.1, 6.1, 5.1                          |
|         | Sortie audio 7.1<br>avant                                       | Connecteurs<br>RCA | Blanc : gauche<br>Rouge : droite                                | Stéréo analogique :<br>7.1, 6.1, 5.1, 4.1,<br>2.1, 2.0 |

| Élément                                                     | Connecteur                                                     | Туре                                                            | Couleur | Format pris en charge                                                                                          |
|-------------------------------------------------------------|----------------------------------------------------------------|-----------------------------------------------------------------|---------|----------------------------------------------------------------------------------------------------|
| COARAL                                                      | Sortie audio<br>numérique                                      | Coaxial                                                         | Orange  | S/PDIF 5.1 seulement                                                                                           |
| OFICAL THE                                                  | Sortie audio<br>numérique                                      | Optique                                                         | Gris    | S/PDIF 5.1 seulement                                                                                           |
| VIDEO<br>VIDEO<br>VIDEO<br>VIDEO<br>VIDEO<br>VIDEO<br>VIDEO | Sortie vidéo<br>(Composite)                                    | Connecteurs<br>RCA                                              | Jaune   | Analogique : entrelacée                                                                                        |
| VIDEO<br>VIECO<br>SVIECO                                    | Sortie S-vidéo                                                 | Vidéo Y/C<br>4 broches                                          | Noir    | Analogique : entrelacée<br>Jusqu'à 1024 x 768 à<br>60 Hz                                                       |
|                                                             | Sortie VGA                                                     | Connecteur 15<br>broches en D                                   | Bleu    | Analogique :<br>Jusqu'à 2048 x 1536 avec<br>panoramique, suivant la<br>taille de l'écran                       |
|                                                             | Sortie<br>vidéo numérique<br>(DVI)                             | DVI-I 29 broches<br>Connecteur en<br>D numérique/<br>analogique | Blanc   | Numérique :<br>Jusqu'à 1600 x 1200<br>Jusqu'à 2048 x 1536 avec<br>panoramique, suivant la<br>taille de l'écran |
| HI SPEED USB 2.0                                            | USB 2.0<br>(haut débit)                                        | 4 ports                                                         | Argent  | USB 2.0                                                                                                    |
| ¥<br>1394                                                   | 1394<br>(pour caméscope<br>numérique ou autre<br>périphérique) | Entrée/sortie DV<br>6 broches                                   | Argent  | FireWire (IEEE 1394)                                                                                           |
| 10/100/1000<br>ETHERNET                                     | Ethernet<br>10/100/1000                                        | RJ-45                                                           | N/D     | 10/100/1000                                                                                                    |
|                                                             | Réseau local sans<br>fil                                       | Antenne<br>amovible                                             | Doré    | 802.11 b/g                                                                                                    |

8 HP Digital Entertainment Center

| Élément                            | Connecteur                                                                                     | Туре                                                                                                    | Couleur                                                                         | Format pris en charge                          |
|------------------------------------|------------------------------------------------------------------------------------------------|----------------------------------------------------------------------------------------------------|---------------------------------------------------------------------------------|------------------------------------------------|
| 802.11 b/g<br>● ACTIVITY<br>● LINK | Voyants<br>lumineux (2)<br>Activité: lors de<br>l'émission ou de la<br>réception de<br>données | Link (Liaison) : Voy<br>clignotement lorsq<br>est activé et conne<br>clignotant lors de l<br>réseau local sans f | rant vert sans<br>ue le réseau local<br>ecté. Voyant<br>la recherche du<br>fil. | Réseau local sans fil<br>802.11b/g             |
|                                    | Audio<br>Entrée TV 1                                                                           | Connecteurs<br>RCA                                                                                               | Blanc : gauche<br>Rouge : droite                                                | Analogique                                     |
| VIDEO SVIDEO                       | Vidéo (composite)<br>Entrée TV 1                                                               | Connecteurs<br>RCA                                                                                               | Jaune                                                                           | Analogique :<br>Jusqu'à 640 x 480 à 60 Hz      |
| VIDEO SVIDEO                       | S-vidéo<br>Entrée TV 1                                                                         | Vidéo Y/C<br>Analogique,<br>4 broches                                                                            | Noir                                                                            | Analogique :<br>Jusqu'à 640 x 480 à<br>60 Hz   |
|                                    | Entrée antenne TV                                                                              | Coaxial                                                                                                    | Argent                                                                          | RF avec séparateur interne<br>pour deux tuners |
|                                    | Entrée antenne FM                                                                              | Coaxial,<br>75 ohms                                                                                              | Argent                                                                          | Radio FM, RF                                   |
|                                    | Entrée audio TV 2<br>(certains modèles<br>uniquement)                                          | Connecteurs<br>RCA                                                                                               | Blanc : gauche<br>Rouge : droite                                                | Analogique                                     |
| SVIDEO                             | Entrée TV 2 S-vidéo<br>(certains modèles<br>uniquement)                                        | Vidéo Y/C<br>Analogique,<br>4 broches                                                                            | Noir                                                                            | Analogique :<br>Jusqu'à 640 x 480 à 60 Hz      |
|                                    | Sortie émetteur<br>infrarouge<br>(2 sorties)                                                   | 3,5 mm<br>mini-connecteur<br>(1/8″)                                                                              | Argent                                                                          | Télécommande infrarouge<br>(IR Blaster)        |
|                                    | Entrée courant<br>alternatif                                                                   | 110–240V<br>C.A.∿<br>50–60 Hz                                                                                    | Noir                                                                            | Alimentation                                   |

## Nettoyage de la platine HP Digital Entertainment Center

La platine HP Digital Entertainment Center est un appareil de haute qualité qui demande un soin particulier lors de son nettoyage. Pour nettoyer la platine HP Digital Entertainment Center, suivez la procédure ci-dessous :

- 1 Éteignez la platine HP Digital Entertainment Center et les appareils qui lui sont connectés.
- 2 Débranchez la platine HP Digital Entertainment Center de la prise murale avant de commencer le nettoyage.
- **3** Utilisez un chiffon doux et sec pour la nettoyer.
- 4 Rebranchez la platine HP Digital Entertainment Center.
- 5 Allumez les appareils connectés puis la platine HP Digital Entertainment Center.

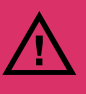

N'utilisez pas de liquides de nettoyage ni d'aérosols pour nettoyer la platine HP Digital Entertainment Center. N'utilisez pas de benzène, de diluant, d'ammoniac ou autre substance volatile. Ces produits chimiques peuvent endommager la platine.

## Expédition de la platine HP Digital Entertainment Center

Conservez l'emballage d'origine dans un endroit sûr. Vous pourrez en avoir besoin plus tard lors d'un déménagement ou lors de l'expédition de la platine HP Digital Entertainment Center.

# **Clavier**

L'illustration suivante présente le clavier sans fil de la platine HP Digital Entertainment Center. Le clavier peut différer légèrement suivant les pays ou régions.

Boutons gauche et droit de la souris

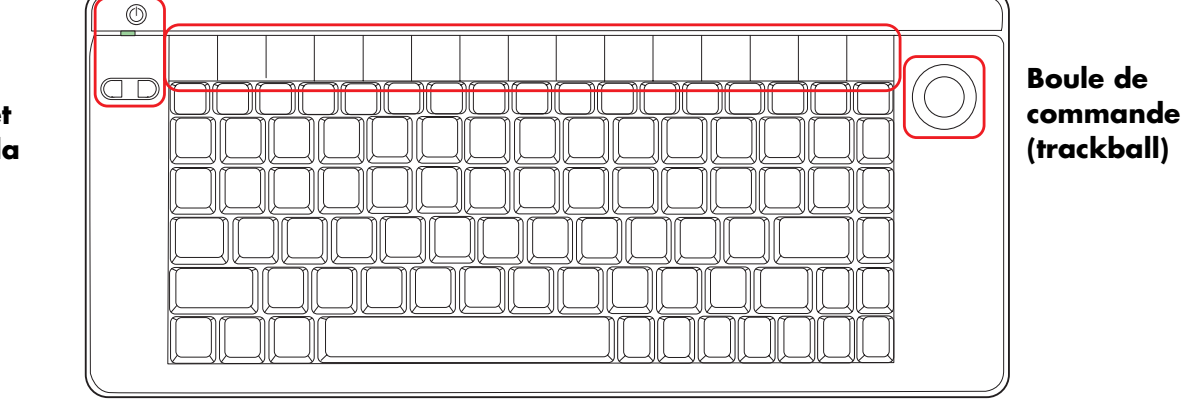

Le tableau suivant présente les commandes et les touches de fonction du clavier sans fil.

| lcône                            | Élément                                   | Description                                                                                                    |  |  |  |  |  |
|----------------------------------|-------------------------------------------|----------------------------------------------------------------------------------------------------|--|--|--|--|--|
|                                  | Mise en marche/<br>Veille                 | Allume la platine HP Digital Entertainment Center on, lorsqu'elle est en<br>veille.<br>Place la platine HP Digital Entertainment Center en mode veille. |  |  |  |  |  |
|                                  | Voyant lumineux                           | x Jaune : Verrouillage des majuscules activé.<br>Vert : Activité des touches ou d'un bouton de la souris.                                               |  |  |  |  |  |
|                                  | Boutons de la<br>souris<br>gauche, droite | Clic gauche, clic droit.                                                                                                    |  |  |  |  |  |
| Retour                           |                                           | Affiche la page précédente de Media Center ou du navigateur.                                                                                            |  |  |  |  |  |
| Suivant                          |                                           | Affiche la page suivante du navigateur.                                                                                                    |  |  |  |  |  |
| Internet                         |                                           | Ouvre votre navigateur Internet.                                                                                                    |  |  |  |  |  |
| Courrier Ouvre u<br>électronique |                                           | Ouvre une page Internet ou votre logiciel de courrier électronique.                                                                                     |  |  |  |  |  |

| lcône                                   | Élément      | Description                                        |  |  |  |  |  |
|-----------------------------------------|--------------|----------------------------------------------------|--|--|--|--|--|
| Messagerie                              |              | Ouvre votre programme de messagerie électronique.  |  |  |  |  |  |
| -                                       | Réduire      | Réduit la fenêtre de l'application Media Center.   |  |  |  |  |  |
|                                         | Agrandir     | Agrandit la fenêtre de l'application Media Center. |  |  |  |  |  |
| Media<br>Center                         | Media Center | Lance Media Center.                                |  |  |  |  |  |
| 144                                     | Précédent    | Sélectionne la piste suivante du média.            |  |  |  |  |  |
|                                         | Lecture      | commence la lecture du média.                      |  |  |  |  |  |
| Pause                                   |              | Effectue une pause dans la lecture du média.       |  |  |  |  |  |
| Suivant                                 |              | Sélectionne la piste suivante du média.            |  |  |  |  |  |
| <b>1</b>                                | Vol –        | Diminue le volume des haut-parleurs.               |  |  |  |  |  |
| ۹»)                                     | Vol +        | Augmente le volume des haut-parleurs.              |  |  |  |  |  |
| Muet Active ou dé                       |              | Active ou désactive le son des haut-parleurs.      |  |  |  |  |  |
| Boule de Dép<br>commande<br>(trackball) |              | Déplace le curseur à l'écran.                      |  |  |  |  |  |

Les boutons Internet, Courrier électronique et Messagerie peuvent être reconfigurés pour ouvrir un site Web ou un logiciel de votre choix. Voir Configuration des boutons du clavier en page 145. Voir le Guide des logiciels.

### Utilisation du clavier sans fil

La platine HP Digital Entertainment Center comprend un clavier sans fil utilisant un émetteur/récepteur intégré au lieu d'un émetteur câblé pour communiquer. Le bouton Connect du clavier, situé derrière le volet inférieur gauche de la platine HP Digital Entertainment Center, possède un témoin d'activité indiquant l'activité du récepteur. La portée approximative est de 3,66 m.

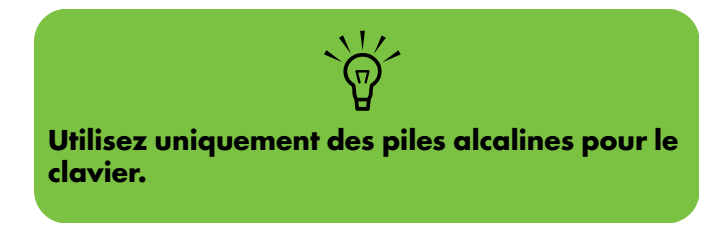

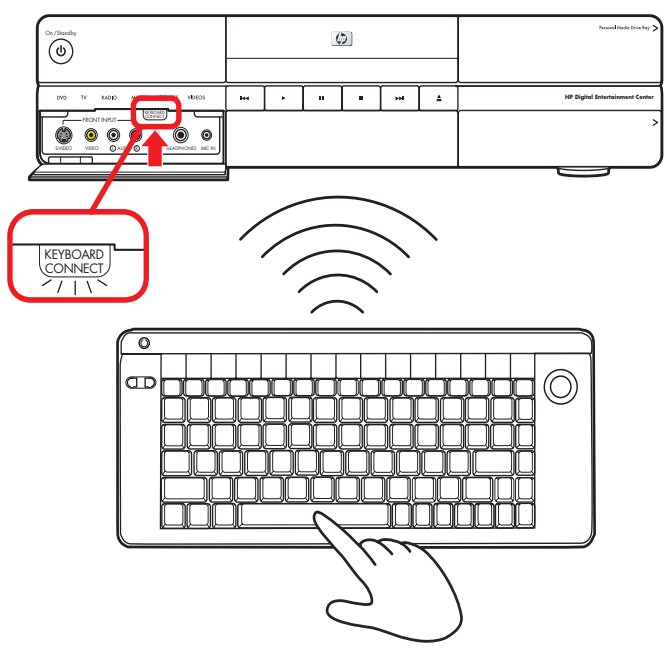

### Remplacement des piles du clavier

Gardez des piles de rechange à portée de main. La durée de vie des piles varie suivant l'utilisation du système.

Ouvrez le compartiment à piles à l'arrière du clavier en faisant glisser le couvercle.

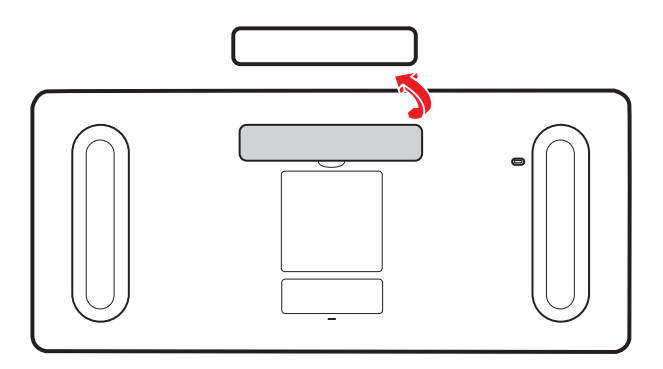

2 Insérez quatre piles AA (alcalines). Veillez à ce que les bornes positive et négative de la pile soient insérées correctement!

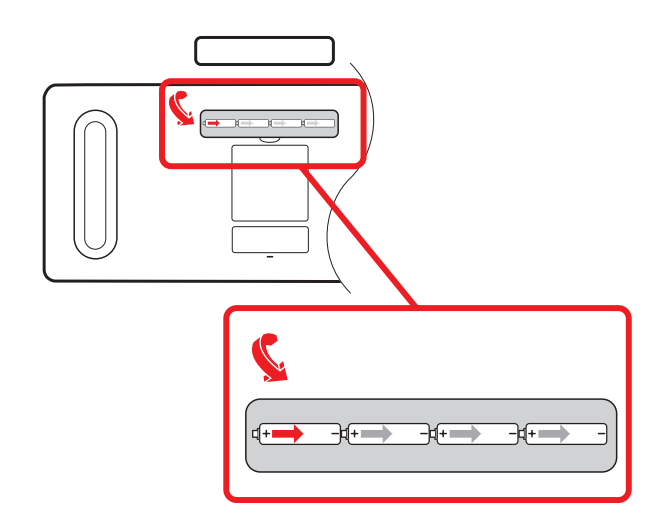

3 Refermez le couvercle du compartiment à piles.

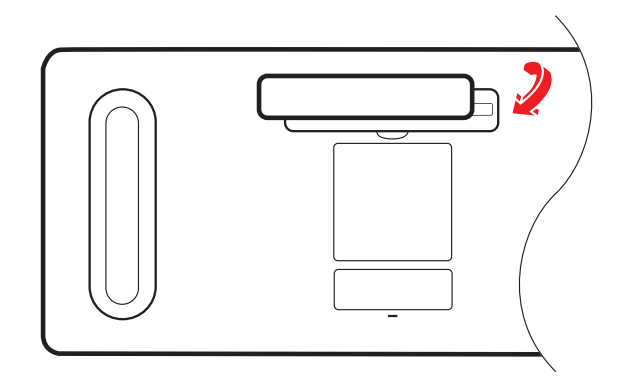

- 4 Vérifiez que la platine HP Digital Entertainment Center est allumée.
- 5 Testez le clavier.

Le clavier est réglé de façon à se connecter automatiquement à la platine HP Digital Entertainment Center.

- 6 Si le clavier ne fonctionne pas :
  - a Vérifiez l'orientation des piles.
  - Synchronisez le clavier. Voir Installation des piles du clavier (initiales) en page 126.

Si vous n'avez pas de piles de rechange et que vous avez besoin d'utiliser un clavier, branchez un clavier USB au panneau avant ou au panneau arrière. Vous pouvez également utiliser les boutons de la télécommande comme substitut temporaire pour de nombreuses fonctions.

# **Télécommande**

### Boutons de la télécommande

Les fonctions et leur emplacement peuvent varier. Si votre télécommande diffère, reportez-vous à sa documentation.

| A | Veille                       | Place la platine HP Digital<br>Entertainment Center en<br>mode veille (consommation<br>électrique réduite) ou la<br>réactive si elle est en veille. | U         | н        | Pause              | Effectue une pause dans la<br>lecture de pistes audio ou<br>vidéo, d'une émission en<br>registrée ou de la télévision<br>en direct. | PAUSE  |
|---|------------------------------|----------------------------------------------------------------------------------------------------|-----------|----------|--------------------|----------------------------------------------------------------------------------------------------|--------|
|   |                              | Ce bouton n'éteint pas la<br>platine HP Digital<br>Entertainment Center.                                                                            |           | J        | Préc.<br>(Back)    | Retourne à la fenêtre<br>précédente dans Media<br>Center.                                                                           | PRÉC.  |
| В | Menu<br>DVD<br>(DVD<br>Menu) | Ouvre la fenêtre de lecture<br>de DVD dans Media Center<br>ou le menu principal d'un<br>film DVD le cas échéant.                                    |           | к        | Boutons<br>fléchés | Ces boutons permettent de<br>déplacer le curseur pour<br>naviguer dans les fenêtres<br>Media Center. Ils permettent                 |        |
| C | Bouton<br>vert               | Ouvre le menu télétexte<br>lorsque vous regardez la<br>télévision en direct.                                                                        |           |          |                    | également de passer à<br>l'image suivante ou<br>précédente dans un<br>diaporama.                                                    |        |
| D | Bouton<br>rouge              | Ouvre le menu télétexte<br>lorsque vous regardez la<br>télévision en direct.                                                                        |           | L        | Media<br>Center    | Ouvre le menu principal de<br>Media Center.                                                                                         |        |
| E | Enreg.<br>(Record)           | Enregistre l'émission de<br>télévision choisie sur le<br>disque dur.                                                                                | ENREG.    | M        | Volume             | Augmente (+) ou diminue (–)<br>le volume.                                                                                           | VOLUME |
| F | Ret.<br>rap.<br>(Rew.)       | (Retour) Revient en arrière<br>dans la lecture (trois vitesses<br>disponibles par appuis<br>successifs sur le bouton).                              | RET. RAP. | N        | TV<br>directe      | Raccourci pour l'affichage<br>de la télévision en direct. Il<br>permet également de                                                 |        |
| G | Saut ar.<br>(Replay)         | Revient en arrière de 8<br>secondes dans la lecture<br>d'une émission enregistrée                                                                   | SAUT AR.  |          |                    | directe après une pause<br>dans l'émission de télévision.                                                                           |        |
|   |                              | ou de la télévision en direct,<br>ou retourne au début d'une<br>piste musicale ou d'un<br>chapitre de DVD.                                          |           | <b>o</b> | Guide              | Ouvre le Guide des<br>programmes TV afin<br>d'afficher les chaînes et<br>émissions pouvant être<br>regardées et enregistrées.       | GUIDE  |

| _ | - 44               |                                                                                                    |          |                                                                                                  |
|---|--------------------|----------------------------------------------------------------------------------------------------|----------|--------------------------------------------------------------------------------------------------|
| Ρ | Effac.<br>(Clear)  | Ettace la sélection et<br>fonctionne de la même<br>manière que la touche<br>d'effacement arrière du<br>clavier.                                                                                                    | (EFFAC)  | A<br>B<br>C<br>C<br>C<br>C<br>C<br>C<br>C<br>C<br>C<br>C<br>C<br>C<br>C<br>C<br>C<br>C<br>C<br>C |
| Q | Télétexte          | Active ou désactive le<br>télétexte lorsque vous<br>regardez la télévision en<br>direct. La page de télétexte<br>remplace les images TV ou<br>est affichée au-dessus de<br>celles-ci. Le son de la<br>télévision est toujours<br>audible. | TELETEXT | D<br>E<br>E<br>E<br>E<br>E<br>E<br>E<br>E<br>E<br>E<br>E<br>E<br>E                               |
| R | Bouton<br>jaune    | Ouvre le menu télétexte<br>lorsque vous regardez la<br>télévision en direct.                                                                                                    |          |                                                                                                  |
| S | Bouton<br>bleu     | Ouvre le menu télétexte<br>lorsque vous regardez la<br>télévision en direct.                                                                                                    |          | L VOLUME PAGE                                                                                    |
| T | Lect.<br>(Play)    | Commence la lecture du<br>média sélectionné.                                                                                                    | LECT.    |                                                                                                  |
| U | Arrêt<br>(Stop)    | Arrête la lecture du média<br>sélectionné.                                                                                                    | ARRÉT    | TV DIRECTE GUIDE TV ENREG.                                                                       |
| V | Av. rap.<br>(Fwd)  | (Avance rapide) Avance<br>dans la lecture (trois vitesses<br>disponibles par appuis<br>successifs sur le bouton).                                                                                                    | AV. RAP. | O ABC DEF<br>GHI JKL MNU<br>GHI JKL MNU<br>4 5 6<br>PQRS TUV WXYZ                                |
| W | Saut av.<br>(Skip) | Avance dans la lecture du<br>média — par exemple, de<br>30 secondes dans les vidéos<br>et la télévision en direct,<br>jusqu'à la prochaine piste<br>musicale ou jusqu'au<br>prochain chapitre DVD.                                        | SAUT AV. | PFFAC ENTRÉE DDEE                                                                                |

| X  | Infos<br>(More) (i)        | Affiche les informations<br>et options<br>supplémentaires                                                                                                    | (i)<br>INFOS   | BB | TV enreg.<br>(Recorded<br>TV) | Ouvre la fenêtre des<br>enregistrements TV.                                                                                                    | TV ENREG.                                             |
|----|----------------------------|----------------------------------------------------------------------------------------------------|----------------|----|-------------------------------|----------------------------------------------------------------------------------------------------|-------------------------------------------------------|
|    | d<br>m                     | disponibles pour le<br>média sélectionné.                                                                                                    |                | cc | 0 à 9,<br>#, *                | Boutons du pavé<br>numérique permettant de                                                                                                    | ABC DEF   1 2 3   GHI JKL MNO   4 5 6   PORS TUV WXXZ |
| Y  | ОК                         | Sélectionne l'action ou<br>l'option de fenêtre<br>souhaitée. Fonctionne de<br>la même manière que la<br>touche Entrée.                                           |                |    |                               | changer de chaîne ou de<br>saisir du tête dans les<br>champs de texte ou dans<br>la fenêtre de recherche<br>de Media Center.                                                   |                                                       |
| Z  | Chaîne/<br>Page<br>(CH/PG) | Les boutons (+) et (–)<br>permettent de passer<br>d'une chaîne de<br>télévision à une autre, ou<br>d'une page à une autre<br>suivant les options<br>disponibles. | CHAÍNE<br>PAGE | DD | 9 Entrée<br>(Enter)           | Sélectionne l'action ou<br>l'option de fenêtre<br>souhaitée. En mode plein<br>écran, appuyez sur<br>Entrée pour retourner à<br>l'affichage de la chaîne<br>que vous regardiez. | ENTRÉE                                                |
| AA | A Muet<br>(Mute)           | Désactive le son. Le mot<br><i>Muet</i> s'affiche sur l'écran<br>Media Center lorsque la<br>fonction Muet est activée.                                           | MUET           | EE | lmpr.<br>(Print)              | Imprime le contenu<br>sélectionné à l'écran.                                                                                                    |                                                       |

### Utilisation de la télécommande

Utilisez la télécommande pour ouvrir Media Center, regarder la télévision, enregistrer des émissions, regarder des émissions enregistrées, écouter de la musique et regarder des films ou des vidéos. Voir *Utilisation de la télécommande* dans le *Guide des logiciels* pour plus de détails sur l'utilisation des fonctions de la télécommande.

Pour utiliser la télécommande, orientez-la vers le platine HP Digital Entertainment Center et appuyez sur un bouton. La télécommande peut être utilisée à une distance maximale de 8 mètres (26 pieds) du télécapteur, et à un maximum de 45 degrés de part et d'autre du télécapteur (soit un angle de 90 degrés au total).

La télécommande ne fonctionne que si la platine HP Digital Entertainment Center est allumée et qu'elle a terminé de démarrer.

 $\dot{\phi}$ Media Center doit être en mode plein écran (ou correspondre à la fenêtre active) pour que la télécommande fonctionne correctement. Les performances peuvent

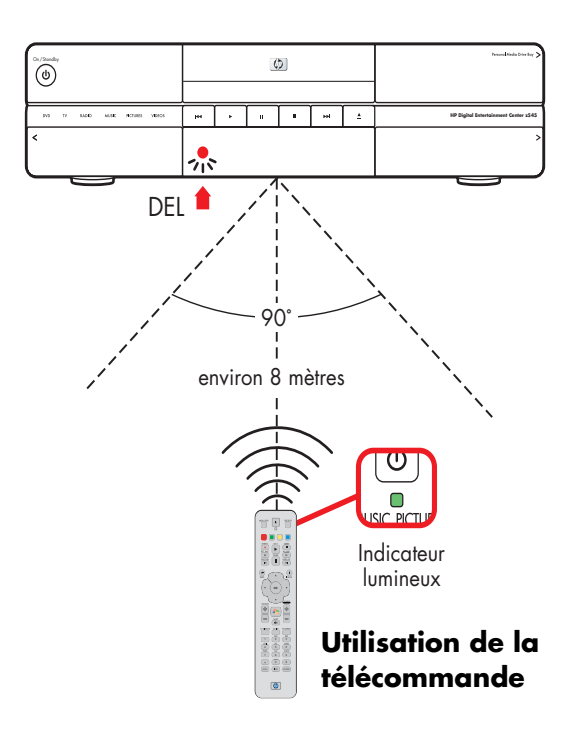

varier.

### Mise en place des piles de la télécommande

- Ouvrez le compartiment à piles à l'arrière de la télécommande en faisant glisser le couvercle.
- 2 Insérez deux piles alcalines de type AA (fournies). Veillez à ce que les bornes positive et négative de la pile soient insérées correctement!
- 3 Refermez le couvercle du compartiment à piles.
- 4 Testez le bon fonctionnement de la télécommande en appuyant sur l'un des boutons. Le témoin lumineux doit alors clignoter.

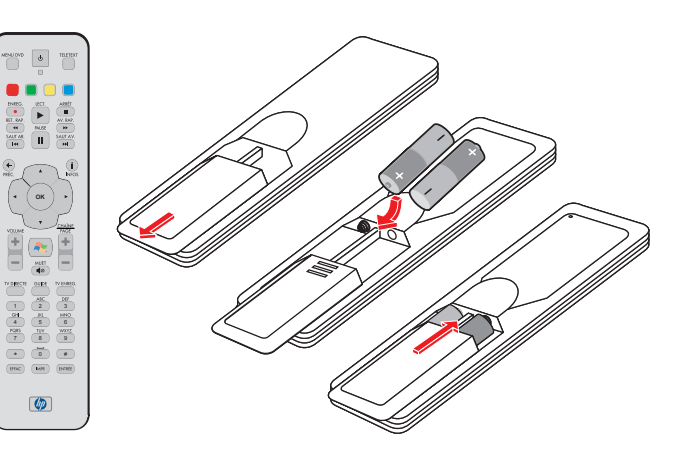

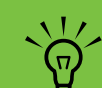

Utilisez uniquement des piles alcalines pour la télécommande.

# Informations concernant la sécurité

**Veuillez lire les instructions** avant d'installer et de faire fonctionner la platine HP Digital Entertainment Center.

Suivez les instructions qui s'affichent à l'écran.

Observez toutes les consignes de sécurité.

Consultez le *Guide de garantie et de support* pour plus d'informations sur la sécurité.

Veuillez lire ces importantes consignes de sécurité.

#### Contenu de ce chapitre :

Avertissements de sécurité sur l'alimentation c.a. à la page 21

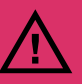

- Ne pas ouvrir le capot supérieur.
- Risque de choc électrique.
- Les pièces situées sous le capot supérieur ne sont pas réparables.

### Avertissements de sécurité sur l'alimentation c.a.

**Utilisez une source c.a. appropriée** – Le bloc d'alimentation électrique est préréglé pour le pays ou la région où vous avez acheté la platine HP Digital Entertainment Center. Si vous déménagez dans un autre pays ou une autre région, vérifiez bien la tension requise dans ce nouvel environnement avant de brancher votre platine HP Digital Entertainment Center dans une prise de courant.

Votre platine HP Digital Entertainment Center est livrée avec un cordon d'alimentation. Si un autre cordon est utilisé, veillez à utiliser uniquement une source d'alimentation et une connexion appropriées pour cette platine HP Digital Entertainment Center.

Installez le système à proximité d'une prise c.a. Principal outil de débranchement de votre platine HP Digital Entertainment Center, le câble d'alimentation doit toujours rester facilement accessible. Pour votre sécurité, le cordon d'alimentation fourni avec votre système possède une prise avec mise à la terre. Branchez toujours le cordon d'alimentation dans une prise murale avec mise à la terre afin d'éviter les risques de choc électrique.

Pour réduire les risques de choc électrique en provenance du réseau téléphonique, branchez votre système dans une prise c.a. avant de le connecter à une ligne DSL ou téléphonique. En outre, déconnectez votre ligne téléphonique avant de débrancher votre système de la prise c.a.

Ce produit n'a pas été évalué pour un raccordement à un système électrique « IT » (c'est-à-dire un système de distribution c.a. sans connexion directe à la terre, selon la norme IEC 60950).

**Reliez votre système à la terre** – Afin d'éviter tout risque de choc électrique ou de dommages à votre équipement, ne désactivez pas la mise à la terre du cordon d'alimentation. La mise à la terre est une caractéristique de sécurité importante. Branchez le matériel à une prise électrique mise à la terre.

Pour votre sécurité, assurez-vous que la prise électrique mise à la terre à laquelle vous branchez le cordon d'alimentation est facile d'accès pour l'opérateur et qu'elle est située le plus près possible de l'équipement.

#### Ne tirez jamais sur le cordon d'alimentation -

Déconnectez la platine HP Digital Entertainment Center en saisissant la fiche d'une main ferme et en la retirant de la prise. Ne déconnectez jamais la platine HP Digital Entertainment Center en tirant sur le cordon.

Installez votre platine HP Digital Entertainment Center à proximité d'une prise à laquelle vous pouvez accéder facilement. Ne placez rien sur le cordon d'alimentation. Ne marchez pas sur le cordon.

**Utilisez un parasurtenseur** – Pour protéger votre platine HP Digital Entertainment Center et tout autre équipement, connectez tous les cordons d'alimentation de votre système et de ses périphériques (p.ex. une imprimante ou un scanner) à un dispositif de protection contre les surtensions tel qu'une prise multiple ou un onduleur UPS (alimentation sans coupure).

Notez que toutes les prises multiples ne protègent pas contre les surtensions ; veillez donc à ce que l'emballage de la prise indique cette fonctionnalité particulière. Utilisez une prise multiple pour laquelle le fabricant offre une garantie de remplacement en cas de dommages, de manière à pouvoir remplacer votre équipement si la protection contre les surtensions s'avérait défectueuse.

#### Utilisez une source d'alimentation

**appropriée** — Utilisez uniquement une source d'alimentation et une connexion appropriées pour cette platine HP Digital Entertainment Center, tel qu'indiqué sur l'étiquette ou la plaque située à l'arrière de la platine. Veillez à ce que l'intensité totale en ampères des appareils branchés sur la prise électrique n'excède pas l'intensité nominale de la prise, et que l'intensité totale en ampères des appareils branchés sur le cordon d'alimentation n'excède pas l'intensité nominale du cordon. Vérifiez les valeurs mentionnées sur l'étiquette des capacités électriques afin de déterminer l'intensité nominale (AMPS ou A) de chaque appareil.

**Mise à la terre de l'antenne extérieure** – Si une antenne extérieure ou un système de transmission par câble est raccordé à ce produit, assurez-vous que l'antenne ou le système de transmission par câble est électriquement mis à la terre, de façon à vous protéger contre les surtensions et les accumulations d'électricité statique. L'article 810 du National Electrical Code des États-Unis (ANSI/NFPA 70) fournit des informations sur la mise à la terre du mât et de la structure de base, sur la mise à la terre du fil conducteur vers un système de décharge, sur le raccordement des électrodes de mise à la terre et sur les exigences applicables à l'électrode de mise à la terre. Consultez le *Guide de garantie et de support* pour plus d'informations sur la sécurité.

**Foudre** – Pour mieux protéger tout appareil HP durant un orage électrique, ou lorsque l'équipement demeure longtemps inutilisé et sans surveillance, débranchez la fiche de raccordement électrique, puis l'antenne ou le câble. Vous éviterez ainsi que la foudre ou des surtensions n'endommagent l'équipement.

**Lignes électriques** – Aucun système d'antenne extérieure ne doit être installé à proximité de lignes électriques aériennes ou d'autres appareils électriques installés en hauteur, ni dans un endroit où elle pourrait tomber sur de telles installations électriques.

# Vue d'ensemble de l'installation

Ce chapitre contient des informations sur votre système et décrit en détail comment connecter la platine HP Digital Entertainment Center à votre équipement audio/vidéo (AV). Vous pourrez y trouver certains détails supplémentaires sur la connexionqui ne figurent pas dans le livret de base *Commencer ici*.

Le livret *Commencer ici* est complémentaire à ce *Guide de l'utilisateur.* Veuillez prendre quelques instants pour parcourir le livret *Commencer ici* avant de lire ce chapitre. Il se peut que vous y trouviez les informations qu'il vous faut.

La platine HP Digital Entertainment Center est d'une grande polyvalence et fonctionne avec de nombreux systèmes multimédias de base, types et avancés.

Le processus d'installation se divise en quatre phases principales : Audio, Vidéo, Entrée TV, Réseau.

L'installation peut prendre un certain temps, selon votre système, et peut exiger des câbles supplémentaires.

#### Contenu de ce chapitre :

Types de connexions audio/vidéo à la page 24 Installation rapide à la page 31

Inventaire à la page 33

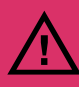

Veuillez lire les importantes consignes de sécurité avant de procéder à l'installation de la platine HP Digital Entertainment Center. Voir Informations concernant la sécurité en page 21.

# Types de connexions audio/vidéo

## Intégration du système

La platine HP Digital Entertainment Center présente plusieurs fonctions dans un appareil unique :

- Une connexion Internet au moyen d'un réseau avec ou sans fil, utilisant un fournisseur d'accès Internet (vendu séparément), permet à la platine HP Digital Entertainment Center d'obtenir l'accès au Guide des programmes TV ainsi qu' à des sources de contenu Internet.
- Une connexion par câble à partir d'un boîtier décodeur ou d'un raccordement à une antenne (vendus séparément) permet au tuner TV situé à l'intérieur de la platine HP Digital Entertainment Center de sélectionner les chaînes de télévision.
- Un câble de transmission infrarouge (émetteur infrarouge) connecté à la platine HP Digital Entertainment Center et à un décodeur permet à la platine de sélectionner les chaînes du décodeur à partir de la télécommande de la platine HP Digital Entertainment Center.
- Les sorties **audio** de la platine HP Digital Entertainment Center vers les haut-parleurs de votre téléviseur ou récepteur AV permettent un son d'ambiance 7.1 voies.
- Les sorties vidéo de la platine HP Digital Entertainment Center vers votre téléviseur ou récepteur AV vous permettent de regarder la télévision et de voir l'affichage de la platine HP Digital Entertainment Center.
- La connexion à une antenne de radio FM permet au récepteur FM situé à l'intérieur de la platine HP Digital Entertainment Center de sélectionner les chaînes de radio FM.
- Le clavier sans fil avec boule de commande ou télécommande vous permet de contrôler le fonctionnement de la platine HP Digital Entertainment Center sans quitter votre sofa.

La connexion de la platine HP Digital Entertainment Center à votre système varie selon la façon dont vous souhaitez l'utiliser. La platine HP Digital Entertainment Center fonctionne comme une source de médias, avec DVD et lecteur/enregistreur de vidéo personnel intégrés. Votre récepteur AV ou téléviseur sert de commutateur de sortie audio/vidéo.

Pour écouter, regarder et enregistrer des programmes TV, vidéo et audio, vous devez d'abord connecter les entrées de la platine HP Digital Entertainment Center à vos sources vidéo, audio et réseau.

- Pour lire l'audio/vidéo, vous devez connecter les sorties de la platine HP Digital Entertainment Center à votre chaîne audio et au téléviseur ou à l'affichage vidéo.
- Pour l'enregistrement audio/vidéo, vous devez connecter les entrées de la platine HP Digital Entertainment Center à votre source vidéo, telle qu'un boîtier décodeur de réception, un décodeur satellite ou une antenne.
- Pour la mise à jour du Guide de programmes TV et l'utilisation de l'Internet, vous devez également vous connecter à un réseau domestique ou un modem DSL/câble.

Si votre platine HP Digital Entertainment Center comprend l'option double tuner, chaque tuner doit être connecté à la même entrée TV. Vous pouvez connecter deux boîtiers décodeurs de réception câble, deux décodeurs satellite ou une antenne avec adaptateur en Y pour câble. Le Guide des programmes TV ne prend en charge que l'attribution de chaînes d'un seul fournisseur de service télévisé.

Les câbles de sortie audio et vidéo de la platine HP Digital Entertainment Center peuvent être connectés des façons suivantes :

- À travers un récepteur AV pour fournir un signal audio et vidéo à votre téléviseur.
- Ou —
- Directement au téléviseur.

Imaginez le flux de votre signal TV passant à travers la platine HP Digital Entertainment Center. Pour regarder et enregistrer des programmes TV, votre signal TV (par exemple, reçu par satellite) doit passer par la platine HP Digital Entertainment Center. Puis, pour que vous puissiez regarder des programmes TV en direct ou enregistrés, la platine HP Digital Entertainment Center doit faire passer ceux-ci par votre téléviseur.

L'illustration ci-dessous décrit l'acheminement du signal audio et vidéo à partir du récepteur satellite ou câble à la platine HP Digital Entertainment Center, puis à un récepteur AV branché à votre téléviseur :

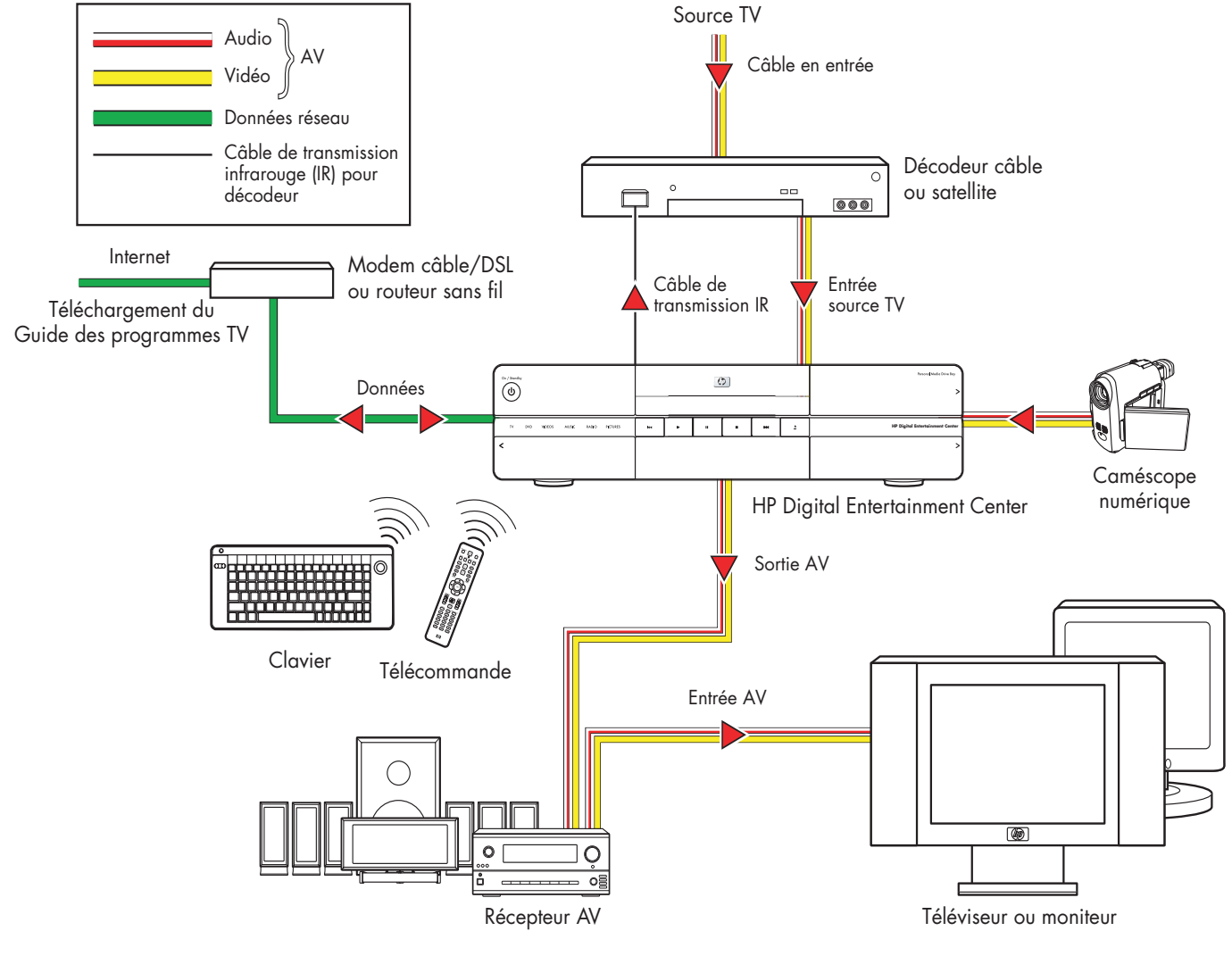

#### Flux Audio et Vidéo

### Schéma du système

Les configurations peuvent varier. Certains câbles sont vendus séparément.

### Panneau arrière

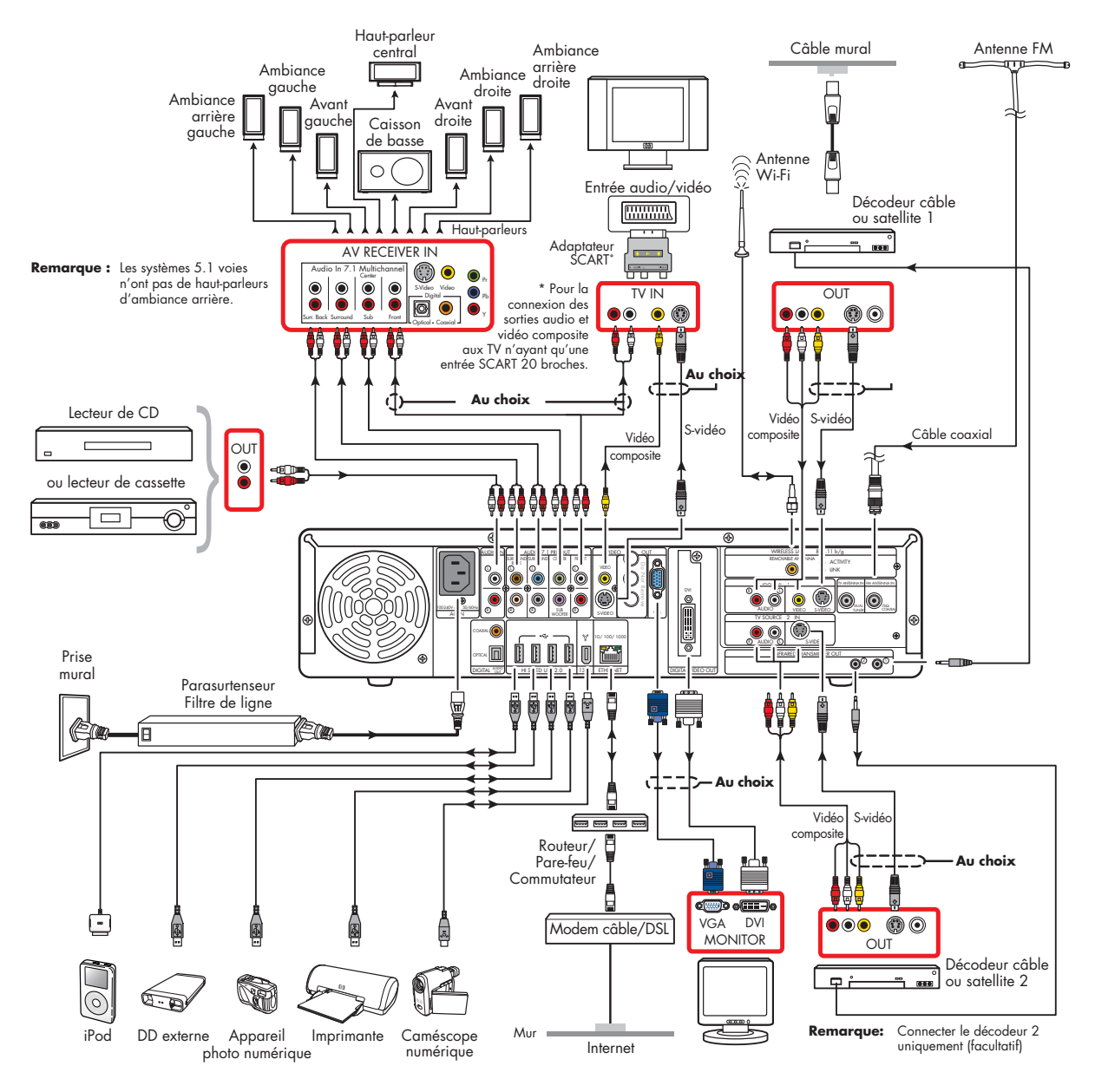

### Panneau avant

#### Les configurations peuvent varier. Certains câbles sont vendus séparément.

L'illustration suivante présente une configuration courante pour le panneau avant de la platine HP Digital Entertainment Center :

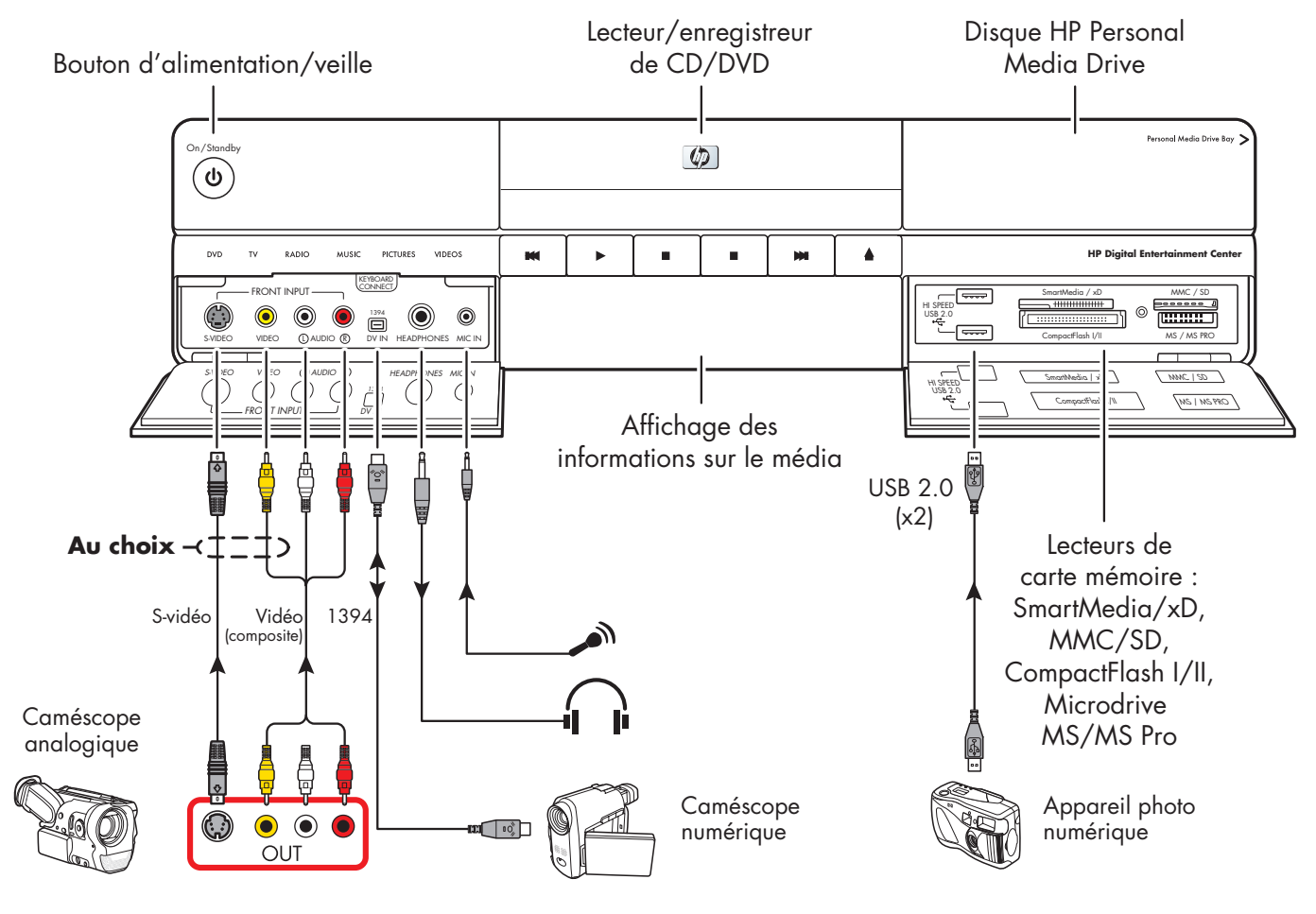

# **Directives d'installation**

Pour améliorer les performances et prolonger la vie de votre platine HP Digital Entertainment Center :

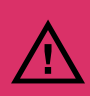

Le meuble audio-vidéo où vous installez la platine HP Digital Entertainment Center doit posséder un arrière ouvert afin d'assurer un refroidissement adéquat.

- Gardez votre platine HP Digital Entertainment Center dans un endroit bien aéré, loin de toute lumière, poussière ou humidité excessive.
- Veillez à ne pas obstruer les orifices de ventilation avec de l'équipement ou des papiers. La platine HP Digital Entertainment Center s'éteint automatiquement lorsqu'elle surchauffe.

| 432 mm,<br>17"                    |     |   |  |   |                        |                                 |   |
|-----------------------------------|-----|---|--|---|------------------------|---------------------------------|---|
| Con/Samilary                      | Ø   |   |  |   | Paronal Mada Bén Key 🗲 |                                 |   |
| DVD TV RADO HUSIC INCTURES MILEOS | 144 | ŀ |  | • | H                      | HP Digital Entertainment Center |   |
| <                                 |     |   |  |   |                        |                                 | > |

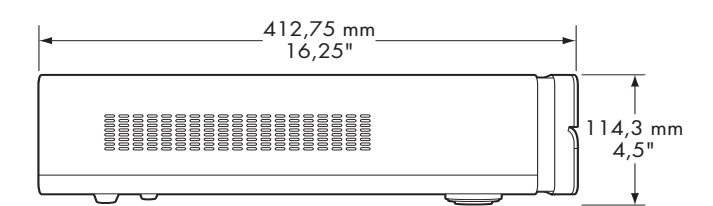

- Ce produit est lourd. Faites attention lorsque vous le soulevez ou le déplacez.
- Posez la platine HP Digital Entertainment Center sur une surface solide et stable. Faites attention à ne pas la laisser tomber et ne la placez pas sur une surface instable.

- Mettez la platine HP Digital Entertainment Center en mode veille lorsqu'elle n'est pas utilisée. En mode veille, le voyant du bouton d'alimentation est jaune. Les enregistrements préréglés ne débutent que lorsque la platine HP Digital Entertainment Center est en marche ou en veille.
- Réglez uniquement les commandes décrites dans le mode d'emploi.
- N'ouvrez pas le boîtier de la platine HP Digital Entertainment Center et n'essayez pas de la réparer vous-même. Si la platine HP Digital Entertainment Center ne fonctionne pas correctement, est tombée ou est endommagée, contactez votre distributeur, revendeur ou fournisseur de services HP agréé.

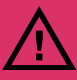

Laissez les fentes et ouvertures du boîtier de la platine HP Digital Entertainment Center ouvertes pour en assurer la ventilation. Veillez à ne jamais les bloquer ou les recouvrir. Ne poussez jamais de corps étrangers dans les logements du boîtier ou autres ouvertures.

#### Choix de l'emplacement pour l'installation de la platine HP Digital Entertainment Center

Si vous avez l'intention de connecter votre platine HP Digital Entertainment Center à une télévision, un boîtier décodeur de réception ou un système de son d'ambiance, HP vous recommande de choisir une zone de travail dégagée vous permettant un accès facile aux connecteurs de ces appareils. Si votre télévision est en montage mural, assurez-vous d'avoir accès à ses ports arrière avant d'essayer de la connecter à la platine HP Digital Entertainment Center.

## Mise en place et exigences de ventilation

### Avant de l'armoire

**IMPORTANT :** Utilisez une armoire ouverte ou des étagères pour un fonctionnement optimal de la platine HP Digital Entertainment Center. Ne pas couvrir les orifices de ventilations situés au dessus, à l'arrière et sur les côtés de l'appareil.

Si vous choisissez une armoire avec portes avant, vous devez laisser les portes ouvertes lorsque la platine HP Digital Entertainment Center est en marche.

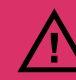

Le non respect de ces exigences de ventilation pourrait endommager la platine HP Digital Entertainment Center.

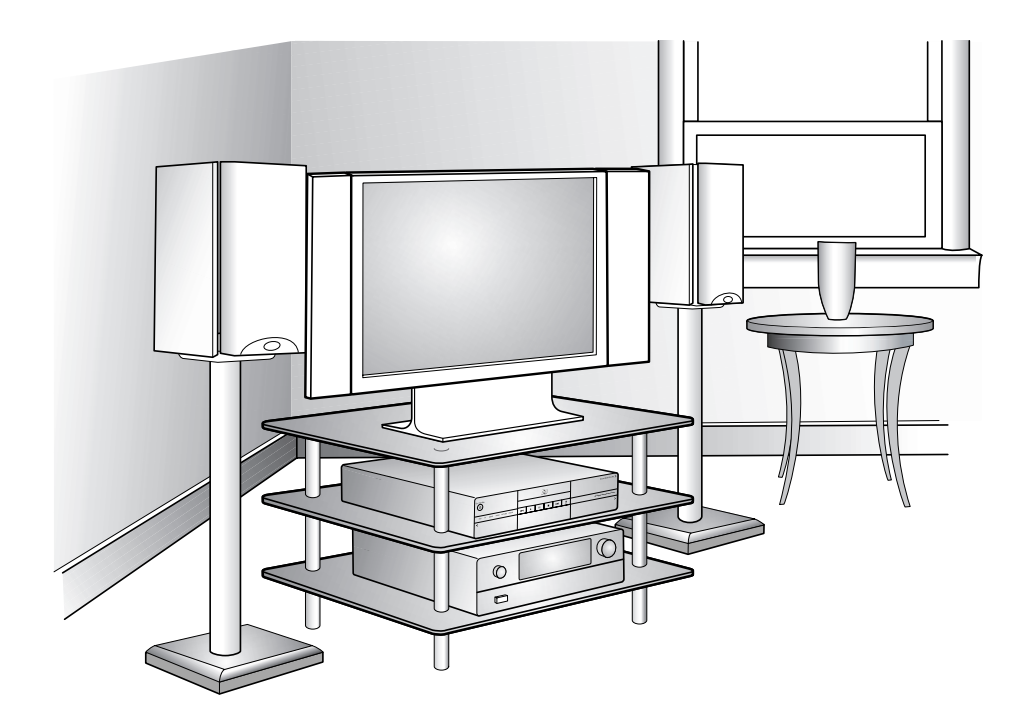

Armoire ouverte (il est possible que votre installation soit différente).

### Arrière de l'armoire

L'arrière de l'armoire AV devrait être ouverte pour assurer un fonctionnement optimal. Si l'arrière de l'armoire AV est fermé, il doit posséder un orifice derrière la platine HP Digital Entertainment Center, pour permettre la circulation de l'air, mesurant au moins 48,3 cm de large par 16,5 cm de haut. Voir l'illustration ci-dessous.

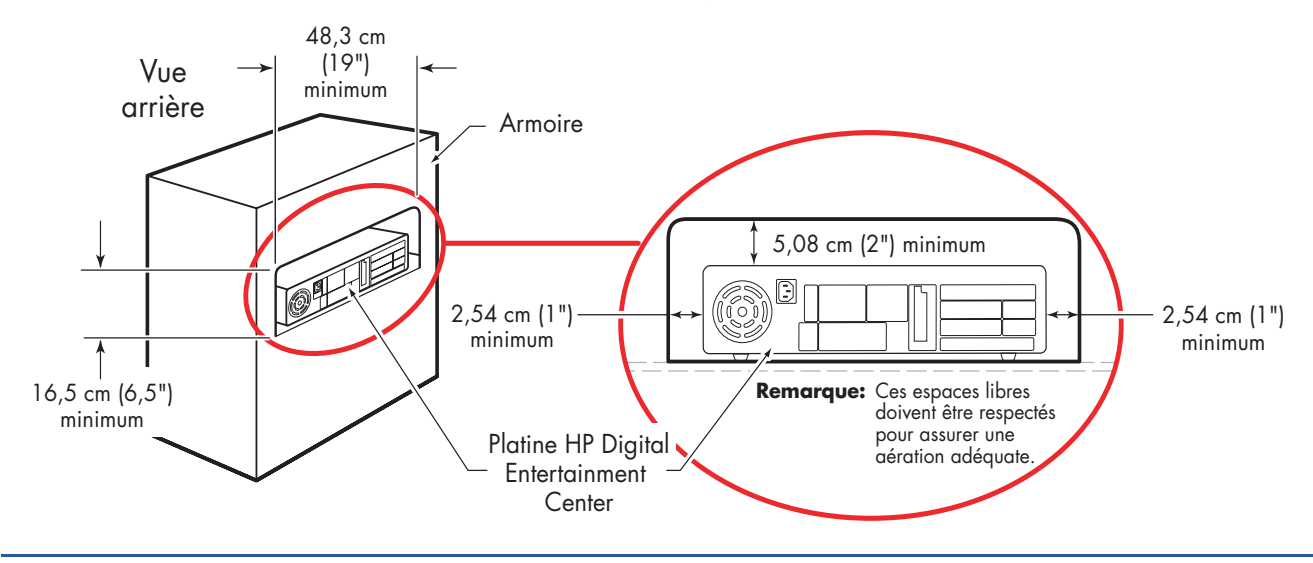

### Distance du mur

Le panneau arrière de la platine HP Digital Entertainment Center doit être à au moins 10,2 cm du mur.

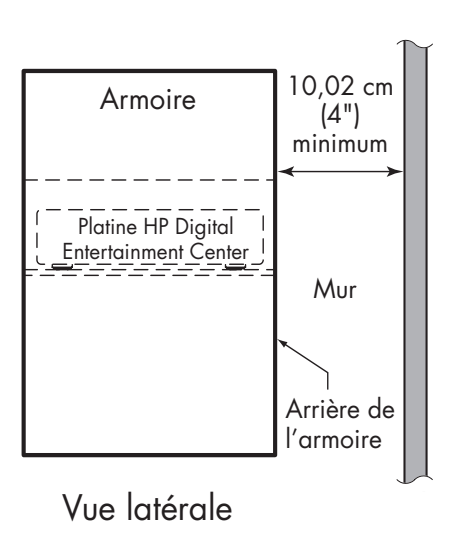
# **Installation rapide**

Suivez les étapes décrites dans le livret *Commencer ici* pour l'installation de la platine HP Digital Entertainment Center.

La plupart des périphériques matériels, tels que le moniteur et l'imprimante, se branchent au panneau arrière de la platine HP Digital Entertainment Center. D'autres, p.ex. une caméra numérique, se branchent à des connecteurs situés sur le panneau arrière ou avant (derrière les portes du bas) de la platine HP Digital Entertainment Center.

# Installation de la platine HP Digital Entertainment Center

Pour l'installation de la platine HP Digital Entertainment Center, suivez les étapes décrites dans le livret *Commencer ici*. Il est possible que votre installation soit différente. Voir les sections citées pour plus d'informations sur chacune des étapes.

Avant de commencer :

- Veuillez lire Informations concernant la sécurité à la page 21.
- Veuillez lire Directives d'installation à la page 28.
- Reportez-vous au livret Commencer ici pour vous guider lors de la connexion de la platine HP Digital Entertainment Center.

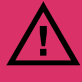

Veuillez lire les importantes consignes de sécurité avant de procéder à l'installation de la platine HP Digital Entertainment Center. Voir Informations concernant la sécurité en page 21.

#### Étapes requises

- Déballez le contenu du carton d'emballage.
  - Faites-en l'inventaire. Voir Inventaire en page 33. Identifiez les éléments livrés avec votre platine HP Digital Entertainment Center.
  - b Identifier l'équipement dont vous aurez besoin qui n'est pas fourni.
  - Poser la platine HP Digital Entertainment Center dans un endroit vous permettant d'accéder facilement au panneau arrière.
- 2 Déterminez comment vous souhaitez connecter la platine e HP Digital Entertainment Center à votre système.
- **3** Branchez les câbles audio. Voir *Connexions audio courantes* en page 43.
  - a Entrée audio (facultatif)
  - Sortie audio (vers le téléviseur, le récepteur AV, les haut-parleurs)
  - c Sortie audio numérique

- 4 Raccordez la sortie vidéo au téléviseur ou à l'écran d'affichage. Voir Connexions courantes à la sortie vidéo en page 70.
- 5 Branchez les câbles de l'entrée TV 1 et de l'entrée TV 2. Voir Connexion d'entrées TV courantes en page 83.
  - a Branchez l'entrée câble/antenne.
  - Branchez les câbles de l'Entrée audio/vidéo 1 au récepteur TV câble, numérique ou satellite 1.
  - Branchez les câbles de l'Entrée audio/vidéo 2 au récepteur TV câble, numérique ou satellite 2.
  - d Branchez les câbles de l'émetteur infrarouge 1 au récepteur TV câble, numérique ou satellite 1.
  - Branchez les câbles de l'émetteur infrarouge 2 au récepteur TV câble, numérique ou satellite 2 (sur certains modèles uniquement).
- 6 Branchez le câble d'antenne de radio FM. Voir Antenne radio FM en page 63.
- 7 Branchez les câbles du réseau Internet. Voir Connexions réseau courantes en page 114.
  - a Modem DSL/câble à l'Internet (Ethernet)
  - b Antenne sans fil
- 8 Tirez sur la languette située sur le clavier pour activer les piles. Voir Installation des piles du clavier (initiales) en page 126.
- 9 Introduisez les piles de la télécommande. Voir Mise en place des piles de la télécommande en page 19.
- 10 Posez la platine HP Digital Entertainment Center sur une surface plane et stable, et ménager l'espace libre suivant :
  - Dessus : 5,08 cm
  - Côtés : 2,54 cm
  - Arrière : Armoire ouverte

Voir Informations concernant la sécurité en page 21.

- Allumez tous les appareils puis allumez la platine HP Digital Entertainment Center. Voir Première mise en marche de la platine HP Digital Entertainment Center en page 126.
- 12 Procédez au démarrage initial et à l'enregistrement. Voir *Bienvenue dans Windows* en page 129.
  - a Suivez les instructions affichées à l'écran.
  - b Configurez Media Center.

#### 13 Étape facultative (Recommandée après l'installation rapide)

Branchez tout périphérique supplémentaire du panneau arrière.

- Périphérique FireWire (IEEE1394) ou caméra vidéo numérique Voir Présentation des connecteurs de périphériques en page 112.
- b Périphériques USB, tels qu'imprimantes ou scanners (jusqu' à 4). Voir Présentation des connecteurs de périphériques en page 112.

#### 14 Étape facultative (Recommandée après l'installation rapide) Branchez les périphériques du panneau avant.

- Périphérique FireWire (IEEE1394) ou caméra vidéo numérique Voir Connexion d'équipement vidéo en page 99.
- b Périphériques USB, tels qu'imprimantes ou scanners (jusqu' à 2). Voir Présentation des connecteurs de périphériques en page 112.
- c Magnétoscope ou caméra vidéo analogique Voir Connexion d'équipement vidéo en page 99.
- d Insérez le disque dur amovible (facultatif). Voir Connexion d'un disque HP Personal Media Drive en page 121.

Commencez à utiliser votre système. Reportez-vous au *Guide des logiciels.* 

# Inventaire

Les articles suivants sont fournis avec la platine HP Digital Entertainment Centre :

| Nom                                              | Illustration                          | Description                                                                                                    |
|--------------------------------------------------|---------------------------------------|----------------------------------------------------------------------------------------------------|
| Platine<br>HP Digital<br>Entertainment<br>Center |                                       | Voir Vue d'ensemble des fonctions en page 3.                                                                                             |
| Clavier                                          |                                       | Voir <i>Clavier</i> en page 11.                                                                                                    |
| Télécommande                                     | C C C C C C C C C C C C C C C C C C C | Voir Télécommande en page 15.                                                                                                    |
| Câbles                                           |                                       | Voir <i>Câbles fournis</i> en page 34.                                                                                                   |
| Antenne<br>radio FM                              |                                       | Antenne radio FM, coaxiale 75 ohms Voir<br><i>Antenne radio FM</i> en page 63.                                                           |
| Antenne Wi-Fi                                    |                                       | Antenne pour réseau local sans fil 802.11<br>b/g, amovible. Voir <i>Connexion de l'antenne</i><br><i>de réseau sans fil</i> en page 115. |
| Documentation                                    | There Have                            | De la documentation écrite est fournie.                                                                                                  |
| DVD de<br>réinstallation (2)                     |                                       | Consultez votre Guide de garantie et de support.                                                                                         |
| Piles :<br>AA (6)                                | at at at at                           | 2 pour la télécommande (dans l'emballage),<br>4 pour le clavier (à l'intérieur du clavier).                                              |

# **Câbles fournis**

Votre platine HP Digital Entertainment Center est livrée avec les câbles et adaptateurs suivants.

| Câble | Nom                                     | Description                                                                                                    |
|-------|-----------------------------------------|----------------------------------------------------------------------------------------------------|
|       | Stéréo                                  | RCA, extrémités rouges et blanches. Utilisés pour la sortie Audio.                                                            |
|       | Audio numérique coaxial                 | S/PDIF. Utilisé pour la sortie audio numérique.                                                                               |
|       | Vidéo (composite)                       | RCA, extrémités jaunes. Utilisé pour la sortie vidéo composite ou<br>l'entrée TV Source In.                                   |
|       | Câble de transmission<br>infrarouge (2) | Câble avec émetteur infrarouge. Utilisé pour les boîtiers décodeurs de réception.                                             |
|       | Coaxial                                 | Utilisé comme source d'entrée TV à partir des boîtiers décodeurs de réception ou d'antennes.                                  |
|       | SCART, adaptateur                       | Utilisé pour connecter la sortie vidéo composite et les sorties audio<br>aux téléviseurs ne disposant que d'une entrée SCART. |
|       | Alimentation c.a.                       | Cordon d'alimentation c.a. noir. Fournit l'électricité nécessaire à la platine HP Digital Entertainment Center.               |

Les câbles supplémentaires sont vendus séparément. Voir *Câbles facultatifs non fournis* à la page 35 pour les câbles supplémentaires dont vous pourriez avoir besoin.

#### Câbles facultatifs non fournis

Il est possible que vous ayez besoin des câbles supplémentaires suivants (ces câbles sont vendus séparément).

| Câble            | Nom                                                        | Quantité<br>max                   | Description                                                                                                    |
|------------------|------------------------------------------------------------|-----------------------------------|----------------------------------------------------------------------------------------------------|
|                  | Stéréo et vidéo<br>(composite)                             | 4                                 | RCA: Extrémités rouges, blanches, jaunes. Utilisé<br>pour le connecteur d'entrée TV.                                    |
|                  | Stéréo                                                     | 8                                 | RCA: Extrémités rouges et blanches. Utilisé pour les connecteurs d'entrée/sortie Audio.                                 |
|                  | DVI-D                                                      | 1                                 | Sortie vidéo numérique Branchez-la à l'entrée DVI-l<br>ou DVI-D du téléviseur ou moniteur compatible<br>HDTV.           |
|                  | S-vidéo                                                    | 4                                 | Y/C, 4 broches. Branchez le câble à un connecteur<br>S-vidéo tel que la sortie S-vidéo ou le connecteur<br>d'entrée TV. |
| ₢₳₩₩₩₩₩₩₩₽₽₽₽₽₽₽ | Adaptateur S-vidéo/<br>Vidéo composite                     | 1                                 | Utilisé avec l'entrée vidéo composite Entrée TV 2.                                                                      |
|                  | VGA                                                        | 1                                 | 15 broches, analogique D-SUB. Utilisé pour le<br>moniteur ou le téléviseur compatible HDTV.                             |
|                  | Audio numérique optique                                    | 1                                 | S/PDIF. Utilisé pour la sortie audio numérique.                                                                         |
|                  | FireWire (IEEE 1394)<br>vidéo numérique, entrée/<br>sortie | 1<br>1                            | IEEE 1394 4 broches/6 broches (arrière).<br>IEEE 1394 4 broches/4 broches (avant).                                      |
|                  | USB                                                        | 6                                 | USB 2.0 Utilisé pour les connecteurs de<br>périphériques.                                                               |
|                  | Ethernet RJ-45                                             | 1                                 | Ethernet 10/100/1000. Utilisé pour une connexion Internet haut débit.                                                   |
|                  | Coaxial                                                    | Longueurs<br>supplément-<br>aires | Utilisé comme source d'entrée TV à partir des boîtiers décodeurs de réception ou d'antennes.                            |

### Équipement supplémentaire

Il vous faut les composants suivants pour installer et faire fonctionner correctement votre platine HP Digital Entertainment Center et votre système (ces articles sont vendus séparément) :

- Équipement de système audio tel que :
  - Récepteur AV et haut-parleurs
  - Haut-parleurs alimentés
  - Haut-parleurs TV
  - Haut-parleurs de moniteur
- Équipement vidéo tel que :
  - Moniteur
  - Téléviseur
  - Projecteur Vidéo
  - Sortie vidéo à partir d'un récepteur câble/ satellite ou d'une antenne
- Équipement Internet haut débit tel que :

- Modem câble/DSL (connexion active requise pour les fonctionnalités de Media Center, telles que le téléchargement du Guide de programmes TV)
- Réseau local sans fil 802.11 b/g
- Alimentation c.a. propre (parasurtenseur/filtre de ligne recommandé)

L'équipement et les câbles supplémentaires sont vendus séparément.

Il se peut que vous ayez également besoin des composants suivants (vendus séparément ; disponibles dans les magasins d'électronique) pour compléter l'installation de votre platine HP Digital Entertainment Center, selon les exigences de votre système audio et vidéo :

- Câbles audio/vidéo/réseau : Voir Câbles facultatifs non fournis en page 35.
- Adaptateurs en Y Audio, un mini connecteur vers deux connecteurs RCA (pour haut-parleurs alimentés).

#### Câbles de raccordement

Observez les directives suivantes :

- Ne branchez pas la platine HP Digital Entertainment Center avant que tous les câbles de raccordement soient installés.
- Éteindre tous les autres appareils avant de raccorder les câbles.
- Raccorder fermement les câbles pour prévenir les bruits et les bourdonnements.
- Faites correspondre les codes de couleurs, comme par exemple : jaune – vidéo, blanc – gauche, rouge – droite.

# **Connexions audio**

La platine HP Digital Entertainment Center prend en charge de nombreux types de branchements, d'options de son et de configurations de haut-parleurs.

Ce chapitre décrit les options de configuration des entrées et sorties son les plus courantes, ainsi que quelques configurations avancées. Pour en savoir plus sur la connexion d'une source TV (son et vidéo), reportezvous à *Connexion d'entrées TV courantes* à la page 83.

Il est possible que votre système possède des composants différents. Les haut-parleurs, amplificateurs et récepteurs audio-vidéo et autres équipements sont vendus séparément. Consultez la documentation fournie avec ces produits.

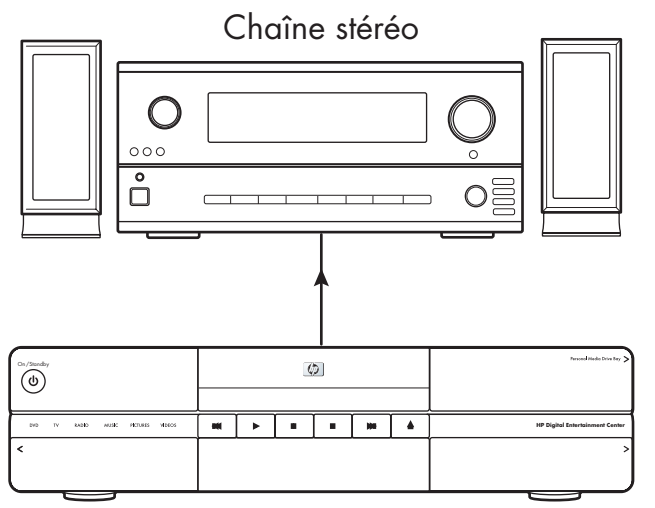

Platine HP Digital Entertainment Center

#### Contenu de ce chapitre :

Présentation des connexions audio à la page 38

Connexions audio courantes à la page 43

Connexion du son TV à la page 44

Connexions audio à un récepteur audio-vidéo à la page 45

Connexion à des haut-parleurs actifs à la page 54

Connecteurs d'entrée audio à la page 62

Antenne radio FM à la page 63

# Présentation des connexions audio

# Connecteurs de sortie audio

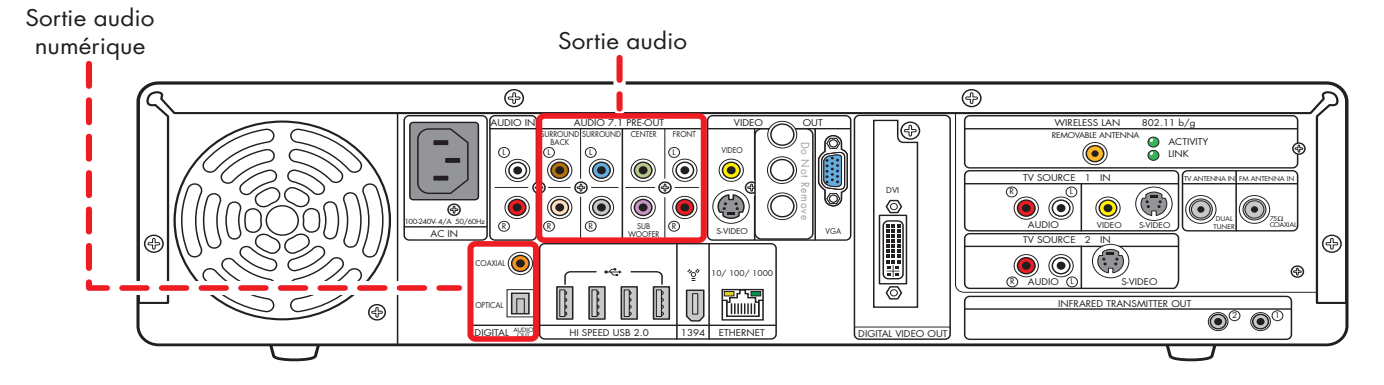

| Connecteur | Nom                                             | Couleur                                                        | Description                                                                                                    | Câble |
|------------|-------------------------------------------------|----------------------------------------------------------------|----------------------------------------------------------------------------------------------------|-------|
|            | Son<br>d'ambiance<br>(surround),<br>arrière     | Marron : gauche<br>Beige : droite                              | Haut-parleurs arrière dans une configuration<br>à 8 haut-parleurs multivoies (7.1 voies).                                |       |
|            | Son<br>d'ambiance<br>(surround)                 | Bleu : gauche<br>Gris : droite                                 | Haut-parleurs latéraux dans une<br>configuration à 6 ou 8 haut-parleurs<br>multivoies (4.1, 5.1, 6.1 ou 7.1 voies).      |       |
|            | Haut-parleur<br>central/<br>Caisson de<br>basse | Vert : haut-parleur<br>central<br>Violet : caisson de<br>basse | Haut-parleur central et caisson de basse<br>dans une configuration multivoie (5.1, 6.1,<br>7.1).                         |       |
|            | Haut-parleur<br>avant                           | Blanc : gauche<br>Rouge : droite                               | Haut-parleurs stéréo ou haut-parleurs avant<br>dans une configuration audio multivoie<br>(2.0, 2.1, 4.1, 5.1, 6.1, 7.1). |       |
| COARDA ()  | Sortie audio<br>numérique<br>coaxiale           | Orange                                                         | S/PDIF 5.1 coaxial uniquement.<br>Voir <i>Configuration de la sortie audio</i> en<br>page 137.                           |       |
|            | Sortie audio<br>numérique<br>optique            | Gris                                                           | S/PDIF 5.1 optique uniquement.<br>Voir <i>Configuration de la sortie audio</i> en<br>page 137.                           |       |

# **Connecteurs audio**

Les connecteurs audio, de type RCA, permettent de connecter l'arrière de la platine HP Digital Entertainment Center à une télévision, à des haut-parleurs alimentés ou à un amplificateur audio-vidéo.

La platine HP Digital Entertainment Center dispose de connecteurs d'entrée audio distincts (analogiques).

La platine HP Digital Entertainment Center dispose de deux connecteurs de sortie audio numérique (S/PDIF), coaxial et optique. Utilisez soit les connecteurs de sortie audio 7.1, soit le connecteur de sortie numérique, mais pas les deux simultanément. N'utilisez qu'un seul connecteur de sortie audio numérique à la fois.

La platine HP Digital Entertainment Center ne dispose pas de connecteurs d'entrée audio numérique.

Si votre matériel audio possède plusieurs connecteurs d'entrée et de sortie, il possède également des interrupteurs de sélection d'entrée/sortie.

 $\dot{\phi}$ 

Vous devez sélectionner l'entrée et la sortie appropriée sur le panneau avant ou à l'aide de la télécommande de votre matériel audio pour afficher la vidéo et entendre le son.

# Types de haut-parleurs

Les haut-parleurs stéréo forment un système de hautparleurs gauche-droite à deux voies (vendus séparément).

Un système audio multivoie comprend un caisson de basse, des haut-parleurs avant gauche-droite et des hautparleurs d'ambiance (« surround ») gauche-droite. Le système peut également inclure des haut-parleurs d'ambiance arrière gauche-droite et un haut-parleur central. Les haut-parleurs d'ambiance (« surround ») arrière sont inclus dans les configurations plus avancées (7.1). Un caisson de basse permet d'améliorer la qualité des basses.

La mention « .1 » indique la présence d'un caisson de basse. Par exemple, le mode 7.1 voies (huit hautparleurs) utilise deux haut-parleurs avant (gauche-droite), deux haut-parleurs latéraux (gauche-droite), deux hautparleurs arrière (gauche-droite), un haut-parleur central et un caisson de basse. Voir *Configurations de haut-parleurs* à la page 40 pour plus de détails sur les configurations de haut-parleurs possibles.

#### **Amplificateurs audio**

Le signal sonore produit par la platine HP Digital Entertainment Center n'est pas amplifié. Vous pouvez connecter la platine HP Digital Entertainment Center à :

- Des haut-parleurs passifs connectés par l'intermédiaire d'une chaîne audio de salon. Une chaîne audio de salon ne nécessite pas des hautparleurs actifs, car le récepteur amplifie le signal.
- Des haut-parleurs actifs (alimentés) connectés directement. Un système de haut-parleurs actifs doit disposer de son propre cordon d'alimentation.

# **Configurations de haut-parleurs**

La platine HP Digital Entertainment Center prend en charge les configurations audio suivantes :

| Configuration<br>de haut-<br>parleurs | Description de la<br>chaîne audio de<br>salon                                                                                                    | Disposition recommandée                                                                                | Voir :                                                                                                    |
|---------------------------------------|----------------------------------------------------------------------------------------------------|----------------------------------------------------------------------------------------------------|----------------------------------------------------------------------------------------------------|
| 2 (stéréo)                            | Deux haut-parleurs :<br>gauche, droite                                                                                                    | Écran TV<br>Haut-parleur<br>avant gauche                                                               | Connexion à une chaîne<br>stéréo 2.0 voies à la<br>page 46<br>— Ou —<br>Haut-parleurs alimentés<br>2.1 voies à la page 55 |
| 2.1                                   | Deux haut-parleurs :<br>gauche, droite<br>Un caisson de basse                                                                                        | Caisson de basse<br>Écran TV<br>Haut-parleur<br>avant gauche<br>Haut-parleur<br>avant droite           | Connexion à une chaîne<br>stéréo 2.1 voies à la<br>page 47<br>— Ou —<br>Haut-parleurs alimentés<br>2.1 voies à la page 55 |
| 4.1                                   | Deux haut-parleurs :<br>gauche, droite<br>Deux haut-parleurs<br>latéraux : son<br>d'ambiance gauche,<br>son d'ambiance droite<br>Un caisson de basse | Caisson de basse Écran TV<br>Haut-parleur<br>avant gauche<br>Haut-parleur<br>d'ambiance gauche<br>)))) | Équipement de home<br>cinéma 4.1 voies à la<br>page 48<br>— Ou —<br>Haut-parleurs alimentés<br>4.1 voies à la page 56     |

| Configuration<br>de haut-<br>parleurs | Description de la<br>chaîne audio de<br>salon                                                                                                    | Disposition recommandée                                                                                                    | Voir :                                                                                                    |
|---------------------------------------|----------------------------------------------------------------------------------------------------|----------------------------------------------------------------------------------------------------|----------------------------------------------------------------------------------------------------|
| 5.1                                   | Deux haut-parleurs :<br>gauche, droite<br>Deux haut-parleurs<br>latéraux : son<br>d'ambiance gauche,<br>son d'ambiance droite<br>Un haut-parleur central<br>Un caisson de basse                                                                                                    | Caisson de basse Écran TV Haut-parleur central<br>Haut-parleur<br>avant gauche avant droite<br>Haut-parleur<br>d'ambiance gauche d'ambiance droite                                                                                                    | Équipement de home<br>cinéma 5.1 voies à la<br>page 49<br>— Ou —<br>Haut-parleurs alimentés<br>5.1 voies à la page 57                                                                                                    |
| 6.1                                   | Deux haut-parleurs :<br>gauche, droite<br>Deux haut-parleurs<br>latéraux : son<br>d'ambiance gauche,<br>son d'ambiance droite<br>Un haut-parleur<br>d'ambiance arrière<br>Un haut-parleur central<br>Un caisson de basse                                                                    | Caisson de basse<br>Écran TV<br>Haut-parleur central<br>Haut-parleur<br>avant gauche<br>Haut-parleur<br>avant droite<br>Haut-parleur<br>d'ambiance gauche<br>Haut-parleur<br>d'ambiance arrière                                                                                                    | Si votre récepteur audio-<br>vidéo 6.1 voies ne<br>dispose que de 5.1 (6)<br>entrées, reportez-vous<br>aux sections suivantes :<br>Équipement de home<br>cinéma 5.1 voies à la<br>page 49<br>– Ou –<br>Haut-parleurs alimentés<br>5.1 voies à la page 57                  |
| 7.1                                   | Deux haut-parleurs :<br>gauche, droite<br>Deux haut-parleurs<br>latéraux : son<br>d'ambiance gauche,<br>son d'ambiance droite<br>Deux haut-parleurs<br>arrière : son<br>d'ambiance arrière<br>gauche, son<br>d'ambiance arrière<br>droite<br>Un haut-parleur central<br>Un caisson de basse | Caisson de basse<br>Écran TV<br>Haut-parleur central<br>Haut-parleur<br>avant gauche<br>Haut-parleur<br>avant gauche<br>Haut-parleur<br>d'ambiance gauche<br>Haut-parleur<br>d'ambiance<br>arrière gauche<br>Haut-parleur<br>d'ambiance<br>Haut-parleur<br>d'ambiance<br>Haut-parleur<br>d'ambiance<br>Haut-parleur<br>d'ambiance<br>Haut-parleur<br>d'ambiance<br>arrière gauche | Équipement de home<br>cinéma 7.1 voies à la<br>page 50<br>– Ou –<br>Haut-parleurs alimentés<br>7.1 voies à la page 58<br>Si votre récepteur audio-<br>vidéo ne dispose que de<br>cinq entrées, reportez-<br>vous à Équipement de<br>home cinéma 5.1 voies<br>à la page 49 |

| Configuration<br>de haut-<br>parleurs | Description de la<br>chaîne audio de<br>salon                                              | Disposition recommandée                                                                                                    | Voir :                                                                                                    |
|---------------------------------------|--------------------------------------------------------------------------------------------|----------------------------------------------------------------------------------------------------|----------------------------------------------------------------------------------------------------|
| Son numérique<br>5.1                  | Haut-parleurs<br>numériques ou<br>connecteur d'entrée<br>numérique sur le<br>système audio | Caisson de basse<br>Haut-parleur<br>avant gauche<br>Haut-parleur<br>d'ambiance gauche<br>D)))<br>EURITORIA<br>Haut-parleur<br>d'ambiance droite | Équipement de home<br>cinéma numérique à la<br>page 52<br>— Ou —<br>Haut-parleurs<br>numériques alimentés à<br>la page 59 |

# **Connexions audio courantes**

Repérez la configuration ressemblant le plus à votre équipement de salon.

La platine HP Digital Entertainment Center prend en charge les configurations audio suivantes :

| Équipement audio                         | Description                                                                                                    | Voir :                                                      |
|------------------------------------------|----------------------------------------------------------------------------------------------------|-------------------------------------------------------------|
| Télévision                               | Connexion d'une TV, d'un écran ou d'un<br>moniteur vers deux haut-parleurs                                       | Connexion du son TV à la page 44                            |
| Récepteur audio-vidéo<br>(amplificateur) | Chaîne audio de salon ou équipement de<br>home cinéma avec récepteur audio-vidéo et<br>des haut-parleurs passifs | Connexions audio à un récepteur<br>audio-vidéo à la page 45 |
| Haut-parleurs<br>alimentés               | Système audio utilisant des haut-parleurs<br>actifs                                                              | Connexion à des haut-parleurs actifs à<br>la page 54        |
| FM                                       | Entrée syntoniseur FM                                                                                            | Antenne radio FM à la page 63                               |
| Casque d'écoute                          | Le son des haut-parleurs est désactivé<br>lorsqu'un casque d'écoute est branché                                  | Branchement des écouteurs à la<br>page 134                  |

| <b>Reportez-vous</b> | ensuite | à | : |
|----------------------|---------|---|---|
|                      |         | _ | • |

Connecteurs d'entrée audio à la page 62

Connecteurs de sortie vidéo à la page 67

Configuration du son à la page 134

# **Connexion du son TV**

Vous pouvez connecter directement la platine HP Digital Entertainment Center à une télévision, un moniteur ou un écran, obtenant ainsi un son stéréo (deux voies). Si votre téléviseur dispose de plusieurs entrées, vous pouvez l'utiliser comme commutateur pour le son et la vidéo.

### **Connexion du son TV**

Pour brancher le son directement à une télévision ou à un moniteur :

Branchez un câble stéréo RCA (connecteur blanc : gauche, connecteur rouge : droite) entre le connecteur de sortie audio du panneau arrière de la platine HP Digital Entertainment Center et le connecteur d'entrée audio TV. Reportez-vous au livret *Commencer ici* fourni avec la platine HP Digital Entertainment Center.

Pour plus de détails concernant le branchement des hautparleurs, consultez la documentation des haut-parleurs et du récepteur audio-vidéo.

Le schéma suivant présente une configuration simple pour les branchements audio de la source TV :

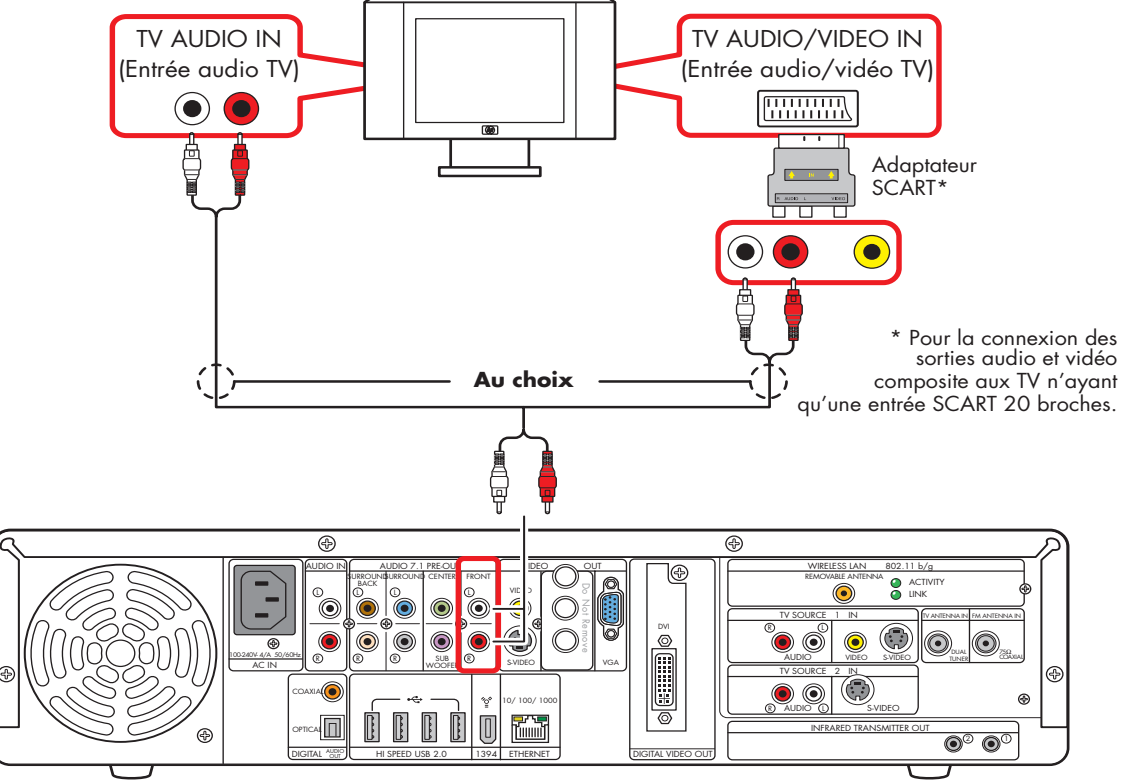

Configuration simple pour la sortie son TV (2.0)

### Connexions audio à un récepteur audio-vidéo

Vous pouvez connecter la platine HP Digital Entertainment Center à une chaîne audio de salon ou à l'amplificateur/ récepteur multivoie d'un équipement de home cinéma, et utiliser les haut-parleurs existants.

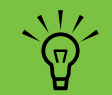

Vous pouvez également connecter le signal vidéo au récepteur audio-vidéo ou directement à un téléviseur.

#### Repérez la configuration ressemblant le plus à votre équipement de salon. Voir :

Connexion à une chaîne stéréo 2.0 voies à la page 46

Connexion à une chaîne stéréo 2.1 voies à la page 47

Équipement de home cinéma 4.1 voies à la page 48

Équipement de home cinéma 5.1 voies à la page 49

Équipement de home cinéma 7.1 voies à la page 50

Vous pouvez également utiliser les connecteurs numériques.

Équipement de home cinéma numérique à la page 52

# Vue d'ensemble des connexions à un récepteur audio-vidéo

Vous pouvez connecter les signals audio et vidéo en provenance de la platine HP Digital Entertainment Center à une entrée TV, par l'intermédiaire d'un récepteur audiovidéo.

Utilisez cette méthode pour connecter les récepteurs audio-vidéo ou les amplificateurs/récepteurs audio de salon équipés de connecteurs de type RCA. Il est possible que vous deviez appuyer sur l'un des boutons de sélection d'entrée audio du panneau avant du récepteur audio-vidéo afin que le son soit audible. Utilisez la configuration 2.1 pour les récepteurs audiovidéo ne disposant que de deux entrées audio, gauche et droite.

Le branchement d'une chaîne stéréo de salon à la platine HP Digital Entertainment Center nécessite généralement l'utilisation de câbles audio assez long pour relier les deux équipements. Les câbles supplémentaires sont vendus séparément.

### Connexion à une chaîne stéréo 2.0 voies

Le schéma suivant présente une configuration courante pour l'utilisation de haut-parleurs passifs à deux voies (2.0), par l'intermédiaire des connecteurs d'entrée gauche et droite standard d'une chaîne stéréo de salon. Cette configuration n'est qu'une suggestion. Il est possible que votre installation soit différente.

Les connecteurs d'entrée audio du récepteur audio-vidéo peuvent être intitulés « CD », « DVD » ou encore « DVD In ».

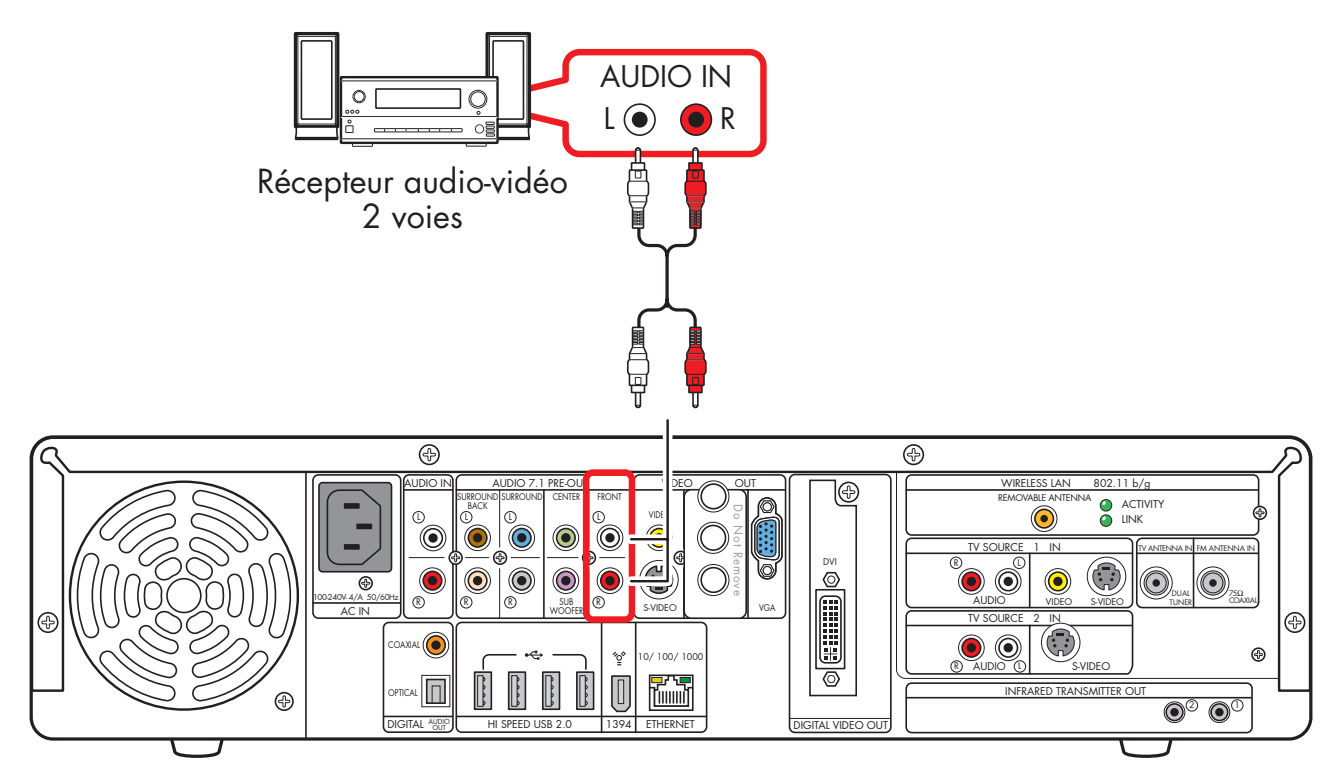

Connexion à des haut-parleurs 2.0 voies

### Connexion à une chaîne stéréo 2.1 voies

Le schéma suivant présente une configuration courante pour l'utilisation de haut-parleurs passifs à deux voies (2.1), par l'intermédiaire des connecteurs d'entrée gauche et droite standard d'une chaîne stéréo de salon.

Cette configuration n'est qu'une suggestion. Il est possible que votre installation soit différente. Utilisez cette configuration pour les récepteurs audio-vidéo ne disposant que de deux entrées audio, gauche et droite.

Les connecteurs d'entrée audio du récepteur audio-vidéo peuvent être intitulés « CD », « DVD » ou encore « DVD In ».

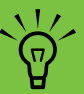

Certains récepteurs audio-vidéo génèrent la sortie pour caisson de basse sans connecteur d'entrée pour celui-ci. Dans ce cas, il n'est pas nécessaire de brancher la sortie pour caisson de basse de la platine HP Digital Entertainment Center. Reportez-vous à la documentation de votre récepteur audiovidéo.

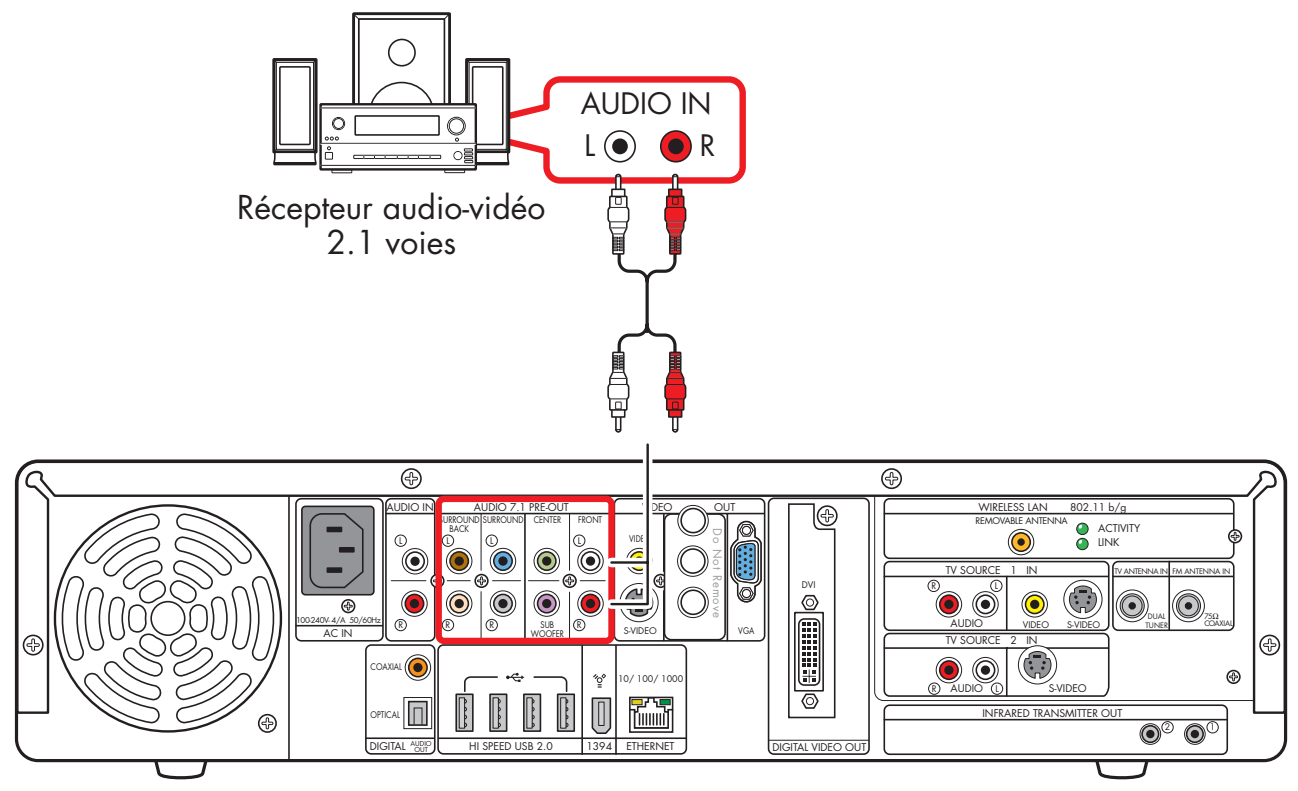

Connexion à des haut-parleurs 2.1 voies

# Équipement de home cinéma 4.1 voies

Le schéma suivant représente une configuration courante pour la connexion à un équipement de home cinéma à 4/4.1 voies, nécessitant la présence d'entrées multivoies sur l'amplificateur/récepteur.

Cette configuration n'est qu'une suggestion. Il est possible que votre installation soit différente.

Les connecteurs d'entrée sur l'amplificateur/récepteur peuvent s'intituler Surround (son d'ambiance), 4.1 voies, 4 voies, CD, DVD ou encore DVD In (Entrée DVD).

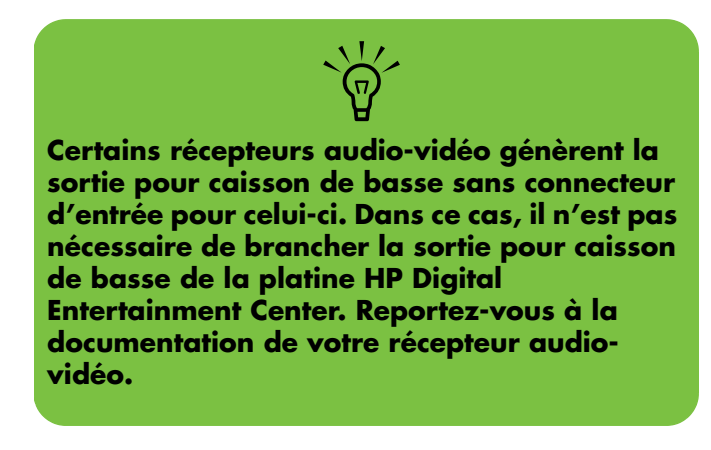

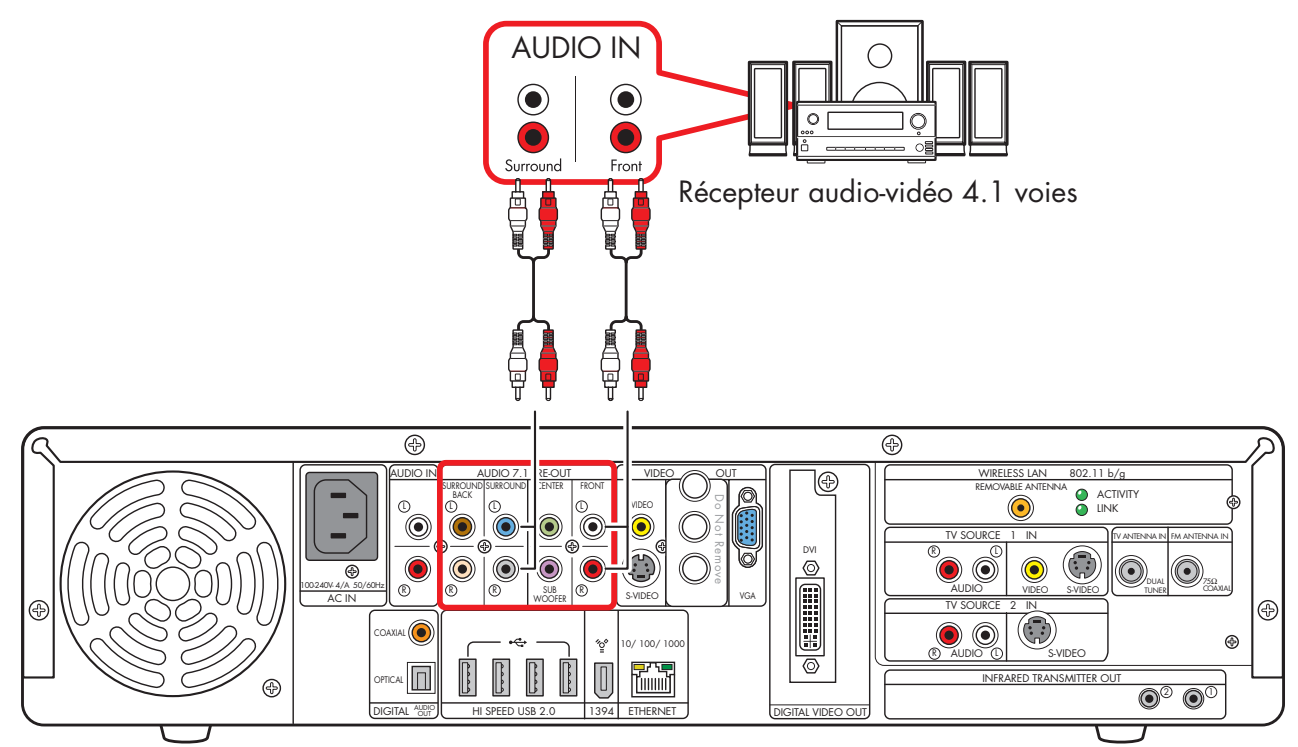

#### Connexion à des haut-parleurs 4.1 voies

# Équipement de home cinéma 5.1 voies

Le schéma suivant représente une configuration courante pour la connexion à un équipement de home cinéma à 6/5.1 voies, nécessitant la présence d'entrées multivoies sur le récepteur audio-vidéo.

Cette configuration n'est qu'une suggestion. Il est possible que votre installation soit différente. Utilisez cette configuration pour les récepteurs audio-vidéo 6.1 et 7.1 disposant d'un mélangeur élévateur (fonction « upmix ») pour le(s) haut-parleur(s) arrière. Utilisez la configuration 2.1 pour les récepteurs audio-vidéo ne disposant que de deux entrées audio, gauche et droite. Reportez-vous à la documentation de votre récepteur audio-vidéo.

Les connecteurs d'entrée sur le récepteur audio-vidéo peuvent s'intituler Surround, entrées 5.1 ou 6 voies, DVD, Ext. In ou encore Entrées multivoies.

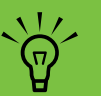

Les paramètres de haut-parleurs Media Center et la configuration du son DVD doivent être modifiés de façon à correspondre à la configuration audio. Reportez-vous à *Configuration du son* à la page 134 et prenez note de l'installation de haut-parleurs choisie pour la configuration ultérieure des logiciels.

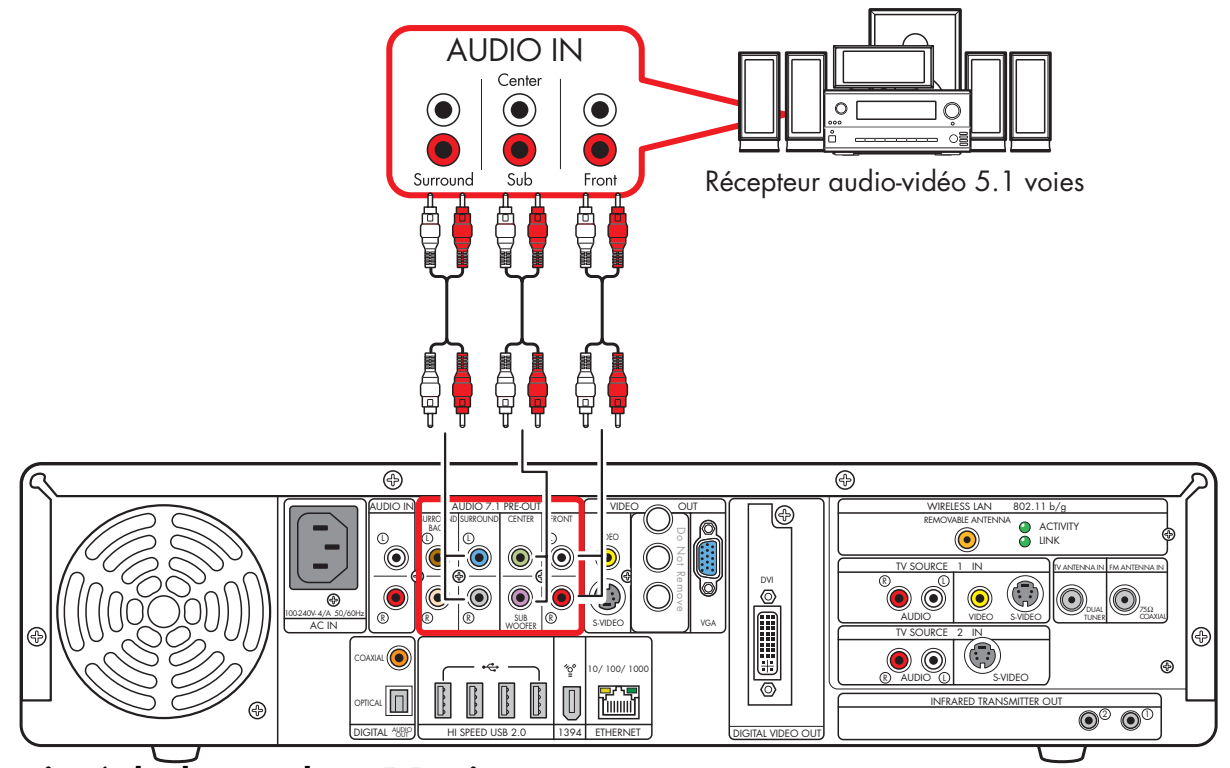

Connexion à des haut-parleurs 5.1 voies

# Équipement de home cinéma 7.1 voies

Le schéma suivant représente une configuration courante pour la connexion à un équipement de home cinéma à 8/7.1 voies, nécessitant la présence d'entrées multivoies sur le récepteur audio-vidéo.

Cette configuration n'est qu'une suggestion. Il est possible que votre installation soit différente. Si votre récepteur audio-vidéo prend en charge les configurations 7.1 voies mais ne dispose que de 5.1 entrées, reportez-vous à Équipement de home cinéma 5.1 voies à la page 49.

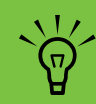

Certains récepteurs audio-vidéo disposent d'un mélangeur élévateur (fonction « upmix ») capable de générer un son 7.1 voies à partir d'un son 5.1 voies. Reportezvous à la documentation de votre récepteur audio-vidéo. Les connecteurs d'entrée sur le récepteur audio-vidéo peuvent s'intituler Surround, entrées 7.1 ou 8 voies, DVD, Ext. In ou encore Entrées multivoies.

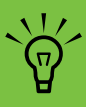

Les paramètres de haut-parleurs Media Center et la configuration du son DVD doivent être modifiés de façon à correspondre à la configuration audio. Reportez-vous à *Configuration de la sortie audio* à la page 137 et prenez note de l'installation de haut-parleurs choisie pour la configuration ultérieure des logiciels.

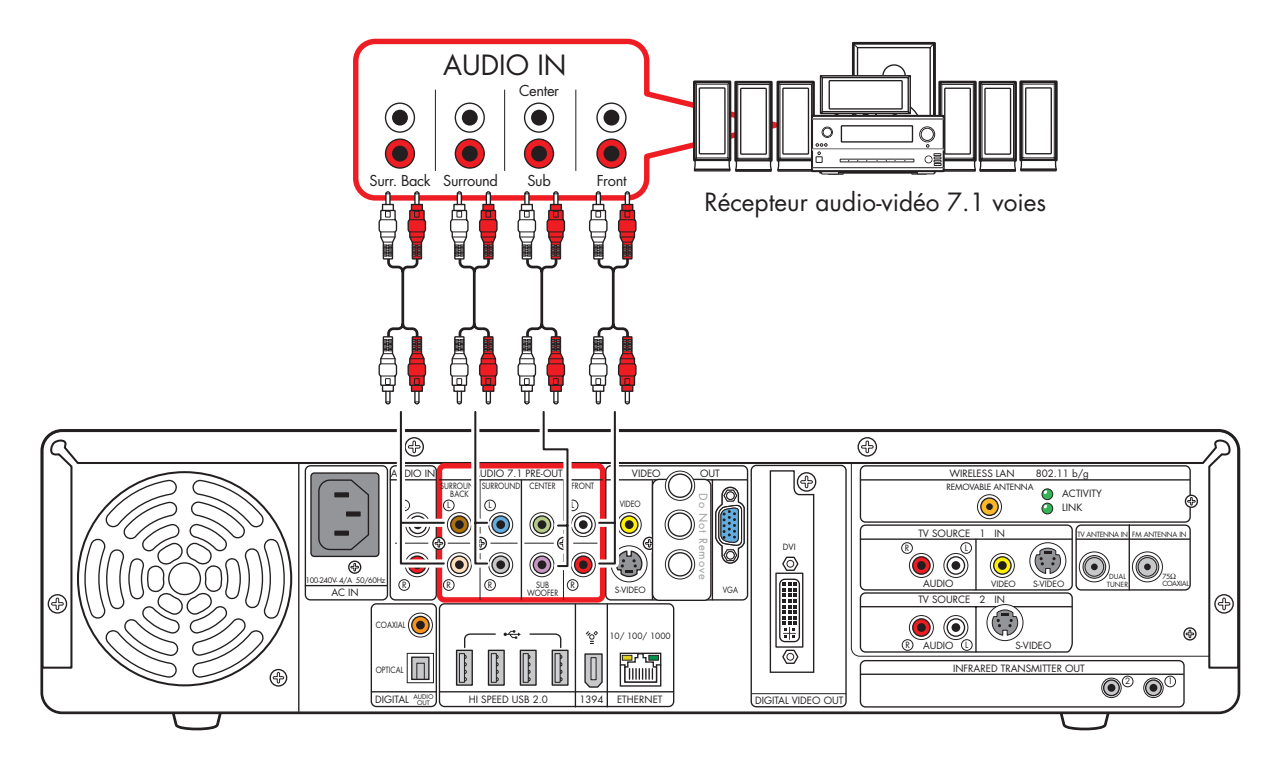

Connexion à des haut-parleurs 7.1 voies

# Équipement de home cinéma numérique

La platine HP Digital Entertainment Center dispose d'une sortie audio numérique.

- Pour un téléviseur et pour écouter de la musique : stéréo, deux voies. Il est possible que votre récepteur audio-vidéo sépare le signal audio en plusieurs voies.
- Pour regarder un DVD : un son multivoie Dolby Digital 5.1 ou signal DTS Digital est envoyé vers votre récepteur audio-vidéo pour décodage. Reportez-vous à la documentation de votre récepteur audio-vidéo.

Vous pouvez utiliser soit le câble audio numérique coaxial, soit le câble optique, suivant votre système. Si vous possédez les deux câbles, n'utilisez-en qu'un seul. Les sorties pour haut-parleurs multivoies ne doivent pas être utilisées si la sortie numérique est utilisée.

- Insérez les extrémités du cordon optique directement dans les connecteurs, jusqu'à ce qu'elles s'enclenchent.
- Ne pliez pas les cordons optiques et ne les nouez pas.

Pour connecter le son numérique en provenance de la platine HP Digital Entertainment Center à un récepteur audio-vidéo :

- Branchez le connecteur de sortie audio numérique sur le panneau arrière de la platine HP Digital Entertainment Center à l'entrée numérique (S/PDIF) du récepteur audio-vidéo ou de l'équipement de son numérique.
- 2 Sélectionnez l'entrée correspondante sur le récepteur audio-vidéo.
- 3 Ajustez le volume sur le récepteur audio-vidéo.

Certains récepteurs audio-vidéo disposent d'un mélangeur élévateur (fonction « upmix ») capable de générer un son 7.1 voies à partir d'un son 5.1 voies. Reportezvous à la documentation de votre récepteur audio-vidéo.

`☆́

Le schéma suivant représente une configuration courante pour la connexion à un équipement de home cinéma à 6/5.1 voies, nécessitant la présence d'une entrée numérique sur le récepteur audio-vidéo. Cette configuration n'est qu'une suggestion. Il est possible que votre système soit différent et comprenne plus de hautparleurs, par exemple.

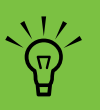

Les paramètres de haut-parleurs Media Center et la configuration du son DVD doivent être modifiés de façon à correspondre à la configuration audio. Reportez-vous à *Configuration de la sortie audio* à la page 137 et prenez note de l'installation de haut-parleurs choisie pour la configuration ultérieure des logiciels.

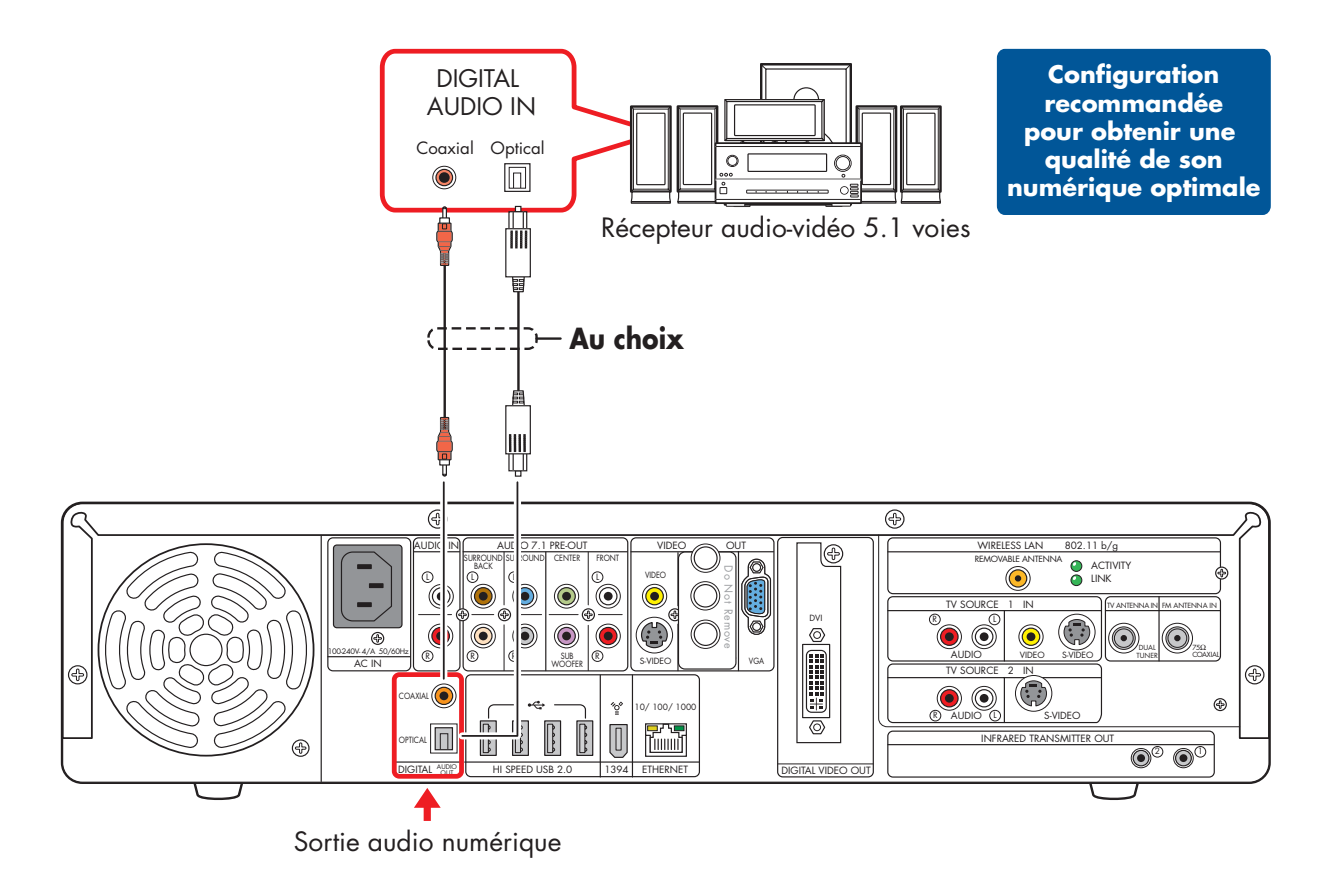

Connexion à des haut-parleurs 5.1 voies

# **Connexion à des haut-parleurs actifs**

Il est possible de connecter directement des haut-parleurs actifs (alimentés) à la platine HP Digital Entertainment Center. Un ensemble de haut-parleurs actifs doit disposer de son propre cordon d'alimentation.

Des câbles adaptateurs en Y peuvent être nécessaires (vendus séparément).

#### Repérez la configuration ressemblant le plus à votre équipement de salon. Voir :

Haut-parleurs alimentés 2.1 voies à la page 55 Haut-parleurs alimentés 4.1 voies à la page 56

Haut-parleurs alimentés 5.1 voies à la page 57

Haut-parleurs alimentés 7.1 voies à la page 58

Vous pouvez également utiliser la sortie numérique. Haut-parleurs numériques alimentés à la page 59

#### Câbles adaptateurs en Y

La platine HP Digital Entertainment Center est équipé de connecteurs de sortie de type RCA. Il est possible que des câbles adaptateurs en Y soient nécessaires pour relier les connecteurs de sortie audio analogiques de la platine HP Digital Entertainment Center aux entrées des hautparleurs alimentés. Vous pouvez également les utiliser pour des entrées audio, suivant votre équipement.

Il est recommandé d'utiliser des câbles adaptateur en Y avec un connecteur stéréo femelle de 1/8" (3,5 mm) à une extrémité et deux connecteurs RCA mâles à l'autre extrémité. Ces câbles sont vendus séparément.

Le nombre de câbles adaptateurs en Y nécessaires pour raccorder votre chaîne stéréo dépend du nombre de hautparleurs dont vous disposez.

### Choisissez le câble correspondant le plus à votre équipement de salon :

Haut-parleurs 2.1 voies : 1 câble adaptateur en Y

Haut-parleurs 4.1 voies : 2 câbles adaptateurs en Y

Haut-parleurs 5.1 voies : 3 câbles adaptateurs en Y

Haut-parleurs 7.1 voies : 4 câbles adaptateurs en Y

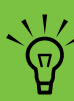

Les câbles adaptateurs en Y et les câbles de rallonge sont vendus séparément.

### Haut-parleurs alimentés 2.1 voies

Pour connecter des haut-parleurs actifs gauche/droite simples (2.0 voies) :

— Ou —

Pour brancher deux haut-parleurs et un caisson de basse (sortie 2.1 voies) :

- Branchez les extrémités RCA du câble adaptateur en Y (vendu séparément) aux connecteurs de sortie audio avant gauche et avant droite à l'arrière de la platine HP Digital Entertainment Center.
- 2 Connectez l'extrémité femelle 1/8" (3,5 mm) du câble adaptateur en Y à l'entrée audio de l'amplificateur des haut-parleurs.
- **3** Branchez l'alimentation des haut-parleurs. Consultez la documentation des haut-parleurs pour plus de détails.
- 4 Allumez les haut-parleurs.

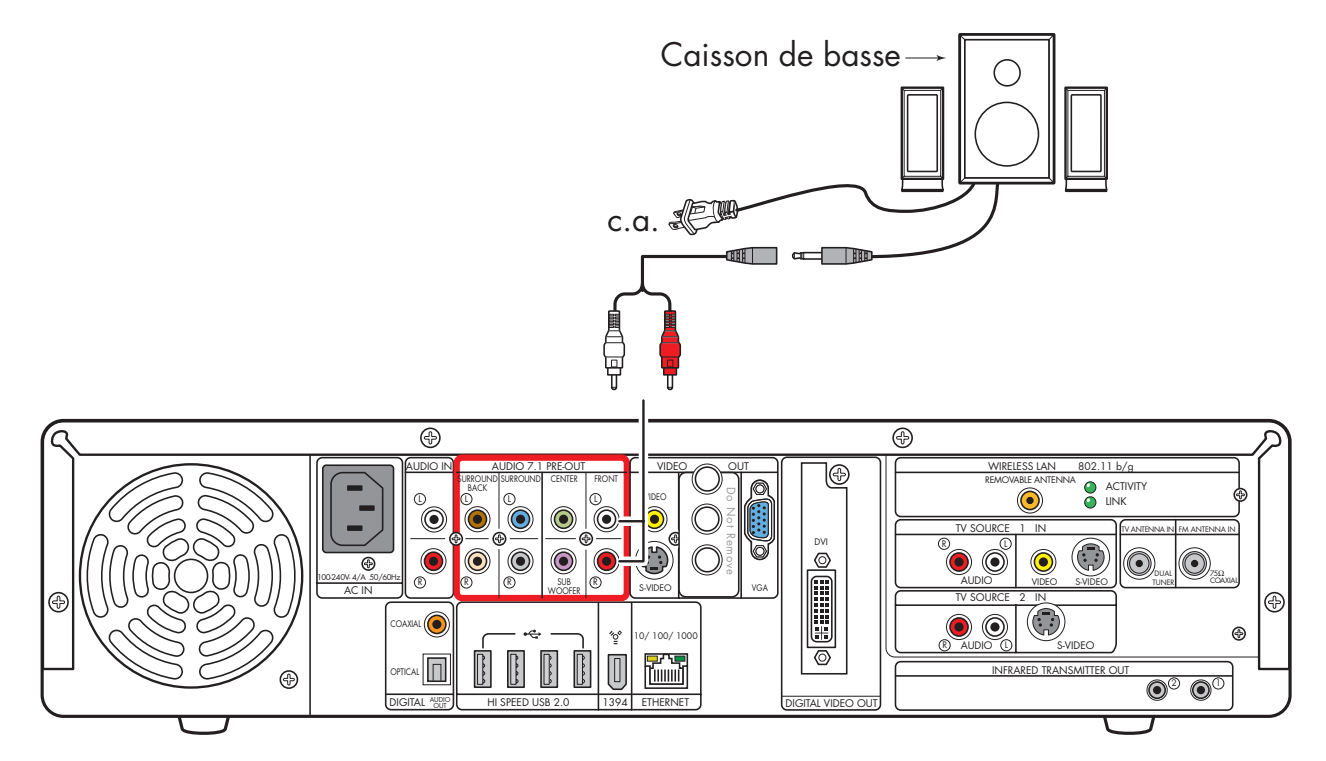

#### Configuration avec haut-parleurs alimentés 2.1 voies

### Haut-parleurs alimentés 4.1 voies

Pour connecter deux haut-parleurs avant, deux hautparleurs d'ambiance (« surround ») et un caisson de basse pour une sortie 4.1 voies :

- Branchez les extrémités RCA du câble adaptateur en Y (vendu séparément) aux connecteurs de sortie audio avant gauche, avant droite, son d'ambiance (« surround ») gauche et son d'ambiance droite à l'arrière de la platine HP Digital Entertainment Center.
- 2 Connectez l'extrémité femelle 1/8" (3,5 mm) du câble adaptateur en Y à l'entrée audio de l'amplificateur des haut-parleurs.
- **3** Branchez l'alimentation des haut-parleurs. Consultez la documentation des haut-parleurs pour plus de détails.
- 4 Allumez les haut-parleurs.

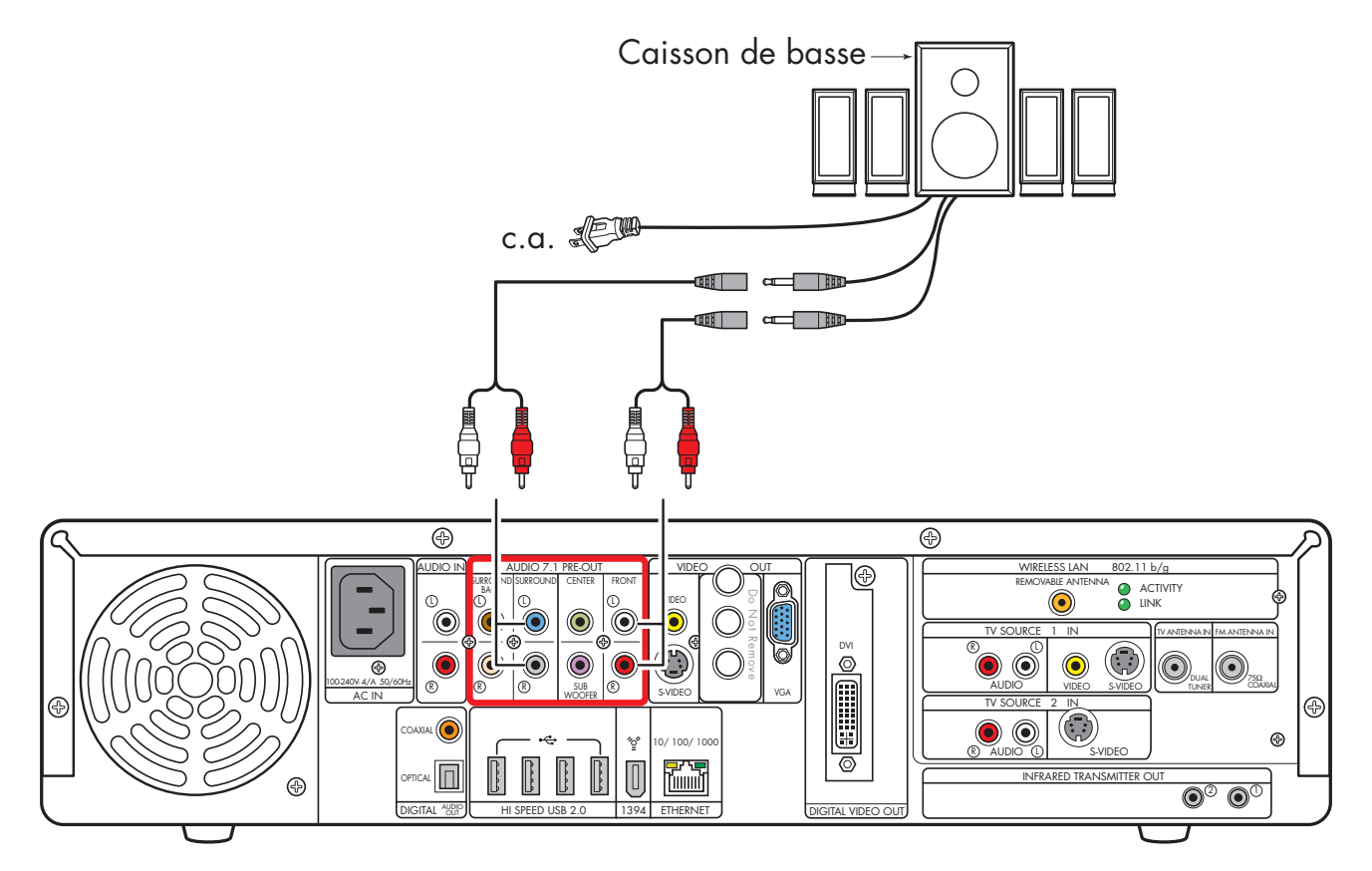

Configuration avec haut-parleurs alimentés 4.1 voies

### Haut-parleurs alimentés 5.1 voies

Pour connecter deux haut-parleurs avant, deux hautparleurs d'ambiance (« surround »), un haut-parleur central et un caisson de basse pour une sortie 6/5.1 voies :

- Branchez les extrémités RCA du câble adaptateur en Y (vendu séparément) aux connecteurs de sortie audio avant gauche, avant droite, haut-parleur d'ambiance (« surround ») gauche, haut-parleur d'ambiance droite et haut-parleur central à l'arrière de la platine HP Digital Entertainment Center.
- 2 Connectez l'extrémité femelle 1/8" (3,5 mm) du câble adaptateur en Y à l'entrée audio de l'amplificateur des haut-parleurs.
- 3 Branchez l'alimentation des haut-parleurs. Consultez la documentation des haut-parleurs pour plus de détails.
- 4 Allumez les haut-parleurs.

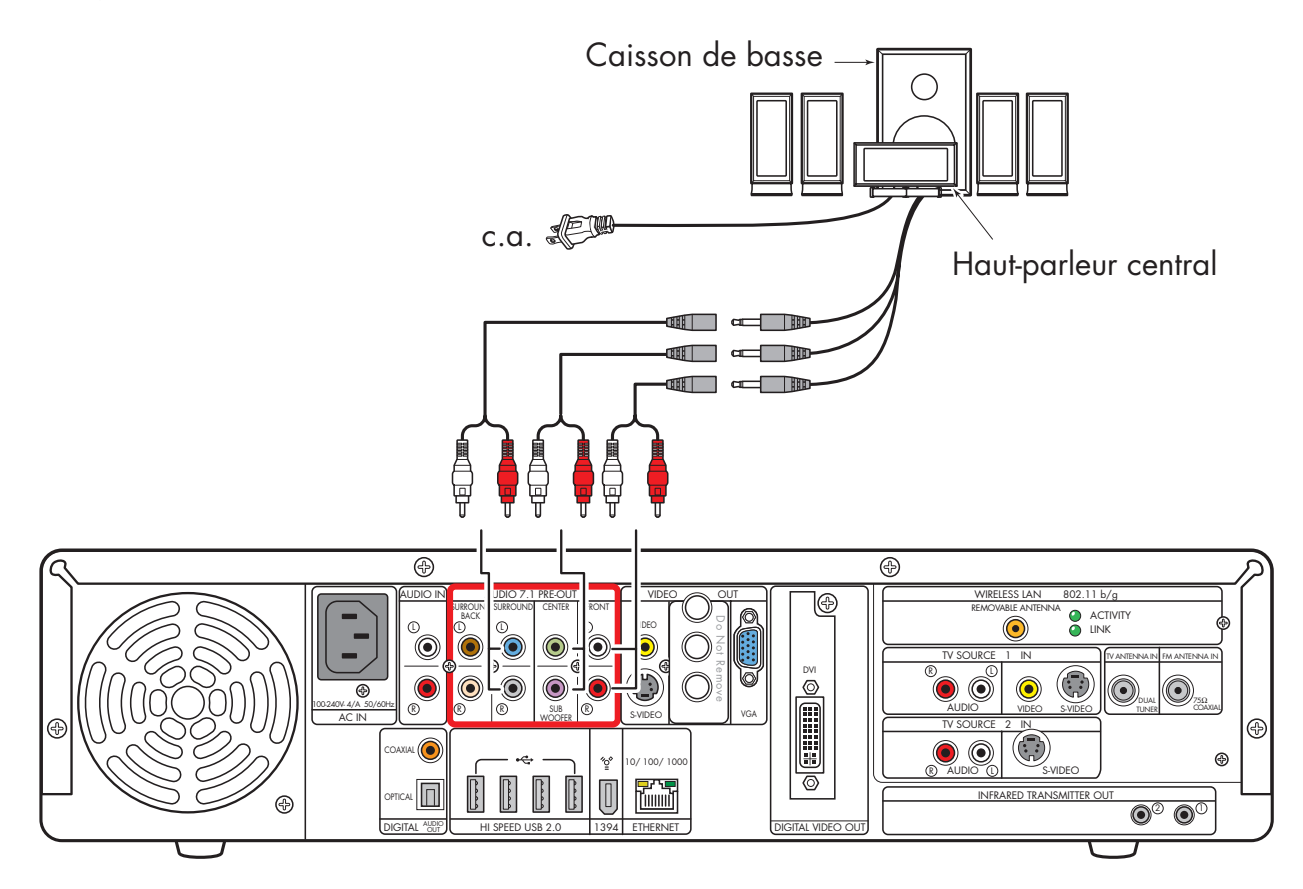

Configuration courante avec haut-parleurs alimentés 5.1 voies

# Haut-parleurs alimentés 7.1 voies

Vous pouvez utiliser un système audio 7.1 voies avec votre platine HP Digital Entertainment Center.

Pour connecter deux haut-parleurs avant, deux hautparleurs d'ambiance avant, deux haut-parleurs d'ambiance arrière, un haut-parleur central et un caisson de basse pour une sortie à 8/7.1 voies :

- Branchez les extrémités RCA du câble adaptateur en Y (vendu séparément) aux connecteurs de sortie audio avant gauche, avant droite, haut-parleur central, haut-parleur d'ambiance (« surround ») gauche, haut-parleur d'ambiance droite et hautparleur d'ambiance arrière à l'arrière de la platine HP Digital Entertainment Center.
- 2 Connectez l'extrémité femelle 1/8" (3,5 mm) du câble adaptateur en Y aux câbles d'entrée audio de l'amplificateur des haut-parleurs.

- **3** Branchez l'alimentation des haut-parleurs. Consultez la documentation des haut-parleurs pour plus de détails.
- 4 Allumez les haut-parleurs.

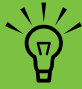

Certains haut-parleurs alimentés disposent d'un mélangeur élévateur (fonction « upmix ») capable de générer un son 7.1 voies à partir d'un son 5.1 voies. Consultez la documentation du matériel.

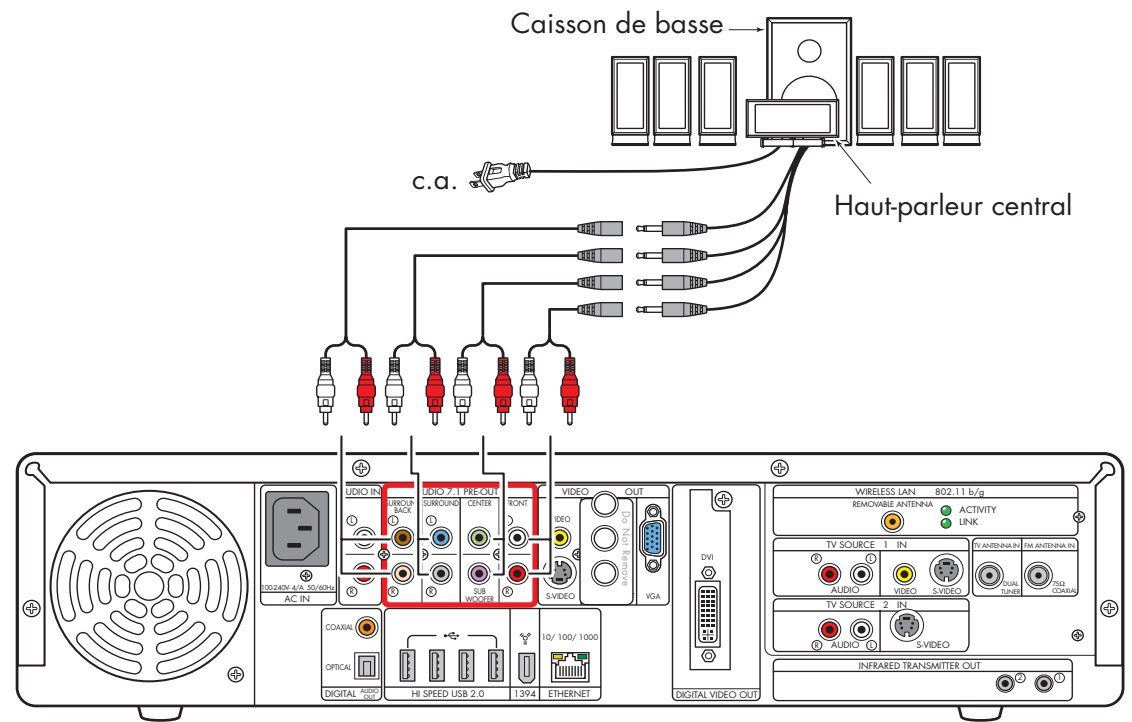

Configuration courante avec haut-parleurs alimentés 7.1 voies

# Haut-parleurs numériques alimentés

Vous pouvez connecter un équipement audio numérique comprenant deux haut-parleurs avant, deux haut-parleurs d'ambiance avant, deux haut-parleurs d'ambiance arrière, un haut-parleur central et un caisson de basse à la platine HP Digital Entertainment Center.

Les sorties pour haut-parleurs multivoies ne doivent pas être utilisées si la sortie numérique est utilisée.

Vous pouvez utiliser soit le câble audio numérique coaxial, soit le câble optique, suivant votre système. Si vous possédez les deux câbles, n'utilisez-en qu'un seul.

- Insérez les extrémités du cordon optique directement dans les connecteurs, jusqu'à ce qu'elles s'enclenchent.
- Ne pliez pas les cordons optiques et ne les nouez pas.

Certains haut-parleurs alimentés disposent d'un mélangeur élévateur (fonction « upmix ») capable de générer un son 7.1 voies à partir d'un son 5.1 voies. Consultez la documentation du matériel.

 $\dot{\phi}$ 

Pour connecter la sortie numérique à 6 voies (5.1 hautparleurs) à l'entrée numérique des haut-parleurs :

- Branchez le câble audio coaxial ou le câble audio numérique au connecteur de sortie numérique à l'arrière de la platine HP Digital Entertainment Center.
- 2 Branchez le câble audio numérique ou le câble optique aux haut-parleurs.
- **3** Branchez l'alimentation des haut-parleurs. Consultez la documentation des haut-parleurs pour plus de détails.
- 4 Allumez les haut-parleurs.

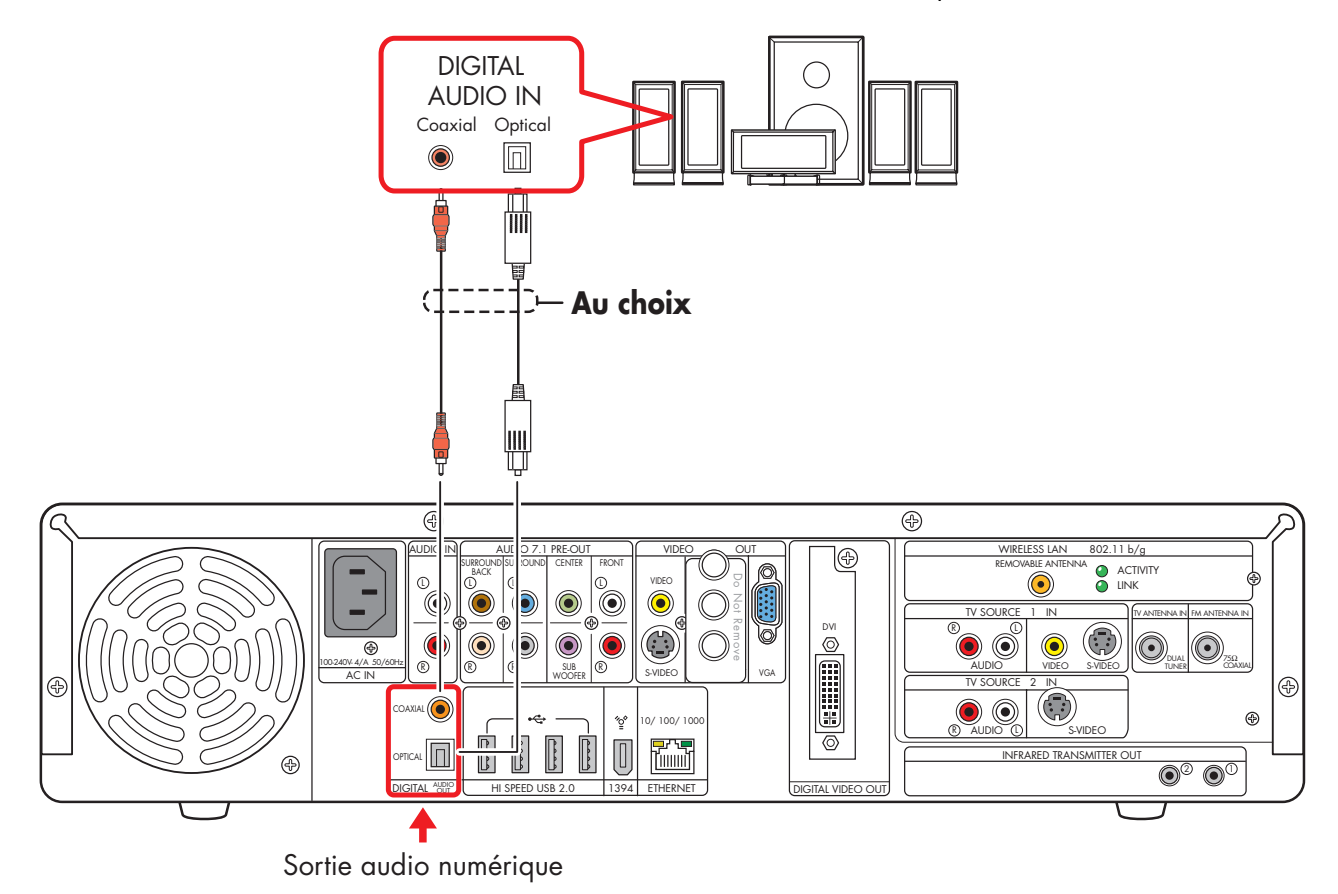

#### Configuration avec haut-parleurs numériques alimentés (illustration pour 5.1 voies)

# Haut-parleurs de moniteur

Il est possible de connecter directement les haut-parleurs alimentés d'un moniteur à la platine HP Digital Entertainment Center.

Des câbles adaptateurs en Y peuvent être nécessaires.

Vous pouvez :

 Brancher des haut-parleurs stéréo alimentés pour obtenir une sortie à 2.0 voies.

— Ou —

 Brancher deux haut-parleurs alimentés et un caisson de basse pour obtenir une sortie 2.1 voies avec hautparleurs de moniteur.

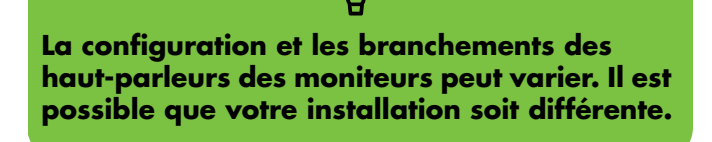

 $\overleftarrow{\Theta}$ 

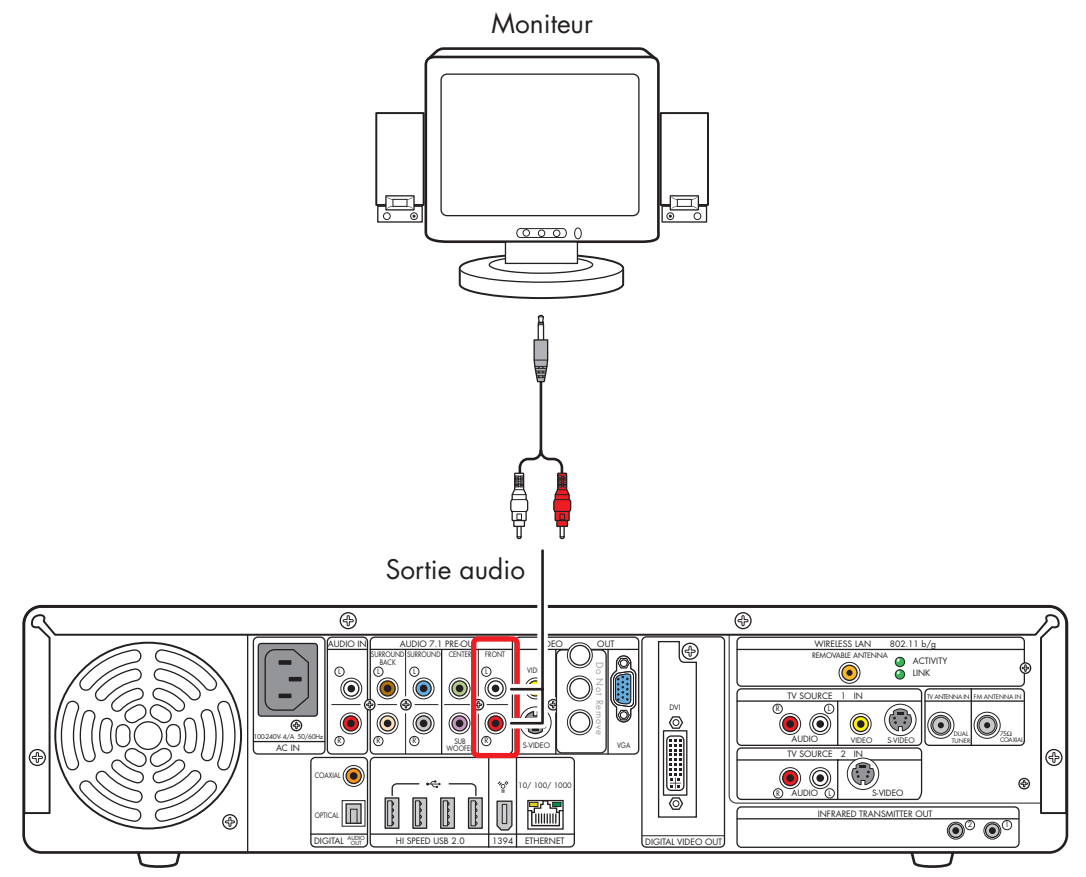

Connexion à des haut-parleurs de moniteur (configuration 2.0 voies représentée)

# **Connecteurs d'entrée audio**

Vous pouvez connecter votre équipement de home cinéma ou votre chaîne stéréo de salon à la platine HP Digital Entertainment Center, y compris les lecteurs de cassette et platines vinyle, à l'aide des connecteurs stéréo d'entrée audio situés sur le panneau arrière. Les connecteurs d'entrée audio peuvent être utilisés avec des logiciels d'enregistrement de son (vendus séparément) afin d'enregistrer le son en provenance d'équipements externes.

Le schéma suivant présente des branchements courants pour l'entrée stéréo. Cette configuration n'est qu'une suggestion. Il est possible que votre installation soit différente.

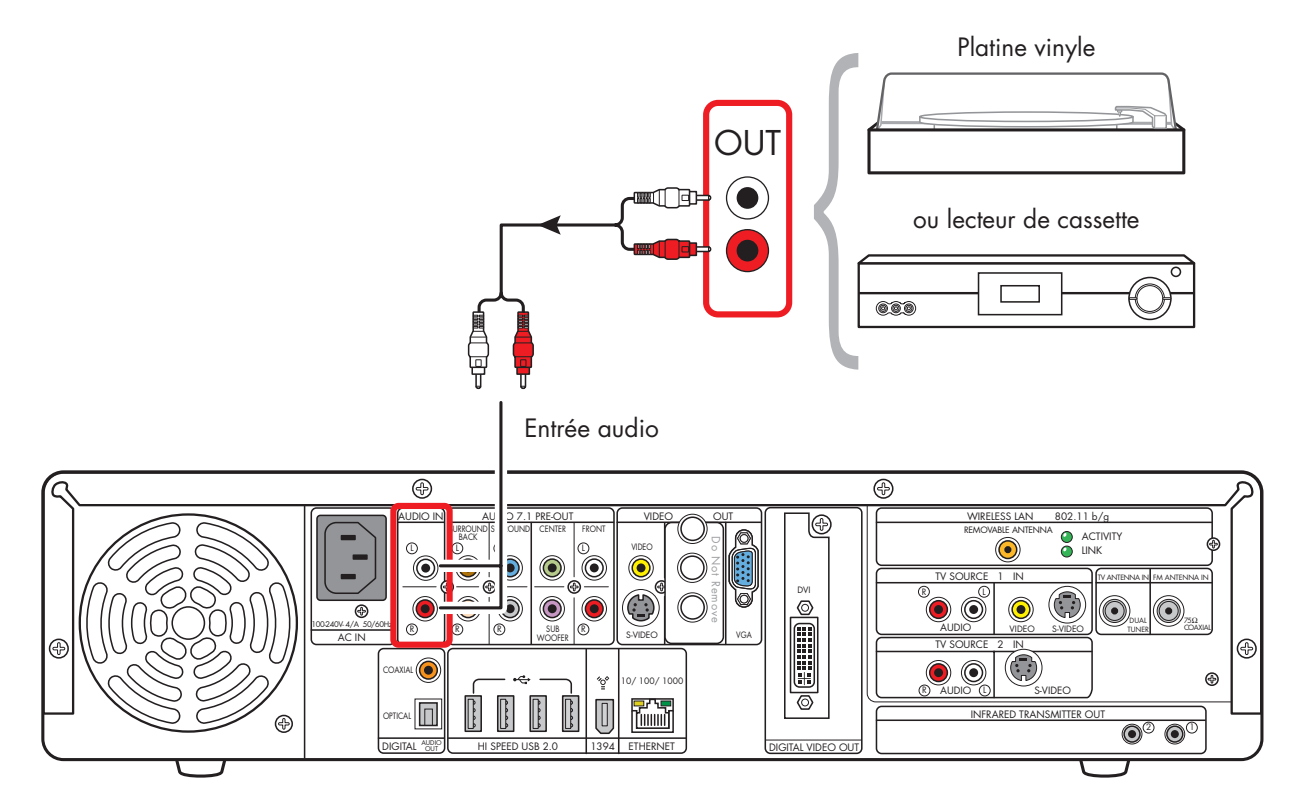

Branchements à l'entrée audio stéréo

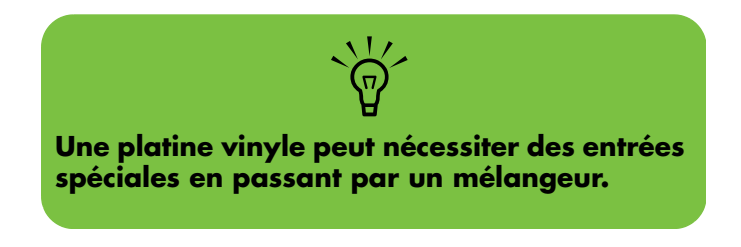

# Antenne radio FM

La platine HP Digital Entertainment Center est équipée d'un syntoniseur FM.

Pour brancher l'antenne radio FM :

- Branchez le câble de l'antelle radio FM dans le connecteur d'entrée FM (« FM/Tuner in ») du panneau arrière (câble coaxial 75 ohms).
- 2 Il vous faudra peut-être prolonger les extrémités du câble afin d'améliorer la réception du signal radio FM.

Le schéma suivant présente les branchements courants pour une antenne radio FM :

- Antenne d'intérieur
- Ou —
- Antenne de toit (vendue séparément)

Cette configuration n'est qu'une suggestion. Il est possible que votre installation soit différente.

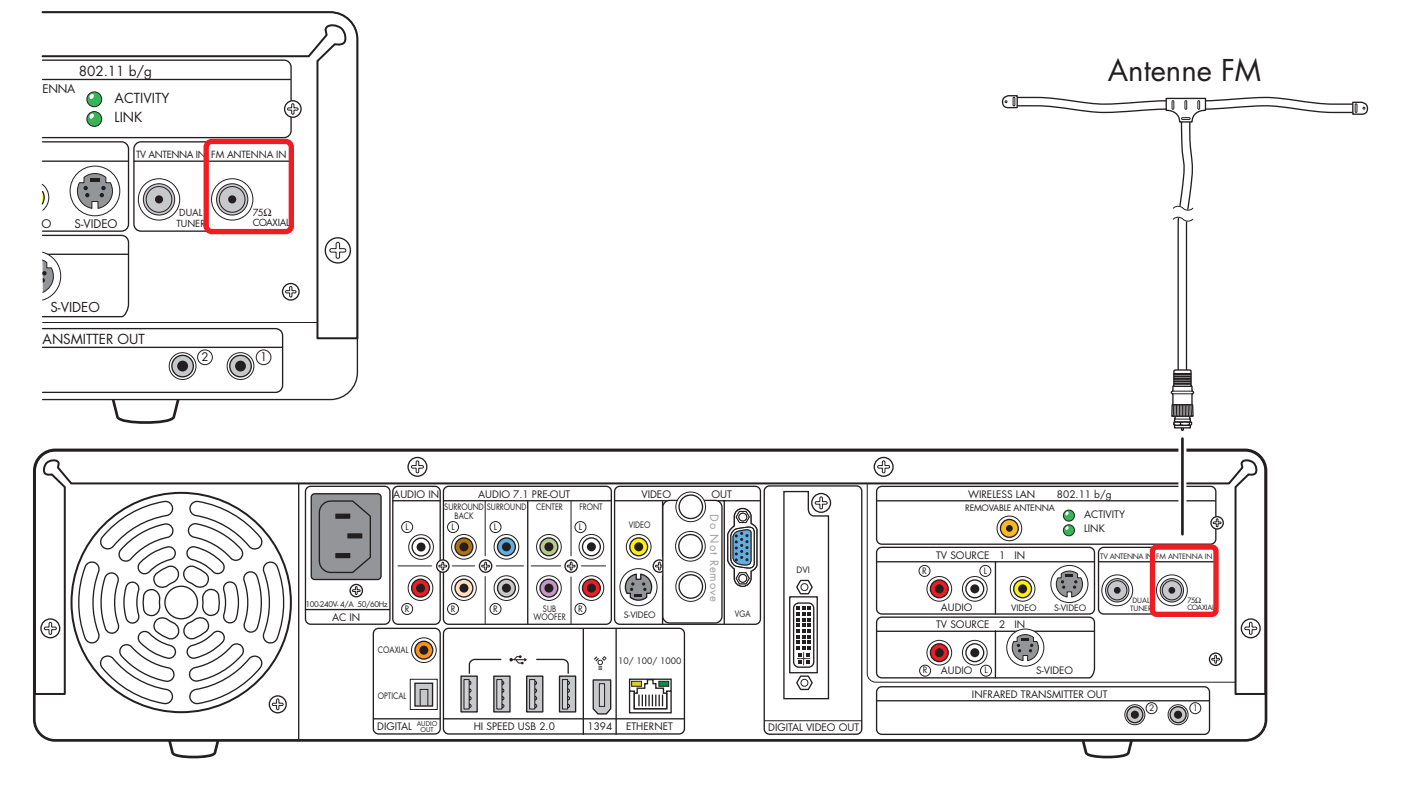

Connexion d'une antenne radio FM d'intérieur ou d'extérieur

# Connexion de la sortie vidéo

Ce chapitre explique comment connecter la platine HP Digital Entertainment Center à un téléviseur ou à un moniteur, afin de pouvoir regarder la télévision et afficher l'écran. Les configurations les plus courantes sont présentées, ainsi que quelques configurations plus avancées.

La platine HP Digital Entertainment Center doit être connectée à un écran (téléviseur ou moniteur) pour pouvoir être utilisée. De nombreuses options vidéo, connexions et configurations de téléviseur ou moniteur sont prises en charge par la platine HP Digital Entertainment Center. Il est possible que votre système possède des composants différents.

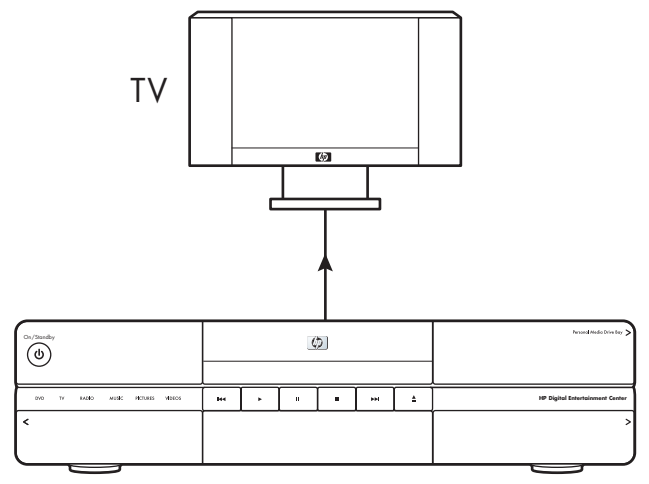

Platine HP Digital Entertainment Center

#### Contenu de ce chapitre :

Présentation de la sortie vidéo à la page 66

Connexions courantes à la sortie vidéo à la page 70

De la sortie vidéo à un téléviseur à la page 71

De la sortie vidéo à un téléviseur via un récepteur audio-vidéo à la page 73

De la sortie vidéo à un moniteur à la page 75

De la sortie vidéo à un téléviseur et à un moniteur à la page 76

# Présentation de la sortie vidéo

### Présentation des connecteurs de sortie vidéo

Le connecteur Video out (Sortie vidéo) doit être utilisé pour la connexion d'un téléviseur.

Choisissez un connecteur de sortie vidéo et le câble correspondant à l'arrière de votre téléviseur :

Téléviseur, définition standard :

- Vidéo (composite)
- S-vidéo
- Connecteur SCART 20 broches (en utilisant l'adaptateur fourni)

Téléviseur ou écran plasma, LCD ou HDTV haute définition :

- Vidéo (composite)
- S-vidéo
- VGA
- DVI

Moniteur :

- VGA
- DVI

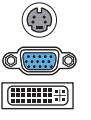

| 0 |
|---|
|   |

Le type du câble vidéo dont vous avez besoin dépend du téléviseur :

- Si votre téléviseur utilise un connecteur vidéo composite, il vous faut un câble vidéo composite.
- Si votre téléviseur utilise un connecteur S-vidéo, il vous faut un câble S-vidéo. Un câble S-vidéo fournit des signaux d'image couleur et noir et blanc séparés et produit une image plus nette qu'un câble vidéo composite.
- Si votre téléviseur utilise une entrée SCART à 20 broches, utilisez la sortie vidéo composite avec l'adaptateur SCART fourni. Voir Utilisation de l'adaptateur SCART à la page 69.

Pour connecter un téléviseur à la platine HP Digital Entertainment Center, il est possible que vous ayez besoin de câbles audio et vidéo. Utilisez un câble vidéo pour connecter la sortie Video Out de la platine HP Digital Entertainment Center à l'entrée Vidéo In de votre téléviseur. Ces câbles sont fournis avec la platine. Il se peut que vous ayez besoin d'autres câbles ou de câbles supplémentaires, suivant le téléviseur ou moniteur.

Lorsqu'un récepteur audio-vidéo est utilisé, le câble de sortie vidéo peut être connecté directement à un téléviseur, tandis que la sortie son est connectée et traitée par le récepteur audio-vidéo, ou les deux sorties (vidéo et audio TV) peuvent être traitées par un récepteur audiovidéo.

Lorsque vous utilisez un récepteur audio-vidéo, ne mélangez pas les types vidéo (en branchant une sortie composite à une entrée vidéo en composantes, par exemple). Les récepteurs audio-vidéo ne prennent pas toujours en charge la conversion des signaux.
#### Connecteurs de sortie vidéo

L'emplacement, la disponibilité et le nombre de connecteurs peuvent varier. Les câbles supplémentaires sont vendus séparément.

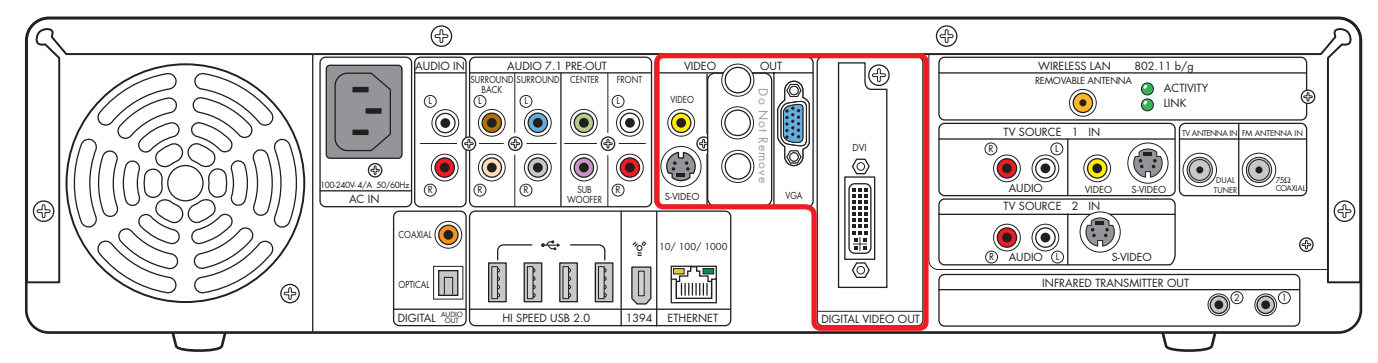

| Élément                           | Connecteur                   | Туре                                                          | Couleur | Type de<br>câble |
|-----------------------------------|------------------------------|---------------------------------------------------------------|---------|------------------|
| VIDEO<br>VERO<br>CONTRO<br>SVIDEO | Vidéo (composite)            | Connecteurs RCA                                               | Jaune   | ▦▋▋▋             |
| VIDEO<br>VIERO<br>SVIDEO          | S-vidéo                      | Vidéo Y/C<br>4 broches                                        | Noir    |                  |
|                                   | VGA                          | Analogique :<br>Connecteur 15 broches en D                    | Bleu    |                  |
|                                   | DVI (sortie vidéo numérique) | Numérique :<br>connecteur 29 broches en D,<br>DVI-D<br>— Ou — | Blanc   |                  |
|                                   |                              | Analogique :<br>sortie vidéo                                  |         |                  |

Connexion de la sortie vidéo

### Présentation de l'affichage sur téléviseur

La platine HP Digital Entertainment Center permet d'utiliser un téléviseur pour afficher l'écran du moniteur. Lorsqu'un téléviseur est connecté, vous pouvez afficher l'écran de la platine HP Digital Entertainment Center, regarder la télévision ou des films DVD, ou jouer à des jeux avec votre téléviseur. Voir *De la sortie vidéo à un téléviseur et à un moniteur* en page 76. La sortie à deux écrans doit être configurée manuellement. Seul le téléviseur ou le moniteur, mais pas les deux, affichera une image lors de la première mise sous tension. Voir *Double affichage* en page 140.

#### Présentation de la commutation des signaux audio et vidéo

**Récepteur audio-vidéo :** Vous pouvez utiliser un récepteur audio-vidéo comme commutateur pour diriger le signal vidéo vers le téléviseur et le signal audio vers les haut-parleurs, à partir de la platine HP Digital Entertainment Center. Cette méthode permet d'obtenir la meilleure qualité de son, et le passage d'une entrée audio/vidéo à l'autre se fait facilement, à l'aide de la télécommande du récepteur audio-vidéo.

Si votre récepteur audio-vidéo possède plusieurs connecteurs d'entrée et de sortie, il possède également des interrupteurs de sélection d'entrée/sortie sur son panneau avant.

Vous devez sélectionner l'entrée et la sortie appropriées sur le panneau avant ou à l'aide de la télécommande du récepteur audio-vidéo pour afficher la vidéo et entendre le son.

**Téléviseur :** Si votre téléviseur possède plusieurs entrées audio/vidéo, vous pouvez l'utiliser comme commutateur audio-vidéo et choisir l'entrée à l'aide de la télécommande du téléviseur.

Si le téléviseur possède plusieurs connecteurs d'entrée, il possède également un interrupteur de sélection d'entrée sur son panneau avant.

Vous devez sélectionner l'entrée et la sortie appropriées sur le panneau avant ou à l'aide de la télécommande du téléviseur pour afficher la vidéo et entendre le son. **Moniteur :** Si votre moniteur possède plusieurs entrées audio/vidéo, vous pouvez l'utiliser comme commutateur audio-vidéo. Il ne sera probablement pas possible d'utiliser une télécommande pour passer d'une entrée à une autre.

Si votre moniteur possède plusieurs connecteurs d'entrée et de sortie, il possède également des interrupteurs de sélection d'entrée/sortie sur son panneau avant.

Vous devez sélectionner l'entrée et la sortie appropriées sur le panneau avant pour afficher la vidéo et entendre le son.

Si votre équipement vidéo possède plusieurs connexions d'entrée et de sortie, des interrupteurs d'entrée et de sortie se trouvent sur le panneau avant.

 $\widetilde{\Theta}$ 

Vous devez sélectionner l'entrée et la sortie appropriées sur le panneau avant de l'équipement vidéo ou de la télécommande pour pouvoir entendre le son et regarder la vidéo.

# Utilisation de la télécommande avec un téléviseur

La télécommande de la platine HP Digital Entertainment Center peut être utilisée pour changer de chaîner et régler le volume si un décodeur câble ou satellite et présent, que vous avez installé le câble de transmission infrarouge et configuré la télécommande après la première mise sous tension de la platine.

Dirigez toujours la télécommande de la platine HP Digital Entertainment Center vers le panneau avant de la platine. Le capteur infrarouge, situé derrière la fenêtre du panneau avant, reçoit les signaux en provenance de la télécommande. La platine HP Digital Entertainment Center comprend un ou deux câbles de transmission infrarouge, nécessaire pour commander un ou deux décodeurs. L'extrémité du câble de transmission infrarouge doit être positionnée attentivement devant le décodeur, de manière à ce que celui-ci reçoive le signal infrarouge en provenance de la platine HP Digital Entertainment Center. Voir *Présentation du câble de transmission infrarouge* en page 94.

## Utilisation de l'adaptateur SCART

L'adaptateur SCART fourni permet de connecter la sortie vidéo composite de votre platine HP Digital Entertainment Center aux téléviseurs disposant uniquement d'une entrée SCART à 20 broches.

Outre les signaux vidéo composite, l'adaptateur SCART permet également de connecter les deux canaux (gauche et droite) du signal audio au téléviseur.

L'adaptateur SCART est représenté ci-dessous :

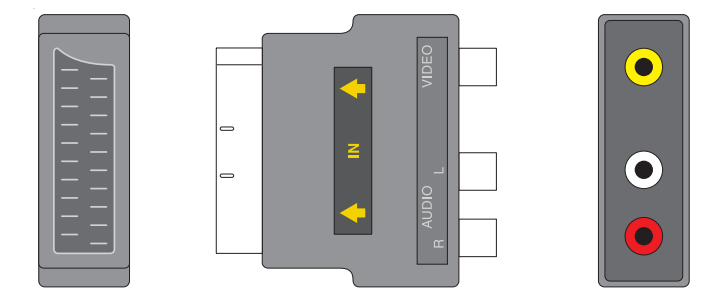

#### Connexions courantes à la sortie vidéo

Cette section présente les branchements à effectuer entre les connecteurs de sortie vidéo à l'arrière de la platine HP Digital Entertainment Center et votre équipement audio-vidéo de salon, afin que vous puissiez regarder la télévision. Ces configurations ne sont que des suggestions. Il est possible que votre installation soit différente. Sélectionnez la configuration qui correspond le mieux à votre système.

La platine HP Digital Entertainment Center peut être configurée pour les configurations suivantes :

| Configuration affichage/vidéo                                                                                                    | Voir :                                                                                            |
|----------------------------------------------------------------------------------------------------|---------------------------------------------------------------------------------------------------|
| De la platine HP Digital Entertainment Center au<br>téléviseur, par une connexion directe ou avec<br>l'adaptateur SCART                                                                              | De la sortie vidéo à un téléviseur à la page 71<br>Utilisation de l'adaptateur SCART à la page 69 |
| De la platine HP Digital Entertainment Center à un<br>téléviseur, en passant par un récepteur audio-vidéo                                                                                            | De la sortie vidéo à un téléviseur via un récepteur<br>audio-vidéo à la page 73                   |
| De la platine HP Digital Entertainment Center à un moniteur, par une connexion directe                                                                                                    | De la sortie vidéo à un moniteur à la page 75                                                     |
| De la platine HP Digital Entertainment Center à un<br>téléviseur et un moniteur, en utilisant l'option de double<br>affichage<br>Vous devez configurer manuellement l'option de<br>double affichage. | De la sortie vidéo à un téléviseur et à un moniteur à la<br>page 76                               |
| Autres équipements vidéo                                                                                                    | Connexion d'équipement vidéo à la page 99                                                         |

#### Reportez-vous ensuite à :

Connexion de sources TV à la page 79

Configuration de l'affichage à la page 139

## De la sortie vidéo à un téléviseur

**Commutation :** Si votre téléviseur possède plusieurs entrées audio/vidéo, vous pouvez l'utiliser comme commutateur audio-vidéo et choisir l'entrée à l'aide de la télécommande du téléviseur.

**Connecteurs :** Choisissez un connecteur de sortie vidéo et le câble correspondant à l'arrière de votre téléviseur. Si votre téléviseur utilise une entrée SCART à 20 broches, utilisez la sortie vidéo composite avec l'adaptateur SCART fourni. Voir *Utilisation de l'adaptateur SCART* à la page 69.

| Téléviseur à<br>définition<br>standard | Téléviseur<br>haute<br>définition | Moniteur |  |
|----------------------------------------|-----------------------------------|----------|--|
| Vidéo 💿<br>(composite)                 | Vidéo 💿<br>(composite)            |          |  |
| S-vidéo                                | S-vidéo                           |          |  |
|                                        | VGA 💓                             | VGA 💓    |  |
|                                        | DVI                               | DVI —    |  |

**Équipement :** Le téléviseur ainsi que certains des câbles sont vendus séparément. Reportez-vous à la documentation fournie avec votre téléviseur ou écran. Vous pouvez également utiliser cette procédure pour la connexion d'un projecteur vidéo.

**Configuration :** L'affichage sur le téléviseur peut être configuré à l'aide de Media Center, après la première mise sous tension. Voir *Configuration initiale* en page 125.

**Procédure :** Connectez un câble vidéo directement du panneau arrière de la platine HP Digital Entertainment Center à l'entrée vidéo du téléviseur.

Si les connecteurs de sortie S-vidéo et vidéo composite ne sont pas reliés à un téléviseur ou à une entrée vidéo lorsque la platine HP Digital Entertainment Center est mise sous tension, les connecteurs S-vidéo et vidéo composite sont automatiquement désactivés et aucune image n'apparaît.

 $\dot{\phi}$ 

Vous devez redémarrer pour établir la connexion de la sortie vidéo vers votre téléviseur ou récepteur audio-vidéo. Maintenez enfoncé le bouton de mise sous tension/mise en veille (bouton d'alimentation) pendant 4 secondes pour éteindre la platine HP Digital Entertainment Center. Après avoir éteint la platine, appuyez à nouveau sur le bouton de mise sous tension/mise en veille pour allumer la platine HP Digital Entertainment Center.

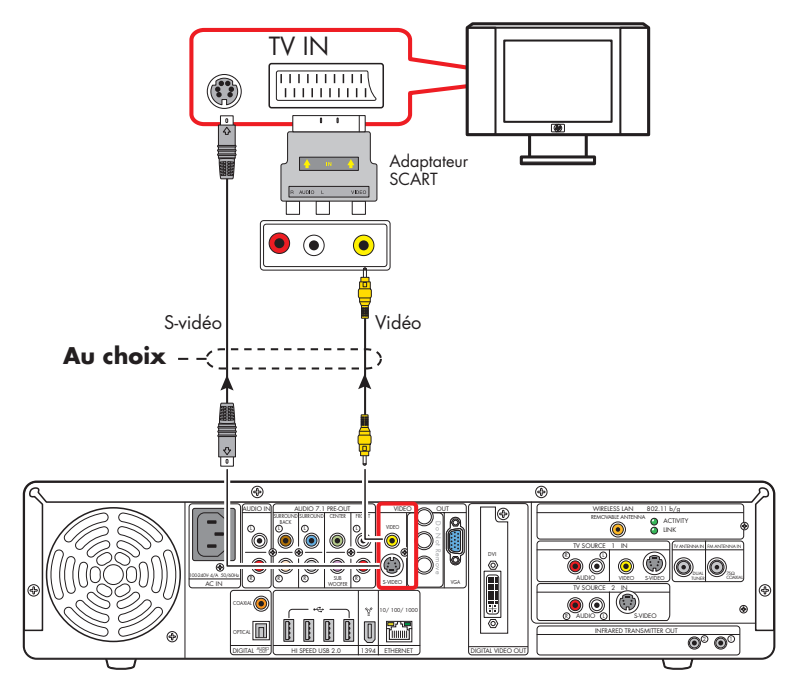

De la sortie vidéo à un téléviseur standard

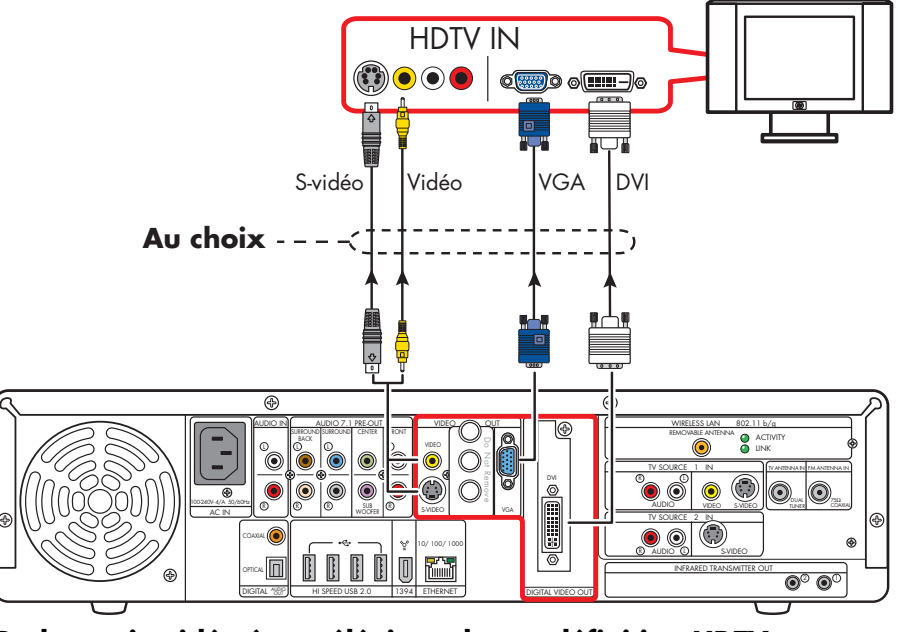

De la sortie vidéo à un téléviseur haute définition HDTV

# De la sortie vidéo à un téléviseur via un récepteur audio-vidéo

**Commutation :** Passez des entrées audio aux entrées vidéo à l'aide de votre récepteur audio-vidéo, si celui-ci gère les signaux vidéo et dispose des connecteurs appropriés. Cette méthode permet d'obtenir la meilleure qualité de son, et le passage d'une entrée audio/vidéo à l'autre se fait facilement à l'aide de la télécommande du récepteur audio-vidéo.

**Connecteurs :** Choisissez un connecteur de sortie vidéo et le câble correspondant à l'arrière de votre téléviseur. Si votre téléviseur utilise une entrée SCART à 20 broches, utilisez la sortie vidéo composite avec l'adaptateur SCART fourni. Voir *Utilisation de l'adaptateur SCART* à la page 69.

| Téléviseur à<br>définition<br>standard | Téléviseur<br>haute<br>définition | Moniteur         |
|----------------------------------------|-----------------------------------|------------------|
| Vidéo 💿<br>(composite)                 | Vidéo 💿<br>(composite)            |                  |
| S-vidéo                                | S-vidéo                           |                  |
|                                        | VGA 👦                             | VGA <sub>C</sub> |
|                                        | DVI                               | DVI              |

**Équipement :** Le téléviseur, le récepteur audio-vidéo ainsi que certains des câbles sont vendus séparément. Reportez-vous à la documentation accompagnant votre téléviseur et votre récepteur audio-vidéo.

**Configuration :** L'affichage sur le téléviseur peut être configuré à l'aide de Media Center à l'aide de réglage logiciels, après la première mise sous tension. Voir *Configuration initiale* en page 125.

#### Procédure :

 Connectez un câble vidéo directement du panneau arrière de la platine HP Digital Entertainment Center à l'entrée vidéo du récepteur audio-vidéo. 2 Connectez un câble vidéo de la sortie vidéo du récepteur audio-vidéo à l'entrée vidéo du téléviseur.
 Utilisez le même type de connecteur si votre récepteur audio-vidéo ne prend pas en charge les connexions croisées (conversion de signal).

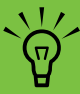

Si la sortie S-vidéo et les connexions vidéo composite ne sont pas reliées à un téléviseur ou à une entrée vidéo lorsque la platine HP Digital Entertainment Center est allumée, les connecteurs S-vidéo et vidéo composite sont automatiquement désactivés.

Vous devez redémarrer pour établir la connexion de sortie vidéo vers votre téléviseur ou récepteur audio-vidéo. Maintenez enfoncé le bouton de mise sous tension/mise en veille (bouton d'alimentation) pendant 4 secondes pour éteindre la platine HP Digital Entertainment Center. Après avoir éteint la platine, appuyez à nouveau sur le bouton de mise sous tension/mise en veille pour allumer la platine HP Digital Entertainment Center.

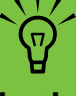

Si votre téléviseur et votre récepteur audiovidéo sont équipés de plusieurs connecteurs d'entrée et de sortie, ils possèdent également des interrupteurs de sélection d'entrée/sortie sur leur panneau avant.

Vous devez sélectionner l'entrée et la sortie appropriées sur le téléviseur et sur le récepteur audio-vidéo pour afficher la vidéo et entendre le son.

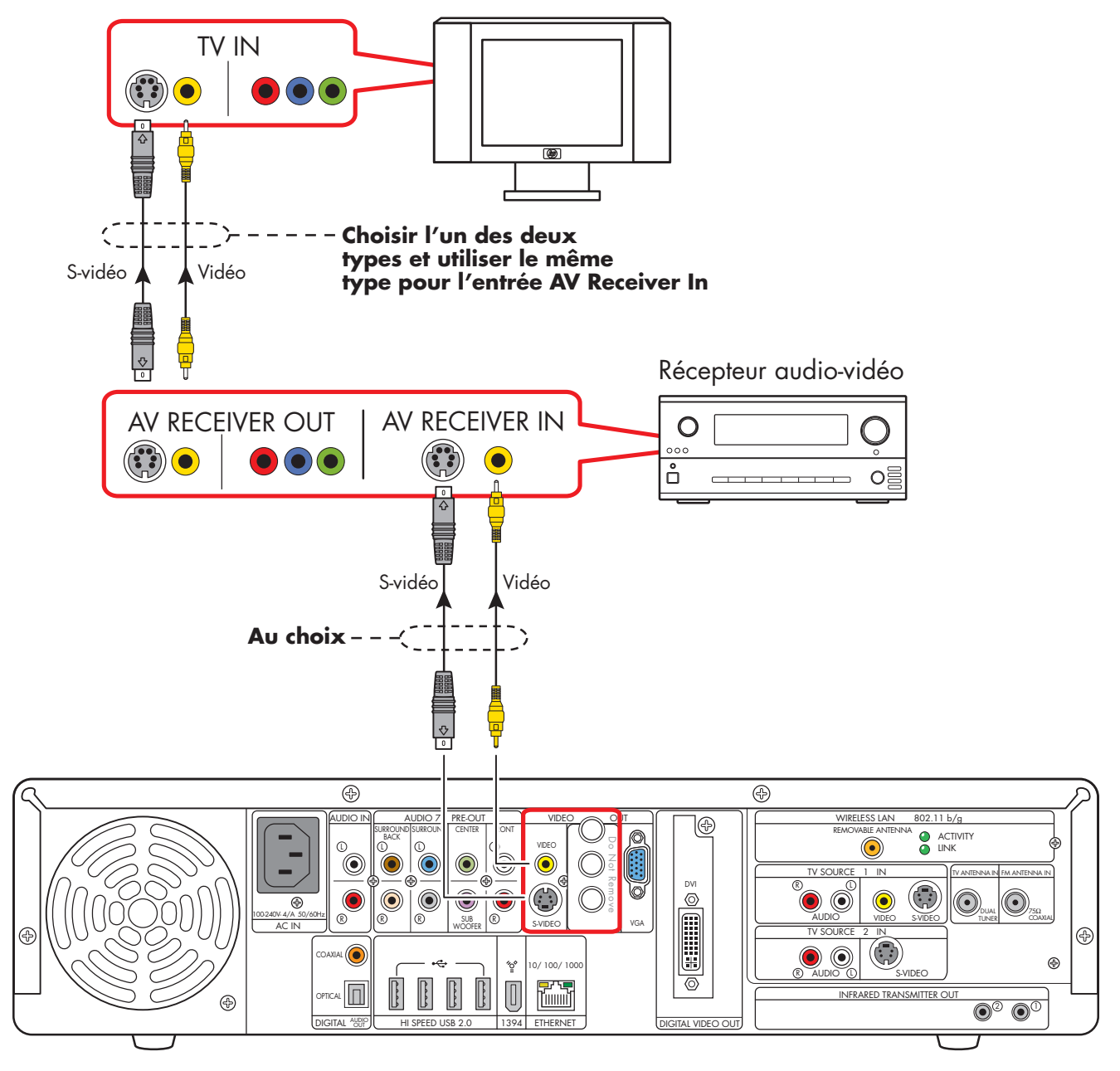

Sortie TV (via un récepteur audio-vidéo)

## De la sortie vidéo à un moniteur

**Commutation :** Si votre moniteur possède plusieurs entrées audio/vidéo, vous pouvez l'utiliser comme commutateur audio-vidéo. Il ne sera probablement pas possible d'utiliser une télécommande pour passer d'une entrée à une autre.

**Connecteurs :** Pour la connexion à un moniteur, choisissez l'un des connecteurs suivants et le câble correspondant :

- VGA
- DVI

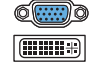

**Équipement :** Le moniteur ainsi que certains des câbles peuvent ne pas être fournis avec la platine HP Digital Entertainment Center. Reportez-vous à la documentation fournie avec votre moniteur.

**Configuration :** L'affichage sur le moniteur peut être configuré à l'aide de Media Center, après la première mise sous tension. Voir *Configuration initiale* en page 125.

**Procédure :** Connectez un câble vidéo directement du panneau arrière de la platine HP Digital Entertainment Center à l'entrée vidéo du moniteur.

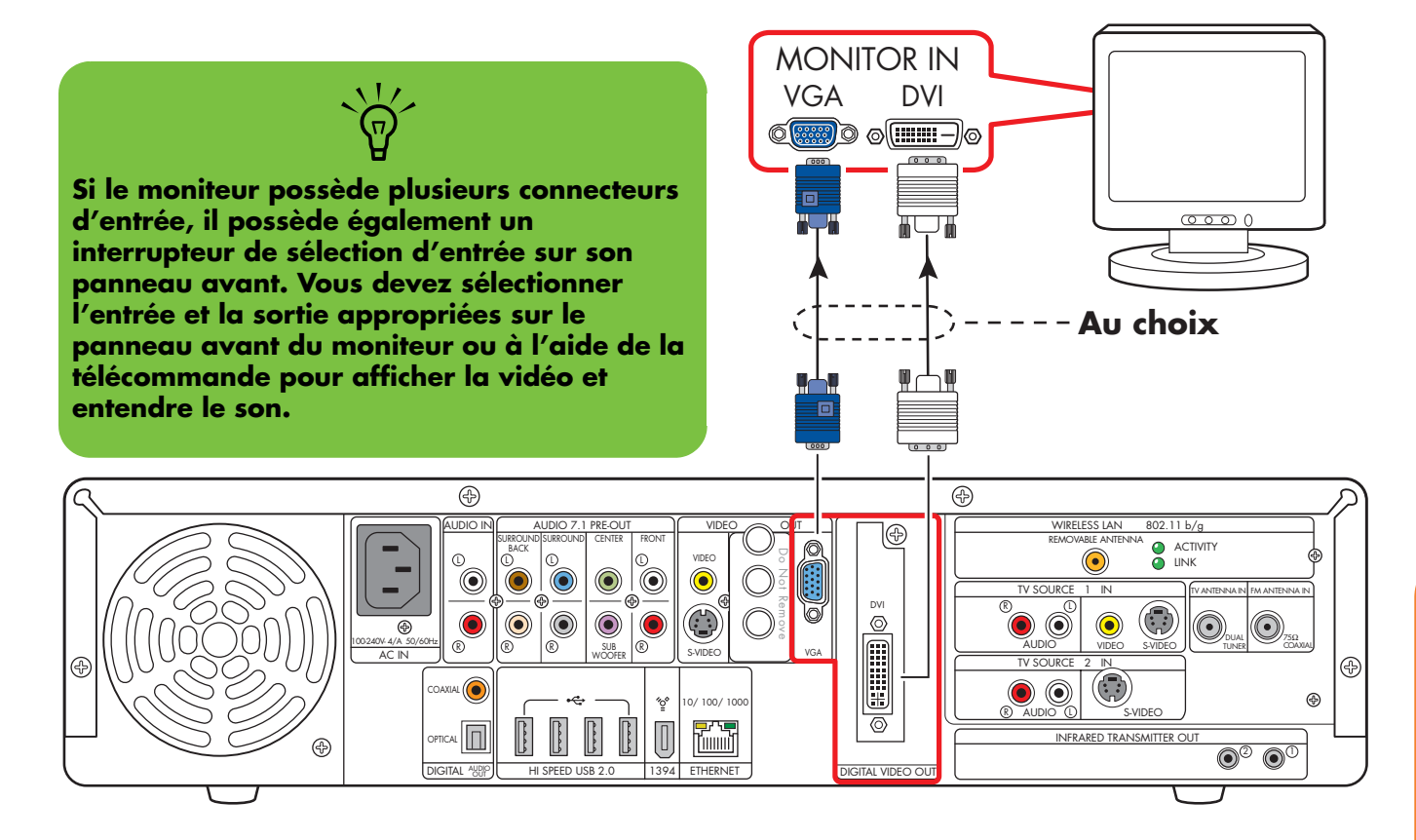

#### Sortie moniteur

#### De la sortie vidéo à un téléviseur et à un moniteur

**Commutation :** Si votre téléviseur ou votre moniteur possèdent plusieurs entrées audio/vidéo, vous pouvez les utiliser comme commutateurs audio-vidéo. Vous pouvez utiliser la télécommande du téléviseur pour passer d'une entrée à l'autre. Si votre récepteur audio-vidéo est capable de commuter les signaux vidéo et qu'il dispose des connecteurs appropriés, vous pouvez connecter le téléviseur ou le moniteur au récepteur audio-vidéo.

**Connecteurs :** Choisissez les connecteurs de sortie vidéo et les câbles correspondants à l'arrière du téléviseur et du moniteur. Si votre téléviseur utilise une entrée SCART à 20 broches, utilisez la sortie vidéo composite et l'adaptateur SCART fourni. Voir Utilisation de l'adaptateur SCART à la page 69.

| Téléviseur à<br>définition<br>standard | Téléviseur<br>haute<br>définition | Moniteur |  |
|----------------------------------------|-----------------------------------|----------|--|
| Vidéo 💿<br>(composite)                 | Vidéo 💿<br>(composite)            |          |  |
| S-vidéo                                | S-vidéo 🛞                         |          |  |
|                                        | VGA ot                            | VGA 🔊    |  |
|                                        |                                   | DVI      |  |

Vous pouvez utiliser les combinaisons suivantes pour la connexion du téléviseur et du moniteur :

| Affichage | À utiliser avec                     |
|-----------|-------------------------------------|
| VGA       | Vidéo (composite)<br>S-vidéo<br>DVI |
| DVI       | Vidéo (composite)<br>S-vidéo<br>VGA |

L'option de double affichage ne permet pas d'afficher une sortie vidéo composite et S-vidéo simultanément.

**Équipement :** Le téléviseur, le moniteur ainsi que certains des câbles peuvent ne pas être fournis avec la platine HP Digital Entertainment Center. Reportez-vous à

la documentation fournie avec votre téléviseur et votre moniteur.

**Configuration :** L'affichage sur le téléviseur et sur le moniteur peut être configuré à l'aide de Media Center, après la première mise sous tension. Voir *Configuration initiale* en page 125.

#### Procédure :

- Connectez un câble vidéo directement de la sortie vidéo sur le panneau arrière de la platine HP Digital Entertainment Center à l'entrée vidéo du moniteur. Utilisez le connecteur VGA ou le connecteur DVI.
- 2 Connectez le téléviseur au panneau arrière de la platine HP Digital Entertainment Center. Utilisez les connecteurs vidéo composite ou S-vidéo pour la télévision à définition standard.
- 3 Il vous faudra activer l'option de double affichage après la première mise sous tension. Voir Double affichage en page 140.

 $\tilde{\phi}$ 

Si la sortie S-vidéo et les connexions vidéo composite ne sont pas reliées à un téléviseur ou à une entrée vidéo lorsque la platine HP Digital Entertainment Center est allumée, les connecteurs S-vidéo et vidéo composite sont automatiquement désactivés.

Vous devez redémarrer pour établir la connexion de sortie vidéo vers votre téléviseur ou récepteur audio-vidéo. Maintenez enfoncé le bouton de mise sous tension/mise en veille (bouton d'alimentation) pendant 4 secondes pour éteindre la platine HP Digital Entertainment Center. Après avoir éteint la platine, appuyez à nouveau sur le bouton de mise sous tension/mise en veille pour allumer la platine HP Digital Entertainment Center.

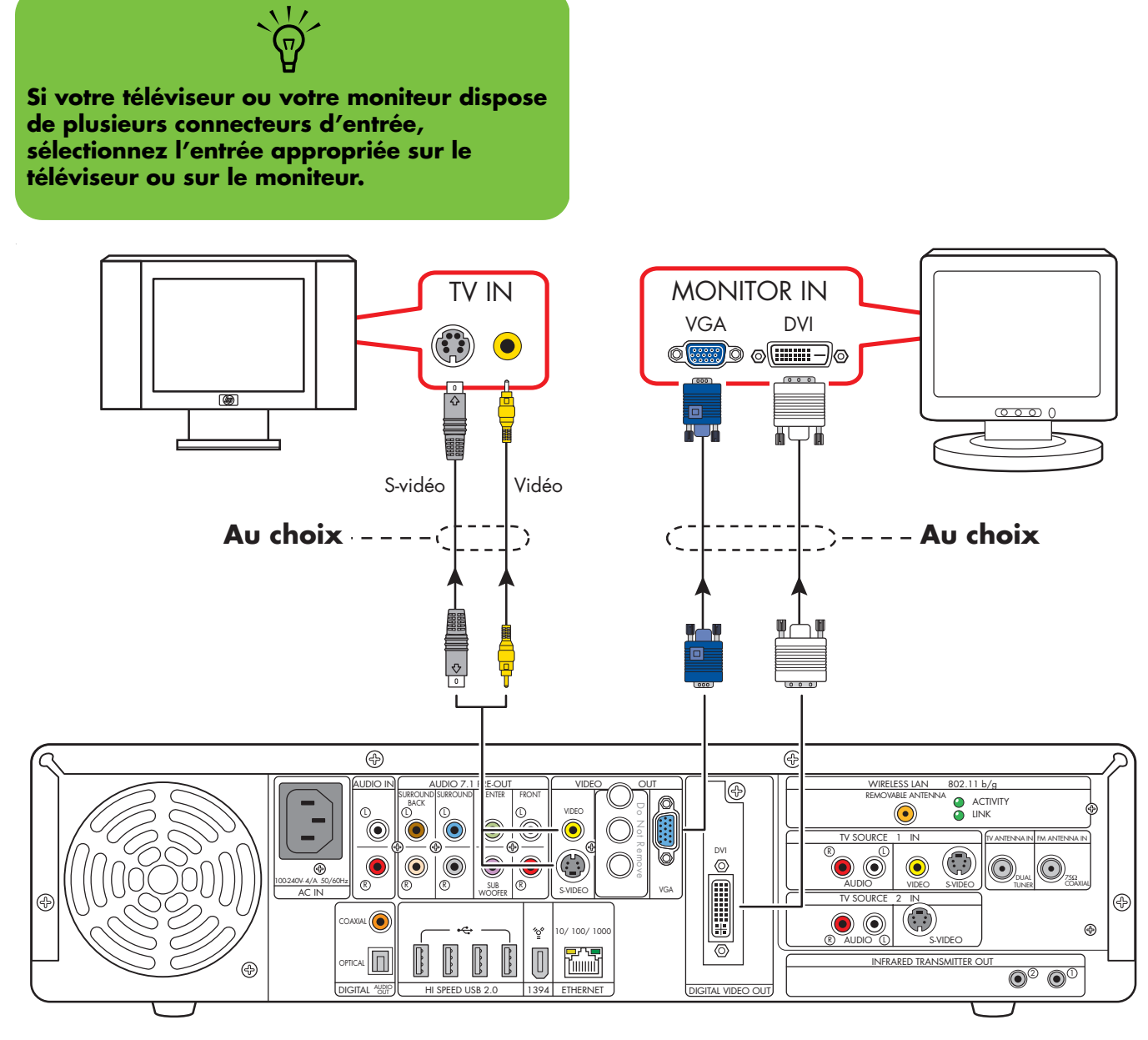

Sortie vers un téléviseur (définition standard) et un moniteur

# **Connexion de sources TV**

Ce chapitre présente la marche à suivre pour connecter une source TV à la platine HP Digital Entertainment Center, en provenance d'un boîtier décodeur ou d'un récepteur satellite par exemple. L'installation du câble de transmission infrarouge est également expliquée.

La platine HP Digital Entertainment Center se connecte à une installation existante pour le signal d'entrée TV. Ce chapitre présente les options d'entrée les plus courantes, ainsi que quelques configurations plus avancées.

La platine HP Digital Entertainment Center prend en charge de nombreuses options et configurations d'entrées vidéo, notamment les boîtiers décodeurs et les récepteurs satellite. Il est possible que votre installation personnelle comprenne d'autres éléments.

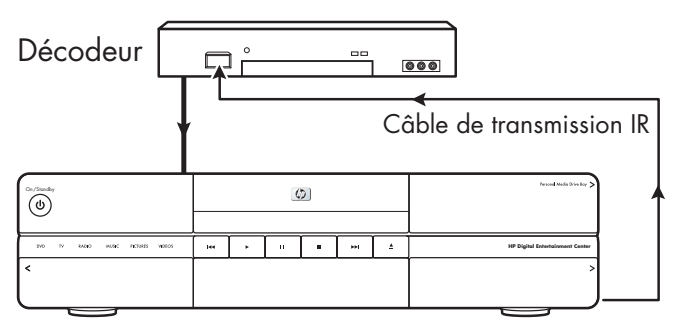

Platine HP Digital Entertainment Center

#### Contenu de ce chapitre :

Présentation des sources TV à la page 80

Connexion d'entrées TV courantes à la page 83

Connexion de l'antenne à la page 84

Connexion satellite à la page 90

Connexion du câble de transmission infrarouge à la page 94

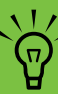

Pour plus de détails sur la connexion d'un décodeur câble ou d'un récepteur satellite, reportez-vous à la documentation de l'appareil et au livret *Commencer ici*.

# **Présentation des sources TV**

### Présentation des signaux d'entrée TV

La platine HP Digital Entertainment Center doit être reliée à un signal TV afin de fonctionner correctement.

Les connecteurs d'entrée TV, situés sur le panneau arrière, sont :

- Entrée TV 1 (TV Source 1 In)
- Entrée TV 2 (TV Source 2 In)
- Entrée câble/antenne RF

#### **Entrées TV**

Les connecteurs correspondants du panneau arrière sont les connecteurs d'entrée TV 1 (TV Source 1 In) et d'entrée TV 2 (TV Source 2 In) :

- Pour connecter un boîtier de télévision par câble, un décodeur numérique ou un récepteur satellite, utilisez l'entrée TV Source 1 In ou l'entrée TV Source 2 In (certains modèles uniquement).
- Pour connecter un câble coaxial RF analogique, utilisez l'entrée câble/antenne (Cable/Antenna In). Sur les systèmes à deux syntoniseurs, un répartiteur (diviseur) interne sépare les signaux sur ce connecteur.

Un boîtier décodeur est fourni par votre opérateur de télévision câblée pour la réception des chaînes cryptées.

Dans le cas d'une configuration à deux syntoniseurs, les deux sources TV doivent être du même type : télévision par câble, câble numérique, télévision par satellite ou antenne. Les deux sources TV doivent également avoir la même programmation de chaînes ; par exemple, si vous utilisez deux sources TV satellites, toutes deux doivent fournir exactement les même chaînes. Tous les services d'affichage et de programmation TV sont fournis par l'intermédiaire du Guide des programmes TV dans Media Center, et les deux sources TV doivent en conséquence utiliser un Guide des programmes TV identique. La platine HP Digital Entertainment Center vous permet d'enregistrer des émissions et de choisir les chaînes de télévision. Il existe deux configurations de syntoniseur pour la platine HP Digital Entertainment Center :

| Un seul<br>syntoniseur<br>TV, sur<br>l'entrée<br>Source 1 In | Un syntoniseur TV unique permet de<br>regarder ou d'enregistrer une<br>émission seulement à la fois.                                                                                                    |
|--------------------------------------------------------------|----------------------------------------------------------------------------------------------------|
| Deux<br>syntoniseurs<br>TV, avec<br>l'entrée<br>Source 2 In  | Vous pouvez utiliser deux entrées TV,<br>si votre platine HP Digital<br>Entertainment Center est équipée de<br>l'option deux syntoniseurs. Vous<br>pouvez regarder une émission sur<br>une chaîne pendant que Media<br>Center enregistre une émission sur<br>une autre chaîne. Vous pouvez<br>également enregistrer deux<br>émissions différentes en même<br>temps, en utilisant les deux<br>syntoniseurs. |

## Présentation des connecteurs d'entrée TV

 $\odot$ 

Votre boîtier décodeur standard dispose d'un ou plusieurs des connecteurs de sortie et câbles vidéo suivants :

- Coaxial (RF)
- Vidéo (composite)
- S-vidéo

Ne mélangez pas les types de vidéo, par exemple en connectant une source S-vidéo au connecteur d'entrée TV Source 1, en connectant une source vidéo composite à l'entrée TV source 2 ou encore une entrée câble coaxial à une sortie composite. Certains décodeurs et récepteurs audio-vidéo ne prennent pas en charge la conversion de signal. Le type de câble vidéo dont vous avez besoin dépend du boîtier décodeur :

- Si le boîtier décodeur possède un connecteur S-vidéo, il vous faut un câble S-vidéo pour connecter la platine HP Digital Entertainment Center au boîtier décodeur. Un câble S-vidéo fournit des signaux d'image couleur et noir et blanc séparés et produit une image plus nette qu'un câble vidéo composite.
- Si le boîtier décodeur possède un connecteur vidéo composite, il vous faut un câble vidéo composite.
- Si vous souhaitez connecter deux décodeurs utilisant une sortie vidéo composite à la platine HP Digital Entertainment Center, utilisez un adaptateur vidéo composite vers S-vidéo sur l'entrée TV Source 2 In.

Il se peut que vous ayez besoin d'autres câbles ou de câbles supplémentaires, selon le signal TV en entrée.

## **Connecteurs d'entrée TV**

L'emplacement, la disponibilité et le nombre de connecteurs peuvent varier. Les câbles supplémentaires sont vendus séparément.

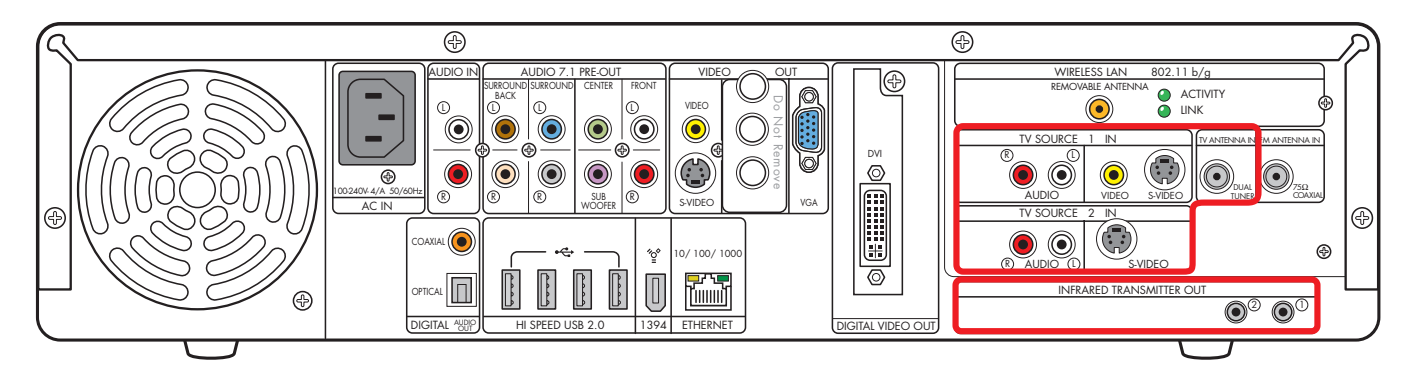

| Élément                                                   | Connecteur                                                          | Туре                                                 | Couleur                          | Câble |
|-----------------------------------------------------------|---------------------------------------------------------------------|------------------------------------------------------|----------------------------------|-------|
| TV SOURCE 1<br>(R) (L) (L) (L) (L) (L) (L) (L) (L) (L) (L | Entrée audio TV 1                                                   | Connecteurs RCA                                      | Blanc : gauche<br>Rouge : droite |       |
| VIDEO S-VIDEO                                             | Vidéo (composite)<br>Entrée TV 1                                    | Connecteurs RCA                                      | Jaune                            |       |
| VIDEO SVIDEO                                              | S-vidéo (4 broches)<br>Entrée TV 1                                  | Vidéo Y/C, 4<br>broches<br>analogiques               | Noir                             |       |
| CABLE/ANT. IN FM.                                         | entrée câble/antenne<br>avec séparateur interne pour deux<br>tuners | Coaxial                                              | Argent                           |       |
| TV SOURCE 2                                               | Entrée audio TV 2<br>(certains modèles uniquement)                  | Connecteurs RCA                                      | Blanc : gauche<br>Rouge : droite |       |
| 2 IN<br>SVIDEO                                            | Entrée TV S-Vidéo 2 (certains modèles<br>uniquement)                | Vidéo Y/C, 4<br>broches<br>analogiques               | Noir                             |       |
|                                                           | Sortie câble de transmission infrarouge                             | 2 connecteurs :<br>mini-connecteurs<br>1/8" (3,5 mm) | Argent                           |       |

# **Connexion d'entrées TV courantes**

Ces configurations ne sont que des suggestions. Il est possible que votre installation soit différente.

Repérez la configuration ressemblant le plus à votre équipement de salon :

| Type<br>d'entrée TV | Configuration affichage/<br>vidéo                                                                    | Connecteur                                                  | Voir :                                                                       |
|---------------------|----------------------------------------------------------------------------------------------------|-------------------------------------------------------------|------------------------------------------------------------------------------|
| Antenne             | En provenance de l'antenne                                                                           | Entrée antenne TV                                           | Antenne à la page 84                                                         |
| Câble               | Télévision par câble<br>directement à partir du mur<br>(sans décodeur ou boîtier<br>câble numérique) | Entrée antenne TV                                           | Câble uniquement à la<br>page 85                                             |
|                     | Un décodeur câble ou un<br>décodeur numérique                                                        | Entrée TV Source 1 In<br>— <i>Ou —</i><br>Entrée antenne TV | Un décodeur câble ou<br>décodeur numérique à la<br>page 86                   |
|                     | Deux décodeurs câble ou<br>décodeurs numériques                                                      | Entrée TV Source 1 In<br>Entrée TV Source 2 In              | Deux décodeurs câbles, ou<br>deux décodeurs câble<br>numériques à la page 88 |
| Décodeur satellite  | Un décodeur satellite                                                                                | Entrée TV Source 1 In<br>— <i>Ou —</i><br>Entrée antenne TV | Un décodeur satellite à la<br>page 90                                        |
|                     | Deux décodeurs satellite                                                                             | Entrée TV Source 1 In<br>Entrée TV Source 2 In              | Deux décodeurs satellite à<br>la page 92                                     |

#### Reportez-vous ensuite à :

Connexion du câble de transmission infrarouge à la page 94 (décodeur câble, numérique ou satellite uniquement)

Connexion d'équipement vidéo à la page 99

## **Connexion de l'antenne**

L'emplacement, la disponibilité et le nombre de connecteurs peuvent varier. Certains câbles sont vendus séparément.

#### Antenne

Si vous utilisez une antenne de télévision (vendue séparément) sans décodeur câble, décodeur numérique ou récepteur satellite, suivez les étapes ci-dessous pour connecter le signal d'entrée TV :

 Connectez le câble coaxial en provenance de l'antenne intérieure ou extérieure au connecteur d'entrée antenne à l'arrière de la platine HP Digital Entertainment Center.

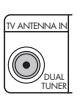

2 Enfoncez doucement le connecteur pour vérifier que la connexion est bien effectuée.

Ð

IDIO I

۲

Π

®

240V-4/A

®®

SUB R

•

″ੂ⁰

0/100/100

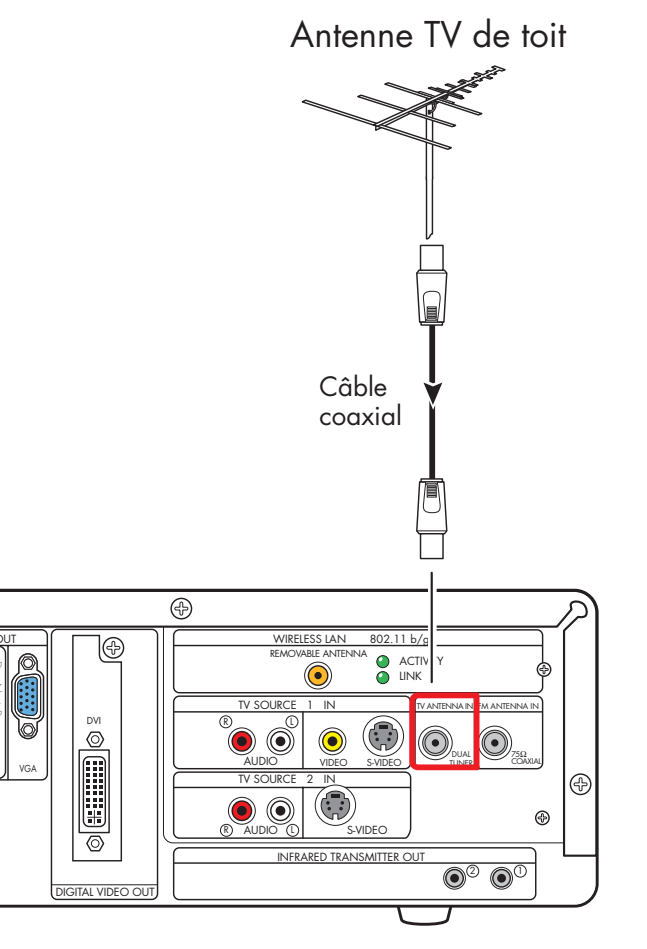

#### Source d'entrée TV – Antenne TV

## Câble uniquement

Si vous utilisez un câble standard sans décodeur ou décodeur numérique, suivez les étapes ci-dessous pour connecter une source TV :

- Connectez le câble coaxial mural au connecteur d'entrée câble/antenne à l'arrière de la platine HP Digital Entertainment Center. Ce connecteur fournit le signal TV aux deux syntoniseurs.
- 2 Enfoncez doucement le connecteur pour vérifier que la connexion est bien effectuée.

Câble coaxial

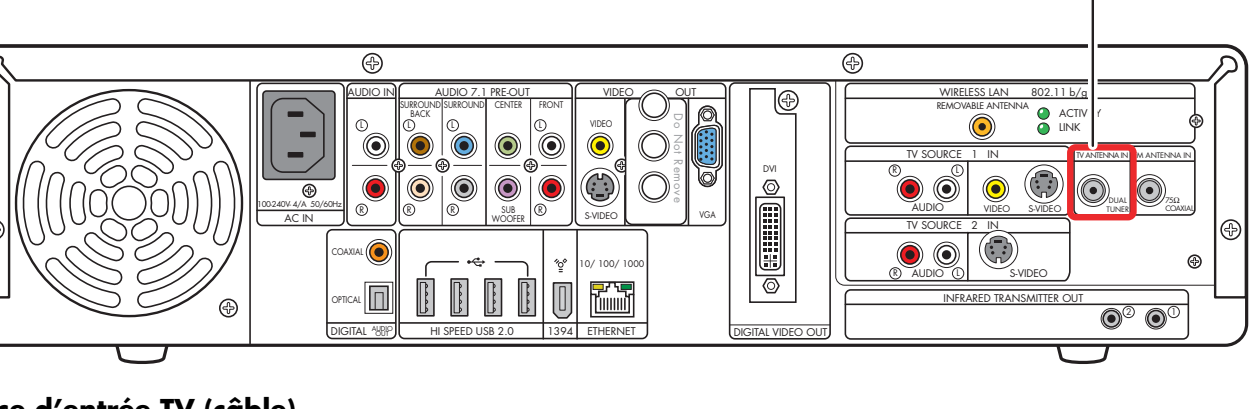

Câble

mural

Source d'entrée TV (câble)

## Un décodeur câble ou décodeur numérique

 $\odot$ 

Connectez le signal TV en utilisant le câble TV standard du décodeur ou décodeur numérique (vendus séparément) à la platine HP Digital Entertainment Center.

Si vous utilisez un décodeur standard ou un décodeur numérique avec une sortie S-vidéo ou vidéo composite, suivez les étapes ci-dessous :

- Assurez-vous que le câble coaxial de la source TV (mur) est bien branché au connecteur d'entrée du décodeur standard ou numérique.
- 2 Connectez un câble vidéo :
  - a Choisissez un connecteur de sortie vidéo :
    - Coaxial (RF)
    - Vidéo (composite)
    - S-vidéo
  - b Connectez une extrémité du câble vidéo au connecteur de sortie vidéo à l'arrière du décodeur ou du décodeur numérique.
  - Connectez l'autre extrémité du câble vidéo au connecteur d'entrée TV Source 1 In à l'arrière de la platine HP Digital Entertainment Center.

- 3 Connectez les câbles audio stéréo (ignorez cette étape si vous utilisez un connecteur coaxial RF) :
  - Des connecteurs de sortie audio droite (rouge) et gauche (blanc) à l'arrière du décodeur ou du décodeur numérique.
  - b Aux connecteurs d'entrée audio droite (rouge) et gauche (blanc) de la source TV 1 à l'arrière de la platine HP Digital Entertainment Center.
- 4 Connectez le câble de transmission infrarouge (nécessaire pour le signal). Voir *Connexion du câble de transmission infrarouge* en page 94.

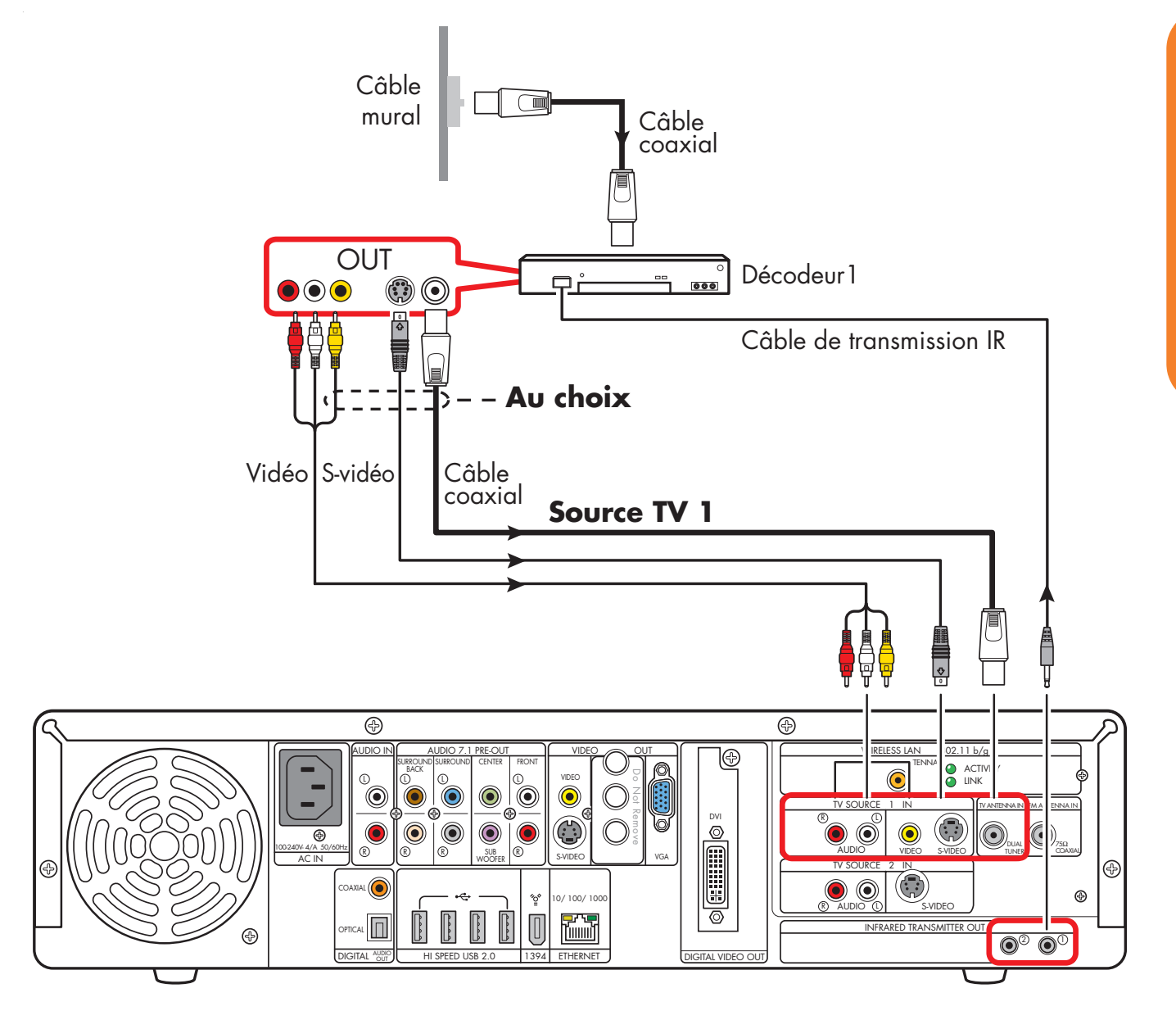

Source de signal TV - un décodeur câble ou câble numérique

# Deux décodeurs câbles, ou deux décodeurs câble numériques

Pour cette configuration, vous devez disposer de deux décodeurs identiques, tels que deux décodeurs câble numériques ou deux décodeurs câble (vendus séparément), en provenance de la même source TV, et de l'option deux syntoniseurs sur votre platine HP Digital Entertainment Center. Cette configuration permet de regarder la télévision en direct sur une chaîne, pendant que vous enregistrez une autre chaîne.

Connectez la source TV en provenance de chacun des décodeurs ou décodeurs numériques aux entrées TV Source 1 et TV Source 2 des syntoniseurs de la platine HP Digital Entertainment Center.

Si vous utilisez deux décodeurs ou décodeurs numériques identiques avec une sortie S-vidéo ou vidéo composite, suivez les étapes ci-dessous :

Vérifiez les points suivants :

- Boîtier câble : Le câble coaxial mural est branché à un diviseur (fourni), puis au connecteur d'entrée de chaque décodeur. Cette configuration est similaire à celle représentée dans la section Source de signal TV – deux décodeurs câble numériques à la page 89.
- Décodeur câble numérique : Le câble coaxial de deux sources TV (mur) est branché au connecteur d'entrée des décodeurs numériques. Voir Source de signal TV – deux décodeurs câble numériques en page 89.
- 2 Connectez un câble vidéo au décodeur 1.
  - a Choisissez un connecteur de sortie vidéo :
    - Vidéo (composite)
    - S-vidéo
  - b Connectez une extrémité du câble vidéo au connecteur de sortie vidéo à l'arrière du décodeur ou du décodeur numérique.

 $( \cdot )$ 

- Connectez l'autre extrémité du câble vidéo au connecteur d'entrée TV Source 1 In à l'arrière de la platine HP Digital Entertainment Center.
- Connectez les câbles audio stéréo pour le décodeur
   1 (ignorez cette étape si vous utilisez un connecteur coaxial RF) :
  - Des connecteurs de sortie audio droite (rouge) et gauche (blanc) à l'arrière du décodeur ou du décodeur numérique.
  - b Aux connecteurs d'entrée audio droite (rouge) et gauche (blanc) de la source TV 1 à l'arrière de la platine HP Digital Entertainment Center.
- 4 Connectez un câble vidéo au décodeur 2 :
  - Choisissez un connecteur de sortie vidéo, utilisez le même type que celui du décodeur 1 :
    - Vidéo (composite)
    - S-vidéo
  - b Connectez le câble vidéo en provenance du connecteur de sortie vidéo à l'arrière du décodeur ou du décodeur numérique.
  - Connectez l'autre extrémité du câble vidéo au connecteur d'entrée TV Source 2 In à l'arrière de la platine HP Digital Entertainment Center.
- 5 Connectez les câbles audio stéréo pour le décodeur 2 (ignorez cette étape si vous utilisez un connecteur coaxial RF) :
  - Des connecteurs de sortie audio droite (rouge) et gauche (blanc) à l'arrière du décodeur ou du décodeur numérique.
  - b Aux connecteurs d'entrée audio droite (rouge) et gauche (blanc) de la source TV 2 à l'arrière de la platine HP Digital Entertainment Center.

6 Connectez le câble de transmission infrarouge du décodeur 1 (nécessaire pour le signal). Voir Connexion du câble de transmission infrarouge en page 94. 7 Connectez le câble de transmission infrarouge du décodeur 2 (nécessaire pour le signal). Voir Connexion du câble de transmission infrarouge en page 94.

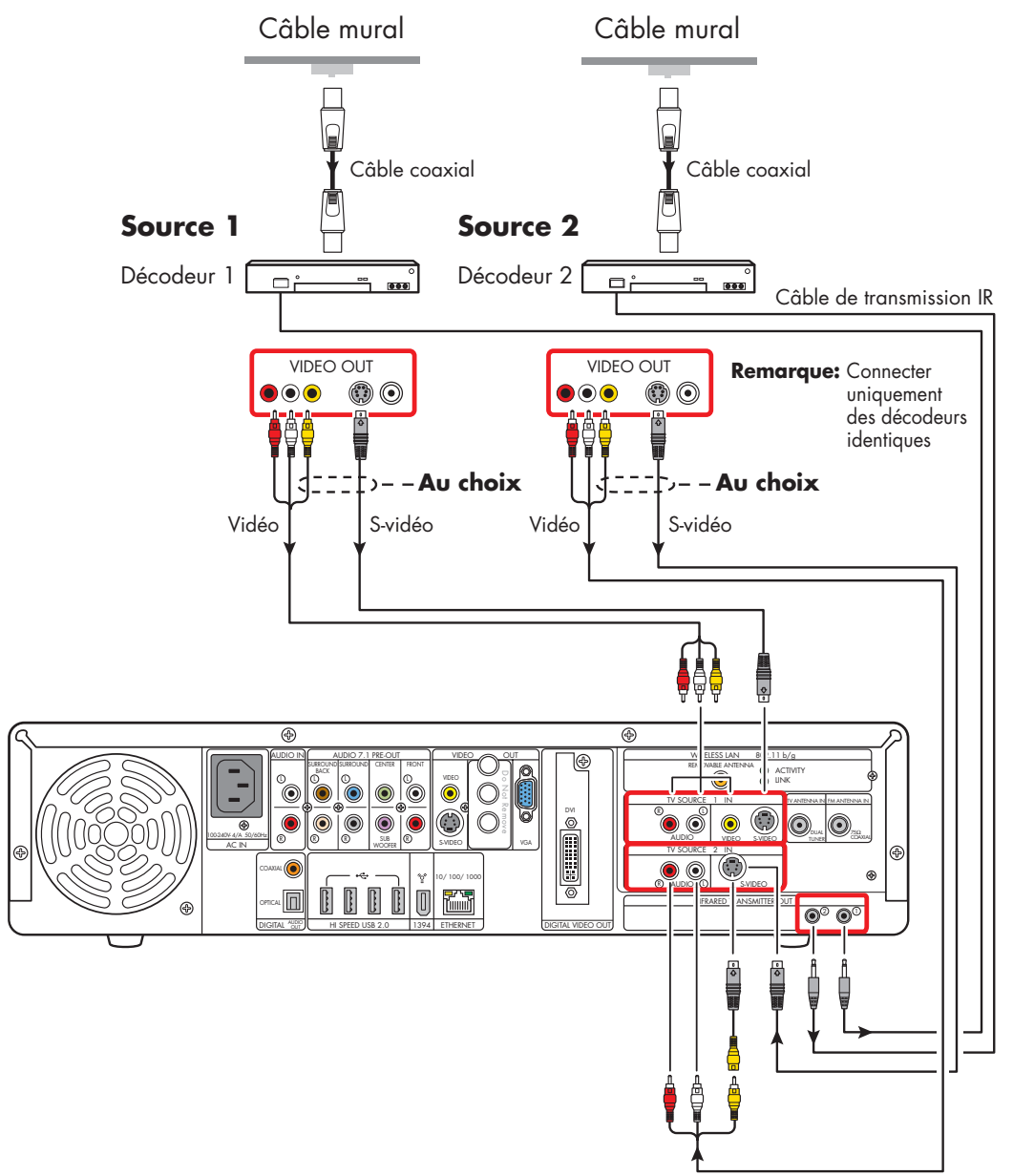

#### Source de signal TV – deux décodeurs câble numériques

## **Connexion satellite**

L'emplacement, la disponibilité et le nombre de connecteurs peuvent varier. Les câbles supplémentaires sont vendus séparément.

۲

## Un décodeur satellite

Connectez le signal TV en provenance du décodeur satellite à la platine HP Digital Entertainment Center.

Si vous utilisez un décodeur satellite (vendu séparément) muni d'une sortie S-vidéo ou vidéo composite, suivez la procédure ci-dessous :

- Vérifiez que le câble coaxial en provenance de l'antenne parabolique est branché au connecteur d'entrée du décodeur satellite.
- 2 Connectez un câble vidéo.
  - a Choisissez un connecteur de sortie vidéo :
    - Coaxial (RF)
    - Vidéo (composite)
    - S-vidéo
  - b Connectez une extrémité du câble vidéo au connecteur de sortie vidéo à l'arrière du boîtier décodeur.
  - Connectez l'autre extrémité du câble vidéo au connecteur d'entrée TV Source 1 In à l'arrière de la platine HP Digital Entertainment Center.

- 3 Connectez les câbles audio stéréo (ignorez cette étape si vous utilisez un connecteur coaxial RF) :
  - Des connecteurs audio droite (rouge) et gauche (blanc) du panneau arrière du décodeur satellite.
  - b Aux connecteurs d'entrée audio droite (rouge) et gauche (blanc) de la source TV 1 à l'arrière de la platine HP Digital Entertainment Center.
- 4 Connectez le câble de transmission infrarouge au décodeur satellite (nécessaire pour le signal). Voir Connexion du câble de transmission infrarouge en page 94.

Décodeur satellite Câble coaxial **n** ĉ 000 Câble de transmission IR OUT 0 – – Au choix 5 Vidéo S-vidéo Câble Source TV 1 coaxial Į 臣 þ Ð Ð ⊕ ELESS LAN 80 .11 b/g ACTIVI LINK ۲ ۲ ۲ æ S-VIDEO 0 0 ۲ C ۲  $\overline{\bullet}$ C ۲ • R SUB R Ð 0 • 0/ 100/ 100 ″₽° 000 <mark>-</u>27.-</mark> 000 Ð DIGITAL VIDEO OU 1394 ETHERNET DIGITAL A HI SPEED USB 2.0

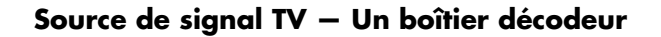

#### Deux décodeurs satellite

Vous devez posséder deux décodeurs satellite identiques utilisant la même source, et disposer de l'option deux syntoniseurs sur votre platine HP Digital Entertainment Center afin de pouvoir utiliser cette configuration. Cette configuration permet de regarder la télévision en direct sur une chaîne, pendant que vous enregistrez une autre chaîne.

Connectez le signal TV en provenance de chaque décodeur satellite à la platine HP Digital Entertainment Center.

Si vous utilisez deux décodeurs satellite identiques (vendu séparément) munis d'une sortie S-vidéo ou vidéo composite, suivez la procédure ci-dessous :

- Vérifiez que deux câbles coaxiaux en provenance de l'antenne parabolique sont chacun connectés au connecteur d'entrée d'un décodeur satellite.
- 2 Connectez un câble vidéo pour le décodeur satellite 1 :
  - a Choisissez un connecteur de sortie vidéo :
    - Vidéo (composite)
    - S-vidéo
  - b Connectez une extrémité du câble vidéo au connecteur de sortie vidéo à l'arrière du boîtier décodeur.
  - Connectez l'autre extrémité du câble vidéo au connecteur d'entrée TV Source 1 In à l'arrière de la platine HP Digital Entertainment Center.
- 3 Connectez les câbles audio stéréo pour le décodeur satellite 1 (ignorez cette étape si vous utilisez un connecteur coaxial RF) :
  - Des connecteurs audio droite (rouge) et gauche (blanc) du panneau arrière du décodeur satellite.
  - b Aux connecteurs d'entrée audio droite (rouge) et gauche (blanc) de la source TV 1 à l'arrière de la platine HP Digital Entertainment Center.

- 4 Connectez un câble vidéo pour le décodeur satellite 2 :
  - Choisissez un connecteur de sortie vidéo, utilisez le même type que celui du décodeur satellite 1 :
    - Vidéo (composite)
    - S-vidéo

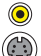

- Connectez une extrémité du câble vidéo au connecteur de sortie vidéo à l'arrière du boîtier décodeur.
- Connectez l'autre extrémité du câble vidéo au connecteur d'entrée TV Source 2 In à l'arrière de la platine HP Digital Entertainment Center.
- 5 Connectez les câbles audio stéréo pour le décodeur satellite 2 (ignorez cette étape si vous utilisez un connecteur coaxial RF) :
  - Des connecteurs audio droite (rouge) et gauche (blanc) du panneau arrière du décodeur satellite.
  - b Aux connecteurs d'entrée audio droite (rouge) et gauche (blanc) de la source TV 2 à l'arrière de la platine HP Digital Entertainment Center.
- 6 Connectez le câble de transmission infrarouge au décodeur satellite 1 (nécessaire pour le signal). Voir Connexion du câble de transmission infrarouge en page 94.
- 7 Connectez le câble de transmission infrarouge au décodeur satellite 2 (nécessaire pour le signal). Voir Connexion du câble de transmission infrarouge en page 94.

**92** HP Digital Entertainment Center

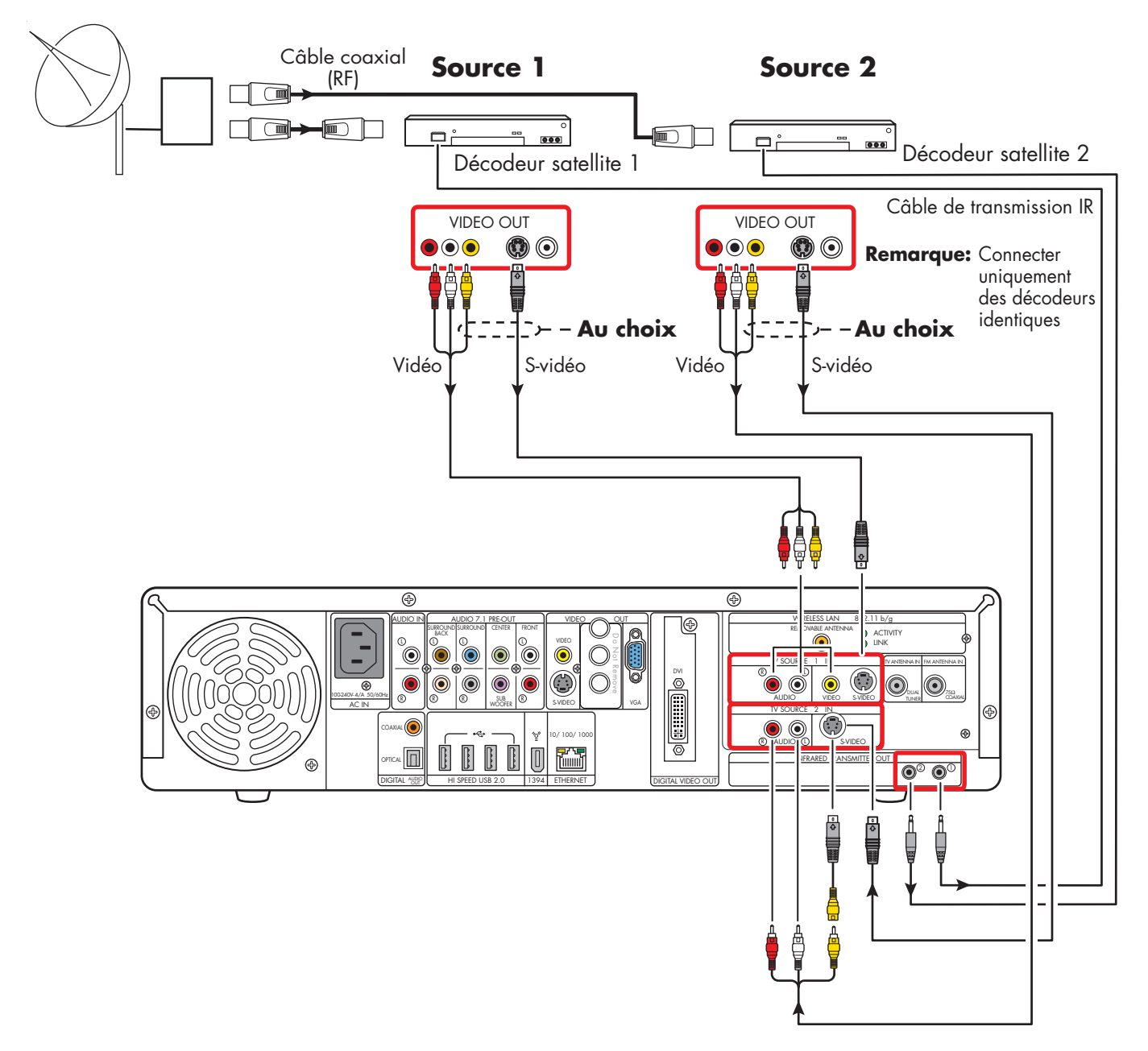

#### Source de signal TV – Deux décodeurs satellite (certains modèles uniquement)

#### Connexion du câble de transmission infrarouge

# Présentation du câble de transmission infrarouge

La platine HP Digital Entertainment Center utilise un câble de transmission infrarouge pour faciliter le contrôle d'un ou deux boîtiers décodeurs. Si vous connectez un décodeur à la platine HP Digital Entertainment Center, tel qu'un décodeur numérique ou d'un décodeur satellite, vous devez également utiliser le câble de transmission infrarouge.

La **télécommande** envoie des commandes à la platine HP Digital Entertainment Center, qui les transmet au décodeur câble ou satellite par l'intermédiaire du câble de transmission infrarouge.

Le **câble de transmission** infrarouge possède une extrémité émettrice (émetteur IR) qui se fixe devant le décodeur câble ou satellite, tandis que l'autre extrémité est connectée à la platine HP Digital Entertainment Center.

L'extrémité émettrice du câble de transmission infrarouge doit être positionnée sur l'avant du décodeur de façon à ce que celui-ci reçoive le signal. Le **récepteur de la télécommande** se situe devant le décodeur câble, numérique ou satellite. Il reçoit les commandes infrarouges de la télécommande du décodeur câble ou du câble de transmission infrarouge. Le récepteur de la télécommande est parfois masqué par un film plastique sombre transparent. Vous pouvez utiliser une lampe torche pour le repérer. Pour plus de détails sur le récepteur de la télécommande, reportez-vous à la documentation du décodeur câble, numérique ou satellite.

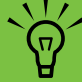

Le câble de transmission infrarouge est nécessaire lorsqu'un décodeur est utilisé pour le signal.

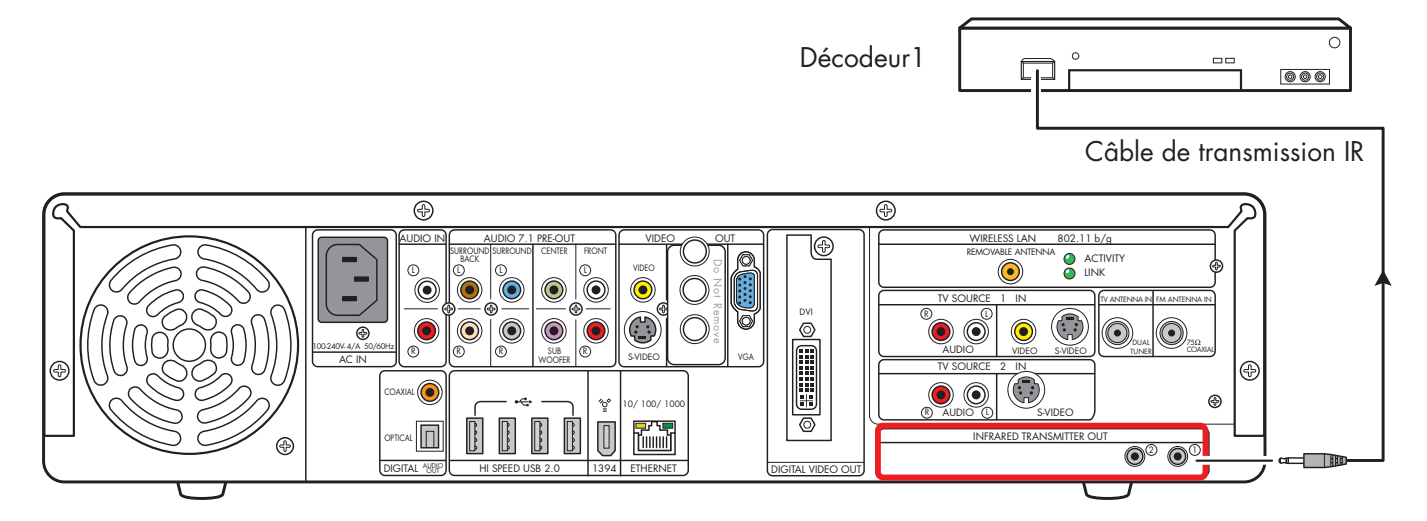

Connexion du câble de transmission infrarouge (un seul décodeur)

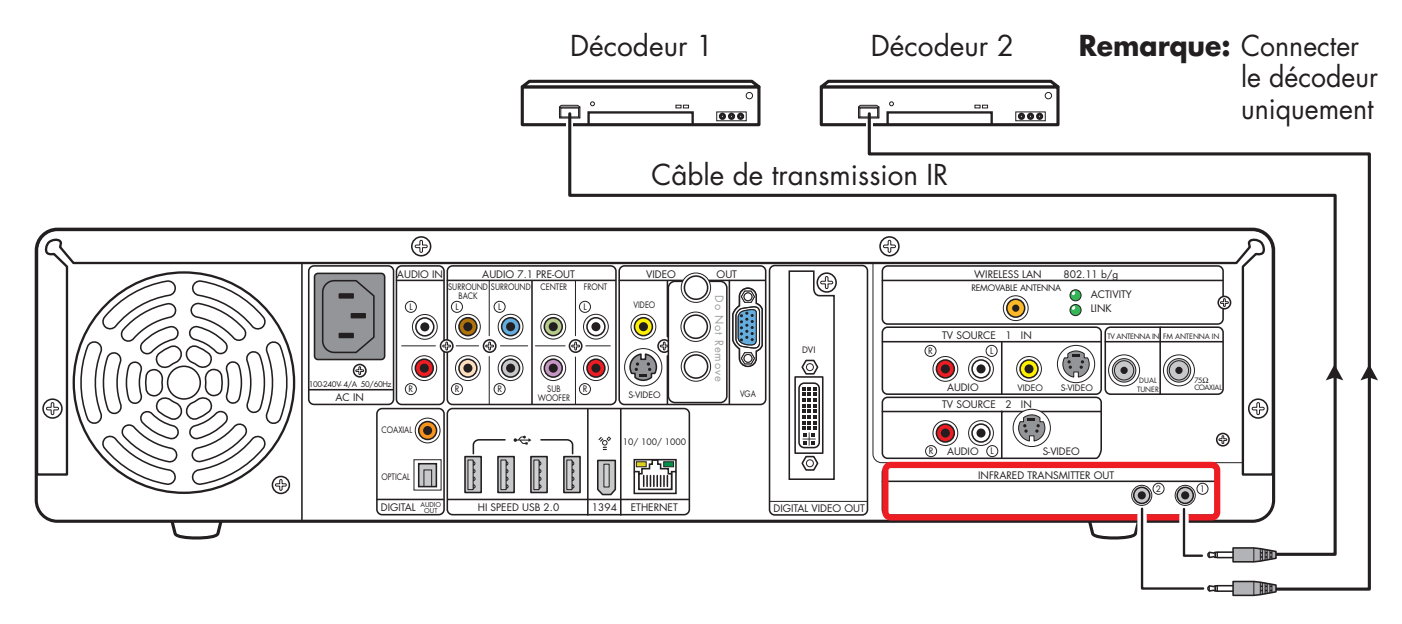

Connexion du câble de transmission infrarouge (deux décodeurs, certains modèles uniquement)

### Installation du câble de transmission infrarouge

Si vous possédez un décodeur de télévision par câble, un décodeur satellite ou autre décodeur contrôlant le signal TV, connectez le capteur du câble de transmission infrarouge :

- Branchez le câble de transmission infrarouge à l'arrière de la platine HP Digital Entertainment Center, puis amenez-le jusqu'au décodeur (TV numérique, câble ou satellite).
- 2 Repérez l'emplacement du capteur infrarouge du décodeur, sur la face avant de celui-ci. Le capteur est situé dans la zone vers laquelle vous orientez la télécommande du décodeur pour changer de chaîne ou pour régler le son, par exemple.
  - Il est possible que le capteur infrarouge soit situé derrière une fenêtre bien visible sur le décodeur.
  - Utilisez la télécommande du décodeur pour repérer l'emplacement du capteur infrarouge du décodeur : tenez la télécommande à faible distance du décodeur (environ 2,5 cm), et appuyez sur l'un des boutons de la télécommande pour changer de chaîne ou éteindre le décodeur. Tout en appuyant sur le bouton, déplacez lentement la télécommande devant le décodeur, jusqu'à ce que celui-ci réagisse à la commande.
  - À l'aide d'une lampe torche, examinez l'avant du décodeur et essayez de repérer une fenêtre transparente derrière laquelle se trouve un petit capteur. Testez l'emplacement à l'aide de la télécommande, en tenant celle-ci à faible distance de la fenêtre et en appuyant sur un bouton jusqu'à ce que le décodeur réagisse à la commande.

- 3 Utilisez un ruban adhésif pour maintenir temporairement l'extrémité du câble de transmission infrarouge sur la zone de réception du capteur infrarouge du décodeur, pendant que vous testez le fonctionnement du câble.
- 4 Branchez le câble de transmission infrarouge au connecteur correspondant à l'arrière de la platine HP Digital Entertainment Center.
- 5 Testez le fonctionnement de l'installation en orientant la télécommande de la platine HP Digital Entertainment Center vers le récepteur infrarouge de la platine et en appuyant sur l'un des boutons de changement de chaîne. Veillez à utiliser la télécommande de la platine HP Digital Entertainment Center (et non celle du décodeur), et à bien l'orienter en direction de la platine.
- 6 Pour fixer l'extrémité du câble de transmission infrarouge de manière permanente, retirez le film protecteur à l'extrémité du câble, puis appuyez celleci contre la zone de réception infrarouge du décodeur.
- 7 Répétez cette procédure pour le second décodeur.

L'illustration suivante présente l'installation du câble de transmission infrarouge.

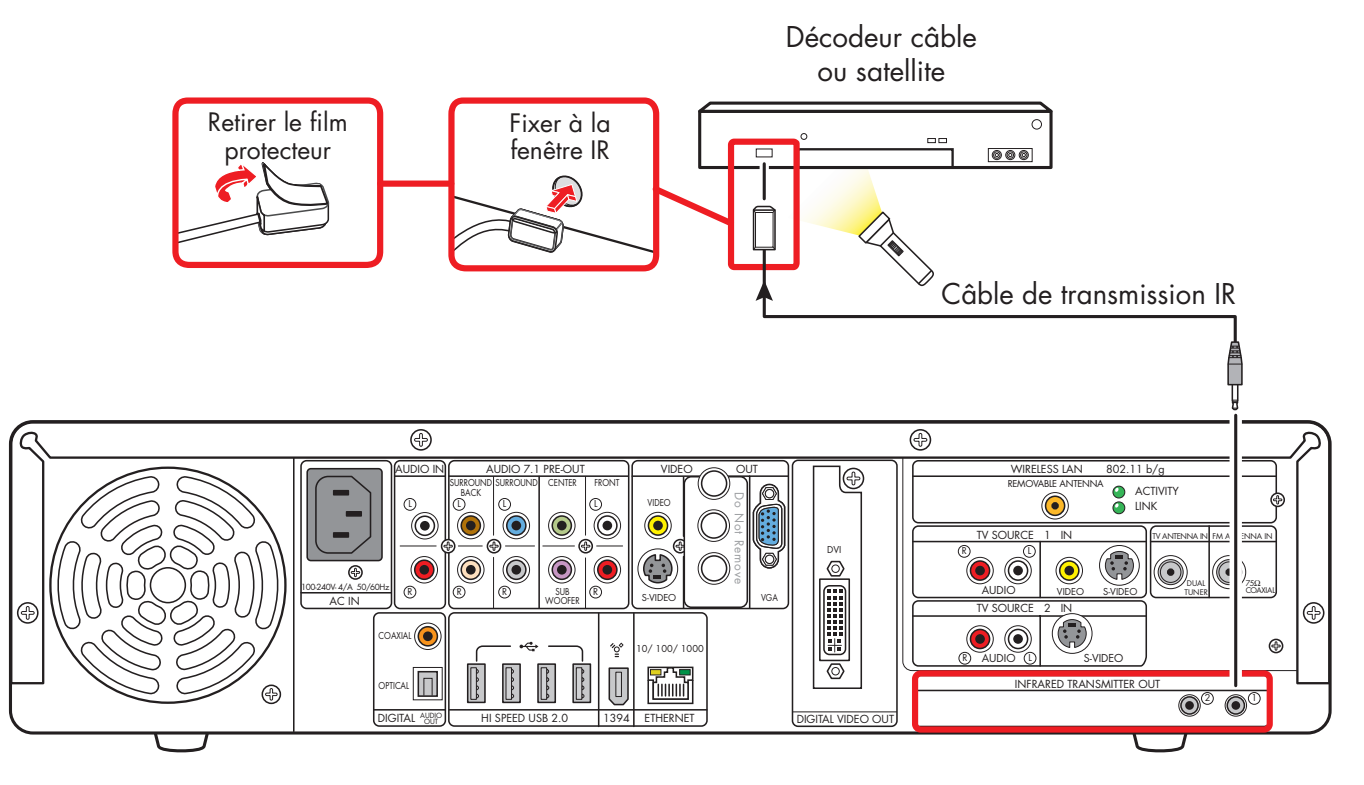

#### Connexion du câble de transmission infrarouge à un décodeur câble, satellite ou numérique

# Connexion d'équipement vidéo

Ce chapitre décrit la connexion d'appareils de lecture et d'enregistrement vidéo à la platine HP Digital Entertainment Center. L'équipement vidéo comprend des magnétoscopes et des caméscopes. Ce chapitre traite également des options les plus courantes et de certaines options avancées.

La platine HP Digital Entertainment Center prend en charge plusieurs options et connexions d'entrées vidéo et de sorties audio/vidéo. Il se peut que votre système possède des composants différents.

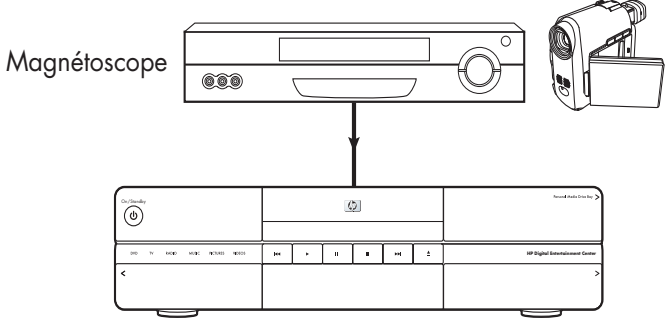

Platine HP Digital Entertainment Center

#### Contenu de ce chapitre :

Présentation de l'équipement vidéo à la page 100 Connexions types d'équipement vidéo à la page 102 Connexion d'un magnétoscope à la page 103 Connexion d'un caméscope à la page 107

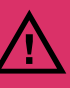

Une image stable sur l'écran de télévision ou du moniteur peut endommager l'écran si elle est affichée pendant un période prolongée. Veillez à activer un économiseur d'écran et à utiliser des couleurs peu contrastées pour les images d'arrière-plan de votre Bureau. Voir Rémanence d'image sur un téléviseur ou moniteur à écran plasma à la page 144.

# Présentation de l'équipement vidéo

### Connecteurs

L'emplacement, la disponibilité et le nombre de connecteurs peuvent varier. Certains câbles sont vendus séparément.

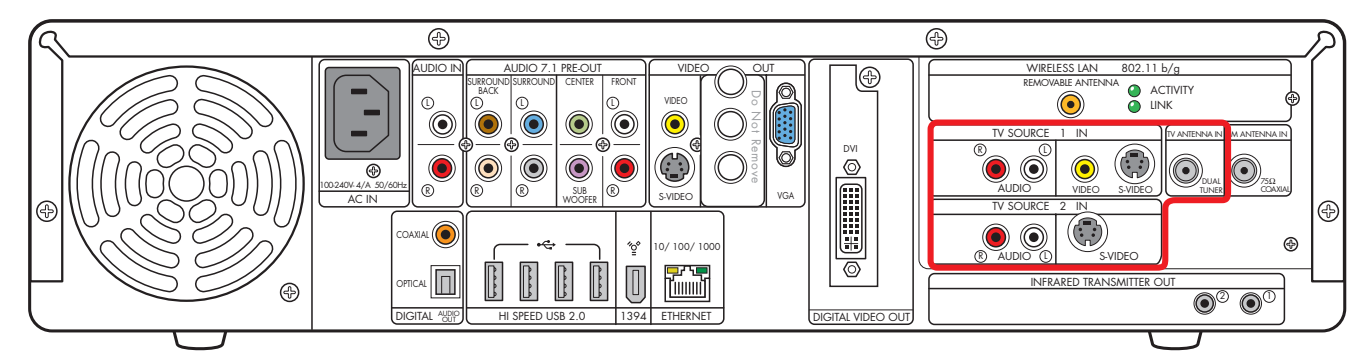

| Élément                        | Connecteur                                                                                                    | Туре                                                 | Couleur                          | Câble                                 |
|--------------------------------|----------------------------------------------------------------------------------------------------|------------------------------------------------------|----------------------------------|---------------------------------------|
| TV SOURCE 1<br>R<br>C<br>AUDIO | Audio :<br>Entrée TV Source 1 In                                                                                                    | Connecteurs RCA                                      | Blanc : gauche<br>Rouge : droite |                                       |
| VIDEO                          | Vidéo :<br>Entrée TV Source 1 In                                                                                                    | Connecteurs RCA                                      | Jaune                            |                                       |
| S-VIDEO                        | TV S-Vidéo :<br>Entrée 1                                                                                                    | Analogique :<br>Vidéo Y/C, 4 broches                 | Noir                             |                                       |
| CABLE/ANT. IN FW               | Entrée câble/antenne<br>avec séparateur interne pour<br>deux tuners                                                                                                 | Coaxial                                              | Argent                           |                                       |
| TV SOURCE                      | Audio :<br>Entrée TV Source 2 In                                                                                                    | Connecteurs RCA                                      | Blanc : gauche<br>Rouge : droite |                                       |
| 2 IN<br>SVIDEO                 | Entrée TV S-Vidéo 2<br>(Certains modèles uniquement)<br>Utilisez l'interface S-vidéo avec<br>l'adaptateur composite pour<br>connecter une source vidéo<br>composite | Analogique :<br>Vidéo Y/C, 4 broches<br>(facultatif) | Noir                             | ;;;;;;;;;;;;;;;;;;;;;;;;;;;;;;;;;;;;; |

Les câbles supplémentaires et l'adaptateur S-vidéo vers vidéo composite sont vendus séparément.

۱ ۱

## Présentation du raccordement de l'équipement vidéo

۲

L'équipement vidéo standard possède un ou plusieurs des câbles et connecteurs de sortie vidéo suivants :

- Coaxial (RF)
- Vidéo composite
- S-vidéo

Le type du câble vidéo dont vous avez besoin dépend de l'équipement vidéo :

- Si votre équipement vidéo est équipé d'un connecteur S-vidéo, il vous faut un câble S-vidéo. Un câble S-vidéo fournit des signaux d'image couleur et noir et blanc séparés et produit une image plus nette que ne le fait un câble vidéo composite.
- Si votre équipement vidéo est équipé d'un connecteur vidéo composite, il vous faut un câble vidéo composite.

Il se peut que vous ayez besoin d'autres câbles ou de câbles supplémentaires, selon votre équipement vidéo.

Si votre équipement vidéo possède plusieurs connexions d'entrée et de sortie, des interrupteurs d'entrée et de sortie se trouvent sur le panneau avant.

 $\dot{\phi}$ 

Vous devez sélectionner l'entrée et la sortie appropriées sur le panneau avant de l'équipement vidéo ou de la télécommande pour pouvoir entendre le son et regarder la vidéo.

Vous pouvez également brancher votre caméra digitale à la platine HP Digital Entertainment Center avec les connecteurs du port FireWire (IEEE 1394).

#### Lecteur de DVD

La platine HP Digital Entertainment Center possède un lecteur/enregistreur de DVD intégré.

La platine HP Digital Entertainment Center est conçue exclusivement pour une utilisation à des fins légales et non pour la copie de films DVD commerciaux.

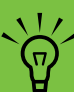

Connectez les consoles de jeux vidéo directement qu téléviseur.

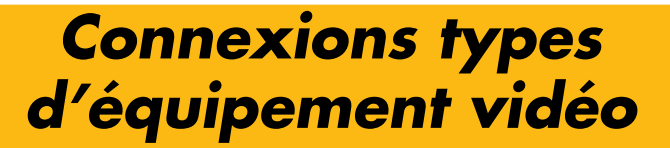

Cette section décrit comment connecter la platine HP Digital Entertainment Center à une configuration existante de votre équipement vidéo. Ces configurations ne sont que des suggestions. Il est possible que votre installation soit différente.

Repérez la configuration ressemblant le plus à votre équipement de salon :

| Type d'entrée<br>TV | Configuration affichage/vidéo                                                        | Voir :                                                                                              |
|---------------------|--------------------------------------------------------------------------------------|----------------------------------------------------------------------------------------------------|
| Magnétoscope        | Magnétoscope connecté directement à<br>la platine HP Digital Entertainment<br>Center | Connexion directe du magnétoscope à la<br>page 103                                                  |
|                     | De la platine HP Digital Entertainment<br>Center au magnétoscope au téléviseur       | Connexion de la prise murale au<br>magnétoscope et au téléviseur par câble<br>coaxial à la page 104 |
| Caméscope           | Numérique                                                                            | Connexion d'un caméscope numérique à la page 107                                                    |
|                     | Analogique                                                                           | Connexion d'un caméscope analogique à la page 110                                                   |

| Reportez-vous ensuite à :            |
|--------------------------------------|
| Connexion du réseau à la page 111    |
| Configuration initiale à la page 125 |
### **Connexion d'un magnétoscope**

#### Connexion directe du magnétoscope

Vous pouvez connecter un magnétoscope pour enregistrer des bandes vidéo sur le disque dur de la platine HP Digital Entertainment Center.

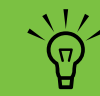

La platine HP Digital Entertainment Center est destinée exclusivement à une utilisation légale. Certaines bandes VHS du commerce sont munies d'un système de protection contre la copie qui empêche l'enregistrement.

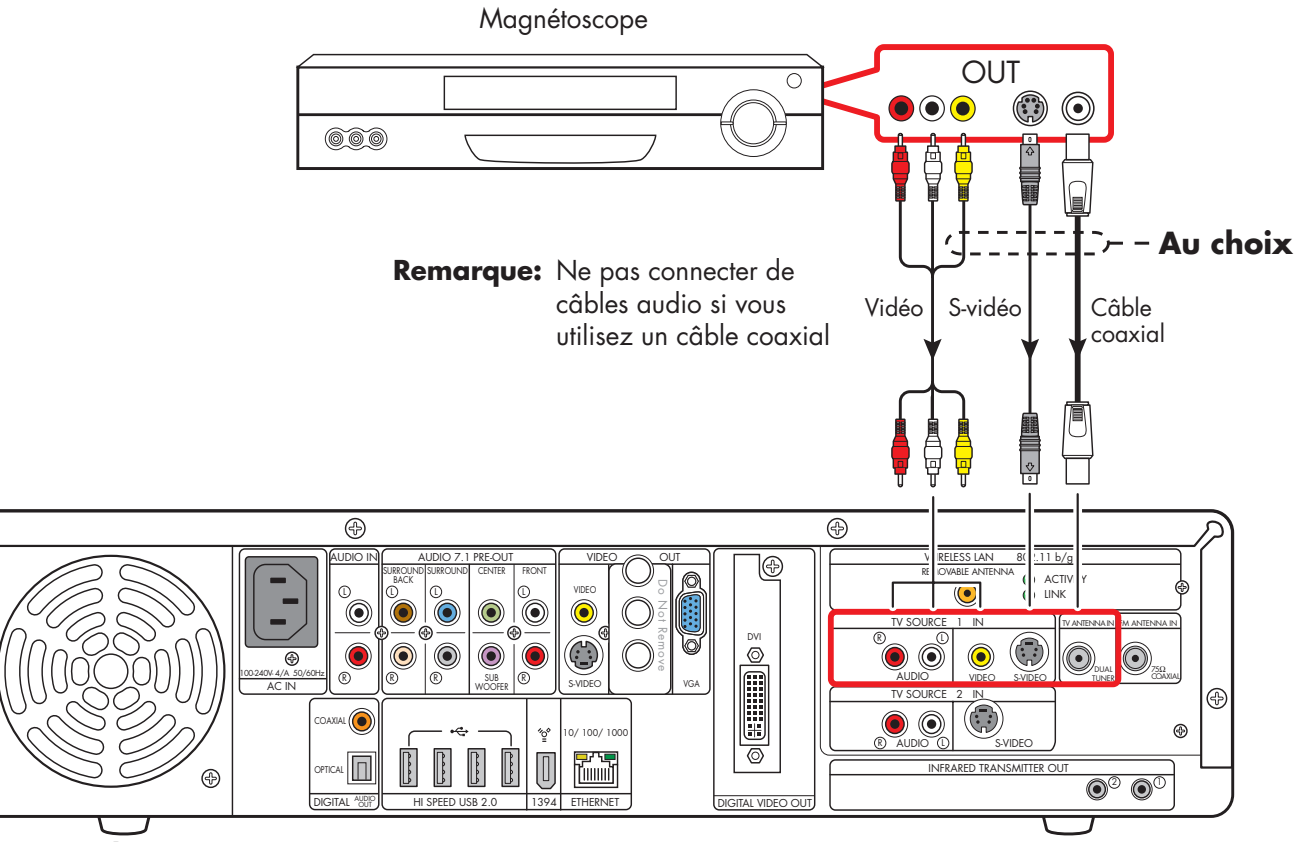

Connexion du magnétoscope

# Connexion de la prise murale au magnétoscope et au téléviseur par câble coaxial

- Débranchez le câble coaxial du connecteur d'entrée du magnétoscope.
- 2 Branchez le câble coaxial au connecteur d'entrée d'un répartiteur de signal (disponible auprès de magasins d'électronique).
- 3 Branchez deux câbles coaxiaux aux connecteurs de sortie du répartiteur.
- 4 Branchez un câble coaxial au connecteur d'entrée du magnétoscope.
- 5 Branchez un câble coaxial à l'entrée TV 1 à l'arrière de la platine HP Digital Entertainment Center.
- 6 Branchez un câble coaxial au connecteur de sortie du magnétoscope et à un des connecteurs de sortie du téléviseur. Réservez une borne d'entrée du téléviseur pour la platine HP Digital Entertainment Center.

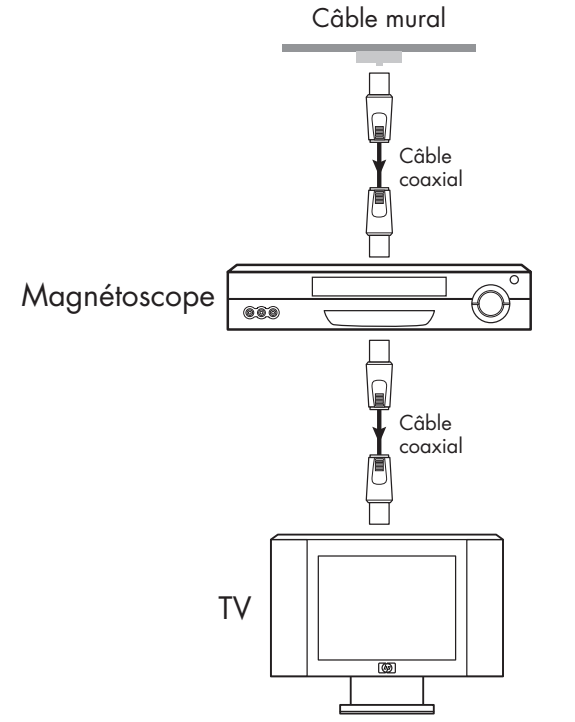

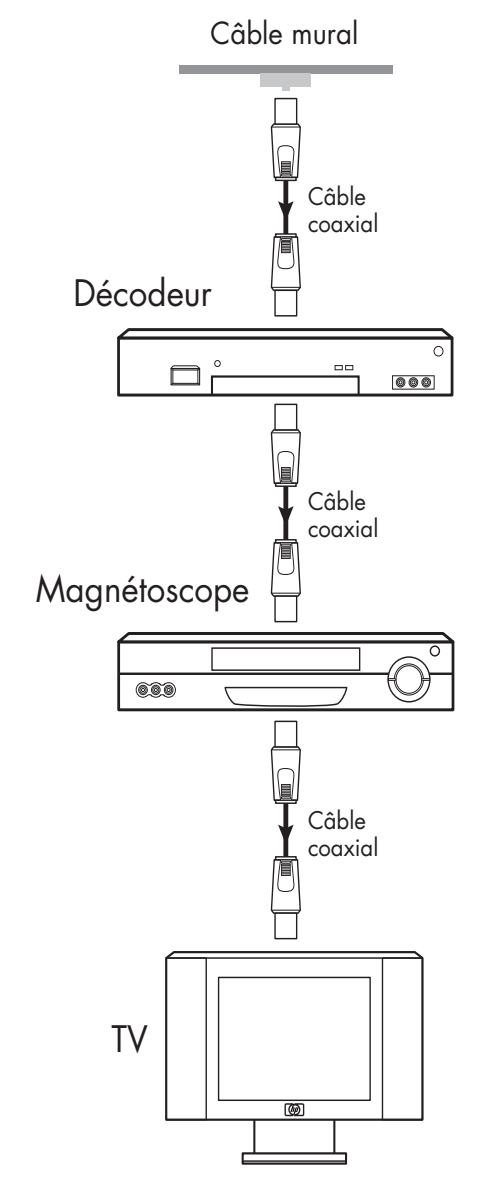

#### Configurations existantes avec et sans boîtier décodeur de réception

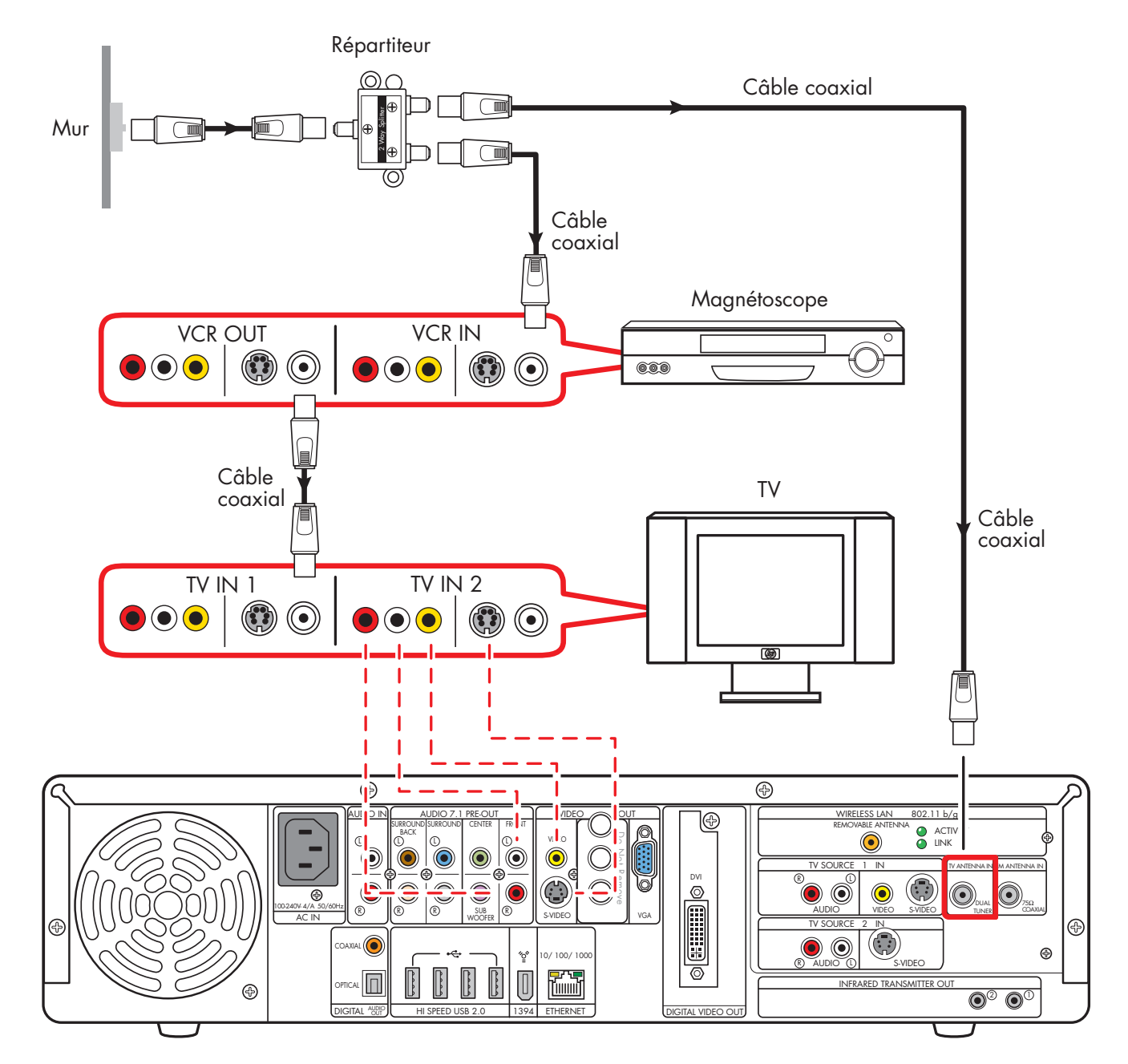

Prise murale au magnétoscope et au téléviseur avec un câble coaxial (ajouter la platine HP Digital Entertainment Center à l'aide d'un répartiteur)

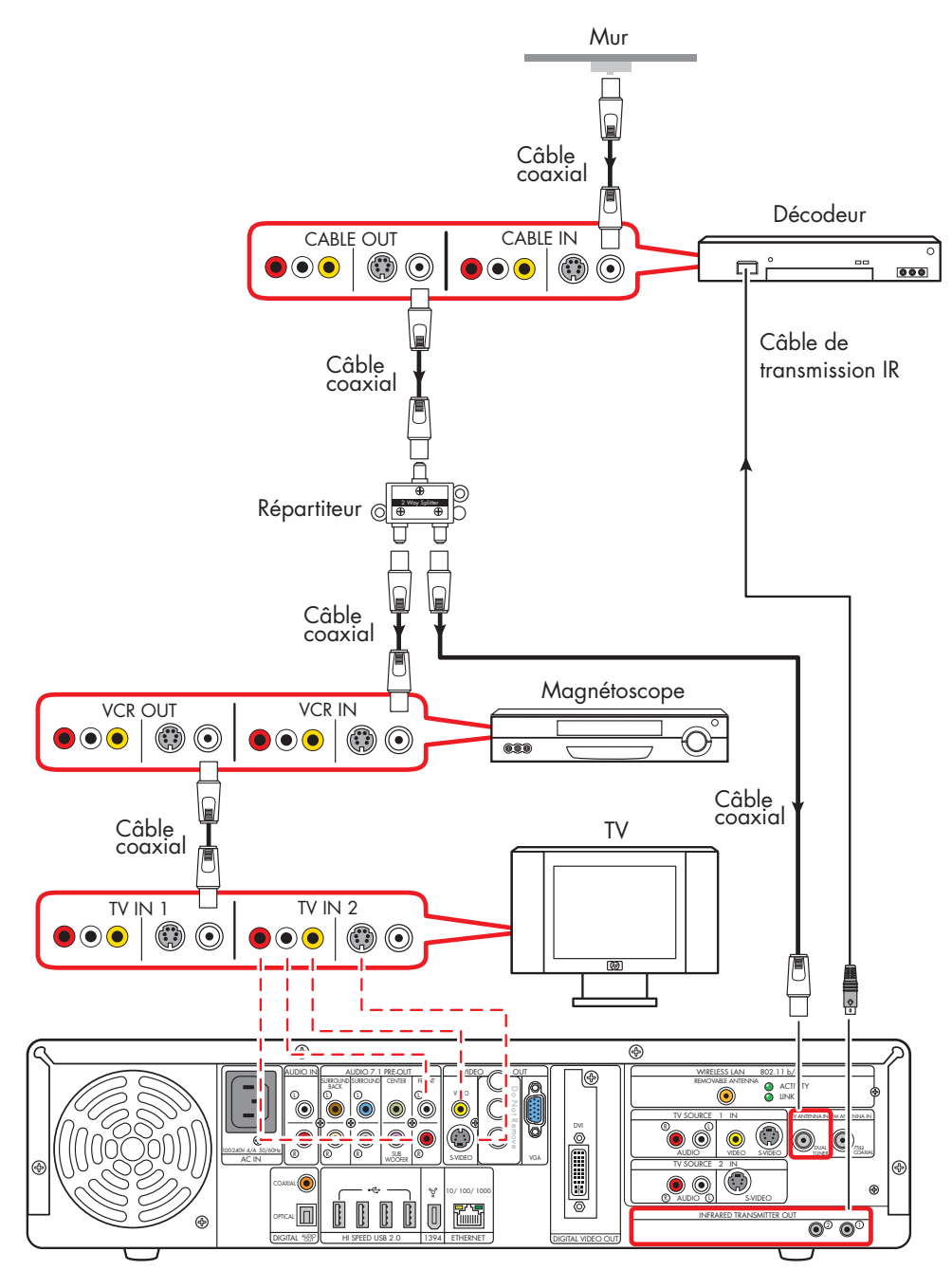

Prise murale au boîtier décodeur de réception, au magnétoscope et au téléviseur avec un câble coaxial (avec répartiteur)

# Connexion d′équipement vidéo

### **Connexion d'un caméscope**

Reportez-vous au site Web d'assistance technique de HP pour plus d'informations sur la configuration avancée de la vidéo. Rendez-vous sur le site

**http://www.hp.com/support** et sélectionnez votre numéro de modèle. Voir *Assistance technique sur le site Web de HP* en page 163.

### Connexion d'un caméscope numérique

#### **Connecteurs :**

Utilisez le connecteur FireWire (IEEE 1394) à 4 broches situé à l'avant ou le connecteur FireWire (IEEE 1394) à 6 broches situé sur le panneau arrière de la platine panel HP Digital Entertainment Center pour brancher un caméscope numérique. Ce connecteur est bidirectionnel.

Certaines caméras utilisent un connecteur USB. Reportezvous à la documentation fournie avec votre caméra vidéo numérique. Voir *Connexion d'un périphérique USB* en page 119.

#### Équipement :

La plupart des caméras vidéo numériques utilisent un câble de transfert FireWire (IEEE 1394) 4-broches/4 broches, ou 4 broches/6 broches. Un câble de transfert FireWire (IEEE 1394) broches/4 broches permettant d'utiliser le connecteur 4 broches FireWire (IEEE 1394) à l'avant de la platine HP Digital Entertainment Center est vendu séparément.

#### Procédure :

Les instructions ci-dessous concernent les caméscopes numériques uniquement. Voir *Connexion d'un caméscope analogique* à la page 110 pour les caméscopes analogiques.

Si une fenêtre de lecture automatique de caméra vidéo numérique apparaît lorsque vous branchez votre caméra, cliquez sur Annuler. Pour connecter une caméra vidéo numérique :

- Allumez la platine HP Digital Entertainment Center et attendez que le Bureau s'affiche. Voir *Configuration initiale* en page 125.
- 2 Mettez en marche la caméra vidéo numérique.
- 3 Branchez le câble de transfert de la caméra vidéo à la caméra et à un connecteur FireWire (IEEE 1394) à l'avant (4 broches) ou à l'arrière (6 broches) de la platine HP Digital Entertainment Center.
- 4 Le message Nouveau matériel détecté apparaît. Patientez deux ou trois minutes, pendant que le système définit la configuration appropriée pour le nouveau matériel. Une fois l'installation terminée, un message apparaît indiquant que la caméra est prête à l'emploi.

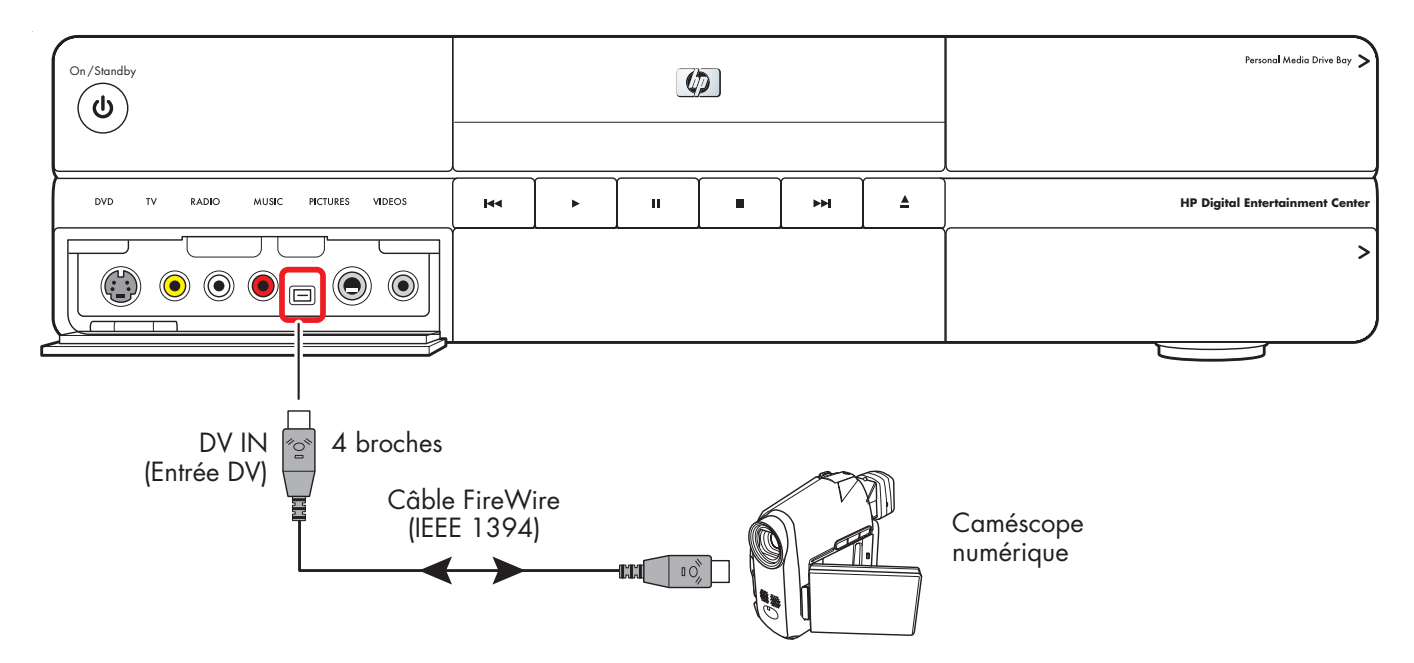

#### Connexion d'un caméscope numérique (panneau avant)

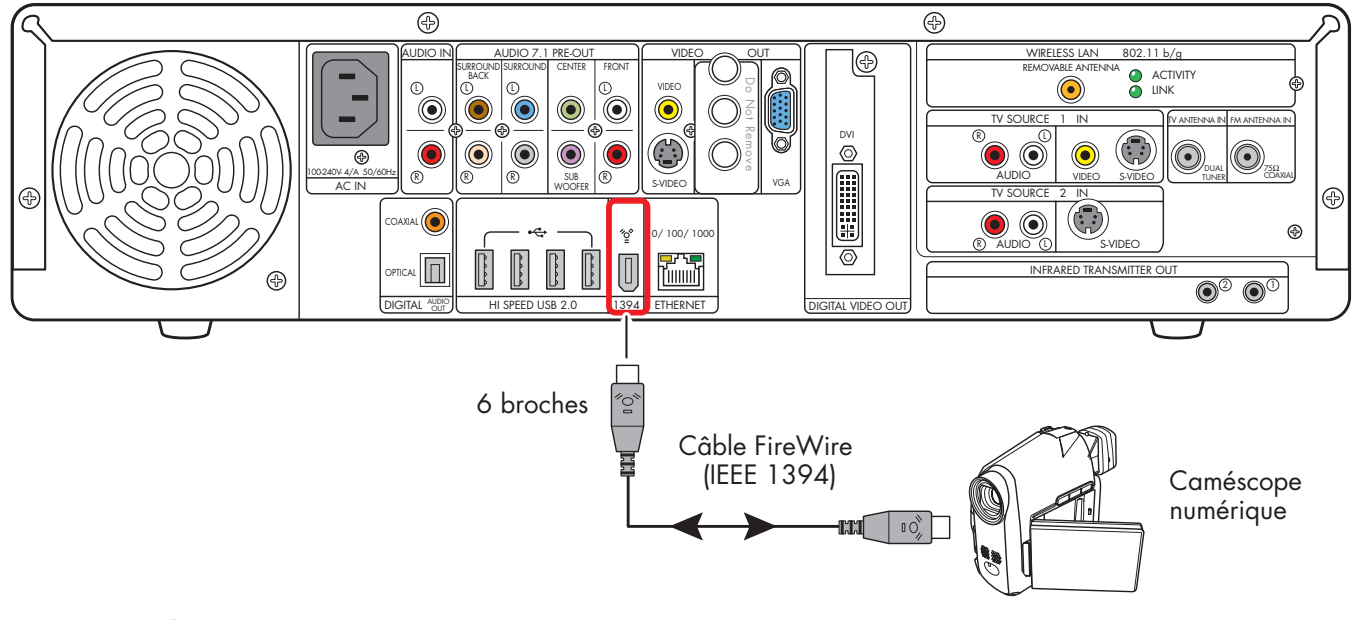

#### Connexion d'un caméscope numérique (panneau arrière)

#### Détection du caméscope numérique

Si la platine HP Digital Entertainment Center ne détecte pas votre caméscope numérique :

- Mettez en marche la platine HP Digital Entertainment Center. Voir *Configuration initiale* en page 125.
- 2 Cliquez sur démarrer, puis sur Panneau de configuration.
- 3 Cliquez sur Performance et entretien si cette option est offerte, puis double-cliquez sur l'icône Système.
- 4 Cliquez sur l'onglet **Matériel**, puis sur le bouton **Gestionnaire de périphériques**.

- 5 Cliquez sur le signe plus (+) en regard des périphériques d'images. Le périphérique est prêt si le nom de la caméra apparaît sous Périphérique d'images. Dans le cas contraire, appliquez la procédure suivante :
  - Cliquez sur Action, puis sur Rechercher les modifications sur le matériel. Vérifiez dans le gestionnaire de périphériques s'il existe un nouvel ajout sous Périphérique d'images.
  - Débranchez le câble de transfert du caméscope de la platine HP Digital Entertainment Center. Éteignez la caméra, remettez-la en marche et rebranchez-la. Vérifiez dans le gestionnaire de périphériques s'il existe un nouvel ajout sous Périphériques d'images.

Pour plus de détails sur l'affichage de vos photos ou vos fichiers vidéo numériques dans Media Center, ou comment copier vos photos sur CD, consultez le *Guide des logiciels HP Media Center.* 

### Connexion d'un caméscope analogique

## Connexion d'un caméscope analogique à l'entrée vidéo (capture)

#### **Connecteurs :**

Lors de la connexion d'une caméra vidéo analogique à la platine HP Digital Entertainment Center, utilisez les connecteurs d'entrée vidéo et audio situés à l'avant de la platine HP Digital Entertainment Center.

#### Procédure :

Les instructions suivantes s'appliquent également à la connexion de caméras numériques à sortie analogique.

Reportez-vous à la documentation fournie avec votre caméra vidéo.

Pour connecter une caméra vidéo analogique :

- Allumez la platine HP Digital Entertainment Center et attendez que le Bureau s'affiche. Voir *Configuration initiale* en page 125.
- 2 Connectez le câble de transfert de la caméra vidéo au connecteur S-vidéo ou aux connecteurs composites et audio à situés à l'avant de la platine HP Digital Entertainment Center.
- 3 Mettez la caméra en marche et utilisez le InterVideo WinDVD Creator pour capturer votre enregistrement vidéo.

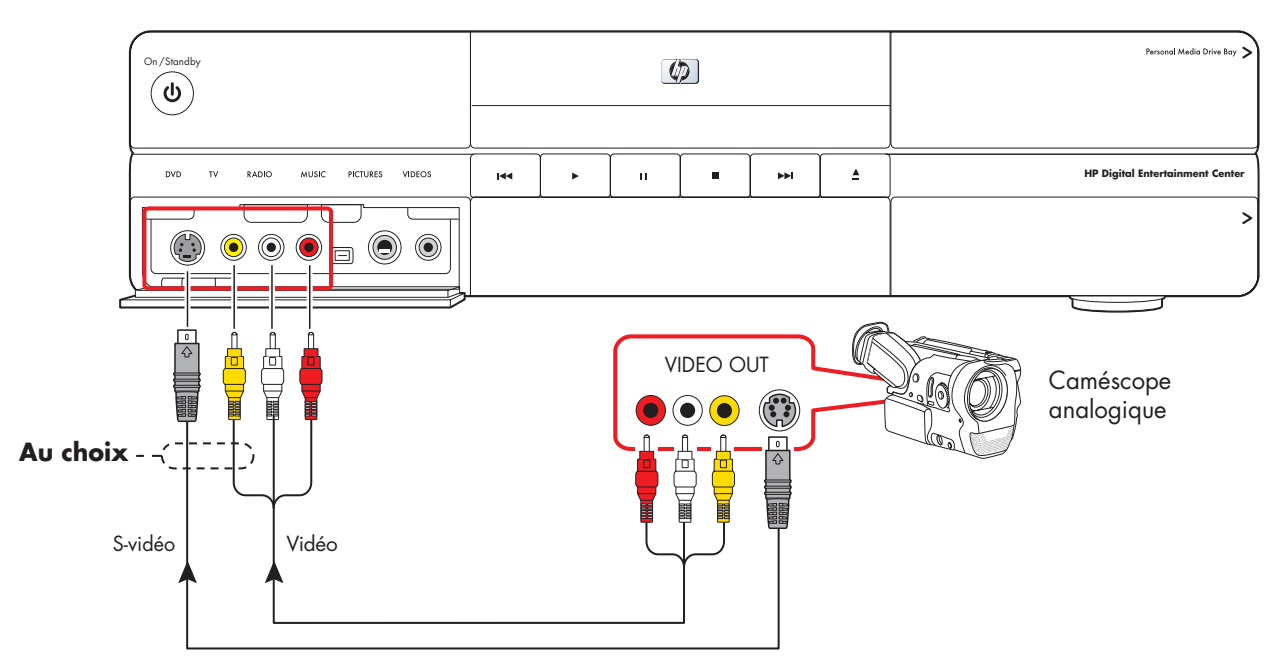

#### Connexion d'une caméra analogique pour la source d'entrée

# **Connexion du réseau**

#### Votre platine doit disposer d'une connexion haut débit à Internet pour fonctionner correctement.

La platine HP Digital Entertainment Center prend en charge de nombreuses options, connexions et configurations de réseau. Vous pouvez connecter la platine HP Digital Entertainment Center à :

- Un réseau sans fil 802.11 b/g
- Un réseau câble Ethernet base 10/100/1000

Vous pouvez utiliser les connecteurs USB et FireWire (IEEE 1394) de la platine HP Digital Entertainment Center pour connecter des périphériques.

Ce chapitre décrit les options les plus courantes ainsi que certaines configurations plus avancées pour la connexion de la platine HP Digital Entertainment Center à Internet, à un réseau et à des périphériques. Il est possible que votre système possède des composants différents.

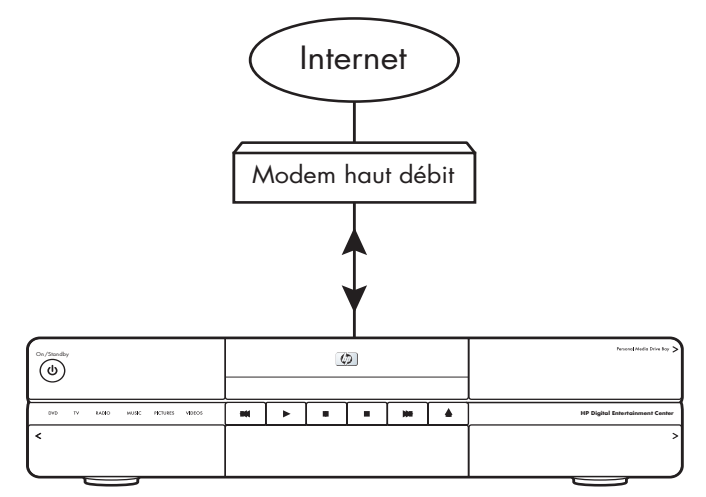

Platine HP Digital Entertainment Center

#### Contenu de ce chapitre :

Présentation des connecteurs de périphériques à la page 112

Connexions réseau courantes à la page 114

Connexion de l'antenne de réseau sans fil à la page 115

Connexion avec un modem câble/DSL à la page 117

Connexion avec un routeur à la page 118

Connexion d'un périphérique USB à la page 119

Connexion d'un disque HP Personal Media Drive à la page 121

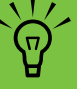

Les périphériques sont vendus séparément.

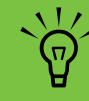

Pour plus de renseignements sur la connexion de matériel réseau, reportez-vous au livret *Commencer ici* ainsi qu'à la documentation du matériel de votre fournisseur d'accès à Internet.

### Présentation des connecteurs de périphériques

#### Panneau avant

L'emplacement, la disponibilité et le nombre de connecteurs peuvent varier.

#### Baie de disque HP Personal Media Drive

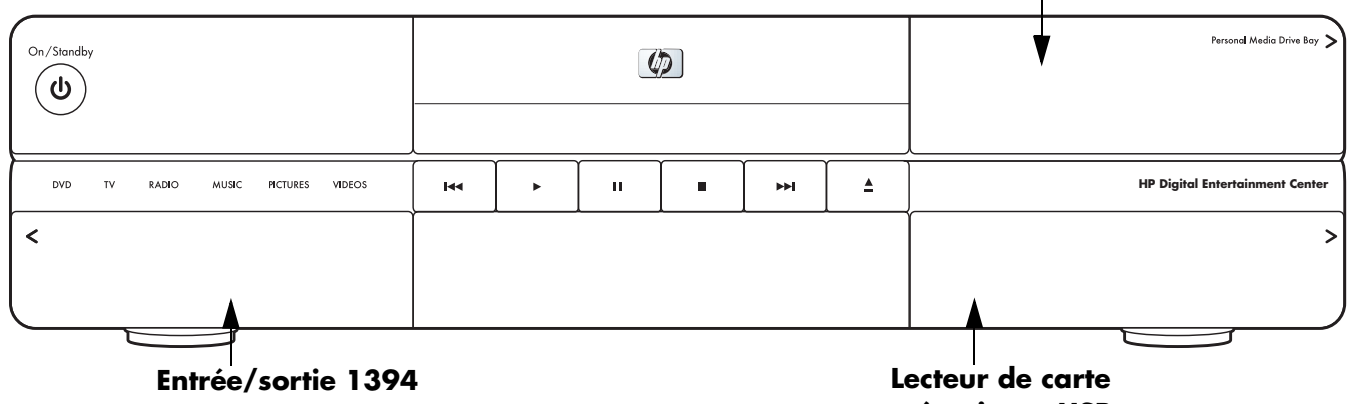

mémoire et USB

| Connecteur                                                                                                    | Nom                                                                                                    | Description                                                                                                    |
|----------------------------------------------------------------------------------------------------|----------------------------------------------------------------------------------------------------|----------------------------------------------------------------------------------------------------|
|                                                                                                    | <i>Derrière le volet de droite</i><br>Baie de disque HP Personal Media<br>Drive                                                                       | Disque dur amovible                                                                                                    |
| 19 Bighal Enveniment Center<br>United States of the States of the States o | Derrière le volet de droite<br>Lecteur de carte mémoire 9 en 1 :<br>SmartMedia/xD, MMC/SD,<br>CompactFlash I/II, Microdrive,<br>MS/MS-Pro USB 2.0 (2) | Lecteurs de carte mémoire situés derrière le<br>volet inférieur droit<br>Voyant lumineux :<br>Vert (lorsqu'une carte est présente)<br>Éteint (lorsque aucune carte n'est présente)<br>Voir <i>Lecteur de carte mémoire</i> en page 5. |
|                                                                                                    | Derrière le volet de gauche<br>Connecteurs audio-vidéo pour la<br>capture de vidéo analogique et<br>numérique en provenance de<br>caméscopes.         | Connecteurs audio-vidéo et boutons à<br>l'avant — voir ci-dessous                                                                                                    |
|                                                                                                    | 1394                                                                                                    | FireWire (IEEE 1394), entrée/sortie DV à 4<br>broches pour la vidéo numérique ou un disque<br>dur amovible                                                                                                    |

#### Panneau arrière

L'emplacement, la disponibilité et le nombre de connecteurs peuvent varier. Les câbles supplémentaires sont vendus séparément.

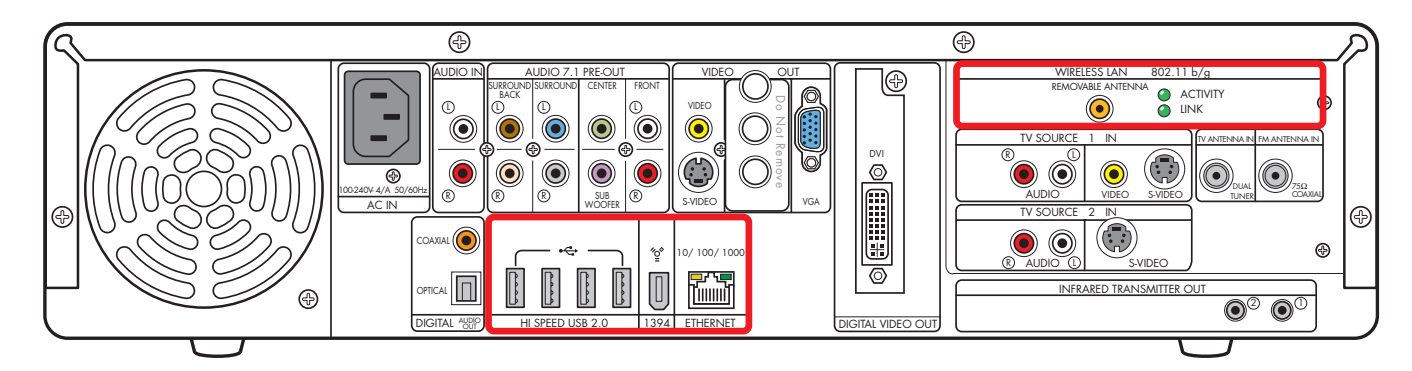

| Connecteur                         | Nom                                       | Description                                                                                                    | Câble |
|------------------------------------|-------------------------------------------|----------------------------------------------------------------------------------------------------|-------|
| HI SPEED USB 2.0                   | USB 2.0                                   | USB haut débit, 4 ports                                                                                                    |       |
| ¥<br>                              | 1394                                      | FireWire (IEEE 1394),<br>entrée/sortie DV à 6 broches pour un disque dur                                                                                                    |       |
| 10/100/1000<br>ETHERNET            | Ethernet                                  | RJ-45 10/100/1000                                                                                                    |       |
| WIRELESS LAN<br>REMOVABLE ANTENNA  | Antenne amovible<br>réseau local sans fil | Réseau local sans fil coaxial 802.11 b/g                                                                                                    |       |
| B02.11 b/g<br>● ACTIVITY<br>● LINK | Voyants lumineux (2)                      | Activité : Clignote lors de l'émission et la<br>réception de données<br>Link (Liaison) : Voyant vert sans clignotement<br>lorsque le réseau local est activé et connecté.<br>Voyant clignotant lors de la recherche du réseau<br>local sans fil. |       |

### **Connexions réseau courantes**

Cette section explique comment connecter la platine HP Digital Entertainment Center à Internet, afin de pouvoir utiliser le Guide des programmes TV et surfer sur le Web. Ces configurations ne sont que des suggestions. Il est possible que votre installation soit différente.

Repérez la configuration ressemblant le plus à votre équipement de salon :

| Connexion                         | Configuration réseau               | Voir :                                             |  |
|-----------------------------------|------------------------------------|----------------------------------------------------|--|
| Internet                          | Avec un réseau sans fil 802.11 b/g | Connexion de l'antenne de réseau sans fil à la     |  |
| Sans fil ou Ethernet<br>(10BaseT) |                                    | page 115                                           |  |
|                                   | Avec un modem câble ou DSL vers    | Connexion avec un routeur à la page 118            |  |
| — Ou —                            | un routeur                         |                                                    |  |
| Fast Ethernet<br>(100BaseT)       | Avec un modem câble ou DSL         | Connexion avec un modem câble/DSL à la<br>page 117 |  |
| — Ou —                            |                                    |                                                    |  |
| Gigabit Ethernet<br>(1000BaseT)   |                                    |                                                    |  |

| Reportez-vous ensuite à :            |  |
|--------------------------------------|--|
| Configuration initiale à la page 125 |  |

#### Connexion de l'antenne de réseau sans fil

Vous pouvez connecter la platine HP Digital Entertainment Center à un réseau sans fil 802.11 b/g. L'émetteur/ récepteur nécessaire est inclus dans la platine HP Digital Entertainment Center. Une antenne externe est fournie avec votre ordinateur. Vous devez brancher cette antenne afin de pouvoir vous connecter au réseau sans fil. Il faut pour cela un réseau local sans fil préexistant ainsi qu'une connexion à Internet (contactez votre fournisseur de services Internet pour plus de détails).

La platine HP Digital Entertainment Center peut se connecter avec d'autres produits sans fil grâce à la technologie 802.11 b/g. La fonction de réseau local sans fil 802.11 b/g permet de se connecter à un réseau domestique ou à d'autres périphériques compatibles avec les réseaux 802.11 b/g. Le réseau local sans fil est connecté à Internet.

Vous pouvez créer un réseau sans fil en utilisant votre platine HP Digital Entertainment Center comme point d'accès sans fil, ou encore utiliser la platine comme client si un réseau sans fil existe déjà. Reportez-vous au *Guide d'installation rapide* et au manuel sur le CD fourni dans la boîte d'accessoires pour configurer la platine HP Digital Entertainment Center comme point d'accès sans fil. Le point d'accès sans fil et le routeur sans fil sont des éléments requis vendus séparément. L'utilisation d'Internet sans fil nécessite l'achat d'un contrat de service auprès d'un fournisseur d'accès Internet.

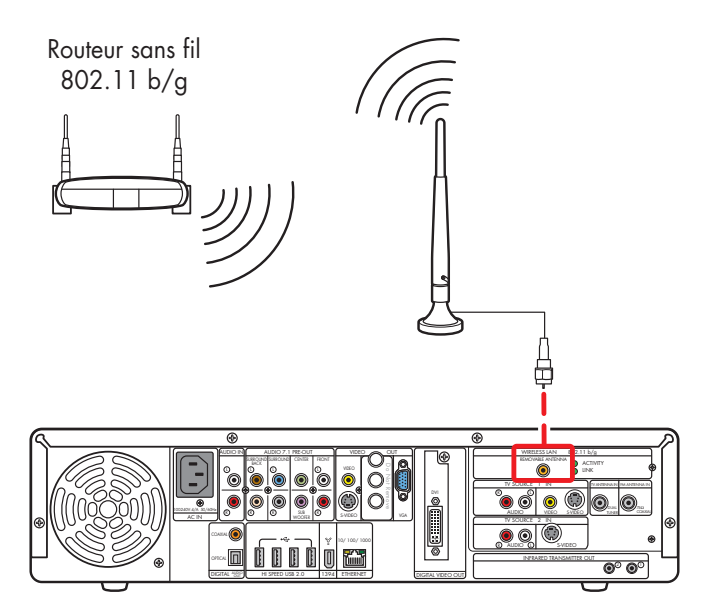

Connexion à Internet par l'intermédiaire d'un routeur sans fil

Pour connecter une antenne Wi-Fi sans fil à la platine HP Digital Entertainment Center :

Vissez l'antenne dans le connecteur pour antenne amovible de réseau local sans fil sur le panneau arrière, comme indiqué sur l'illustration suivante :

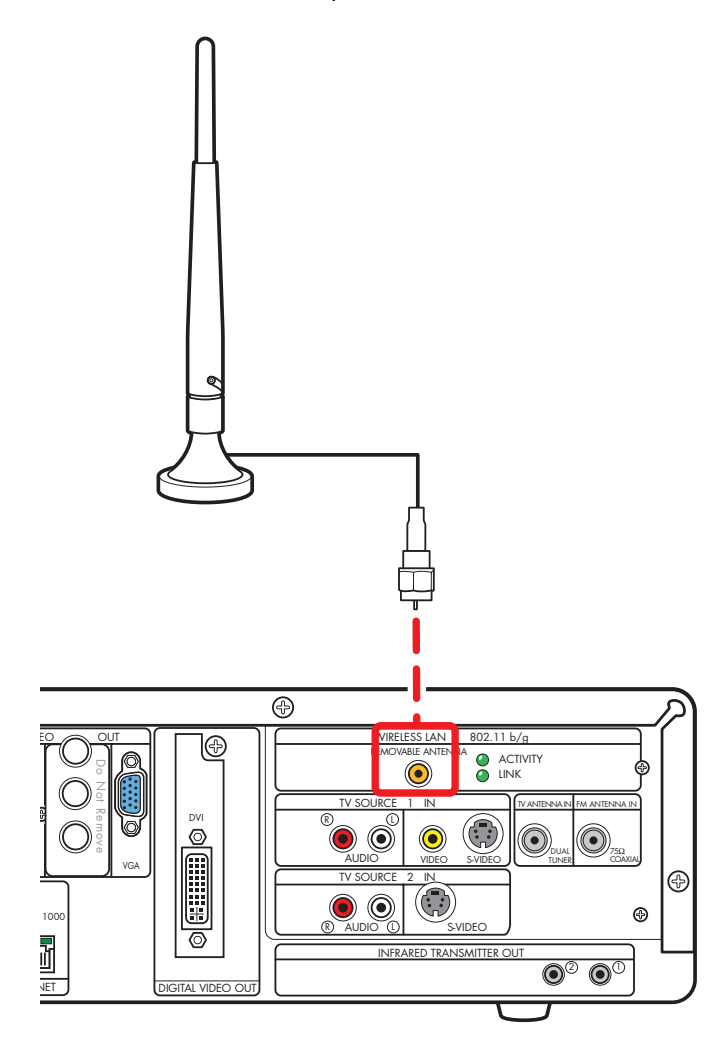

- 2 Il se peut qu'il faille éloigner l'extrémité de l'antenne de la platine HP Digital Entertainment Center pour améliorer la réception du signal.
- 3 Vérifiez que :
  - Le réseau sans fil est connecté à un modem câble ou DSL.
  - b Le modem câble/DSL est connecté à une connexion Internet externe.
  - Les voyants d'alimentation et de connexion du routeur sans fil sont allumés.
  - d Les voyants d'alimentation et de connexion du modem câble/DSL sont allumés.
  - e Le réseau sans fil fonctionne correctement.
- 4 Choisissez la configuration que vous souhaitez adopter pour votre réseau :
  - G Si vous souhaitez établir une connexion sans fil entre la platine HP Digital Entertainment Center et votre réseau sans fil existant, configurez le réseau sans fil en utilisant la platine HP Digital Entertainment Center comme client. L'assistant d'installation Media Center comporte une étape pour cette option. Il s'agit du mode par défaut.
  - b Si la platine HP Digital Entertainment Center est connectée à Internet et que vous souhaitez connecter d'autres ordinateurs à la platine par le réseau sans fil, configurez le réseau sans fil en utilisant la platine HP Digital Entertainment Center comme point d'accès sans fil. Pour plus de détails, consultez le *Guide d'installation* rapide et le manuel sur le CD fourni dans la boîte d'accessoires Wi-Fi.

### Connexion avec un modem câble/DSL

Pour connecter la platine HP Digital Entertainment Center à Internet par l'intermédiaire d'une connexion haut débit avec modem câble ou DSL :

- Connectez le modem câble ou DSL au connecteur Ethernet à l'arrière de la platine HP Digital Entertainment Center, en utilisant un câble RJ-45 (vendu séparément).
- 2 Vérifiez les points suivants :
  - Le modem câble ou DSL est connecté à une connexion Internet externe.
  - Les voyants d'alimentation et de connexion du modem câble/DSL sont allumés.

Reportez-vous à la documentation du câble modem/DSL pour établir une connexion.

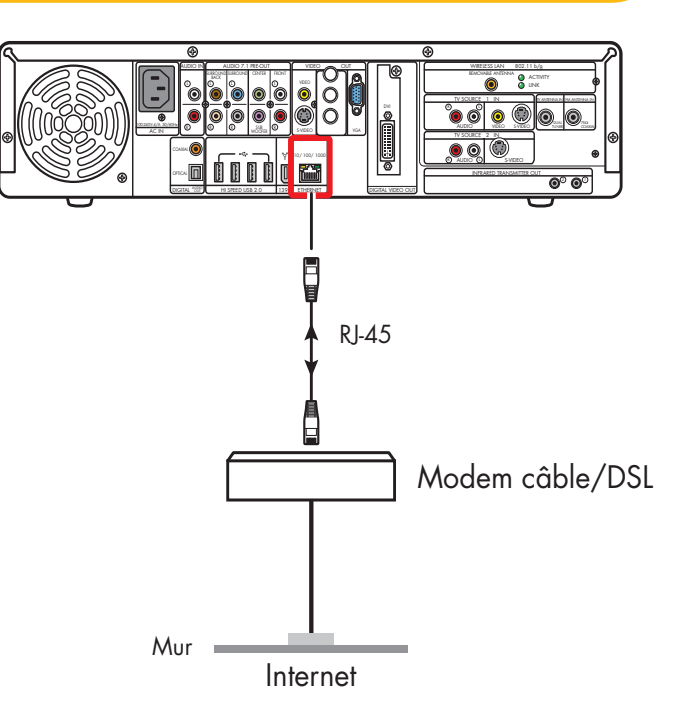

Connexion directe à Internet par modem câble ou DSL

### **Connexion avec un routeur**

Si un réseau sans fil domestique existe déjà, vous pouvez connecter la platine HP Digital Entertainment Center à un réseau local puis à un modemcâble ou DSL. Vous pouvez utiliser la platine HP Digital Entertainment Center comme client si un réseau domestique fonctionne déjà.

Reportez-vous à la documentation du câble modem/DSL pour établir une connexion.

Pour connecter la platine HP Digital Entertainment Center à Internet, en utilisant un routeur et une connexion haut débit :

- Connectez un port 10BaseT, 100BaseT ou 1000BaseT du routeur au connecteur Ethernet à l'arrière de la platine HP Digital Entertainment Center, en utilisant un câble RJ-45 (vendu séparément).
- 2 Vérifiez les points suivants :
  - Le routeur est connecté à un modem câble ou DSL.
  - b Le modem câble/DSL est connecté à une connexion Internet externe.
  - c Les voyants d'alimentation et de connexion du routeur sont allumés.
  - d Les voyants d'alimentation et de connexion du modem câble/DSL sont allumés.

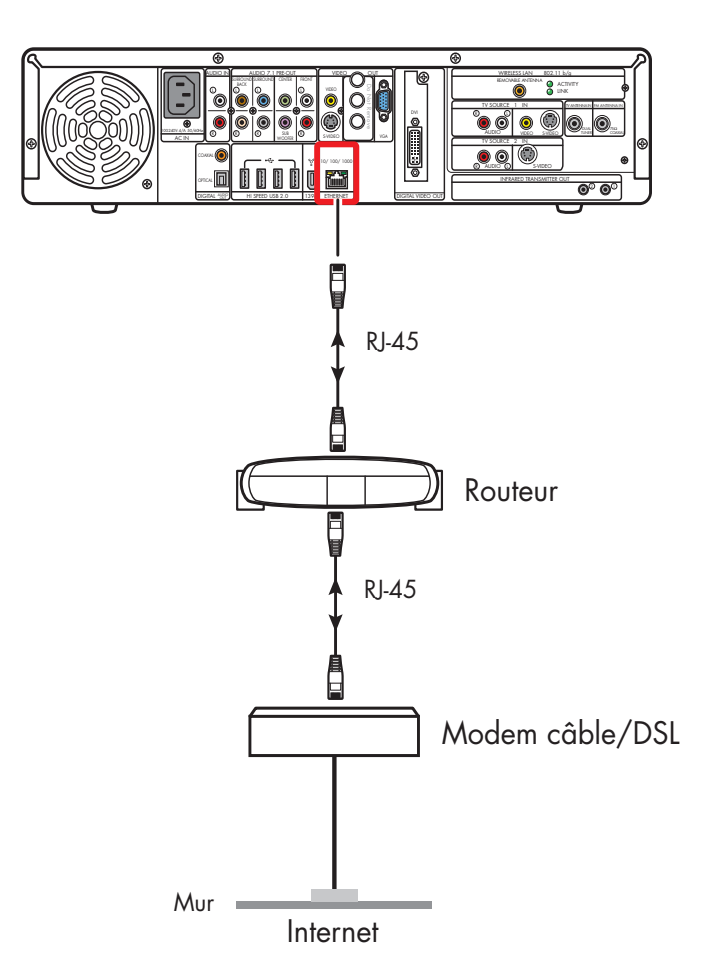

Connexion à Internet par l'intermédiaire d'un routeur

### **Connexion d'un périphérique USB**

### Appareil photo numérique

Les instructions ci-dessous concernent les appareils photo numériques uniquement.

Pour connecter un appareil photo numérique, utilisez l'un des ports USB à l'avant ou à l'arrière de la platine HP Digital Entertainment Center.

Pour connecter un appareil photo numérique :

- Allumez la platine HP Digital Entertainment Center. Attendez que le Bureau s'affiche. Réduisez ou fermez Media Center.
- 2 Allumez l'appareil photo numérique. Reportez-vous à la documentation fournie avec l'appareil photo.
- 3 Connectez le câble de transfert à l'appareil photo.
- 4 Connectez le câble de transfert à l'un des ports USB disponibles à l'avant ou à l'arrière de la platine HP Digital Entertainment Center. La plupart des appareils photo numériques utilisent un connecteur USB ou FireWire (IEEE1394).
- 5 Le message Nouveau matériel détecté s'affiche. Patientez deux ou trois minutes, pendant que le système définit la configuration appropriée pour le nouveau matériel. Une fois l'installation terminée, un message apparaît indiquant que l'appareil photo est prêt à l'emploi.

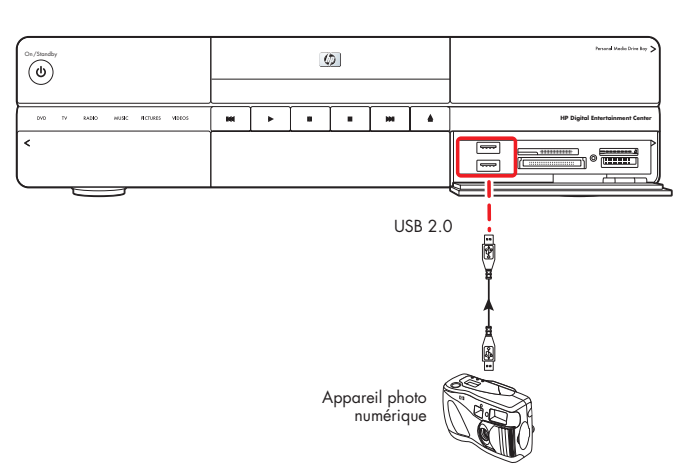

### Connexion d'un appareil photo numérique (panneau avant)

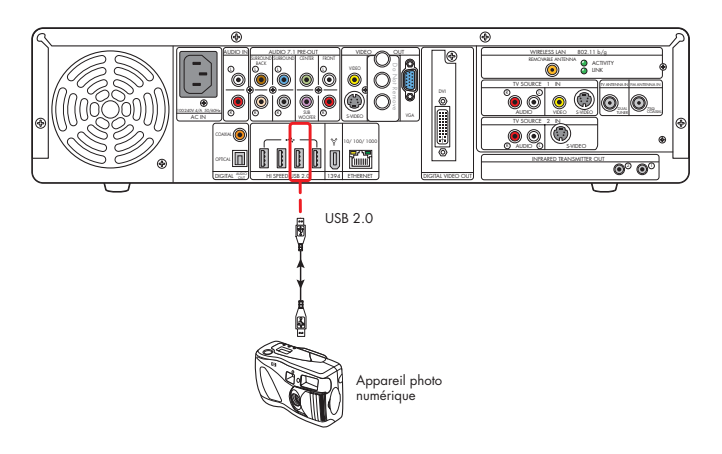

### Connexion d'un appareil photo numérique (panneau arrière)

### Autres périphériques USB

Vous pouvez utiliser les connecteurs USB et FireWire (IEEE 1394) à l'avant et à l'arrière de la platine HP Digital Entertainment Center pour connecter des périphériques.

Les périphériques suivants peuvent être connectés aux ports haut débit USB 2.0 de la platine HP Digital Entertainment Center :

- ∎ iPod
- Lecteur MP3
- Disque USB
- Disque dur externe
- Imprimante
- Scanner
- Caméscope numérique
- Appareil photo numérique
- PDA (assistant numérique personnel)
- Clavier
- Souris

Les périphériques sont vendus séparément. Reportez-vous à la documentation fournie avec le périphérique. Visitez le site **http://www.hp.com** pour acheter des périphériques en ligne.

Pour connecter le disque HP Personal Media Drive à la platine HP Digital Entertainment Center à un port USB, reportez-vous à la documentation accompagnant le disque HP Personal Media Drive.

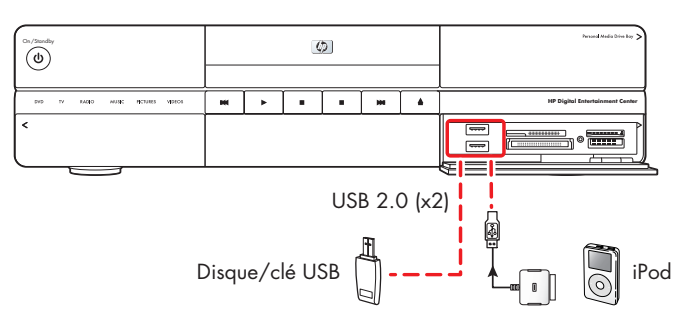

### Connexion de périphériques USB (panneau avant)

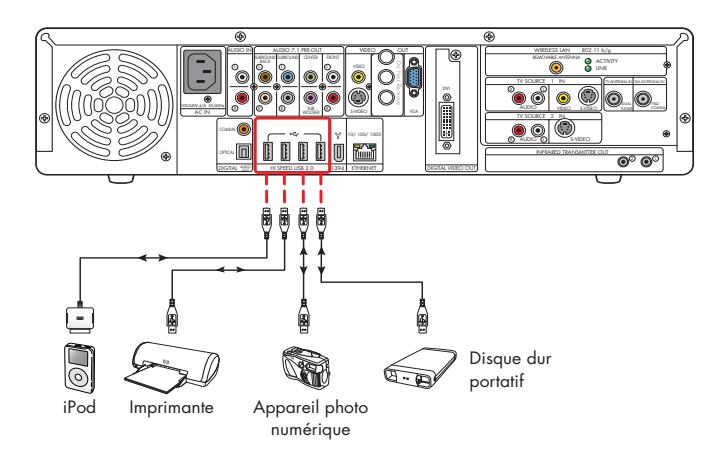

Connexion de périphériques USB (panneau arrière)

#### Connexion d'un disque HP Personal Media Drive

Le panneau avant de la platine HP Digital Entertainment Center comprend une baie de disque pouvant accueillir un disque HP Personal Media Drive (disque fourni avec certains modèles uniquement). La baie de disque dispose d'un port USB et d'un connecteur d'alimentation internes.

Le disque HP Personal Media Drive peut également fonctionner comme disque dur externe USB. Vous devez alors utiliser un port USB externe et un câble d'alimentation.

Le disque s'insère et se retire facilement de la baie, sans nécessiter d'éteindre la platine HP Digital Entertainment Center.

Vous pouvez utiliser le disque HP Personal Media Drive sans installer les logiciels fournis. HP recommande néanmoins d'installer ces logiciels afin d'avoir accès à des fonctions supplémentaires et de pouvoir lire la documentation.

Pour plus de détails sur l'installation des logiciels, reportez-vous à la documentation du disque HP Personal Media Drive. Pour plus de détails sur l'utilisation d'un disque HP Personal Media Drive pour le stockage et le transfert d'informations, reportez-vous au *Guide des logiciels*.

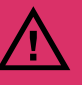

Ne déplacez pas le disque lorsqu'il est allumé, afin d'éviter de l'endommager ou de perdre des données. Le disque peut être retiré en toute sécurité après avoir utilisé l'assistant Supprimer le périphérique en toute sécurité (situé dans la barre d'état système au bas de l'écran).

Une fois le disque déconnecté de manière adéquate puis éteint, vous pouvez le manipuler à l'aide des poignées en plastique, en évitant de toucher les côtés en aluminium s'ils sont chauds.

Il est possible que le disque soit chaud au toucher. Il s'agit d'un phénomène normal permettant une dissipation plus rapide de la chaleur.

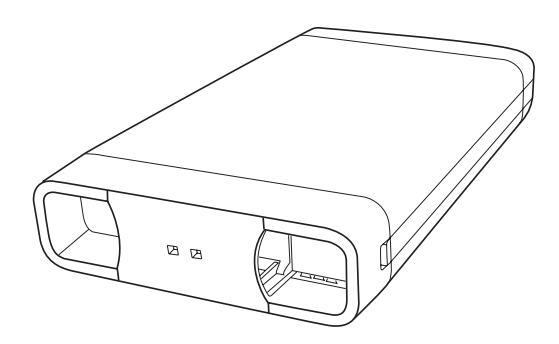

#### **Disque HP Personal Media Drive**

### Installation d'un disque HP Personal Media Drive

Pour connecter un disque HP Personal Media Drive à la platine HP Digital Entertainment Center :

 Installez les logiciels du disque HP Personal Media Drive, fournis avec le disque (certains modèles uniquement).

Pour plus de détails sur l'installation et l'utilisation des logiciels accompagnant le HP Personal Media Drive, reportez-vous à la documentation livrée avec le disque.

2 Ouvrez le volet d'accès à la baie de disque HP Personal Media Drive.

- 3 Alignez les arêtes au bas du disque avec les deux fentes correspondantes au bas de la baie de disque.
- 4 Faites glisser le disque jusqu'au fond de la baie. Il doit être alors fermement connecté au câble USB et au câble d'alimentation internes. Ne forcez pas pour insérer le disque dans la baie ; il doit s'y glisser facilement.

Si la platine HP Digital Entertainment Center est allumée, le témoin d'alimentation bleu à l'avant du disque s'allume lorsque le disque est correctement inséré.

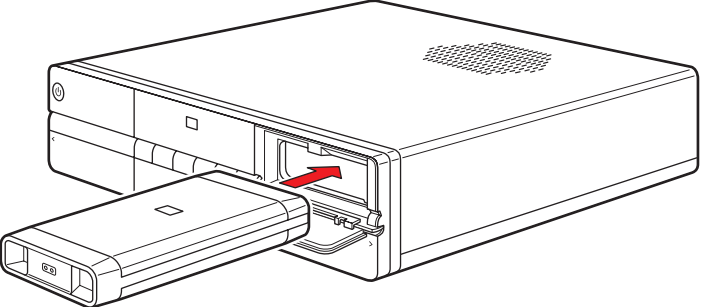

Installation du disque HP Personal Media Drive

#### Utilisation de l'utilitaire HP Personal Media Drive

Pour pouvoir transférer des fichiers de votre disque dur principal vers le disque HP Personal Media Drive à partir de Media Center, vous devez d'abord exécuter l'utilitaire pour chaque disque Media Drive installé :

Appuyez sur le bouton Media Center de la télécommande.

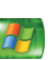

Vous pouvez aussi cliquer sur **démarrer** dans la barre des tâches et choisir **Media Center**.

- 2 Cliquez sur Programmes supplémentaires, Paramètres HP, puis sur HP Media Drive.
- 3 Connectez le disque HP Personal Media Drive
- 4 Suivez les instructions affichées à l'écran.

Pour plus de détails sur l'utilisation des logiciels accompagnant le HP Personal Media Drive, reportez-vous à la documentation livrée avec le disque.

### Déconnexion d'un disque HP Personal Media Drive

Vous pouvez déconnecter le disque HP Personal Media Drive en toute sécurité lorsque les deux témoins lumineux (témoin d'activité jaune et témoin d'alimentation bleu) sont éteints.

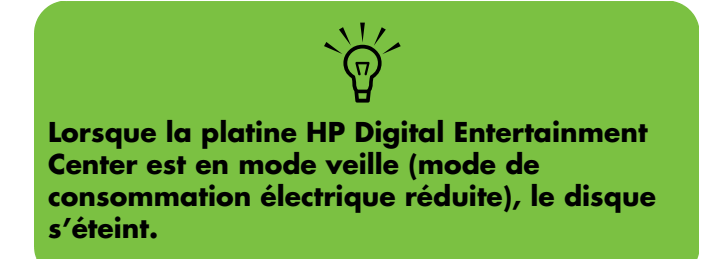

Pour déconnecter votre disque HP Personal Media Drive en toute sécurité :

- Fermez Media Center et tous les autres programmes susceptibles d'avoir accès à votre disque HP Personal Media Drive.
- 2 Double-cliquez sur l'icône **Retirer le périphérique en toute sécurité** qui figure dans la barre des tâches au bas du bureau. Si l'icône est masquée, cliquez sur les flèches dans la barre des tâches pour l'afficher. La fenêtre Retirer le périphérique en toute sécurité apparaît.
- 3 Double-cliquez sur Périphérique de stockage de masse USB pour localiser votre disque HP Personal Media Drive. Il se peut que Périphérique de stockage de masse USB apparaisse deux fois dans la liste. Le deuxième peut contenir un lecteur de carte mémoire ou un autre périphérique de stockage.

- 4 Sélectionnez le disque HP Personal Media Drive, puis cliquez sur OK. Le nom du disque peut apparaître sous forme de Volume générique, suivi de la lettre attribuée au lecteur. Le message Le matériel peut être retiré en toute sécurité apparaît dans la barre des tâches au bas du bureau, indiquant que vous pouvez à présent débrancher le périphérique.
- 5 Cliquez sur Fermer.
- 6 Ouvrez le volet d'accès à la baie de disque HP Personal Media Drive.
- 7 Déconnectez le disque de la platine HP Digital Entertainment Center.

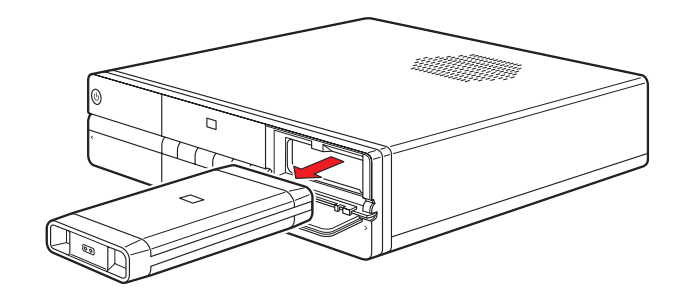

#### Déconnexion du disque HP Personal Media Drive

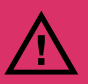

Pour éviter d'endommager le matériel et de perdre des données, veillez à toujours déconnecter le disque quand il n'est plus actif. Quand le voyant lumineux jaune clignote, c'est que le lecteur est actif, en train d'enregistrer ou de transférer des données.

# **Configuration initiale**

Ce chapitre décrit la marche à suivre pour configurer les logiciels de votre platine HP Digital Entertainment Center afin que celle-ci puisse fonctionner correctement.

Lorsque vous aurez suivi toutes les procédures indiquées dans ce chapitre, vous pourrez utiliser votre platine HP Digital Entertainment Center avec votre centre de divertissement personnel. Reportez-vous au *Guide des logiciels*.

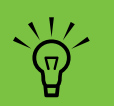

Connectez tous les câbles avant d'exécuter les procédures de ce chapitre.

#### Contenu de ce chapitre :

Première mise en marche de la platine HP Digital Entertainment Center à la page 126 Bienvenue dans Windows à la page 129 Première utilisation de Media Center à la page 130 Configuration du son à la page 134 Configuration de l'affichage à la page 139 Configuration du système à la page 144

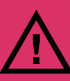

Assurez-vous de respecter toutes les consignes de sécurité de la platine HP Digital Entertainment Center, particulièrement celles concernant l'alimentation en courant alternatif.

Voir Informations concernant la sécurité à la page 21.

#### Première mise en marche de la platine HP Digital Entertainment Center

Allumez tous les appareils connectés comme le téléviseur et l'équipement audio, puis allumez la platine HP Digital Entertainment Center. Exécutez l'installation complète avant de mettre l'appareil en marche.

#### Configuration du système.

Installation des piles du clavier (initiales) à la page 126

Configuration initiale à la page 127

Synchronisation du clavier à la page 128

Configuration de Media Center à la page 130

Configuration facultative de Media Center à la page 131

Mauvais fonctionnement des connexions à la page 133

Réglage de la luminosité de l'affichage du panneau avant à la page 133

### Installation des piles du clavier (initiales)

Le clavier est livré avec des piles provenant directement de l'usine.

- Retournez le clavier.
- 2 Tirez la languette.

Utilisez uniquement des piles alcalines de type AA dans le clavier.

 $\dot{\phi}$ 

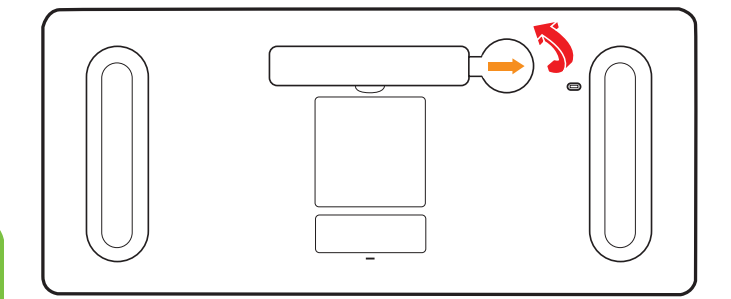

### **Configuration initiale**

Commencez par connecter l'équipement avant d'allumer le système.

- Assurez-vous que les câbles audio et vidéo sont branchés avant d'allumer le téléviseur et la platine HP Digital Entertainment Center.
- 2 Allumez tous les appareils connectés au système, tels que les téléviseurs, les boîtiers décodeurs de réception et les récepteurs AV.

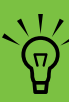

#### Choisissez un volume sonore moyen pour le récepteur AV et le téléviseur.

3 Branchez le câble d'alimentation en courant alternatif de la platine HP Digital Entertainment Center dans une prise murale.

Utilisez un parasurtenseur pour éviter les surtensions ou les crêtes de tension.

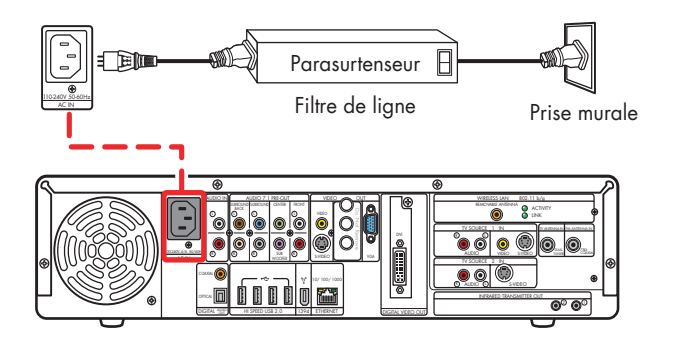

4 Appuyez sur le bouton Mise en marche/Veille (courant) situé à l'avant de la platine HP Digital Entertainment Center. Le système s'enclenche.

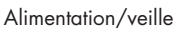

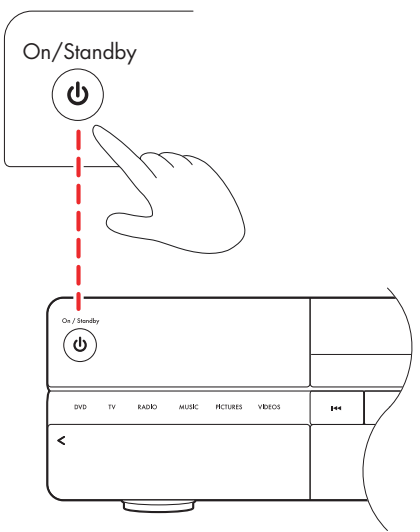

5 Voir Synchronisation du clavier à la page 128.

Pour optimiser l'affichage de votre écran de télévision, il convient de configurer les paramètres d'affichage.

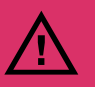

Assurez-vous de respecter toutes les consignes de sécurité de la platine HP Digital Entertainment Center, particulièrement celles concernant l'alimentation en courant alternatif.

Voir Informations concernant la sécurité à la page 21.

### Synchronisation du clavier

Chargez le système d'exploitation avant de tester le clavier. Déplacez la boule de commande pour vérifier que le curseur bouge.

Si le clavier ne fonctionne pas, synchronisez-le avec la platine HP Digital Entertainment Center.

Pour synchroniser le clavier :

- Une fois que vous avez procédé à tous les branchements et exécuté la procédure de démarrage initiale, vérifiez que la platine HP Digital Entertainment Center est allumée.
- 2 Appuyez brièvement sur le bouton Connect du clavier, situé sur le panneau avant de la platine HP Digital Entertainment Center, derrière le volet gauche. Le bouton se mettra à clignoter, ce qui indique que le système est prêt à être connecté (synchronisé) au clavier.

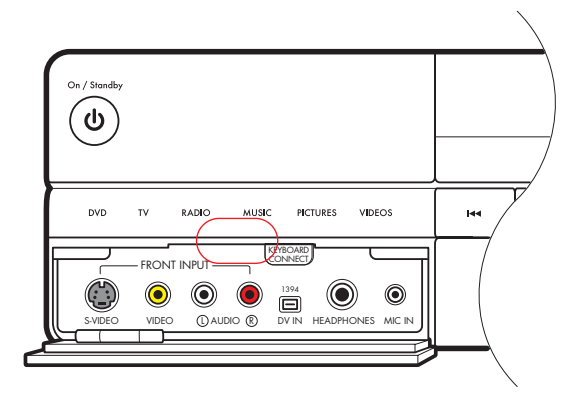

3 Appuyez une fois sur le bouton de connexion rouge situé sous le clavier. Le bouton Keyboard Connect situé sur le panneau avant clignote et s'arrête, ce qui indique que la synchronisation a réussi.

**Important :** Si vous appuyez deux fois sur le bouton, vous devrez répéter les étapes 1 à 4.

- 4 Testez le clavier. Déplacez la boule de commande et vérifiez que le curseur bouge.
- 5 Si le clavier ne fonctionne pas :
  - a Vérifiez les piles.
  - b Répétez les étapes 1 à 4.

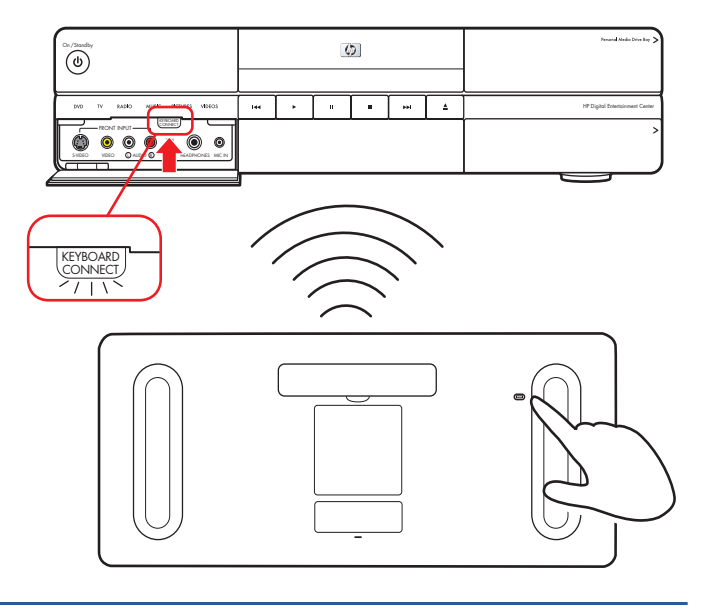

### **Bienvenue dans Windows**

Au premier démarrage, le système affiche l'écran de configuration initiale de Microsoft<sup>®</sup> Windows<sup>®</sup>. Vous devez utiliser la clavier pour naviguer dans les écrans.

Pour effectuer la configuration initiale de Windows :

- Suivez les instructions données à l'écran pour l'installation initiale de Microsoft Windows.
- 2 Cliquez sur **Suivant** pour configurer votre système.
- 3 Sélectionnez votre pays/région et la langue désirée sous Paramètres système. Vous n'êtes pas obligé d'apporter de modification. Cliquez sur Suivant.
- 4 Sélectionnez votre fuseau horaire. Vous n'êtes pas obligé d'apporter de modification. Cliquez sur Suivant.
- 5 Lisez les termes et conditions du Contrat de Licence Utilisateur Final et si vous êtes d'accord avec ceux-ci, acceptez-les. Cliquez sur Suivant.

- 6 Sélectionnez Mises à jour automatiques. Cliquez sur Suivant.
- **7** Nommez votre système. Cliquez sur **Suivant**.
- 8 Sélectionnez Terminer.

Un compte à rebours s'affiche.

- Une fois le compte à rebours terminé, l'écran n'affiche plus rien.
- N'éteignez pas la platine pendant cette procédure de configuration, qui ne s'exécute qu'une fois. Cela devrait prendre environ 8 à 10 minutes.
- Windows redémarre automatiquement.
- 9 Une fois que le système a redémarré, vous pouvez commencer à utiliser le Media Center. Voir Première utilisation de Media Center à la page 130.

#### Délai d'attente durant la configuration initiale

Lorsque vous allumez votre ordinateur pour la première fois, et une fois la configuration initiale terminée, un écran d'accueil apparaît. Cet écran d'accueil restera affiché pendant une à trois minutes, sans aucun signe visible d'activité de l'ordinateur. Pendant cette période, votre système est en train de terminer la configuration de votre compte. Ne l'interrompez pas. N'éteignez pas l'appareil durant l'affichage de l'écran de bienvenue. Une fois la procédure terminée, le Bureau sera affiché et l'assistant Installation de Media Center s'ouvrira automatiquement.

### Première utilisation de Media Center

L'assistant Installation initial du Media Center indique la configuration requise et la configuration optionnelle.

### **Configuration de Media Center**

Le système affiche l'assistant Installation initial du Media Center à la première mise en route ou jusqu'à ce que la configuration du Media Center soit terminée. L'assistant inclut des étapes pour votre réseau ou vos connexions à bande large. Connectez la platine HP Digital Entertainment Center à votre réseau avec fil ou à vos connexions à bande large avant d'appuyer sur le bouton Mise en marche/Veille.

Lorsque le programme Media Center est ouvert, vous pouvez appuyer sur la touche F1 du clavier pour lancer l'aide de Media Center. Pour effectuer la configuration initiale de Media Center :

- Suivez les instructions données à l'écran pour l'installation initiale de l'assistant Installation de Media Center. Ces instructions incluent de faire les choix suivants :
  - Comment Media Center peut être connecté à Internet.
  - Comment se connecter à un réseau sans fil, si vous en possédez un.
  - Comment se connecter à un réseau existant (avec fil), si vous en possédez un.
- 2 L'assistant installe les composants requis. Pour continuer, installez les composants facultatifs de la manière requise. Voir Configuration facultative de Media Center à la page 131.

### **Configuration facultative de Media Center**

La procédure d'installation des composants facultatifs avec l'assistant de Media Center peut être exécutée à tout moment ; vous pouvez définir ou modifier ces paramètres par le biais de Media Center.

Dans cette section de l'assistant de Media Center, vous allez :

- Configurer des syntoniseurs, le signal TV ainsi que les informations du guide des programmes.
- Sélectionner et ajuster les réglages de l'affichage de Media Center.
- Configurer les haut-parleurs.
- Apprenez à votre platine HP Digital Entertainment Center à contrôler le boîtier décodeur de réception de votre récepteur TV câble ou satellite.

Pour installer des composantes facultatives dans Media Center :

- Suivez les instructions à l'écran pour installer les composantes facultatives avec l'assistant Installation de Media Center.
- 2 Confirmez votre pays/région.

- 3 Réglez le signal TV manuellement ou automatiquement. Vérifiez qu'une source TV est connectée. Si vous choisissez le mode automatique, l'assistant recherche les signaux. Il installe également un boîtier décodeur de réception.
- 4 Installez et téléchargez le Guide des programmes TV. Pour cela, vous devez indiquer votre code postal.
- 5 Choisissez et, si nécessaire, ajustez les paramètres d'affichage.
- 6 Indiquez le nombre de haut-parleurs utilisés. Vous pouvez aussi tester les haut-parleurs.
- 7 Si vous choisissez les haut-parleurs 5.1 ou 7.1, ou si vous utilisez S/PDIF (numérique), vous devez configurer les paramètres des haut-parleurs du lecteur DVD. Voir *Configuration audio du lecteur de* DVD à la page 138.

`\{\/

Lorsque le programme Media Center est ouvert, vous pouvez appuyer sur la touche F1 du clavier pour lancer l'aide de Media Center.

#### Utilisation de l'Assistant Installation de Media Center pour la configuration facultative de l'écran TV

Si votre téléviseur est connectée au système au moyen d'une interface vidéo composite ou S-Vidéo, l'assistant Installation de Media Center ne peut pas effectuer automatiquement les réglages pour l'écran du téléviseur. Au lieu d'utiliser l'assistant pour effectuer le réglage automatique, utilisez les propriétés du Bureau Windows. Voir *Réglage de l'affichage du Bureau* à la page 143.

Ce réglage automatique est proposé lors de la configuration facultative, lors de l'utilisation de l'option *Optimiser l'affichage de Media Center à l'écran*. Durant l'assistant Installation de Media Center lors de la configuration facultative, exécutez les opérations suivantes :

- Sélectionnez Optimisation de l'affichage de Media Center sur votre écran.
- 2 Sélectionnez votre type d'écran sous la rubrique Indiquez votre type de périphérique d'affichage.
- **3** Sélectionnez le **Type de connexion** pour votre écran TV.

4 Exécutez les opérations suivantes en fonction du type de connexion vidéo :

| Option<br>sortie<br>vidéo           | Action                                                                                                    |  |
|-------------------------------------|----------------------------------------------------------------------------------------------------|--|
| Vidéo<br>composite<br>ou<br>S-vidéo | <ul> <li>Cliquez sur Suivant.</li> <li>Au cours de l'écran suivant,<br/>sélectionnez Conserver<br/>mes réglages actuels et<br/>continuer.</li> </ul>                                         |  |
|                                     | <ul> <li>Cliquez sur Suivant.</li> <li>Voir Réglage de l'affichage<br/>du Bureau à la page 143.</li> <li>Ne sélectionnez pas l'option<br/>Afficher les réglages<br/>automatiques.</li> </ul> |  |
| DVI ou<br>VGA                       | Continuez à utiliser l'assistant,<br>car celui-ci peut effectuer le<br>réglage de l'écran de<br>télévision.                                                                                  |  |

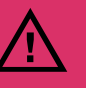

Si vous choisissez l'option Afficher les réglages automatiques, l'écran peut s'éteindre ou sembler s'arrêter pendant une vingtaine de secondes. Attendez que l'écran de l'assistant réapparaisse, puis choisissez Ne modifier aucun réglage, cliquez sur Suivant et passez à l'étape suivante de cette procédure.

### Mauvais fonctionnement des connexions

Vous pouvez utiliser l'assistant de Media Center qui vous aidera à effectuer la procédure de connexion :

Appuyez sur le bouton Media Center de la télécommande.

Vous pouvez aussi cliquer sur **démarrer** dans la barre des tâches et choisir **Media Center**.

2 Cliquez sur Paramètres.

- 3 Vous pouvez également cliquer sur l'un des sujets suivants :
  - Général
  - Téléviseur
  - Images
  - Musique
  - DVD
  - Messagerie et identité de l'appelant
  - Radio
  - Aide
- 4 Suivez les instructions affichées à l'écran.
- 5 Si vous ne réussissez pas à vous connecter à Internet, l'assistant s'affiche automatiquement.

### Réglage de la luminosité de l'affichage du panneau avant

Vous pouvez ajuster la luminosité de l'affichage à l'avant de votre HP Digital Entertainment Center.

Ce paramètre ne permet pas de régler la luminosité du bouton d'alimentation Mise en marche/Veille ni des témoins lumineux indiquant le statut du mode de Media Center.

Réglage de la luminosité de l'affichage du panneau avant :

Appuyez sur le bouton Media Center de la télécommande.

Vous pouvez aussi cliquer sur **démarrer** dans la barre des tâches et choisir **Media Center**.

- 2 Cliquez sur Programmes supplémentaires, Paramètres HP, puis sur Panneau avant.
- 3 Modifiez la luminosité du panneau avant.
- 4 Choisissez le mode manuel ou automatique. En mode automatique, la luminosité de l'affichage dépendra de la luminosité de l'environnement.
- 5 Cliquez sur Enregistrer.

### Configuration du son

Pour que votre système audio produise un son de la meilleure qualité possible, il sera peut-être nécessaire de modifier la configuration audio de votre platine HP Digital Entertainment Center.

#### Sélectionnez la configuration qui correspond le mieux à votre système. Voir :

Branchement des écouteurs à la page 134

Branchement d'un microphone à la page 134

Réglage du volume à la page 136

Configuration de la sortie audio à la page 137

### Branchement des écouteurs

Votre platine HP Digital Entertainment Center comporte un connecteur de casque (6,5 mm) situé sur le panneau avant.

Vous pouvez brancher un adaptateur (vendu séparément) dans le connecteur audio de 6,5 mm afin de pouvoir utiliser un casque doté d'un connecteur audio de 3,5 mm.

Les haut-parleurs branchés dans les connecteurs Audio Out sont désactivés lorsque le casque est connecté, mais le S/PDIF ne peut être désactivé.

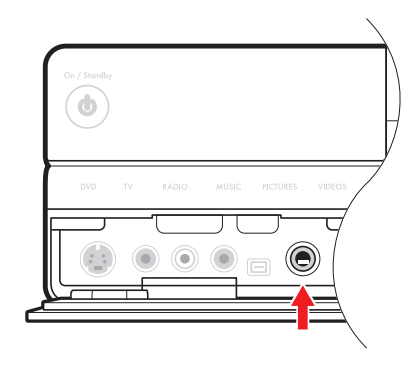

### Branchement d'un microphone

Votre platine HP Digital Entertainment Center comporte un connecteur de microphone situé sur le panneau avant.

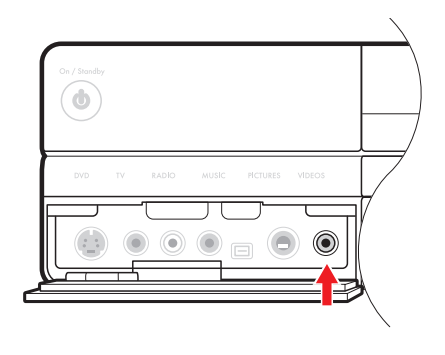

#### Sélection des appareils d'enregistrement

Pour sélectionner un dispositif d'enregistrement du son :

- Cliquez sur **démarrer** dans la barre des tâches.
- 2 Choisissez Panneau de configuration.
- 3 Cliquez sur Sons et périphériques audio (ou sur Sons, voix, et périphériques audio). La fenêtre Sons et périphériques audio apparaît à l'écran.
- 4 Cliquez sur l'onglet Audio. La fenêtre s'ouvre.

Cette fenêtre est plus facile à lire sur un moniteur. Vous pouvez diminuer le taux de résolution de l'affichage pour faciliter la lecture de la fenêtre. Pour cela, vous utiliserez le clavier.

- 5 Dans la section Enregistrement audio, cliquez sur le bouton Volume, puis choisir la source de l'enregistrement audio.
- 6 Cliquez sur **OK**.
- **7** Fermez la fenêtre.

`\

Ne choisissez pas un volume d'enregistrement trop élevé au risque de déformer le son.

### Réglage du volume

Pour régler le volume des haut-parleurs, utilisez :

- La télécommande
- Le téléviseur
- Le récepteur audio-vidéo (amplificateur)
- Les touches du clavier
- Le bouton de réglage de volume sur les haut-parleurs
- Le bouton de réglage du volume sur le caisson de basses
- Le bouton de réglage du volume sur le moniteur (s'il est connecté)
- Les commandes de réglage du volume d'un programme, comme, par exemple, les boutons de réglage du volume de la barre de navigation Media Center ou ceux de la télécommande.
- L'icône Volume dans la barre des tâches Double-cliquez dessus pour régler le volume.

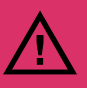

#### Assurez-vous que la case Muet n'est *pas* cochée.

Certaines applications produisent un son faible, même lorsque le bouton de volume est au maximum. Dans ce cas, double-cliquez sur l'icône **Volume** de la barre des tâches et augmentez le volume.

#### Emplacement de l'icône de volume

Si vous ne voyez pas l'icône Volume de la barre de tâches.

- Cliquez sur démarrer, puis sur Panneau de configuration. Cliquez sur Sons, voix et périphériques audio, si cela est disponible.
- 2 Double-cliquez sur Sons et périphériques audio. La fenêtre des propriétés Sons, voix et périphériques audio s'ouvre.

Cette fenêtre est plus facile à lire sur un moniteur. Vous pouvez diminuer le taux de résolution de l'affichage pour faciliter la lecture de la fenêtre. Pour cela, vous utiliserez le clavier.

- 3 Cliquez sur l'onglet Volume. Cochez la case Placer l'icône de volume dans la barre des tâches.
- 4 Cliquez sur Appliquer, puis sur OK. L'icône Volume apparaît dans la barre des tâches.

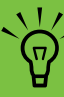

Le volume ne peut pas être modifié au moyen de la télécommande de la platine HP Digital Entertainment Center si la sortie audio numérique S/PDIF est connectée à votre récepteur AV. Modification du volume à partir du récepteur AV.

### Configuration de la sortie audio

Une fois que vous avez installé et branché votre platine HP Digital Entertainment Center à votre système audio, vous devez procéder au réglage de deux paramètres audio.

Configurez les paramètres des haut-parleurs de Media Center et les paramètres audio du lecteur DVD. Le tableau suivant indique les procédures à suivre pour paramétrer votre système audio. Si vous configurez les haut-parleurs à l'aide de l'assistant Composantes facultatives de Media Center, choisissez de configurer le son pour le lecteur DVD uniquement.

| Paramètres<br>des haut-<br>parleurs de<br>Media Center<br>(TV Audio) | Paramètres<br>audio du DVD                                                                  | Procédure                                                                                                    |
|----------------------------------------------------------------------|---------------------------------------------------------------------------------------------|----------------------------------------------------------------------------------------------------|
| 2 (défaut)                                                           | 2 haut-parleurs ;<br>Prend en charge<br>le mode<br>d'ambiance<br>Dolby Surround<br>(défaut) | Défaut, aucune configuration de sortie audio requise.                                                                                                    |
| 5.1                                                                  | 5.1                                                                                         | Modification des paramètres. Voir Configuration audio de Media<br>Center à la page 138 et Configuration audio du lecteur de DVD à la<br>page 138.                                                                                                    |
| 7.1                                                                  | 7.1                                                                                         | Modification des paramètres. Voir Configuration audio de Media<br>Center à la page 138 et Configuration audio du lecteur de DVD à la<br>page 138.                                                                                                    |
| Audio<br>numérique<br>S/PDIF sur<br>(défaut)                         | Audio numérique<br>S/PDIF désactivé<br>(défaut)                                             | Modification des paramètres. Voir <i>Configuration audio du lecteur de DVD</i> à la page 138.                                                                                                    |
|                                                                      |                                                                                             | Si vous utilisez l'audio numérique, le paramètre par défaut S/PDIF de<br>Media Center est activé, mais le paramètre par défaut S/PDIF du<br>lecteur DVD est DÉSACTIVÉ. Vous devez ACTIVER le paramètre par<br>défaut S/PDIF du DVD pour pouvoir entendre le son multivoie de<br>votre DVD. |

#### **Configuration audio de Media Center**

Pour configurer la sortie audio multivoie de Media Center :

Appuyez sur le bouton Media Center de la télécommande.

Vous pouvez aussi cliquer sur **démarrer** dans la barre des tâches et choisir **Media Center**.

- 2 Sélectionnez Paramètres, Général, puis Configuration de Media Center et ensuite, Configuration des haut-parleurs. L'écran de configuration s'affiche.
- 3 Cliquez sur Suivant.
- 4 Sous Sélectionnez le nombre de haut-parleurs dont vous disposez, choisissez la quantité qui correspond à votre système. Par exemple, sélectionnez 5.1. Cliquez sur Suivant.

- 5 Sélectionnez Test. Si une tonalité provenant de tout vos haut-parleurs se fait entendre, cliquez sur Suivant. Si aucune tonalité ne provient de vos hautparleurs, suivez les instructions qui s'affichent à l'écran.
- 6 Cliquez sur **Terminer**.

17

·٣́

Si la configuration de vos haut-parleurs ne s'affiche pas, cliquez sur l'icône Effet sonore (haut-parleur) située dans la barre d'état système du Bureau.

#### Configuration audio du lecteur de DVD

Pour configurer la sortie audio multivoie de la lecture de DVD de Media Center :

Appuyez sur le bouton Media Center de la télécommande.

Vous pouvez aussi cliquer sur **démarrer** dans la barre des tâches et choisir **Media Center**.

- 2 Cliquez sur Paramètres, DVD, puis sur Audio et ensuite sur Configuration.
- Configurez la sortie audio de façon à ce qu'elle corresponde à votre système de haut-parleurs.
   Par exemple, sélectionnez 5.1 pour les connexions audio analogiques. Si vous possédez une connexion audio numérique, sélectionnez S/PDIF.
- 4 Cliquez sur Enregistrer.
# **Configuration de l'affichage**

Pour que votre écran de télévision/moniteur produise une image de la meilleure qualité possible, il sera peut-être nécessaire de modifier la configuration vidéo de votre platine HP Digital Entertainment Center.

#### Sélectionnez la configuration qui correspond le mieux à votre système. Voir :

Configuration de la sortie vidéo à la page 139

Double affichage à la page 140

Réglage de l'affichage du Bureau à la page 143

Réglage de l'affichage du Bureau à la page 143

# Configuration de la sortie vidéo

Vous pouvez configurer votre vidéo HP Digital Entertainment Center de façon à ce qu'il prenne en charge un affichage double écran. Par exemple, vous pouvez visualiser l'écran sur votre télévision et sur votre moniteur s'ils sont tous deux connectés. Vous pouvez également configurer des affichages supplémentaires. Voir *De la sortie vidéo à un téléviseur et à un moniteur* à la page 76 pour la connexion d'un téléviseur et d'un moniteur.

Si vous possédez un système audio multivoie et que la diffusion est à 2 voies seulement, vous risquez de ne pas entendre tous les sons et de devoir modifier vos paramètres audio à 2.0/2.1. Modifiez ensuite les paramètres pour obtenir à nouveau une diffusion multivoie. Les logiciels vidéo sont régulièrement mis à jour. Renseignez-vous auprès de l'assistance technique de HP pour obtenir les mises à jour. Allez à l'adresse **http://www.hp.com/support** et sélectionnez votre numéro de modèle.

Ì

Votre télévision et votre moniteur doivent être connectés à la platine HP Digital Entertainment Center avant que vous puissiez allumer vos périphériques et visualiser l'affichage sur deux écrans.

### **Double affichage**

Il est possible de connecter plusieurs périphériques d'affichage (moniteur CRT, moniteur à écran plat, téléviseur, etc.) à la platine HP Digital Entertainment Center.

Si deux écrans sont connectés, le moniteur sera l'écran par défaut une fois l'appareil mis en marche. La télévision doit être configurée manuellement. Cette fonctionnalité est également appelée « clonage ». La résolution de l'écran peut changer si vous choisissez d'utiliser deux affichages.

Voir Visualisation de l'image sur un second écran à la page 140.

#### **Changement d'écrans**

Une fois que votre configuration vous permet d'utiliser un écran double, vous pouvez rapidement faire apparaître le Bureau de la platine HP Digital Entertainment Center sur un écran ou l'autre en appuyant sur Alt+F5. (Appuyez en même temps sur les touches Alt et F5 du clavier.)

Chaque fois que vous appuyez sur Alt+F5, le Bureau de la platine Digital Entertainment Center s'affiche sur le périphérique suivant. Si la combinaison Alt+F5 ne fonctionne pas, redémarrez la platine HP Digital Entertainment Center et réessayez.

#### Visualisation de l'image sur un second écran

Pour afficher l'image apparaissant à l'écran de la platine HP Digital Entertainment Center sur un autre téléviseur ou moniteur :

- Assurez-vous que les câbles audio et vidéo sont branchés avant d'allumer le téléviseur et la platine HP Digital Entertainment Center.
- 2 Allumez la télévision. Appuyez sur le bouton Video/ TV de votre télécommande pour choisir Video au lieu de TV.
- 3 Allumez la platine HP Digital Entertainment Center.
- 4 Appuyez sur le bouton Media Center de la télécommande.

Vous pouvez aussi cliquer sur **démarrer** dans la barre des tâches et choisir **Media Center**.

5 Cliquez sur Programmes supplémentaires, Paramètres HP, puis sur Résolution. La fenêtre des paramètres d'affichage s'ouvre.

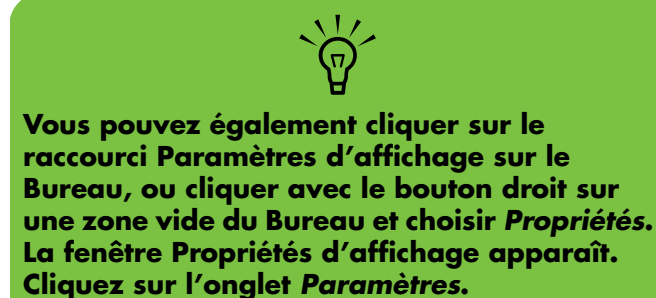

- 6 Cliquez sur le bouton Avancé. La fenêtre Propriétés d'affichage apparaît.
- 7 Cliquez sur Paramètres.
- 8 Cliquez sur le bouton Avancé.

#### 9 Cliquez sur l'onglet Écrans.

Le moniteur et le téléviseur sont représentés. Le coin supérieur gauche sur chaque écran est à la fois un bouton et un indicateur d'état. Un coin rouge indique un écran inactif, un coin vert un écran actif.

#### 10 Sélectionnez l'écran

- Écran double : Pour afficher l'écran sur le moniteur et sur le téléviseur de manière simultanée, cliquez sur le coin supérieur gauche de l'icône de téléviseur. Il devient vert. L'icône du moniteur et celle du téléviseur doivent tous deux avoir des coins verts.
- Ou —
- Écran unique : Pour afficher l'écran uniquement sur le téléviseur, cliquez sur le coin du téléviseur. Il devient vert. Cliquez ensuite sur le coin du moniteur de façon à ce qu'il devienne rouge.

#### 1 Cliquez sur **Appliquer**.

- 12 Lorsque les images de la platine HP Digital Entertainment Center apparaissent sur l'écran du téléviseur, cliquez sur **Oui** pour conserver le réglage. Vous avez 15 secondes pour accepter ce nouveau réglage avant que le système retourne au réglage précédent.
- 13 Cliquez sur le bouton OK pour enregistrer les modifications. Cliquez sur OK pour fermer la fenêtre Propriétés d'affichage.

#### Désactivation de l'option de double affichage

-

Lorsque vous voulez débrancher le téléviseur de la platine HP Digital Entertainment Center, il se peut que vous deviez désactiver l'option écran double pour ramener l'affichage de votre platine HP Digital Entertainment Center à sa résolution initiale.

Pour désactiver l'option double écran TV ou moniteur et visualiser les images de votre platine HP Digital Entertainment Center d'après l'affichage initial :

Appuyez sur le bouton Media Center de la télécommande.

Vous pouvez aussi cliquer sur **démarrer** dans la barre des tâches et choisir **Media Center**.

- 2 Cliquez sur Programmes supplémentaires, Paramètres HP, puis sur Résolution.
- 3 Cliquez sur **OK** dans la fenêtre afin d'ouvrir la fenêtre des paramètres d'affichage.
- 4 Cliquez sur le bouton Avancé.
- 5 Cliquez sur le bouton Avancé. La fenêtre Propriétés d'affichage apparaît.

6 Cliquez sur l'onglet Écrans.

Le moniteur et le téléviseur sont représentés. Le coin supérieur gauche sur chaque écran est à la fois un bouton et un indicateur d'état. Un coin rouge indique un écran inactif, un coin vert un écran actif.

Cette fenêtre est plus facile à lire sur un moniteur. Vous pouvez diminuer le taux de résolution de l'affichage pour faciliter la lecture de la fenêtre. Pour cela, vous utiliserez le clavier.

- 7 Cliquez sur le coin supérieur gauche de l'icône du téléviseur pour qu'il se colore en rouge, puis sur le coin supérieur gauche du moniteur pour que celui-ci se colore en vert. Cliquez sur le bouton **Appliquer**.
- 8 Lorsque les images de la platine HP Digital Entertainment Center apparaissent sur l'écran du téléviseur, cliquez sur **Oui** pour conserver le réglage. Vous avez 15 secondes pour accepter ce nouveau réglage avant que le système retourne au réglage précédent.
- 9 Cliquez sur le bouton OK pour enregistrer les modifications, puis de nouveau sur OK pour fermer la fenêtre Propriétés d'affichage.

#### Déconnexion du téléviseur

Déconnexion de la télévision :

- Désactivez l'option TV. Voir Désactivation de l'option de double affichage à la page 142.
- 2 Éteignez le téléviseur et la platine HP Digital Entertainment Center.
- 3 Débranchez le câble vidéo de la sortie vidéo et de l'entrée TV de la platine HP Digital Entertainment Center.

### Réglage de l'affichage du Bureau

Certains des réglages de la platine HP Digital Entertainment Center nécessitent d'utiliser le bureau Windows XP au lieu de Media Center. Comme Windows XP n'est pas spécifiquement conçu pour la télévision, certains des messages et des dialogues peuvent être difficiles à lire sur certaines télévisions.

Pour pouvoir lire plus facilement les messages et les dialogues, agrandissez le texte, ce qui diminuera la résolution. Cette utilitaire propose trois résolutions courantes. Il ne modifie pas la résolution de Media Center, mais il augmente ou diminue la résolution de l'affichage du Bureau de Windows XP.

Pour régler la résolution d'affichage du Bureau Windows :

Appuyez sur le bouton Media Center de la télécommande.

Vous pouvez aussi cliquer sur **démarrer** dans la barre des tâches et choisir **Media Center**.

- 2 Cliquez sur Programmes supplémentaires, Paramètres HP, puis sur Résolution.
- 3 Cliquez sur OK.
- 4 Choisissez la résolution d'affichage : élevée, moyenne ou faible.

- 5 Utilisez les paramètres de résolution avancés si la résolution proposée par l'utilitaire ne permet pas d'obtenir un affichage satisfaisant sur le téléviseur :
  - Cliquez sur le bouton Avancé. La fenêtre des Propriétés d'affichage apparaît.
  - b Sous l'onglet Paramètres, sélectionnez la résolution donnant les meilleurs résultats.

Cette fenêtre est plus facile à lire sur un moniteur. Vous pouvez diminuer le taux de résolution de l'affichage pour faciliter la lecture de la fenêtre. Pour cela, vous utiliserez le clavier.

- 6 Cliquez sur **Appliquer**.
- 7 Cliquez sur Quitter.

Pour ouvrir la fenêtre des propriétés d'affichage à partir du Bureau Windows :

 Cliquez sur le Bureau avec le bouton droit de la souris. Sélectionnez Propriétés.

#### — Ou —

14

 Cliquez sur démarrer, Panneau de configuration, Apparence, puis sur Affichage (recommandé pour l'affichage sur un moniteur).

### Réglage de l'affichage du Bureau

La résolution par défaut de l'affichage du Bureau de la platine HP Digital Entertainment Center est de 800 par 600 pixels. Dans le format par défaut, le Bureau Windows de votre TV/écran peut être entouré d'une bordure noire. L'image vidéo peut aussi être plus large que votre TV/écran (dimensions supérieures).

# Configuration du système

Vous pouvez personnaliser les paramètres de votre platine HP Digital Entertainment Center.

#### Voir :

Rémanence d'image sur un téléviseur ou moniteur à écran plasma à la page 144

Configuration des boutons du clavier à la page 145

Enregistrement auprès de HP à la page 145

Configuration du logiciel antivirus à la page 146

Transfert des données de votre ancien ordinateur vers votre platine HP Digital Entertainment Center à la page 146

Installation de logiciels à la page 146

Utilitaire Paramètres HP à la page 147

# Rémanence d'image sur un téléviseur ou moniteur à écran plasma

Si une image fixe est affichée pendant des périodes prolongées sur un écran plasma ou LCD, il est possible qu'elle devienne rémanente, et ce de manière irréversible (les téléviseurs à écran plasma sont tout particulièrement affectés par ce phénomène de rémanence d'image). Pour éviter le phénomène de rémanence d'image, respectez les consignes suivantes :

- Utilisez toujours un économiseur d'écran de faible contraste, parmi ceux proposés dans les paramètres d'affichage de la platine HP Digital Entertainment Center (sous démarrer, Panneau de configuration, Apparence et thèmes, Choisir un écran de veille).
- Évitez d'afficher une image stationnaire (fixe) sur l'écran pendant une durée prolongée. Les images stationnaires comprennent notamment (liste non exhaustive) :
- L'interface utilisateur de Media Center ou le Bureau Windows.
- Les images fixes et photos, ou les vidéos en pause pendant une période prolongée.
- Utilisez des couleurs faiblement contrastées en fond d'écran du Bureau.
- Réduisez la luminosité du téléviseur jusqu'à environ 50 %.
- Après l'affichage d'une image fixe, faites afficher une vidéo en mode plein écran ou écran large pendant une durée au moins trois fois supérieure à la durée d'affichage de l'image fixe.

### **Configuration des boutons du clavier**

Vous pouvez configurer certains raccourcis clavier de votre platine HP Digital Entertainment Center.

- Cliquez sur démarrer sur la barre des tâches, choisissez Panneau de configuration, puis cliquez sur Imprimantes et autres périphériques, si l'option existe.
- 2 Double-cliquez sur **Clavier**.
- 3 Dans la fenêtre Propriétés du clavier qui apparaît, cliquez sur l'onglet Boutons.
- 4 Double-cliquez sur le bouton que vous désirez modifier.

5 Dans la liste déroulante, choisissez une fonction pour le bouton. Tapez le nom à afficher et l'adresse

S'il s'agit d'un site Web, tapez l'adresse URL en entier dans la barre d'adresse du navigateur. Exemple :

#### http://www.hp.com/support

- 6 Cliquez sur **OK**.
- 7 Dans l'onglet Boutons, cliquez sur Appliquer. Répétez les étapes 4 à 6 pour les autres boutons.
- 8 Cliquez sur **OK** une fois que vous avez terminé.

#### Enregistrement auprès de HP

Pour enregistrer votre produit auprès de HP afin de recevoir des avis sur les modifications, les mises à jour et le soutien technique :

Appuyez sur le bouton Media Center de la télécommande.

Vous pouvez aussi cliquer sur **démarrer** dans la barre des tâches et choisir **Media Center**.

2 Cliquez sur Programmes supplémentaires, Assistance technique HP, puis sur Enregistrement immédiat. 3 Suivez les instructions qui apparaissent à l'écran au moyen du clavier et de la boule de commande.

Les méthodes suivantes peuvent aussi être utilisées pour enregistrer votre produit auprès de HP :

- double-cliquez sur l'icône d'enregistrement sur votre Bureau et suivez les instructions affichées à l'écran.
- Enregistrez votre produit en ligne à l'adresse :

http://register.hp.com

### **Configuration du logiciel antivirus**

Si vous vous connectez à Internet, il est conseillé d'utiliser un logiciel antivirus. Reportez-vous au *Guide des logiciels Media Center édition 2005* pour configurer le logiciel antivirus.

### Transfert des données de votre ancien ordinateur vers votre platine HP Digital Entertainment Center

Reportez-vous au Centre d'aide et de support intégré dans Microsoft Windows ; effectuez une recherche sur Assistant transfert, et sélectionnez l'article général, Présentation de l'assistant Transfert de fichiers et de paramètres. Cette rubrique présente une solution Microsoft pour déplacer vos fichiers sur votre nouvelle platine HP Digital Entertainment Center.

### Installation de logiciels

Après avoir allumé votre platine HP Digital Entertainment Center pour la première fois puis l'avoir redémarrée, vous pouvez installer n'importe quel logiciel contenu sur les CD ou DVD qui se trouvent dans la boîte de votre platine HP Digital Entertainment Center (certains modèles uniquement).

Vous pouvez, si vous le souhaitez, installer des logiciels ou périphériques supplémentaires sur votre platine HP Digital Entertainment Center. Redémarrez la platine HP Digital Entertainment Center après l'installation. Choisissez un logiciel compatible avec votre platine HP Digital Entertainment Center ; vérifiez la compatibilité du logiciel avec le système d'exploitation, la mémoire et autre configuration sur la platine.

Installez le nouveau logiciel en respectant les consignes fournies par le fabricant du logiciel. Consultez la documentation fournie par le fabricant ou le service clientèle si vous avez besoin d'aide.

1

### **Utilitaire Paramètres HP**

La platine HP Digital Entertainment Center comporte des programmes utilitaires particuliers, tels que Media Center qui permet de configurer l'affichage du Bureau, de régler la luminosité du panneau avant et d'installer un disque HP Personal Media Drive. Pour utiliser les logiciels utilitaires de Media Center :

Appuyez sur le bouton Media Center de la télécommande.

Vous pouvez aussi cliquer sur **démarrer** dans la barre des tâches et choisir **Media Center**.

- 2 Cliquez sur Programmes supplémentaires, puis sur Paramètres HP.
- 3 Sélectionnez un programme ou un dossier :
  - DVD
  - Panneau avant
  - Disque HP Media Drive
  - Paramètres vidéo

# Dépannage

Ce chapitre offre des solutions possibles pour certains problèmes pouvant survenir avec la platine HP Digital Entertainment Center.

#### Contenu de ce chapitre :

Pour résoudre des problèmes audio, voir *Audio* à la page 150.

Pour résoudre des problèmes vidéo, voir *Vidéo* à la page 152.

Pour résoudre des problèmes système, voir *Système* à la page 155.

Pour d'autres sources d'information, voir Obtenir de l'aide à la page 162.

# **Problèmes et solutions**

## Audio

Cherchez la description qui correspond le mieux à votre problème audio et essayez la solution proposée.

| Problème                                                                                        | Solution                                                                                                    |
|-------------------------------------------------------------------------------------------------|----------------------------------------------------------------------------------------------------|
| Mes haut-parleurs<br>ne produisent                                                              | <ul> <li>Utilisez des haut-parleurs actifs, alimentés ou des haut-parleurs avec un<br/>amplificateur.</li> </ul>                                                                                                    |
| aucun son.                                                                                      | <ul> <li>Vérifiez les connexions de câbles sonores.</li> </ul>                                                                                                    |
|                                                                                                 | <ul> <li>Vérifiez les réglages du volume et du silencieux. Voir Réglage du volume à la<br/>page 136.</li> </ul>                                                                                                    |
|                                                                                                 | <ul> <li>Reconfigurez le logiciel sur Surround sound. Voir Configuration de la sortie audio<br/>en page 137.</li> </ul>                                                                                                    |
|                                                                                                 | Réinstallez les pilotes de la carte son en utilisant Réinstallation d'applications.<br>Consultez le Guide de garantie et de support livré avec votre platine HP Digital<br>Entertainment Center.                                        |
| Mes haut-parleurs<br>produisent un son                                                          | <ul> <li>Vérifiez les réglages du volume et du silencieux. Voir Réglage du volume à la<br/>page 136.</li> </ul>                                                                                                    |
| faible.                                                                                         | Certains programmes produisent un son faible, même lorsque le bouton de volume<br>est au maximum. Dans ce cas, double-cliquez sur l'icône Volume de la barre des<br>tâches et augmentez le volume.                                      |
| Le volume du son<br>de mon téléviseur<br>augmente ou<br>diminue lorsque je<br>change de chaîne. | Baissez le volume avant de changer de chaîne. L'intensité du son d'une chaîne<br>analogique peut être nettement plus forte que celle d'une chaîne SD/HDTV. Le volume<br>sonore d'une chaîne est contrôlé par le fournisseur de contenu. |

| <ul> <li>La platine<br/>HP Digital<br/>Entertainment<br/>Center ne produit<br/>aucun son.</li> <li>Vérifiez que le récepteur AV ou les haut-parleurs alimentés sont allumés et<br/>branchés sur la bonne sortie.</li> <li>Augmentez le volume sur le récepteur AV ou sur la commande à distance de la<br/>platine HP Digital Entertainment Center.</li> <li>Appuyez sur le bouton Muet du clavier de la platine HP Digital Entertainment<br/>Center ou de la télécommande pour vérifier si votre système audio a été rendu<br/>muet.</li> <li>Utilisez les commandes du clavier pour augmenter le volume.</li> <li>Cliquez sur l'icône Volume dans la barre des tâches de Windows. Augmentez le<br/>volume, et assurez-vous que la case Muet n'est pas cochée.</li> <li>Double-cliquez sur l'icône Volume dans la barre des tâches de Windows. La<br/>fenêtre de réglage du volume apparaît. Assurez-vous qu'aucune case Muet n'est<br/>cochée. Utilisez le curseur pour augmenter le volume.</li> <li>Si vos haut-parleurs sont équipés de boutons de marche/arrêt, vérifiez qu'ils sont<br/>allumés et que le bloc d'alimentation principal est branché à une prise de courant.</li> <li>Vérifiez le branchement des haut-parleurs.</li> <li>Retirez le casque, le cas échéant.</li> <li>Voir Configuration de la sortie audio en page 137.</li> </ul> | Problème                                                      | Solution                                                                                                    |
|----------------------------------------------------------------------------------------------------|---------------------------------------------------------------|----------------------------------------------------------------------------------------------------|
| <ul> <li>Entertainment<br/>Center ne produit<br/>aucun son.</li> <li>Augmentez le volume sur le récepteur AV ou sur la commande à distance de la<br/>platine HP Digital Entertainment Center.</li> <li>Appuyez sur le bouton Muet du clavier de la platine HP Digital Entertainment<br/>Center ou de la télécommande pour vérifier si votre système audio a été rendu<br/>muet.</li> <li>Utilisez les commandes du clavier pour augmenter le volume.</li> <li>Cliquez sur l'icône Volume dans la barre des tâches de Windows. Augmentez le<br/>volume, et assurez-vous que la case Muet n'est pas cochée.</li> <li>Double-cliquez sur l'icône Volume dans la barre des tâches de Windows. La<br/>fenêtre de réglage du volume apparaît. Assurez-vous qu'aucune case Muet n'est<br/>cochée. Utilisez le curseur pour augmenter le volume.</li> <li>Si vos haut-parleurs sont équipés de boutons de marche/arrêt, vérifiez qu'ils sont<br/>allumés et que le bloc d'alimentation principal est branché à une prise de courant.</li> <li>Vérifiez le branchement des haut-parleurs.</li> <li>Retirez le casque, le cas échéant.</li> <li>Voir Configuration de la sortie audio en page 137.</li> </ul>                                                                                                    | La platine<br>HP Digital                                      | <ul> <li>Vérifiez que le récepteur AV ou les haut-parleurs alimentés sont allumés et<br/>branchés sur la bonne sortie.</li> </ul>                                                                             |
| <ul> <li>Appuyez sur le bouton Muet du clavier de la platine HP Digital Entertainment<br/>Center ou de la télécommande pour vérifier si votre système audio a été rendu<br/>muet.</li> <li>Utilisez les commandes du clavier pour augmenter le volume.</li> <li>Cliquez sur l'icône Volume dans la barre des tâches de Windows. Augmentez le<br/>volume, et assurez-vous que la case Muet n'est pas cochée.</li> <li>Double-cliquez sur l'icône Volume dans la barre des tâches de Windows. La<br/>fenêtre de réglage du volume apparaît. Assurez-vous qu'aucune case Muet n'est<br/>cochée. Utilisez le curseur pour augmenter le volume.</li> <li>Si vos haut-parleurs sont équipés de boutons de marche/arrêt, vérifiez qu'ils sont<br/>allumés et que le bloc d'alimentation principal est branché à une prise de courant.</li> <li>Vérifiez le branchement des haut-parleurs.</li> <li>Retirez le casque, le cas échéant.</li> <li>Voir Configuration de la sortie audio en page 137.</li> </ul>                                                                                                    | Entertainment<br>Center ne produit<br>aucun con               | <ul> <li>Augmentez le volume sur le récepteur AV ou sur la commande à distance de la<br/>platine HP Digital Entertainment Center.</li> </ul>                                                                  |
| <ul> <li>Utilisez les commandes du clavier pour augmenter le volume.</li> <li>Cliquez sur l'icône Volume dans la barre des tâches de Windows. Augmentez le volume, et assurez-vous que la case Muet n'est pas cochée.</li> <li>Double-cliquez sur l'icône Volume dans la barre des tâches de Windows. La fenêtre de réglage du volume apparaît. Assurez-vous qu'aucune case Muet n'est cochée. Utilisez le curseur pour augmenter le volume.</li> <li>Si vos haut-parleurs sont équipés de boutons de marche/arrêt, vérifiez qu'ils sont allumés et que le bloc d'alimentation principal est branché à une prise de courant.</li> <li>Vérifiez le branchement des haut-parleurs.</li> <li>Retirez le casque, le cas échéant.</li> </ul>                                                                                                    |                                                               | <ul> <li>Appuyez sur le bouton Muet du clavier de la platine HP Digital Entertainment<br/>Center ou de la télécommande pour vérifier si votre système audio a été rendu<br/>muet.</li> </ul>                  |
| <ul> <li>Cliquez sur l'icône Volume dans la barre des tâches de Windows. Augmentez le volume, et assurez-vous que la case Muet n'est pas cochée.</li> <li>Double-cliquez sur l'icône Volume dans la barre des tâches de Windows. La fenêtre de réglage du volume apparaît. Assurez-vous qu'aucune case Muet n'est cochée. Utilisez le curseur pour augmenter le volume.</li> <li>Si vos haut-parleurs sont équipés de boutons de marche/arrêt, vérifiez qu'ils sont allumés et que le bloc d'alimentation principal est branché à une prise de courant.</li> <li>Vérifiez le branchement des haut-parleurs.</li> <li>Retirez le casque, le cas échéant.</li> </ul>                                                                                                    |                                                               | <ul> <li>Utilisez les commandes du clavier pour augmenter le volume.</li> </ul>                                                                                                    |
| <ul> <li>Double-cliquez sur l'icône Volume dans la barre des tâches de Windows. La fenêtre de réglage du volume apparaît. Assurez-vous qu'aucune case Muet n'est cochée. Utilisez le curseur pour augmenter le volume.</li> <li>Si vos haut-parleurs sont équipés de boutons de marche/arrêt, vérifiez qu'ils sont allumés et que le bloc d'alimentation principal est branché à une prise de courant.</li> <li>Vérifiez le branchement des haut-parleurs.</li> <li>Retirez le casque, le cas échéant.</li> <li>Voir Configuration de la sortie audio en page 137.</li> </ul>                                                                                                    |                                                               | <ul> <li>Cliquez sur l'icône Volume dans la barre des tâches de Windows. Augmentez le<br/>volume, et assurez-vous que la case Muet n'est pas cochée.</li> </ul>                                               |
| <ul> <li>Si vos haut-parleurs sont équipés de boutons de marche/arrêt, vérifiez qu'ils sont allumés et que le bloc d'alimentation principal est branché à une prise de courant.</li> <li>Vérifiez le branchement des haut-parleurs.</li> <li>Retirez le casque, le cas échéant.</li> </ul> Le son d'ambiance (son « surround ») ne fonctionne pas.                                                                                                    |                                                               | Double-cliquez sur l'icône Volume dans la barre des tâches de Windows. La fenêtre de réglage du volume apparaît. Assurez-vous qu'aucune case Muet n'est cochée. Utilisez le curseur pour augmenter le volume. |
| <ul> <li>Vérifiez le branchement des haut-parleurs.</li> <li>Retirez le casque, le cas échéant.</li> <li>Le son d'ambiance<br/>(son « surround »)<br/>ne fonctionne pas.</li> </ul>                                                                                                    |                                                               | <ul> <li>Si vos haut-parleurs sont équipés de boutons de marche/arrêt, vérifiez qu'ils sont<br/>allumés et que le bloc d'alimentation principal est branché à une prise de courant.</li> </ul>                |
| ■ Retirez le casque, le cas échéant.         Le son d'ambiance<br>(son « surround »)<br>ne fonctionne pas.       Voir Configuration de la sortie audio en page 137.                                                                                                    |                                                               | <ul> <li>Vérifiez le branchement des haut-parleurs.</li> </ul>                                                                                                    |
| Le son d'ambiance<br>(son « surround »)<br>ne fonctionne pas.                                                                                                    |                                                               | <ul> <li>Retirez le casque, le cas échéant.</li> </ul>                                                                                                    |
|                                                                                                    | Le son d'ambiance<br>(son « surround »)<br>ne fonctionne pas. | Voir Configuration de la sortie audio en page 137.                                                                                                    |

## Vidéo

Cherchez la description qui correspond le mieux à votre problème et essayez la solution proposée.

| Problème                                                                                                    | Solution                                                                                                    |
|----------------------------------------------------------------------------------------------------|----------------------------------------------------------------------------------------------------|
| J'utilise un téléviseur<br>avec la platine<br>HP Digital<br>Entertainment<br>Center, mais je ne<br>vois rien à l'écran.                                               | <ul> <li>Vérifiez que la source d'entrée TV sélectionnée est correcte.</li> <li>Vérifiez que le téléviseur est raccordé à la platine HP Digital Entertainment<br/>Center. Voir De la sortie vidéo à un téléviseur à la page 71.</li> <li>Vérifiez que l'image de sortie TV est activée. Voir Configuration de l'affichage à<br/>la page 139.</li> </ul>                                                                                                    |
| Je ne vois rien sur<br>l'écran du téléviseur.<br>Mais j'entends<br>le son.                                                                                            | <ul> <li>Si la sortie vidéo S-vidéo et les connexions composites ne sont pas raccordées à un téléviseur ou à une entrée vidéo lorsque la platine HP Digital Entertainment Center est allumée, les connecteurs S-vidéo et composites sont automatiquement désactivés. Vous devez éteindre la platine HP Digital Entertainment Center en tenant le bouton Mise en marche/Veille enfoncé pendant 4 secondes, et la remettre en marche pour vous assurer que la sortie vidéo est raccordée au téléviseur ou récepteur AV.</li> <li>Vérifiez les interrupteurs d'entrée.</li> </ul> |
| Ma HDTV affiche un<br>écran distordu au<br>lieu d'un écran vide<br>(bleu ou noir). Il est<br>possible que l'écran<br>soit tronqué ou<br>affiche une bordure<br>noire. | <ul> <li>Reportez-vous au site http://www.hp.com/support pour plus d'informations sur le réglage de l'affichage ou la mise à jour des pilotes.</li> <li>Si l'écran est vide, vous ne pouvez faire une réinstallation ni certaines autres activités reliées à la DVI. Changez votre connexion de sortie vidéo à VGA ou S-vidéo, réinstallez le système, puis rebranchez la DVI.</li> <li>Branchez un moniteur à votre platine HP Digital Entertainment Center. Voir De la sortie vidéo à un téléviseur et à un moniteur en page 76.</li> </ul>                                  |
| Mon écran scintille<br>pendant le<br>démarrage.                                                                                                    | Si votre téléviseur est raccordé à une sortie S-vidéo ou vidéo composite, il se peut<br>que l'écran scintille ou clignote pendant le processus de lancement du Bureau de<br>Windows. Veuillez patienter; l'écran devrait s'afficher normalement après l'affichage<br>du Bureau.                                                                                                    |
| La platine HP Digital<br>Entertainment Center<br>ne détecte pas votre<br>caméra vidéo<br>numérique.                                                                   | Voir Connexion d'un caméscope numérique en page 107.                                                                                                    |

|   | Vérifiez que le voyant lumineux de la télécommande s'allume lorsque vous appuyez sur un bouton. Le cas échéant, remplacez les piles.                                                                                                    |   |       |
|---|----------------------------------------------------------------------------------------------------|---|-------|
|   | Assurez-vous que les piles sont correctement insérées dans la télécommande.                                                                                                    |   |       |
| • | Assurez-vous que la zone devant le télécapteur de la platine HP Digital<br>Entertainment Center n'est pas bloquée (derrière la fenêtre d'affichage).                                                                                                    |   |       |
| • | Pointez la télécommande vers la platine HP Digital Entertainment Center (et non<br>pas vers le téléviseur) à un angle inférieur à 45 degrés et à moins de 8 mètres<br>(26 pieds).                                                                                                    |   |       |
| • | Si une touche reste enfoncée quand vous appuyez dessus, essayez de changer<br>les conditions d'éclairage dans la pièce ou de modifier l'emplacement de la<br>platine HP Digital Entertainment Center.                                                                                                    |   |       |
|   | Appuyez sur le bouton Entrée de la télécommande après avoir changé de<br>chaîne.                                                                                                    | 1 |       |
|   | Pointez la télécommande vers le télécapteur et appuyez sur un bouton. Le voyant<br>rouge devrait s'illuminer légèrement sur le télécapteur. Si la lumière apparaît, le<br>problème provient certainement du logiciel Media Center. Fermez Media Center,<br>redémarrez la platine HP Digital Entertainment Center, puis ouvrez de nouveau<br>Media Center. |   | nage  |
| • | Si la télécommande fonctionne au sein de Media Center, mais pas pour changer<br>de chaîne, vous devez reconfigurer les paramètres du logiciel Media Center pour<br>le boîtier décodeur de réception câble ou satellite. Reportez-vous au <i>Guide des</i><br><i>logiciels</i> .                                                                           |   | Dépan |

Problème

Ma télécommande

ne fonctionne pas.

Solution

Vérifiez que

logiciels.

| Problème                                            | Solution                                                                                                    |
|-----------------------------------------------------|----------------------------------------------------------------------------------------------------|
| Mon télécapteur<br>ne reçoit pas de<br>signal de la | Si le voyant rouge ne s'illumine pas légèrement lorsque vous pointez la<br>télécommande vers le télécapteur situé sur le panneau avant et que vous appuyez sur<br>un bouton, essayez la procédure suivante :                                      |
| télécommande.                                       | <ul> <li>Vérifiez que le voyant lumineux de la télécommande s'allume lorsque vous<br/>appuyez sur un bouton. Le cas échéant, remplacez les piles.</li> </ul>                                                                                      |
|                                                     | - Ou -                                                                                                    |
|                                                     | Cliquez sur démarrer sur le Bureau, cliquez avec le bouton droit de la souris sur<br>Poste de travail, puis sélectionnez Propriétés.                                                                                                    |
|                                                     | 2 Cliquez sur l'onglet Matériel, puis sur Gestionnaire de périphériques.                                                                                                    |
|                                                     | <b>3</b> Cliquez sur le signe plus ( <b>+</b> ) à côté des Contrôleurs USB.                                                                                                    |
|                                                     | 4 Si eHome Infrared Receiver figure dans la liste sous Contrôleurs USB, c'est que<br>Windows détecte le récepteur infrarouge correctement. Dans le cas contraire,<br>passez à l'étape suivante.                                                   |
|                                                     | 5 Éteignez la platine HP Digital Entertainment Center. Retirez tous les périphériques externes. Retirez le cordon d'alimentation pendant 30 secondes. Puis rebranchez les périphériques externes et mettez-les en marche. Répétez les étapes 1–4. |

# Système

Cherchez la description qui correspond le mieux à votre problème et essayez la solution proposée.

| Problème                                                          | Solution                                                                                                    |  |
|-------------------------------------------------------------------|----------------------------------------------------------------------------------------------------|--|
| Ma platine HP Digital<br>Entertainment Center<br>ne s'allume pas. | <ul> <li>Lorsque vous appuyez sur le bouton de mise en marche (On) à l'avant de la<br/>platine HP Digital Entertainment Center, vous devez constater les événements<br/>suivants :</li> </ul>                                                                                                    |  |
|                                                                   | <ul> <li>Le bouton Mise en marche/Veille HP (marche/arrêt) devrait s'illuminer,<br/>ainsi que l'affichage du panneau avant.</li> </ul>                                                                                                    |  |
|                                                                   | <b>b</b> Le disque dur et les ventilateurs tournent.                                                                                                    |  |
|                                                                   | <ul> <li>La platine HP Digital Entertainment Center émet un signal sonore (bip)<br/>indiquant qu'elle fonctionne correctement.</li> </ul>                                                                                                    |  |
|                                                                   | <ul> <li>Si la platine HP Digital Entertainment Center ne suit pas ce cycle, vérifiez ce<br/>qui suit :</li> </ul>                                                                                                    |  |
|                                                                   | <ul> <li>Le cordon d'alimentation et tous les câbles sont bien branchés à la platine<br/>HP Digital Entertainment Center.</li> </ul>                                                                                                    |  |
|                                                                   | b Vérifiez que le cordon d'alimentation est branché sur une prise secteur<br>avec mise à la terre. Vérifiez que la prise murale fonctionne en y<br>branchant un autre appareil.                                                                                                    |  |
|                                                                   | <ul> <li>Regardez à l'intérieur du ventilateur arrière. Si vous voyez un témoin<br/>lumineux vert, l'appareil est alimenté en courant c.a.</li> </ul>                                                                                                    |  |
|                                                                   | <ul> <li>d Vérifiez que le téléviseur ou moniteur est raccordé à la platine HP Digital<br/>Entertainment Center et qu'il est branché et allumé.</li> </ul>                                                                                                    |  |
|                                                                   | <ul> <li>Assurez-vous que la platine HP Digital Entertainment Center n'est pas<br/>surchauffée et que les orifices de ventilation ne sont pas obstrués.</li> </ul>                                                                                                    |  |
| J'ai installé une<br>nouvelle imprimante ou                       | <ul> <li>N'oubliez pas d'installer les pilotes de périphériques qui ont été livrés avec<br/>votre nouvel appareil.</li> </ul>                                                                                                    |  |
| un autre périphérique<br>et elle/il ne<br>fonctionne pas.         | Vous avez peut-être besoin d'un pilote mis à jour pour Windows XP. Pour les<br>périphériques qui ne sont pas de marque HP, contactez directement le<br>détaillant. S'il provient de la société HP, consultez notre site Web. Consultez<br>le Guide de garantie et de support pour plus de détails. |  |

| Problème                                                                           | Solution                                                                                                    |
|------------------------------------------------------------------------------------|----------------------------------------------------------------------------------------------------|
| Il semble y avoir un<br>dysfonctionnement de<br>l'ordinateur (ou de<br>l'un de ses | La platine HP Digital Entertainment Center est en mode veille (le témoin<br>lumineux du bouton de mise en marche (On) est allumé en ambre). Appuyez<br>sur le bouton de mise en veille du clavier ou de la télécommande pour<br>allumer l'appareil.                                                                                                    |
| composants).                                                                       | <ul> <li>Vérifiez que le clavier est synchronisé avec la platine HP Digital<br/>Entertainment Center. Voir Installation des piles du clavier (initiales) en<br/>page 126.</li> </ul>                                                                                                    |
| ~~~                                                                                | <ul> <li>Essayez de redémarrer la platine HP Digital Entertainment Center en<br/>procédant de la manière suivante :</li> </ul>                                                                                                    |
| U/utilisation du                                                                   | <ul> <li>Cliquez sur démarrer dans la barre des tâches.</li> </ul>                                                                                                    |
| bouton de mise                                                                     | b Cliquez sur Arrêter l'ordinateur.                                                                                                    |
| en marche (On)                                                                     | c Cliquez sur <b>Redémarrer</b> .                                                                                                    |
| pour réinitialiser<br>votre platine<br>HP Digital                                  | <ul> <li>Si la platine HP Digital Entertainment Center ne répond plus (le clavier et la<br/>boule de commande ne réagissent plus), réinitialisez-la :</li> </ul>                                                                                                    |
| Entertainment<br>Center n'est pas<br>recommandée.                                  | <ul> <li>Appuyez sur le bouton de mise sous tension et maintenez-le enfoncé<br/>pendant environ 4 secondes jusqu'à ce que la platine HP Digital<br/>Entertainment Center s'éteigne.</li> </ul>                                                                                                    |
| N'employez cette<br>méthode qu'en                                                  | <ul> <li>Attendez quelques secondes, puis rallumez la platine HP Digital<br/>Entertainment Center.</li> </ul>                                                                                                    |
| dernier recours.                                                                   | Un programme, un pilote logiciel ou le système d'exploitation peut être<br>altéré, effacé ou endommagé. Vous pouvez faire appel à l'option<br>Réinstallation système ou Réinstallation d'applications pour réinstaller les<br>logiciels. Consultez le <i>Guide de garantie et de support</i> fourni avec la platine<br>HP Digital Entertainment Center.                                                                                                    |
|                                                                                    | Il est possible qu'une pointe de tension, une panne de courant ou une baisse<br>de tension soient survenues. Les symptômes de pointes de courant<br>comprennent : le scintillement de l'affichage, un redémarrage inattendu de la<br>platine HP Digital Entertainment Center et le refus de cette dernière d'obéir à<br>vos commandes. Une pointe de tension pouvant parfois endommager ou<br>détruire des fichiers, il est sage de régulièrement faire des copies de vos<br>fichiers de données. Prévenez les pointes de tension en installant un limiteur<br>de surtension entre la prise électrique murale et le cordon d'alimentation de<br>votre platine HP Digital Entertainment Center. |

| Problème                                                              | Solution                                                                                                    |
|-----------------------------------------------------------------------|----------------------------------------------------------------------------------------------------|
| Lorsque j'appuie sur<br>une des touches                               | <ul> <li>Vérifiez que les touches standard du clavier et la boule de commande<br/>fonctionnent correctement.</li> </ul>                                                                                                    |
| multimédia ou une                                                     | — <i>Ou</i> —                                                                                                    |
| clavier, rien ne se                                                   | <ul> <li>Vérifiez la configuration des boutons.</li> </ul>                                                                                                    |
| produit.                                                              | Pour configurer les boutons :                                                                                                    |
|                                                                       | <ol> <li>Cliquez sur démarrer dans la barre des tâches, puis sur Panneau de<br/>configuration.</li> </ol>                                                                                                    |
|                                                                       | 2 Cliquez sur Imprimantes et autres périphériques, si cette option est disponible.                                                                                                    |
|                                                                       | <b>3</b> Double-cliquez sur <b>Clavier</b> .                                                                                                    |
|                                                                       | 4 Dans la fenêtre Propriétés du clavier qui apparaît, cliquez sur l'onglet<br>Boutons.                                                                                                    |
|                                                                       | 5 Double-cliquez sur le bouton que vous désirez modifier. La fenêtre de configuration des boutons apparaît.                                                                                                    |
|                                                                       | 6 Dans la liste déroulante, choisissez une fonction pour le bouton. Entrez le<br>libellé (nom) de l'affichage ainsi que les informations d'adresse. (Pour un site<br>Web, tapez l'adresse complète du site dans le champ Adresse.) |
|                                                                       | <b>7</b> Cliquez sur <b>OK</b> , puis sur l'onglet Boutons, et cliquez sur <b>Appliquer</b> .                                                                                                    |
|                                                                       | 8 Répétez les étapes 5 à 7 pour chaque bouton à configurer.                                                                                                    |
|                                                                       | 9 Cliquez sur <b>OK</b> une fois que vous avez terminé de configurer le clavier.                                                                                                    |
| La platine HP Digital<br>Entertainment Center,<br>le téléviseur et le | <ul> <li>Vérifiez que le clavier est synchronisé avec la platine HP Digital<br/>Entertainment Center. Voir Installation des piles du clavier (initiales) en<br/>page 126.</li> </ul>                                               |
| moniteur fonctionnent,<br>mais pas le clavier, ni la                  | <ul> <li>Essayez de redémarrer la platine HP Digital Entertainment Center en<br/>procédant de la manière suivante :</li> </ul>                                                                                                    |
| 500(15,                                                               | <ul> <li>Cliquez sur démarrer dans la barre des tâches.</li> </ul>                                                                                                    |
|                                                                       | b Cliquez sur Arrêter l'ordinateur.                                                                                                    |
|                                                                       | <ul> <li>Cliquez sur <b>Redémarrer</b>.</li> </ul>                                                                                                    |

| Problème                                      | Solution                                                                                                    |
|-----------------------------------------------|----------------------------------------------------------------------------------------------------|
| La platine HP Digital<br>Entertainment Center | <ul> <li>Assurez-vous que le téléviseur ou moniteur est allumé ; il possède son propre<br/>bouton de mise en marche.</li> </ul>                                                                                                    |
| fonctionne, mais pas le                       | <ul> <li>Vérifiez que l'entrée du téléviseur ou du moniteur est bien sélectionnée.</li> </ul>                                                                                                    |
| moniteur.                                     | Vérifiez la connexion du câble entre le moniteur et la platine HP Digital<br>Entertainment Center. Les connecteurs du câble doivent être bien enfoncés<br>avant d'allumer la platine HP Digital Entertainment Center.                                                 |
|                                               | <ul> <li>Assurez-vous que les câbles du moniteur et du téléviseur sont branchés aux<br/>connecteurs de la sortie Vidéo de la platine HP Digital Entertainment Center.</li> </ul>                                                                                      |
|                                               | Assurez-vous que le cordon d'alimentation est branché dans une prise avec<br>mise à la terre. Vérifiez que la prise murale fonctionne en y branchant un<br>autre appareil. (Si le témoin lumineux à l'avant du moniteur est allumé, celui-<br>ci reçoit du courant.)  |
|                                               | <ul> <li>Essayez de redémarrer la platine HP Digital Entertainment Center en<br/>procédant de la manière suivante :</li> </ul>                                                                                                    |
|                                               | <ul> <li>Cliquez sur démarrer dans la barre des tâches.</li> </ul>                                                                                                    |
|                                               | b Cliquez sur Arrêter l'ordinateur.                                                                                                    |
|                                               | c Cliquez sur <b>Redémarrer</b> .                                                                                                    |
|                                               | <ul> <li>Réglez les commandes de luminosité et de contraste de votre moniteur.</li> </ul>                                                                                                    |
| Le logiciel a cessé de<br>fonctionner.        | Consultez le <i>Guide de garantie et de support</i> livré avec la platine HP Digital<br>Entertainment Center pour réinstaller un programme logiciel. Si le logiciel a été<br>fourni sur CD, suivez les instructions accompagnant le programme pour<br>le réinstaller. |
| Impossible de retirer un<br>CD ou un DVD.     | Vous ne pouvez pas retirer un CD ou un DVD après avoir mis la platine<br>HP Digital Entertainment Center hors tension. Mettez la platine HP Digital<br>Entertainment Center sous tension et appuyez sur le bouton Éjecter pour faire<br>sortir le plateau.            |

| Problème                                                     | Solution                                                                                                    |
|--------------------------------------------------------------|----------------------------------------------------------------------------------------------------|
| Le lecteur de carte<br>mémoire refuse de lire<br>mes cartes. | Le lecteur de carte mémoire est un dispositif qui utilise la tâche Supprimer le périphérique en toute sécurité. Cette tâche apparaît sous forme d'icône Windows dans la barre d'état, à côté de l'heure. Ne <i>cliquez</i> pas sur <b>Arrêter</b> dans la fenêtre Supprimer le périphérique en toute sécurité. Si vous cliquez sur <b>Arrêter</b> , le lecteur se déconnecte. Dans ce cas, redémarrez la platine HP Digital Entertainment Center. |
|                                                              | <ul> <li>N'insérez ni ne sortez de carte mémoire quand le voyant clignote. Cela<br/>pourrait entraîner une perte de données ou endommager la carte de façon<br/>permanente.</li> </ul>                                                                                                    |
|                                                              | Formatez la carte mémoire avant de l'utiliser. Cliquez sur démarrer, puis<br>sur Poste de travail. Sous Stockage amovible, cliquez avec le bouton droit<br>de la souris sur l'icône du lecteur de carte mémoire, puis sélectionnez<br>Formater. Cliquez sur démarrer. Cliquez sur OK dans la fenêtre<br>Formatage terminé, puis cliquez sur Fermer pour terminer l'opération.                                                                     |
|                                                              | <ul> <li>Certaines cartes sont munies d'un interrupteur de lecture/écriture ou de<br/>sécurité. Assurez-vous que l'interrupteur de lecture/écriture est réglé sur<br/>Autorisation d'écriture avant de tenter un enregistrement de données.</li> </ul>                                                                                                    |
|                                                              | <ul> <li>Vérifiez que le volume des données que vous stockez n'excède pas la limite<br/>de stockage de la carte.</li> </ul>                                                                                                    |
|                                                              | <ul> <li>Assurez-vous que la carte mémoire est compatible : CompactFlash I/II et<br/>Microdrive, Memory Stick, Memory Stick Pro, MultiMedia, Secure Digital,<br/>SmartMedia ou /xD.</li> </ul>                                                                                                    |
|                                                              | <ul> <li>Assurez-vous que la carte mémoire est entièrement insérée dans la fente<br/>appropriée.</li> </ul>                                                                                                    |
|                                                              | Retirez la carte mémoire lorsque le voyant ne clignote pas, et éclairez<br>l'intérieur de la fente avec une lampe de poche. Si des broches sont pliées,<br>faites réparer votre platine HP Digital Entertainment Center si une broche en<br>touche une autre.                                                                                                    |
|                                                              | Examinez s'il y a de la poussière ou autre susceptible d'obstruer un orifice ou<br>de gâter un contact métallique sur les extrémités de la carte de mémoire.<br>Nettoyez les contacts avec un chiffon non pelucheux légèrement imbibé<br>d'isopropanol. Remplacez la carte mémoire, si nécessaire.                                                                                                    |
| Des erreurs<br>apparaissent sur la<br>vidéo.                 | <ul> <li>Votre fichier est peut-être altéré ou sous format non pris en charge. Ouvrez le<br/>fichier vidéo dans un logiciel de montage vidéo, p.ex. WinDVD Creator, puis<br/>enregistrez le fichier sous un format pris en charge.</li> </ul>                                                                                                    |
|                                                              | <ul> <li>Il se peut qu'il y ait un problème au niveau du codec. Pour plus<br/>d'informations, ouvrez l'aide du lecteur Windows Media, puis effectuez une<br/>recherche sur codec.</li> </ul>                                                                                                    |

| Problème                                                                   | Solution                                                                                                    |
|----------------------------------------------------------------------------|----------------------------------------------------------------------------------------------------|
| Des erreurs de codec se<br>produisent lorsque je lis<br>certains fichiers. | Codes est une abréviation de compresseur-décompresseur. Un <i>codec</i> est un logiciel ou matériel utilisé pour compresser et décompresser des données numériques.                                                                                                    |
|                                                                            | Si une erreur codec est renvoyée lorsque vous lisez un fichier audio, ouvrez le<br>fichier dans le lecteur Windows Media. Configurez Windows Media Player pour<br>le téléchargement automatique des fichiers codec. Vous devez être connecté à<br>Internet pour télécharger des fichiers codec.                                                     |
| Je n'arrive pas à lire<br>un DVD.                                          | Vous pouvez enregistrer des fichiers de données sur un DVD pour les stocker<br>ou les transférer sur une autre platine HP Digital Entertainment Center.<br>Cependant, les fichiers de données ne peuvent être lus sur un lecteur de DVD.<br>Vous devez dans ce cas réenregistrer vos fichiers sous un format compatible<br>avec la lecture sur DVD. |
|                                                                            | <ul> <li>Vérifiez le pays ou la région de votre DVD.</li> </ul>                                                                                                    |
| Impossible de lire un<br>disque DVD audio à<br>partir de mon DVD.          | Ce format n'est pas pris en charge par le lecteur de DVD.                                                                                                    |
| Je suis constamment à                                                      | <ul> <li>Gravez de gros fichiers sur un DVD et retirez-les de votre disque dur.</li> </ul>                                                                                                    |
| court d'espace disque.                                                     | <ul> <li>Faites une mise à jour du disque dur. Le disque dur est remplaçable par<br/>l'utilisateur.</li> </ul>                                                                                                    |
| Je reçois des messages                                                     | <ul> <li>Réinstallez le disque dur.</li> </ul>                                                                                                    |
| d'erreur disque.                                                           | <ul> <li>Remettez le disque dur en place. Le disque dur est remplaçable par<br/>l'utilisateur.</li> </ul>                                                                                                    |
| Mes fichiers<br>musicaux ne figurent                                       | <ul> <li>Assurez-vous que vous utilisez le lecteur Windows Media pour ajouter vos<br/>fichiers audio à la Bibliothèque multimédia.</li> </ul>                                                                                                    |
| pas dans la<br>Bibliothèque<br>multimédia.                                 | Vérifiez que le paramètre 'Droits d'accès des autres applications' du lecteur<br>Windows Media est réglé sur Aucun accès. Il doit être réglé sur Accès en<br>lecture seule ou sur Accès complet pour que vos fichiers musicaux<br>apparaissent. Consultez l'aide du Lecteur Windows Media pour plus<br>d'informations.                              |
|                                                                            | <ul> <li>Utilisez des formats de fichiers audio pris en charge. Reportez-vous à la<br/>bibliothèque HP Tunes.</li> </ul>                                                                                                    |

Si vous avez besoin d'informations supplémentaires sur le fonctionnement ou le dépannage de Media Center, consultez les fichiers d'aide en ligne de Media Center ou les fichiers Aide et support à partir du menu démarrer.

# **Obtenir de l'aide**

### Centre d'aide et de support

Pour obtenir de l'aide, appuyez sur le bouton Aide de votre clavier, ou cliquez sur **démarrer** dans la barre des tâches, puis sélectionnez **Aide et support**.

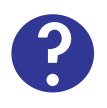

Le **Centre d'aide et de support** affiche de l'information à l'écran concernant votre platine HP Digital Entertainment Center. Vous y trouverez :

- Des liens utiles si vous avez besoin de réinstaller des pilotes.
- L'accès aux options de support technique.
- Des réponses aux questions fréquemment posées sur la platine HP Digital Entertainment Center.

Pour ouvrir le module Centre d'aide et de support :

Appuyez sur le bouton **Aide** de votre clavier (le bouton **?**).

— Ou —

Lancez Media Center. Cliquez sur l'icône d'aide (?) située dans le coin supérieur gauche de l'écran.

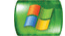

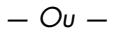

Cliquez sur **démarrer** dans la barre des tâches et choisissez **Aide et support**.

### **Assistance HP**

**Assistance HP** offre d'importantes informations de support technique concernant votre platine HP Digital Entertainment Center.

Vous y trouverez :

- Les numéros de produit, de modèle et de série de votre appareil.
- Les informations sur l'enregistrement et lien (moniteur et clavier recommandés).
- Où trouver plus informations concernant votre platine HP Digital Entertainment Center.
- Test du matériel de la platine HP Digital Entertainment Center.
- Comment contacter HP.

Pour ouvrir Assistance HP :

Appuyez sur le bouton Media Center de la télécommande.

Vous pouvez aussi cliquer sur **démarrer** dans la barre des tâches et choisir **Media Center**.

- 2 Cliquez sur Programmes supplémentaires, puis sur Assistance HP.
- 3 Sélectionnez un programme ou un dossier :
  - Enregistrez-vous dès maintenant
  - Pour en savoir plus
  - Testez le matériel
  - Coordonnées de HP

Dépannage

## Guide de garantie et de support

Consultez le *Guide de garantie et de support* de votre platine HP Digital Entertainment Center, compris dans la documentation, pour plus d'informations sur les points suivants :

- Adresses Web du support technique HP
- Numéros de téléphone du support technique HP
- Renseignements concernant l'assistance technique HP
- Adresses du Guide en ligne HP
- Programmes de réinstallation d'applications et du système
- Les termes de votre garantie limitée HP
- Informations de licence

#### Assistance technique sur le site Web de HP

Le site Web de HP contient les informations suivantes :

- Informations supplémentaires sur la platine et les produits HP Digital Entertainment Center
- Coordonnées du Support HP
- Mises à jours des logiciels
- Correctifs
- Informations en ligne et assistance technique pour votre platine HP Digital Entertainment Center
- Manuels en ligne pour votre platine HP Digital Entertainment Center

Pour utiliser le site Web HP :

- Connectez-vous à Internet.
  - Ouvrez votre navigateur Internet.
  - Ou —
  - Appuyez sur le bouton Connexion de votre clavier.
- 2 Rendez-vous sur le site Web d'assistance technique HP. Type http://www.hp.com/support dans le champ d'adresse du navigateur. Appuyez sur Entrée.
- 3 Sélectionnez votre pays ou région dans la liste déroulante. Appuyez sur le bouton fléché à côté de la liste.
- 4 Utilisez les adresses du site Web répertoriées dans le Guide de garantie et de support pour plus d'informations sur votre platine HP Digital Entertainment Center et l'assistance technique dont vous pouvez avoir besoin.

#### Assistance technique HP

Vous pouvez obtenir l'aide de HP par téléphone. Lorsque vous appelez le Service à la clientèle HP, ayez à portée de la main le numéro de modèle et le numéro de série de votre appareil.

Voir le clavier ou le *Guide de garantie et de support.* pour les numéros de téléphone du support technique.

#### **Guides en ligne**

Sur Internet, vous pouvez trouver des guides et des informations se rapportant à votre platine HP Digital Entertainment Center. Pour afficher les manuels en ligne disponibles pour votre platine HP Digital Entertainment Center, rendez-vous sur le site Web d'assistance indiqué dans le *Guide de garantie et de support* livré avec votre platine, puis faites une recherche sur le nom et le numéro de votre produit.

Les manuels en ligne sont associés à des numéros de modèle de platine HP Digital Entertainment Center. Certains modèles ne possèdent pas de manuels en ligne.

#### Programmes de réinstallation d'applications et du système

La platine HP Digital Entertainment Center utilise le système d'exploitation et les logiciels installés durant le fonctionnement normal. Si votre platine HP Digital Entertainment Center ne fonctionne pas normalement ou qu'elle s'arrête à cause d'un logiciel, il se peut que vous puissiez la réparer en la redémarrant, en utilisant le programme Restauration du système, ou à l'aide d'autres méthodes, telles que les programmes de réinstallation système. Des disques de réinstallation (DVD) sont livrés avec votre platine HP Digital Entertainment Center. Il vous faudra des disques de réinstallation pour certaines réparations s'effectuant avec le programme de réinstallation système.

Reportez-vous au *Guide de garantie et de support* livré avec votre platine HP Digital Entertainment Center pour plus de détails sur l'utilisation de disques de réinstallation, ainsi que la réparation et la réinstallation des logiciels.

Certains problèmes de logiciels peuvent être causés par une altération ou l'endommagement d'un programme individuel (application ou pilote) ou d'une partie du système d'exploitation.

## Mises à jour de HP

Il se peut que HP envoie des informations mises à jour ou des correctifs sur votre bureau (option non disponible dans certains pays/régions). Vous devez être connecté à Internet pour recevoir ces mises à jour. Si vous avez désactivé la fonction Mises à jour HP, vous ne recevrez pas ces mises à jour. Pour réactiver les mises à jour :

- Cliquez sur démarrer, choisissez Tous les programmes, puis Outils et Aide.
- 2 Cliquez sur Mises à jour HP, puis cliquez sur Réactiver Mises à jour HP.

### Site Web de Microsoft

Recherchez sur le site Web de Microsoft (http://www.support.microsoft.com) et les articles et mises à jour concernant Microsoft<sup>®</sup> Windows<sup>®</sup> XP Media Center édition 2004 dans la base de connaissances (Knowledge Base).

Vous pouvez également accéder au site Web de Microsoft Windows XP Media Center par le biais du lien Galerie en ligne. Pour obtenir les informations les plus récentes relatives à Microsoft Windows XP Media Center :

- Appuyez sur le bouton Media Center de la télécommande.
- 2 Sélectionnez **Galerie en ligne** dans le menu Démarrer de Media Center.

# Annexe : Remplacement du disque dur

### Informations importantes concernant les émissions de TV enregistrées

Lorsque vous remplacez le disque dur, vous perdez tout fichier ou logiciel que vous avez créé, enregistré ou installé sur l'ordinateur. Vous perdez ainsi un code spécial que Microsoft inclut dans les fichiers des programmes TV enregistrés. Sans ce code, Media Center ne peut plus lire les émissions de TV précédemment enregistrées sur le disque dur, copiées sur DVD ou sur tout autre support.

Pour en savoir plus sur la protection de vos émissions de TV enregistrées, reportez-vous au *Guide des logiciels*.

#### Procédure

#### Avant de commencer

Ne remplacez le disque dur interne qu'en cas de panne de celui-ci. Le disque dur interne ne doit être remplacé que sur diagnostic en ce sens de l'assistance technique de HP. Si vous désirez augmenter la capacité du disque dur, HP recommande l'utilisation d'un disque HP Personal Media Drive.

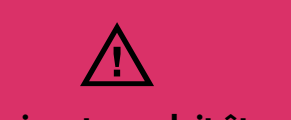

La procédure suivante ne doit être effectuée que par des utilisateurs avancés.

Avant de procéder au remplacement du disque dur:

- Vérifiez que vous disposez des DVD de réinstallation fournis avec votre HP Digital Entertainment Center.
- 2 Sauvegardez vos données sur le disque HP Personal Media Drive ou gravez-les sur DVD.
- **3** Fermez Media Center et tous les autres programmes susceptibles d'accéder au disque dur.
- 4 Éteignez la platine HP Digital Entertainment Center.
- 5 Débranchez le câble d'alimentation de la platine HP Digital Entertainment Center.
- 6 Débranchez tous les autres câbles de la platine HP Digital Entertainment Center.

#### Retrait

Pour retirer le disque dur interne :

- 1 Retournez la platine HP Digital Entertainment Center.
- 2 Retirez le capot du disque dur du châssis. Après avoir desserré la vis, faites glisser le disque dur dans la direction de cette dernière.

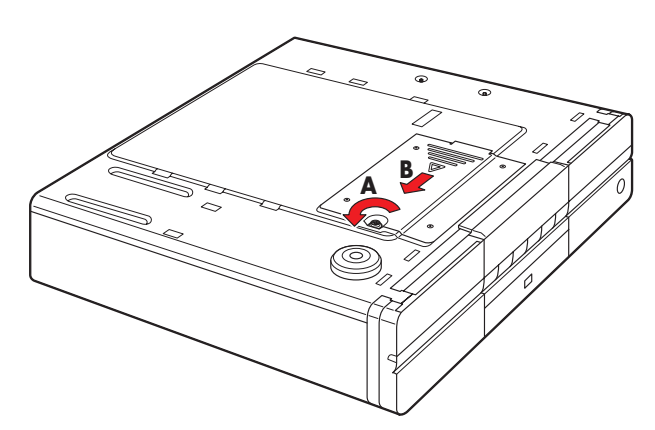

3 Soulevez le disque dur hors du châssis.

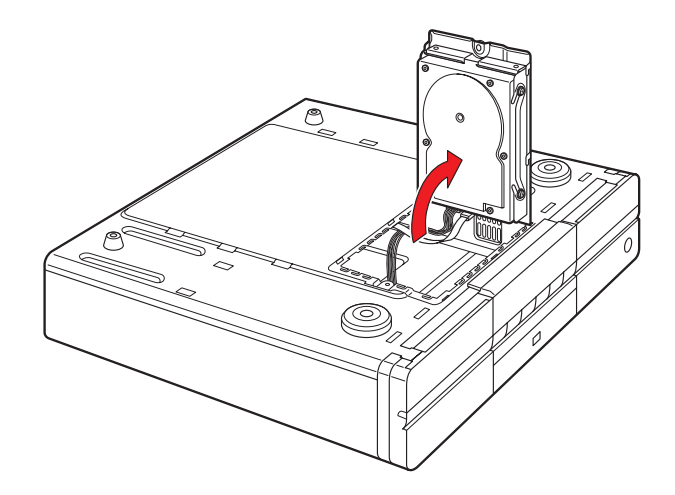

- 4 Débranchez les câbles du disque dur.
- 5 Retirez le disque dur.

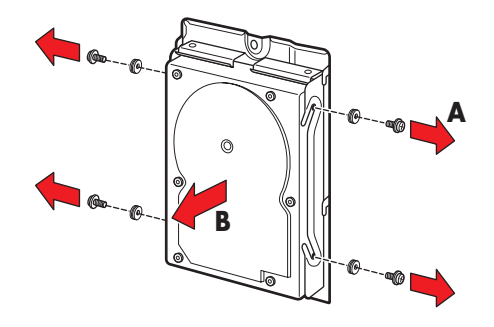

#### Remplacement

Pour remplacer le disque dur interne :

- Remplacez l'ancien disque dur par le nouveau.
- 2 Remettez en place les vis du disque dur. Serrez les vis d'un demi-tour supplémentaire après que celles-ci aient touché la rondelle en caoutchouc.

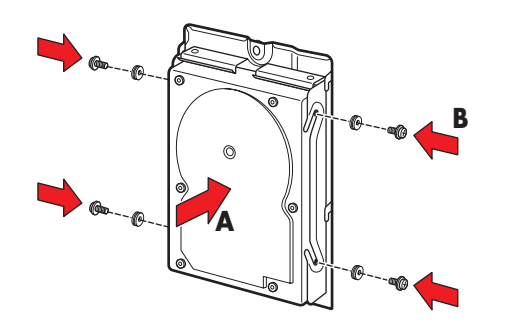

3 Rebranchez les câbles du disque dur.

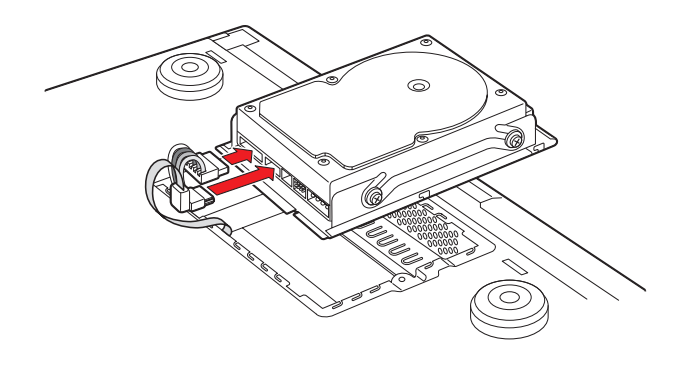

4 Placez le disque dur dans le châssis. Positionnez les languettes métalliques.

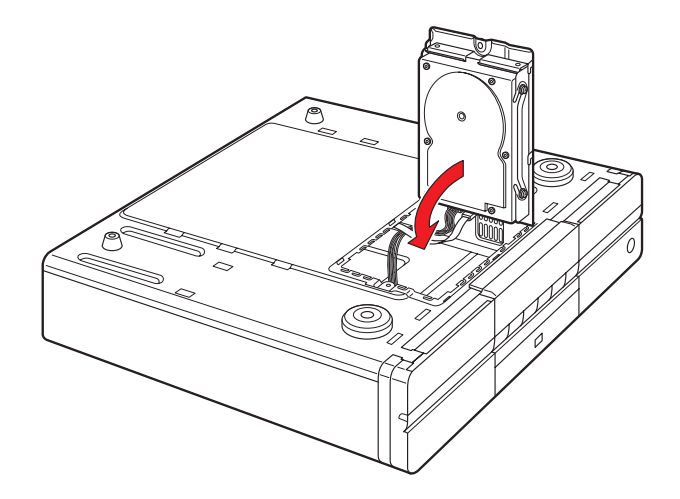

5 Remettez en place le capot du disque dur du châssis.

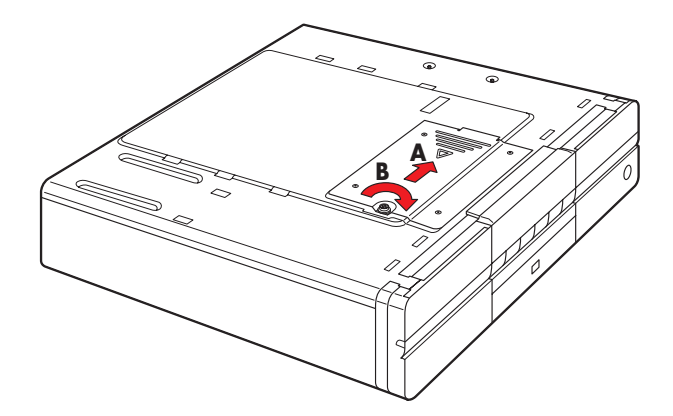

- 6 Retournez la platine HP Digital Entertainment Center dans sa position habituelle.
- 7 Rebranchez le câble d'alimentation ainsi que tous les autres câbles à la platine HP Digital Entertainment Center.
- 8 Allumez la platine HP Digital Entertainment Center.
- **9** Testez la platine HP Digital Entertainment Center et vérifiez son bon fonctionnement.
- 10 Réinstallez le système à l'aide du disque de réinstallation.
- 11 Restaurez vos données.

# Index

#### Chiffres

1394 (FireWire) 8, 107 2.1 chaîne stéréo, installation 45, 47 haut-parleurs alimentés 55 système audio multivoie 47 4.1 haut-parleurs alimentés 56 home cinéma, son 48 5.1 haut-parleurs alimentés 57 home cinéma, son 49 système audio multivoie 49 7.1 haut-parleurs alimentés 58 home cinéma, son 50 système audio multivoie 51 802.11 b/g 115 Δ actifs, haut-parleurs 54 adaptateur SCART 66, 69, 71, 73, 76 adresse Web informations sur Media Center 165 service à la clientèle HP 163 affichage configuration de la vidéo 70 présentation 68 résolution, réglage 143 aide Centre d'aide et de support 162 obtenir de l'aide 162

site Web de Microsoft 165 alimentation bouton de mise en marche/veille. 11, 127 panne de courant, réinstallation après 156 Alt+F5, double affichage 140 amplificateur/récepteur (audio) 45 antenne FM, branchement 63 antivirus, logiciel 146 appareils photo numériques branchements 119 vidéo, branchements 107 armoire ouverte, exigences de ventilation 29 assistance HP 162 assistant de transfert 146 assistant Supprimer le périphérique en toute sécurité 121 aucune image avec sortie S-vidéo ou vidéo composite 71 audio branchements typiques 43 configuration audio/vidéo (schéma) 25 configuration initiale 134 Connecteurs d'entrée audio 62 connexion de la sortie audio 137 dépannage 150 équipement supplémentaire 36 fichiers dépannage 160 erreurs codec 160 installation TV (2.0) 44 paramètres 137 sortie audio 7.17 upmix (mélangeur élévateur) 52, 58 avant de commencer câbles dont vous pourrez avoir besoin 35 composants fournis 33 composants supplémetaires requis 36 informations de sécurité 21 avantages 2 avertissements conventions de document ii déconnexion du disque pendant son fonctionnement 123 déplacement du disque Personal Media Drive en fonctionnement 121 ordre du raccordement électrique 21 pertes des émissions de TV enregistrées 167 retrait de carte lorsque le témoin d'activité clignote 5

Utilisation d'une source d'alimentation c.a. appropriée 21 avertissements et remarques (conventions) ii

#### B

bandes VHS du commerce 103 bibliothèque multimédia, dépannage 160 bouton d'alimentation Mise en marche/Veille 11, 127 boutons configuration du clavier 145 branchement de l'antenne radio FM 63 télévision 84 Wi-Fi 116 branchements antenne, télévision aérienne 84 appareil photo numérique 119 câble deux décodeurs 88 modem 117 caméscope numérique 107 capteur IR 96 casque d'écoute 134 consoles de jeu 101 décodeurs satellite 90, 92 dépannage 133 disque HP Personal Media Drive 122 haut-parleurs 2.0 voies 45 haut-parleurs 2.1 voies haut-parleurs alimentés 55 haut-parleurs passifs 47 haut-parleurs 4.1 voies haut-parleurs alimentés 56 haut-parleurs passifs 48 haut-parleurs 5.1 voies entrée numérique du récepteur audio-vidéo 52 haut-parleurs alimentés 57 haut-parleurs numériques 60 haut-parleurs passifs 49 haut-parleurs 7.1 voies haut-parleurs alimentés 58 haut-parleurs passifs 50

haut-parleurs alimentés 54 haut-parleurs d'un moniteur 61 lecteur de cassette sur connecteurs d'entrée audio 62 Lecteur de DVD 101 magnétoscopes 99, 103 microphone 134 modem câble/DSL 117 périphériques 112 périphériques USB 120 présentation 24 radio FM 63 routeurs Internet 117 réseau local 118 schéma du système 26 son numérique à un récepteur audio-vidéo 52 téléviseur écrans 66 télévision affichage d'une chaîne, enregistrement d'une autre 80 audio 44 vidéo caméra numérique 107 caméscope analogique 110 consoles de jeu 101 présentation 102 bureau affichage 143

#### C

câble décodeur 79 direct 85 entrée antenne TV 9 entrées 83 modem 117, 118 récepteur branchements 86, 88 installation avec Media Center 130 option double tuner 80 sans décodeur 85 câble de transmission infrarouge câble 96 capteur 96 décodeur unique 95 deux décodeurs 95 installation 96 Voir également : télécommande câbles fournis 34 non fournis 35 câbles adaptateurs en Y 54 caisson de basse configuration haut-parleurs numériques 59 installation avec haut-parleurs du moniteur 61 sortie (illustrée) 7 caméscope analogique, connexion 110 caméscopes 99, 102 capteur, câble de transmission IR Voir : câble de transmission infrarouge capture (entrée vidéo) 110 caractéristiques du produit 2 carte xD 6 cartes mémoires formats 5.1 numériques pris en charge 52 formats pris en charge 6 types de connexions réseau 111 types pris en charge 39 casque d'écoute branchements 134 emplacement de la sortie sur le panneau avant 5 Centre d'aide et de support HP 162 changement d'écran (double affichage) 140 clavier bouton Keyboard Connect 13, 128 boutons 145 boutons de la souris 11 configuration des boutons 145 dépannage 128, 157 indicateur lumineux 11

piles (initiales) 126 port USB 120 remplacement des piles 14 synchronisation 128, 157 touches de fonction 11 clonage (double affichage) 140 commutation audio et vidéo, présentation 68 entre audio et vidéo 71, 73, 75 entrées du moniteur 76 utilisation de deux écrans 140 CompactFlash I/II 6 configuration audio casque d'écoute 134 Lecteur de DVD 138 Media Center 138 microphones 134 audio 2.0 voies 46 boutons du clavier 145 connexions réseau, configuration requise 111 haut-parleurs 5/4.1 voies 48 Media Center affichage facultatif 131 configuration des haut-parleurs 131 étapes requises 130 Lecteur de DVD 138 luminosité de l'affichage du panneau avant 133 paramètres audio 137 récepteur câble ou satellite 130 sélection des dispositifs d'enregistrement 135 son multivoie 138 syntoniseur TV et guide des programmes 131 sources et sortie vidéo 139 syntoniseur 80 système 144 vidéo 139 Windows 129

connecteurs, emplacement panneau arrière 7 panneau avant 3 sortie audio 38 sortie vidéo 67 connexion d'une antenne de toit 84 connexions: Voir branchements consoles de jeu, branchement 101 coordonnées de HP assistance technique par téléphone 164 utilisation du Web 163 cordons optiques 52

#### D

décodeurs satellite branchements deux boîtiers 92 illustré 91 un boîtier 90 installation avec Media Center 130 types de branchements 83 déconnexion du téléviseur 142 définition standard, téléviseur 66 dépannage boutons spéciaux du clavier 157 branchement d'un caméscope numérique 109 capteur infrarouge 154 clavier 157 connexions système avec Media Center 133 démarrages inattendus 156 disque dur 160 erreurs vidéo 159 fichiers musicaux 160 imprimante 155 lecteur de carte mémoire 159 Lecteur de DVD 160 Media Center 133 mise en marche de la platine. 155 moniteur 158

Problèmes au niveau du téléviseur 152, 158 problèmes audio 150 réinstallation des applications et du système 164 retrait d'un CD/DVD 158 son d'ambiance 151 télécommande 153 volume des haut-parleurs 150 désactivation de l'option double affichage 142 détection de nouveau matériel 119 détection du caméscope (numérique) 109 dispositifs d'enregistrement configuration avec Media Center 135 sélection 135 disque de réinstallation à propos 164 après remplacement du disque dur 170 fourni 33 disque dur branchement d'un disque HP Personal Media Drive 121 dépannage 160 emplacement sur le panneau avant 4 manque d'espace disque 160 remplacement 167, 168, 169 utilisation des disques de réinstallation 170 disque dur externe 120 disque HP Personal Media Drive branchements 121 fonction d'allumage et d'arrêt automatiques 121 installation 122 distance du mur 30 diviseur interne 9, 82 documentation assistance technique : manuels en ligne 164 conventions, remarques et avertissements ii documentation en ligne 164 informations sur l'assistance technique HP 163 Dolby Digital 52
#### données fichiers de données sur DVD, dépannage 160 perte ii transfert des données de l'ordinateur 146 DSL branchements 117 ordre de la mise sous tension 21 réseau 118 DVI (connecteur de sortie vidéo) 8

# E

écrans LCD, prévention de la rémanence d'image 144 émetteur IR Voir : câble de transmission infrarouge emplacement 28 enregistrement pour recevoir des avis sur les mises à jour 145 entrée deux tuners 9, 80 entrées audio/vidéo multiples 71 équipement supplémentaire 36 erreurs codec 160 espace libre nécessaire à la platine HP Digital Entertainment Center 29, 30, 32 étapes de configuration facultatives 131 Ethernet 8, 114

## F

FAQ, comment rechercher 162 Fast Ethernet (100BaseT) 114 fichiers, transfert 146 FireWire (IEEE 1394) connexion d'un caméscope numérique 107 entrée/sortie, emplacement sur le panneau avant 5 fonctionnalités, présentation 2

## G

galerie en ligne, accès à Microsoft.com 165 Gestionnaire de périphériques 109 gigabit Ethernet (1000BaseT) 114 Guide de garantie et de support 163

# Н

haute définition, écran plasma, LCD ou HDTV 66 haut-parleurs branchement de haut-parleurs d'un moniteur 61 configuration paramètres audio 137 utilisation de Media Center 131 configuration 2.0 voies 45 configuration 2.1 voies haut-parleurs alimentés 55 haut-parleurs passifs 47 configuration 4.1 voies haut-parleurs alimentés 56 haut-parleurs passifs 48 configuration 5.1 voies haut-parleurs alimentés 57 haut-parleurs numériques 59, 60 haut-parleurs passifs 49 configuration 7.1 voies haut-parleurs alimentés 58 haut-parleurs passifs 50 dépannage problèmes de volume 150 son d'ambiance 151 formats pris en charge 39 haut-parleurs alimentés 54, 61 test avec Media Center 138 volume 136 HP Digital Entertainment Center contenu du carton d'emballage 33 procédure de réinitialisation 156 réinstallation après une panne de courant 156 support pour 162 HP Personal Media Drive débranchement 123 exécution de l'utilitaire du disque 122 logiciels utilitaires 147 programmes utilitaires 122 retrait 123 utilitaire 122

#### 

imprimante branchements 120 dépannage 155 informations de sécurité 21 infrarouge transmission présentation 94 installation câble de transmission infrarouge 96 disque HP Personal Media Drive 122 logiciels 146 logiciels et périphériques supplémentaires 146 piles clavier 19 télécommande 126 présentation 23 Installation rapide 31 Internet configurations courantes 114 contrat de service 115 modem câble/DSL 117 routeur câblé 118 sans fil 115 Internet haut débit 36, 111 iPod 120

#### L

lecteur de carte mémoire dépannage 159 emplacement des fentes sur le panneau avant 6 formats pris en charge 6 lecteur 9 en 1 5 lecteur de cassette (analogique), branchement 62 lecteur de DVD configuration des paramètres audio 137 dépannage 160 disques de réinstallation 33 DVD commerciaux 101 emplacement des connecteurs 101 fichiers de données 160 paramètres 137 résolution 143 utilisation avec Media Center 138 lecteur MP3 120 livret Commencer ici 23 logiciels configuration initiale 125 installation de logiciels supplémentaires 146 mises à jour 145, 165 logiciels utilitaires 147 luminosité du panneau avant 133

# M

magnétoscopes branchements 99, 103 configurations courantes 102 sortie directe vers le disque dur 103 Media Center affichage sur un second écran 140 assistant installation 129, 132 configuration des paramètres audio 137 configuration nécessaire 130 dépannage 133 enregistrement pour obtenir des mises à jour 145 logiciels utilitaires 147 obtenir des informations sur les mises à jour 165 option double affichage activation 140 activés 142 paramètres de haut-parleur 137 réglage de la résolution de l'affichage du Bureau 143 site Web de Microsoft 165 test des connexions système 133 mélangeur (phono) 62 Memory Stick (MS) 6 messages d'erreur à partir du disque dur 160 erreurs codec 160 Microdrive 6 microphone branchements 134 emplacement des entrées sur le panneau avant 5

Index

mise en marche dépannage 155 emplacement du bouton d'alimentation 3 mise en place 29 mises à jour, obtention 145, 146 MMC/SD 6 moniteur branchements 66, 76 dépannage 158 entrées, commutation 76 haut-parleurs 61 sorties 75 MS/MS-Pro 6 MultiMediaCard 6

# Ν

numérique appareil photo caméscope 107 fixe 119, 120 audio câble 52 formats pris en charge 52 haut-parleurs alimentés 59 home cinéma 52 système 59 branchement des haut-parleurs 59 caméra vidéo 120 configuration audio 5.1 voies 53 sortie vidéo 8

## P

panneau arrière emplacement des connecteurs 7 emplacement des connecteurs vidéo 82 schéma du système 26 panneau avant connecteurs (schéma) 27 liste des fonctions 3 réglage de la luminosité 133, 147 parasurtenseur 36, 127 PDA 120 périphériques 112, 120 Personal Media Drive Voir : disgue HP Personal Media Drive perte de données irrécupérable ii piles clavier installation 126 remplacement 14 type 14 durée de vie 14 télécommande installation 19 type 19 pixels 143 platine vinyle 62 premier démarrage de la platine HP Digital Entertainment Center 126 préparation configuration initiale écran de configuration initial de Microsoft Windows 129 HP Digital Entertainment Center 125 délai d'attente pendant la configuration 129 présentation branchements périphériques audio 38 périphériques vidéo 102 caractéristiques 2 sources TV 80 vidéo connecteurs d'entrée 81 connecteurs de sortie 66 prévention de la rémanence d'image 144 problèmes et solutions 150 programmes de réinstallation système 164 programmes TV enregistrés, protection 167

# R

récepteurs satellite branchements présentation 79 option double tuner 80 recherche aide 162 FAQ 162 Test du matériel de la platine HP Digital Entertainment Center, 162 utilitaires Media Center 147 recherche des modifications sur le matériel 109 réglage le volume des haut-parleurs. 136 luminosité du panneau avant 133 résolution de l'affichage du Bureau 143 volume 136 réglage de l'affichage du Bureau pour les connexions S-vidéo et vidéo composite 143 réglage de la résolution de l'affichage du Bureau 143 réinitialisation, HP Digital Entertainment Center 156 réinstallation des applications et du système 164 rémanence d'image 144 remplacement disque dur 167, 168, 169 piles clavier 14 télécommande 19 réseau configuration minimale 111 connexions cartes mémoires 111, 114 panneau arrière 113 panneau avant 112 matériel 111 réseau local 115, 118

retrait CD/DVD 158 disque HP Personal Media Drive 121 HP Personal Media Drive 123 RJ-45 117 routeurs 118

#### S

sans fil clavier, témoin d'activité 4 point d'accès 115 réseau 114, 115 réseau local 8, 115 routeur 115 scanner branchements 120 port USB 120 SCART, adaptateur illustré 69 utilisation 66, 69, 71, 73, 76 second écran, ajout 140 sélection des dispositifs d'enregistrement 135 signal conversion 81 source 80 site Web de HP 163 site Web de Microsoft 165 SmartMedia/xD 6 son au format DTS Digital 52 son d'ambiance dépannage 151 sorties (illustrées) 7 sorties audio 7 sortie haut-parleur central 7 sortie VGA 8 souris boutons du clavier sans fil 11 branchement optionnel 120

support pour la platine HP Digital Entertainment Center 162 support technique HP 164 S-vidéo adaptateur 81 adaptateur vers vidéo composite 100 compatibilité entre câbles et connecteurs 101 connecteur (illustré) 8 emplacement sur le panneau avant 4 prérequis 66 sortie avec adaptateur SCART 66, 69, 71, 73, 76 synchronisation du clavier 128, 157 syntoniseur unique 80 système composants du système, inventaire des 33 intégration, vue d'ensemble 24 logiciels utilitaires 147 problèmes et solutions 155 programmes de réinstallation 164 réinstallation 164

# Т

télécommande boutons et fonctions 15 câble de transmission infrarouge avec boîtier câble ou satellite 94 branchements 96 câbles 96 connecteurs (illustré) 95 positionnement 94 présentation 94 dépannage 153 émetteur/récepteur infrarouge câbles 69 dépannage 154 Voir également : émetteur/récepteur infrarouge mise en place des piles 19 piles 19 portée maximale 18 utilisation avec un téléviseur 69

téléviseur affichage 132 affichage des images informatiques sur un second téléviseur 140 configuration avec Media Center 131 débranchement 142 dépannage 152, 158 écran plasma, prévention de la rémanence d'image 144 plasma, protection 144 prévention de la rémanence d'image 144 réglage de la résolution de l'affichage du Bureau 143 sortie vers un récepteur audio-vidéo (schéma) 74 sorties du moniteur (schéma) 77 télévision antenne 9, 84 branchements audio 44 entrée (Source In) 79 Entrée source 19,29 sources 81, 82 test connexions système avec Media Center 133 paramètres audio avec Media Center 138 test du matériel de la platine HP Digital Entertainment Center 162 touches télécommande 15 transfert de données de votre ordinateur vers la platine HP Digital Entertainment Center 146 ΤV sources 79 U

upmix (mélangeur élévateur), signal audio 52, 58 USB branchements appareil photo numérique 119 périphériques optionnels 120 port 2.0 connecteurs 5 illustré 8

utilisation de deux écrans activés 142 alternance entre 140 changement d'écrans 140 configuration avec Media Center 131 présentation 68 utilitaire Paramètres HP 147

#### V

ventilation, exigences 29, 30, 32 vidéo branchements caméscopes et caméras vidéo 107 caméscopes et caméras vidéo analogiques 110 configurations courantes 102 FireWire 5 configuration initiale 139 connecteurs (illustré) 100 dépannage 152 équipement supplémentaire 36 scintillement de l'écran 156 sortie connecteurs 67, 70, 71 haute définition compatible HDTV 72 moniteur 76 présentation 66 TV définition standard 72 système emplacement des connecteurs de sortie 66 erreurs 159 vidéo composite avec adaptateur SCART 66, 69, 71, 73, 76 connecteurs 81 sortie 8 Vidéo Y/C 82 volume, réglage 136 voyant lumineux (LED) 5

#### W

Web, adresse enregistrement de votre platine HP Digital Entertainment Center 145 Wi-Fi 116

Part Number: 5991-2392